NEC

ISDNターミナルアダプタ

# AtermIT55 (PC-IT5551) AtermIT55DSU (PC-IT5501)

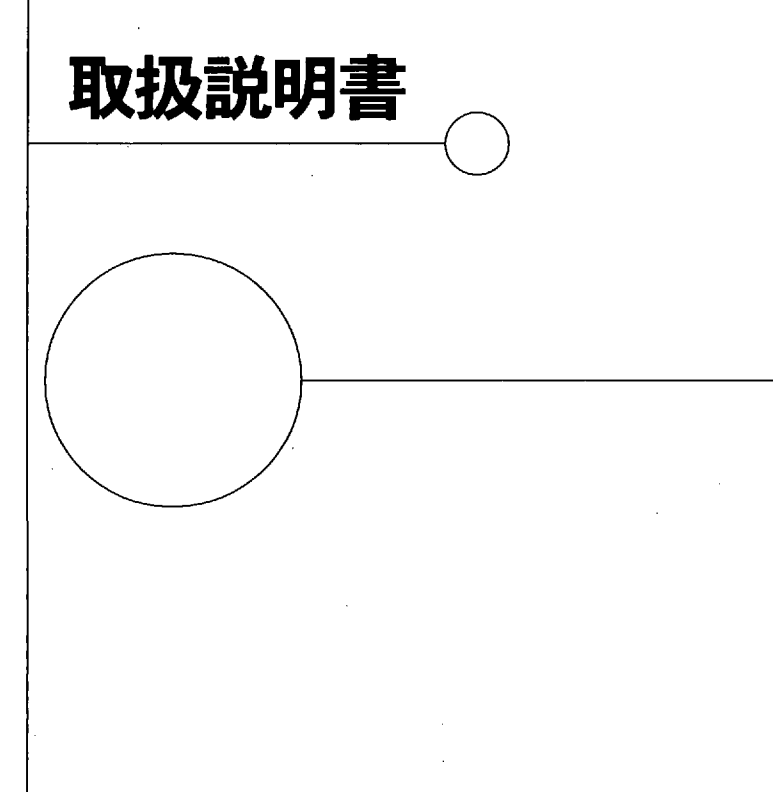

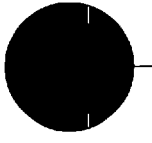

1

## はじめに

ェーターム アイティー55 このたびは、AtermIT55 (型名 PC-IT55S1) または AtermIT55DSU (PC-IT55D1) をお買い上 げいただきまして、ありがとうございます。

AtermIT55 および AtermIT55DSU(以下「AtermIT55/55DSU」という)は、NTT「INS ネット64」とパソコンや電話機、ファクシミリ、モデム等を接続するためのターミナルアダプ タです。AtermIT55DSU は、さらに DSU を内蔵しています。

この取扱説明書は、本装置をお使いになる方のために、基本的な取扱方法や操作手順、注意 事項などを説明したものです。必ずひととおりお読みください。

今後のバージョンアップ情報や新製品情報をご提供するため、AtermIT55/55DSU をご購入 されたお客様に「ユーザ登録」をお願いしています。付録 1「ユーザ登録のしかた」をお読 みになり、「ユーザ登録」を行ってください。

また、この取扱説明書には、あなたや他の人々への危害や財産への損害を未然に防ぎ、本製 品を安全にお使いいただくために、守っていただきたい事項を示しています。その表示と図 記号の意味は次のようになっています。よく読んで大切に保管してください。

安全にお使いいただくために必ずお守りください

# 注 意 : 人が傷害を負う可能性が想定される内容および物的損害のみ

 お願い。本製品の本来の性能を発揮できなかったり、機能停止をまね く内容を示しています。

絵表示の例

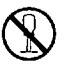

○ 記号は禁止の行為であることを告げるものです。

図の中に具体的な禁止内容(左図の場合は分解禁止)が描かれていま す。

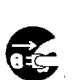

●記号は行為を強制したり指示する内容を告げるものです。 図の中に具体的な指示内容(左図の場合は電源プラグをコンセントか ら抜け)が描かれています。 注意・

注意·

電波障害自主規制について

この装置は、情報処理装置等電波障害自主規制協議会(VCCI)の基準に基づく第一種情報 技術装置です。この装置を家庭環境で使用すると電波妨害を引き起こすことがあります。 この場合には使用者が適切な対策を講ずるよう要求されることがあります。

輸出する際の注意事項

本製品 (ソフトウェアを含む) は日本国内仕様であり外国の規格などには準拠しておりま せん。本製品を日本国外で使用された場合、当社はいっさい責任を負いません。また、当 社は本製品に関し海外での保守サービスおよび技術サポート等は行っておりません。

ご注意

- (1) 本書の内容の一部または全部を無断転載、無断複写することは禁止されています。
- (2) 本書の内容については、将来予告なしに変更することがあります。
- (3)本書の内容については万全を期して作成いたしましたが、万一ご不審な点や誤り、記載も れなどお気づきの点がありましたらご連絡ください。
- (4) 本製品の故障、誤動作、不具合、あるいは停電等の外部要因によって、通信などの機会を 逸したために生じた損害等の純粋経済損失につきましては、当社はいっさいその責任を負いかねますのであらかじめご了承ください。

Windows, Windows NT は米国 Microsoft Corporation の米国及びその他の国における登録商標 です。画面の使用に際して米国 Microsoft Corporation の許諾を得ています。 Hayes は米国 Hayes Microcomputer Products,Inc. の登録商標です。 NetWare は米国 Novell,Inc. の登録商標です。 Netscape Navigator は米国 Netscape 社の登録商標です。 その他、各会社名、各製品名は各社の商標または登録商標です。 AmLINK3 © AMD

© NEC Corporation 1996

日本電気株式会社の許可なく複製、改変などを行うことはできません。

## 本書の構成

#### 第1章 お使いになる前に

安全にお使いいただくための使用上の注意事項、本装置と周辺機器との接続方法、INS ネット 64 加入手続きなどお使いになる前の準備について説明します。 必ずお読みください。

第2章 らくらくユーティリティで設定する らくらくユーティリティを使って Aterm を設定し、様々な機能を使います。

### 第3章 機能と操作のしかた

電話/ファクシミリを使った様々な機能やデータポート、アナログポートの便利な機能につ いて詳しく説明しています。

### 第4章 パソコン設定ガイド

インターネットアクセス、パソコン通信などをするときの設定のしかたを説明しています。 本章についての詳細は、各ソフトメーカ、プロバイダ、パソコン通信業者にお問合せくださ い。

### 第5章 リファレンス

ATコマンド、プログラムのバージョンアップのしかた、高速デジタル専用線について詳しく 説明しています。

### 第6章 お困りのときには

本装置使用中のトラブルの処理方法などについて説明しています。 お困りのときにお読みください。

#### 付録

ユーザ登録のしかた、パソコンインタフェース、切断理由表示一覧、仕様一覧などを記載しています。

# 目次

| はしめに                                                                                                    | •• 1                                                                             |
|----------------------------------------------------------------------------------------------------|----------------------------------------------------------------------------------|
| 本書の構成                                                                                                    | 3                                                                                |
| 日次                                                                                                    |                                                                                  |
|                                                                                                    | - 4                                                                              |
| 第1章 お使いになる前に                                                                                                    | ·7                                                                               |
| 1.1 AtermIT55/55DSUとは                                                                                                    | 8                                                                                |
| 1.2 ご使用上の注意                                                                                                    | 10                                                                               |
| 1.3 添付品の確認                                                                                                    | 17                                                                               |
| 1.4 各部の名称とはたらき                                                                                                    | 18                                                                               |
| 1.5 ディップスイッチの設定                                                                                                    | 24                                                                               |
| 16 接続のしかた                                                                                                    | 26                                                                               |
| 1.6.1 接続上の注意                                                                                                    | 26                                                                               |
| 1.6.2 AtermIT55の接続 ·······                                                                                                    | 28                                                                               |
| 終端抵抗について                                                                                                    | 29                                                                               |
| 1.6.3 AtermIT55DSUの接続                                                                                                    | 30                                                                               |
| ISDN機器の増設について                                                                                                    | 31                                                                               |
| 1.7 INSネット64の加入手続きと回線開通試験 ・・・・・・・・・・・・・・・・・・・・・・・・・・・・・                                                                                                    | 34                                                                               |
| 1.7.1 INSネット64の加入手続き                                                                                                    | 34                                                                               |
| 1.7.2 回線開通試験                                                                                                    | 37                                                                               |
| 1.7.3 通信費用についてのご注意                                                                                                    | 37                                                                               |
| 第9音 にくにくっ ニニッリニッズ 恐中する ・・・・・・・・・・・・・・・・・・・・・・・・・・・・・・・・・・・・                                                                                                    | ~~                                                                               |
| 第2章 ジベジベユーディリティで設定する                                                                                                    | 39                                                                               |
| 2.1 AtermlT55/55DSU初期状態と設定について                                                                                                    | 40                                                                               |
| 2.2 らくらくユーティリティのインストール                                                                                                    | 41                                                                               |
| 2.2.1 らくらくユーティリティとは                                                                                                    | 41                                                                               |
| 2.2.2 Windows 95 のとき                                                                                                    | 41                                                                               |
|                                                                                                    | 41                                                                               |
| 2.2.3 Macintosnu C a                                                                                                    | 42                                                                               |
| 2.2.3 Macintoshのとき<br>2.3 らくらくユーティリティを使った設定のしかた                                                                                                    | 42<br>43                                                                         |
| 2.2.3 Macintoshのとき                                                                                                    | 41<br>42<br>43<br>43                                                             |
| 2.2.3 Macintoshのとき<br>2.3 らくらくユーティリティを使った設定のしかた<br>2.3.1 らくらくユーティリティの基本動作<br>2.3.2 らくらくユーティリティを起動する                                                                                                    | 42<br>43<br>43<br>44                                                             |
| 2.2.3 Macintoshのとき     2.3 らくらくユーティリティを使った設定のしかた     2.3.1 らくらくユーティリティの基本動作     2.3.2 らくらくユーティリティを起動する     2.3.3 簡易設定     3.5 日本がに                                                                                                    | 41<br>42<br>43<br>43<br>44<br>45                                                 |
| 2.2.3 Macintoshのとき 2.3.3 らくらくユーティリティを使った設定のしかた 2.3.1 らくらくユーティリティの基本動作 2.3.2 らくらくユーティリティを起動する 2.3.3 簡易設定 アナログポート登録                                                                                                    | 41<br>42<br>43<br>43<br>44<br>45<br>46                                           |
| 2.2.3 Macintoshのとき 2.3.3 Sくらくユーティリティを使った設定のしかた 2.3.1 らくらくユーティリティの基本動作 2.3.2 らくらくユーティリティを起動する 2.3.3 簡易設定 アナログポート登録 ダイヤルイン契約を利用した電話機の呼び分けかた アナログポート                                                                                                    | 42<br>43<br>43<br>44<br>45<br>46<br>47                                           |
| <ul> <li>2.2.3 Macintosh02さ</li> <li>2.3 らくらくユーティリティを使った設定のしかた</li> <li>2.3.1 らくらくユーティリティの基本動作</li> <li>2.3.2 らくらくユーティリティを起動する</li> <li>2.3.3 簡易設定</li> <li>アナログポート登録</li> <li>ダイヤルイン契約を利用した電話機の呼び分けかた</li> <li>アナログポート共通登録</li> <li>データポート登録</li> </ul>                                                            | 41<br>42<br>43<br>43<br>44<br>45<br>46<br>47<br>49<br>50                         |
| <ul> <li>2.2.3 Macintosh02さ</li> <li>2.3 らくらくユーティリティを使った設定のしかた</li> <li>2.3.1 らくらくユーティリティの基本動作</li> <li>2.3.2 らくらくユーティリティを起動する</li> <li>2.3.3 簡易設定</li> <li>アナログポート登録</li> <li>ダイヤルイン契約を利用した電話機の呼び分けかた</li> <li>アナログポート共通登録</li> <li>データポート登録</li> <li>短縮・識別番号登録</li> </ul>                                         | 42<br>43<br>43<br>44<br>45<br>46<br>47<br>49<br>50<br>51                         |
| <ul> <li>2.2.3 Macintoshのとき</li> <li>2.3 らくらくユーティリティを使った設定のしかた</li> <li>2.3.1 らくらくユーティリティの基本動作</li> <li>2.3.2 らくらくユーティリティを起動する</li> <li>2.3.3 簡易設定</li> <li>アナログポート登録</li> <li>ダイヤルイン契約を利用した電話機の呼び分けかた</li> <li>アナログポート共通登録</li> <li>データポート登録</li> <li>短縮・識別番号登録</li> <li>2.3.4 詳細設定</li> </ul>                     | 42<br>43<br>43<br>44<br>45<br>46<br>47<br>49<br>50<br>51<br>52                   |
| <ul> <li>2.2.3 Macintosh02さ</li> <li>2.3 らくらくユーティリティを使った設定のしかた</li> <li>2.3.1 らくらくユーティリティの基本動作</li> <li>2.3.2 らくらくユーティリティを起動する</li> <li>2.3.3 簡易設定</li> <li>アナログポート登録</li> <li>ダイヤルイン契約を利用した電話機の呼び分けかた</li> <li>アナログポート共通登録</li> <li>データポート登録</li> <li>短縮・識別番号登録</li> <li>2.3.4 詳細設定</li> <li>アナログAポート登録</li> </ul> | 41<br>42<br>43<br>43<br>44<br>45<br>46<br>47<br>49<br>50<br>51<br>52<br>52       |
| <ul> <li>2.2.3 Macintosh02さ</li> <li>2.3 らくらくユーティリティを使った設定のしかた</li> <li>2.3.1 らくらくユーティリティの基本動作</li> <li>2.3.2 らくらくユーティリティを起動する</li> <li>2.3.3 簡易設定</li> <li>アナログポート登録</li> <li>データポート登録</li> <li>短縮・識別番号登録</li> <li>2.3.4 詳細設定</li> <li>アナログAポート登録</li> <li>アナログB, Cポート登録</li> </ul>                                | 41<br>42<br>43<br>43<br>44<br>45<br>46<br>47<br>49<br>50<br>51<br>52<br>52<br>53 |
| <ul> <li>2.2.3 Macintosh02 き</li> <li>2.3 らくらくユーティリティを使った設定のしかた</li> <li>2.3.1 らくらくユーティリティの基本動作</li> <li>2.3.2 らくらくユーティリティを起動する</li> <li>2.3.3 簡易設定</li> <li>アナログポート登録</li> <li>ダイヤルイン契約を利用した電話機の呼び分けかた</li> <li>アナログポート共通登録</li> <li>ション・ション・ション・ション・ション・ション・ション・ション・ション・ション・</li></ul>                            | 41<br>42<br>43<br>43<br>44<br>45<br>46<br>47<br>49<br>50<br>51<br>52<br>53<br>54 |

|        | データポート信号制御の設定                                   | 56       |
|--------|-------------------------------------------------|----------|
| 2.3.5  | 各種情報表示                                          | 57       |
| 2.3.6  | 変更した設定値を保存する                                    | 59       |
| 2.3.7  | 設定値を初期化する                                       | 60       |
| 第3章 格  | 機能と操作のしかた                                       | 61       |
| 3.1 基本 | 本機能                                             | 62       |
| 3.1.1  | 電話/ファクシミリ                                       | 62       |
|        | 電話の発着信                                          | 62       |
|        | 、ファクシミリ/モデムの発着信                                 | 63       |
|        | 優先着信ポート指定                                       | 63       |
|        | NTTコールウェイティング                                   | 64       |
|        | 疑似コールウェイティング                                    | 65       |
|        | グローバル着信選択                                       | 66       |
|        | 内線通話                                            | 66       |
|        | ボイスワープ                                          | 67       |
|        | 内線転送                                            | 68       |
|        | 着信転送                                            | 70       |
|        | 三者通話                                            | 71       |
|        | ダイヤル桁間タイマ                                       | 75       |
|        | フッキング検出タイマ                                      | 76       |
| 3.1.2  | 停電対応                                            | 77       |
| 3.2 便利 | 利な機能                                            | 79       |
| 3.2.1  | データポートとアナログポートの共通機能                             | 79       |
|        | 発信者番号通知                                         | 79       |
|        | 識別着信                                            | 80       |
|        | 短縮ダイヤル発信                                        | 80       |
|        | HLC (高位レイヤ整合性) 設定                               | 81       |
|        | ダイヤルインと自己アドレス                                   | 82       |
| 6 .    | 自己サブアドレス・・・・・・・・・・・・・・・・・・・・・・・・・・・・・・・・・・・・    | 83       |
| 3.2.2  | データボート機能・・・・・・・・・・・・・・・・・・・・・・・・・・・・・・・・・・・・    | 84       |
|        | 非同期/同期PPP変換 ······                              | 84       |
|        | 128KbpsマルチリンクPPP通信                              | 84       |
|        | BOD(Bandwidth On Demand)機能                      | 80       |
|        | スティルスコールハック                                     | 00       |
|        |                                                 | 09       |
|        | 日期ホーレート検ロ機能・・・・・・・・・・・・・・・・・・・・・・・・・・・・・・・・・・・・ | 90       |
|        | 二、一、一、一、一、一、一、一、一、一、一、一、一、一、一、一、一、一、一、一         | 90<br>Q1 |
|        | 29月19日2131311111111111111111111111111111111     | 02       |
|        | 2 日 耐岬ルム<br>異体度通信                               | 92       |
|        | 天巫汉坐四<br>非同期/同期白動剉別著信                           | 93       |
|        | 25日70年11月11日11日日<br>CS遅延時間                      | 93       |
| 323    | ● ● ● ● ● ● ● ● ● ● ● ● ● ● ● ● ● ● ●           | 94       |
| 0.2.0  | ロ注目##25小<br>INSネット64同期確立表示                      | 94       |
|        |                                                 | 94       |
|        |                                                 | ~        |

| 発信番号表示<br>切断理由表示と生成源表示<br>着信情報表示<br>通信料金表示<br>累積通信料金表示<br>3.2.4 電子メール着信通知とUUIメール | 94<br>95<br>96<br>97<br>97<br>98 |
|----------------------------------------------------------------------------------|----------------------------------|
| 第4章 パソコン設定ガイド                                                                    | 05                               |
| 4.1 設定を始める前に                                                                     | 106                              |
| 4.2 インターネット                                                                      | 107                              |
| 4.2.1 インターネット利用の前に                                                               | 107                              |
| インターネットアクセスで準備するもの                                                               | 107                              |
| オンラインサインアップ                                                                      | 108                              |
| 4.2.2 Windows 95                                                                 | 112                              |
| 4.2.3 Macintosh                                                                  | 125                              |
| 4.3 パソコン通信                                                                       | 134                              |
| 4.4 Windows NT 3.51 RAS                                                          | 136                              |
| 第5章 リファレンス                                                                       | 41                               |
| 5.1 ATコマンド                                                                       | 142                              |
| 5.2 らくらくバージョンアップ                                                                 | 168                              |
| 5.3 高速デジタル専用線(Iインタフェース)での通信                                                      | 171                              |
| 第6章 お用りのときには                                                                     | 70                               |
|                                                                                  | /3                               |
| 6.1 こんなときには ····································                                 | 174                              |
| 6.2                                                                              | 175                              |
| 6.3 目己診断                                                                         | 183                              |
| 6.4 修理および現地調整・保守契約について                                                           | 185                              |
| 6.5 お問い合わせ先                                                                      | 190                              |
| 6.5.1 FAX情報サービス等による情報提供                                                          | 190                              |
|                                                                                  | 191                              |
| 付録                                                                               | 93                               |
| 付録1 ユーザ登録のしかた                                                                    | 194                              |
| 付録2 パソコンインタフェース <i></i>                                                          | 198                              |
| 付録3 切断理由表示・診断情報表示・生成源表示一覧                                                        | 199                              |
| 付録4 仕様一覧                                                                         | 202                              |
| 付録5 別売オプション製品一覧                                                                  | 204                              |
| 付録6 設定記入シート                                                                      | 205                              |

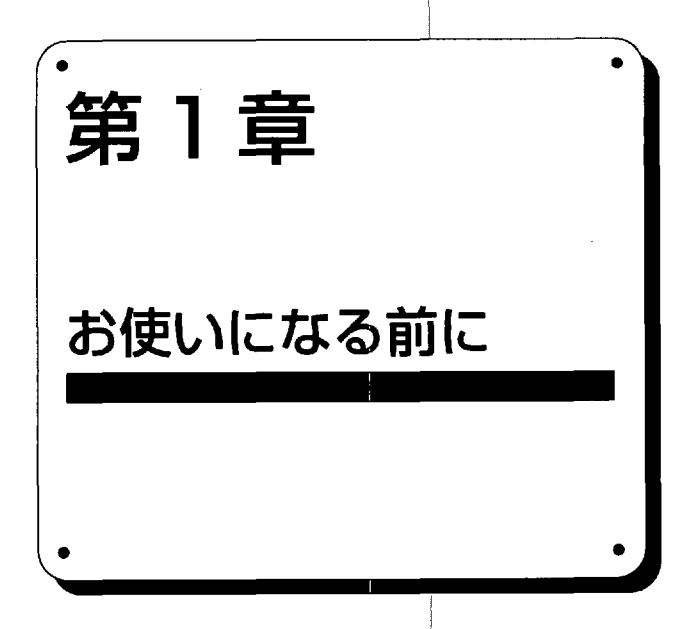

r

## 1.1 AtermIT55/55DSUとは

AtermIT55/55DSUは、INSネット64または高速デジタル専用線 (Iインタフェース) 専用の ターミナルアダプタです。データポートにパソコンを、アナログポート3つに電話機やファ クシミリを接続して、様々な通信を楽しむことができます。その代表的な特長を説明しま す。

■電子メール着信通知とUUIメール

BIGLOBEからメールが到着したことをAtermに通知する「電子メール着信通知」や、イン ターネットやパソコン通信を介さずにAterm間で簡単にメールの送受信ができる「UUIメー ル」をご利用いただけます。

■128KbpsマルチリンクPPP通信とBOD機能

Multilink Protocol (MP) 方式によりINSネット64の2つのBチャネルを使って128Kbpsの速度で通信できます。また、BOD(Bandwidth On Demand)機能により通信データ量に応じてチャネル数を自動的に変更できます。

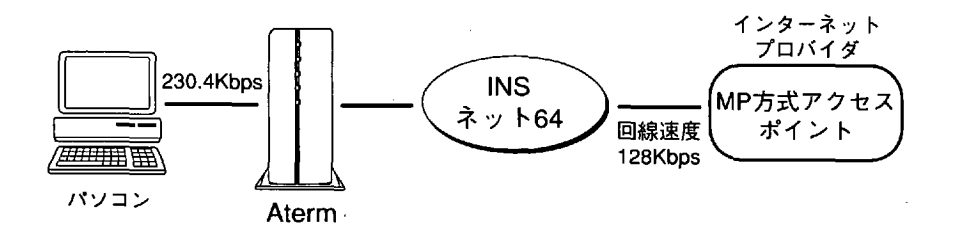

### ■同期64Kbpsと非同期57.6Kbpsの高速通信

非同期/同期PPP変換による同期64Kbpsと非同期57.6Kbpsの高速なインターネットアク セスができます。

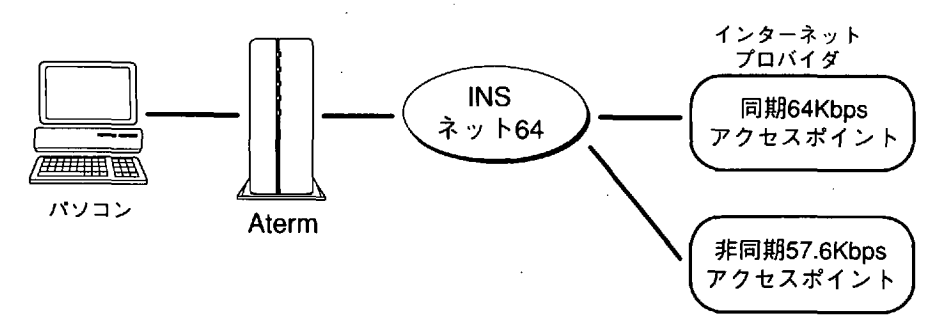

8

#### ■充実した電話機能

48V給電・極性反転に対応した高性能なアナログポートを3つ装備。内線通話/転送、グローバル着信選択、疑似コールウェイティングなどの豊富な電話機能のほかにフレックスホン (コールウェイティング、着信転送、三者通話、通話中転送)、ボイスワープにも対応しています。

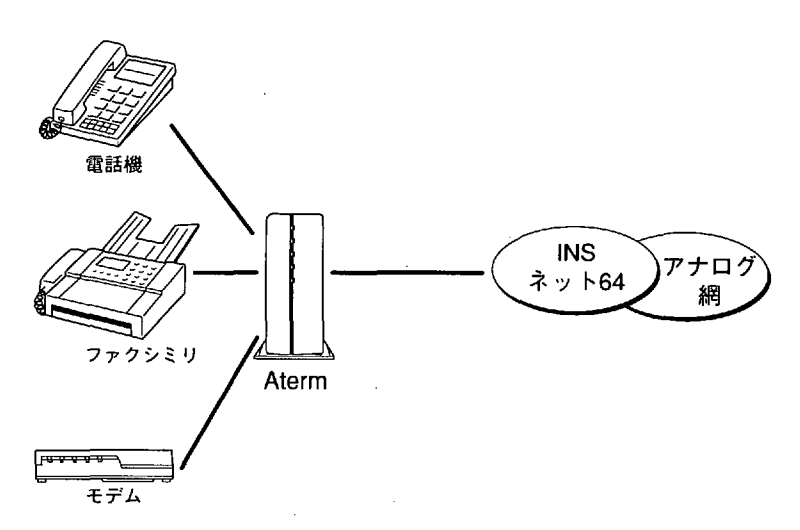

■安心の停電モード

不意な停電にもアナログAポートに接続した電話機やデータポートによる通信がご利用で きる停電モードを搭載。単3アルカリ乾電池6本で動作します。

■IT55らくらくユーティリティによる簡単設定

IT55らくらくユーティリティを使ってWindows<sup>®</sup>やMacintosh画面上から設定が簡単に行 えます。

### ■IT55らくらくユーティリティによる簡単バージョンアップ

フラッシュメモリを使用していますので、「IT55らくらくバージョンアップ」を使って簡 単にソフトウェアのバージョンアップを行うことができます。バージョンアップソフト ウェアは「オンラインバージョンアップサービス」として供給していく予定です。

#### ■DSUを内蔵したAtermIT55DSU

添付のINS回線ケーブルを壁のモジュラコンセントに接続するだけでISDN配線工事はすべ て終了、月々のDSUレンタル料金や設置時の配線工事料金は一切不要です。また、DSU折 り返し機能をサポートしているので、通信障害で電話局が行う回線折り返し試験も可能で す。 第1音

お

使

いになる前

# 1.2 ご使用上の注意

設置場所について

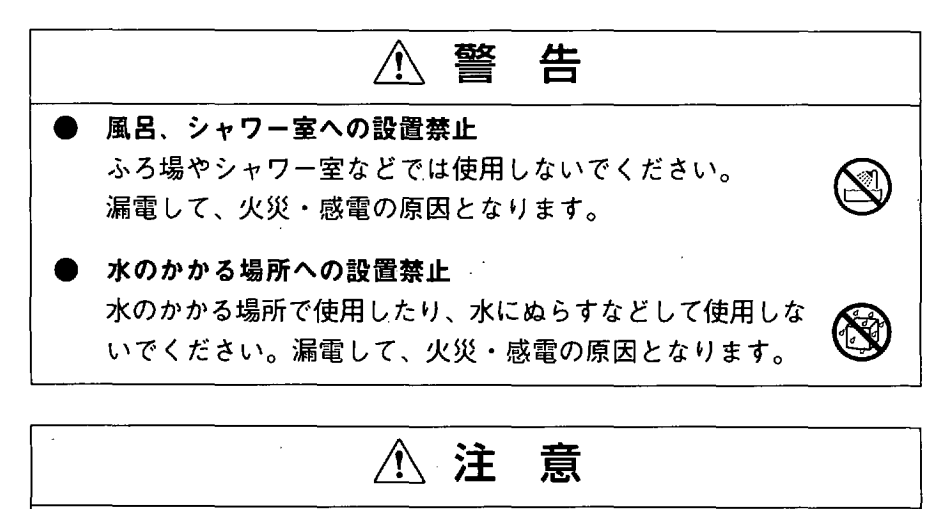

火気のそばへの設置禁止 本装置や電源コードを熱器具に近づけないでください。ケー スや電源コードの被覆が溶けて、火災・感電の原因となるこ とがあります。

温度の高い場所への設置禁止
 直射日光の当たるところや、温度の高いところに置かないでください。内部の温度が上がり、火災の原因となることがあります。
 油飛びや湯気の当たる場所への設置禁止

調理台のそばなど油飛びや湯気が当たるような場所、ほこりの多い場所に置かないでください。火災・感電の原因となる ことがあります。

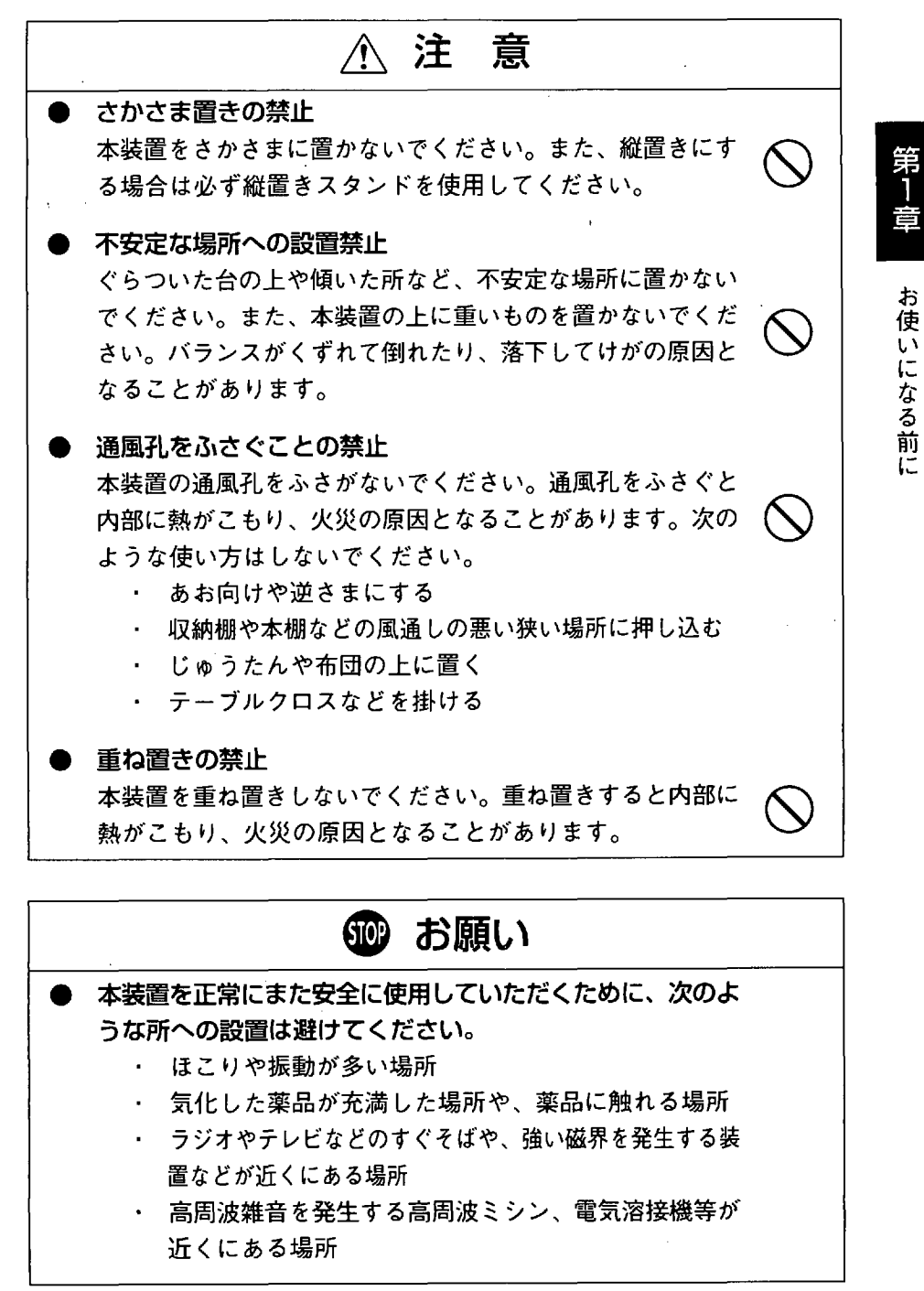

1.2 ご使用上の注意

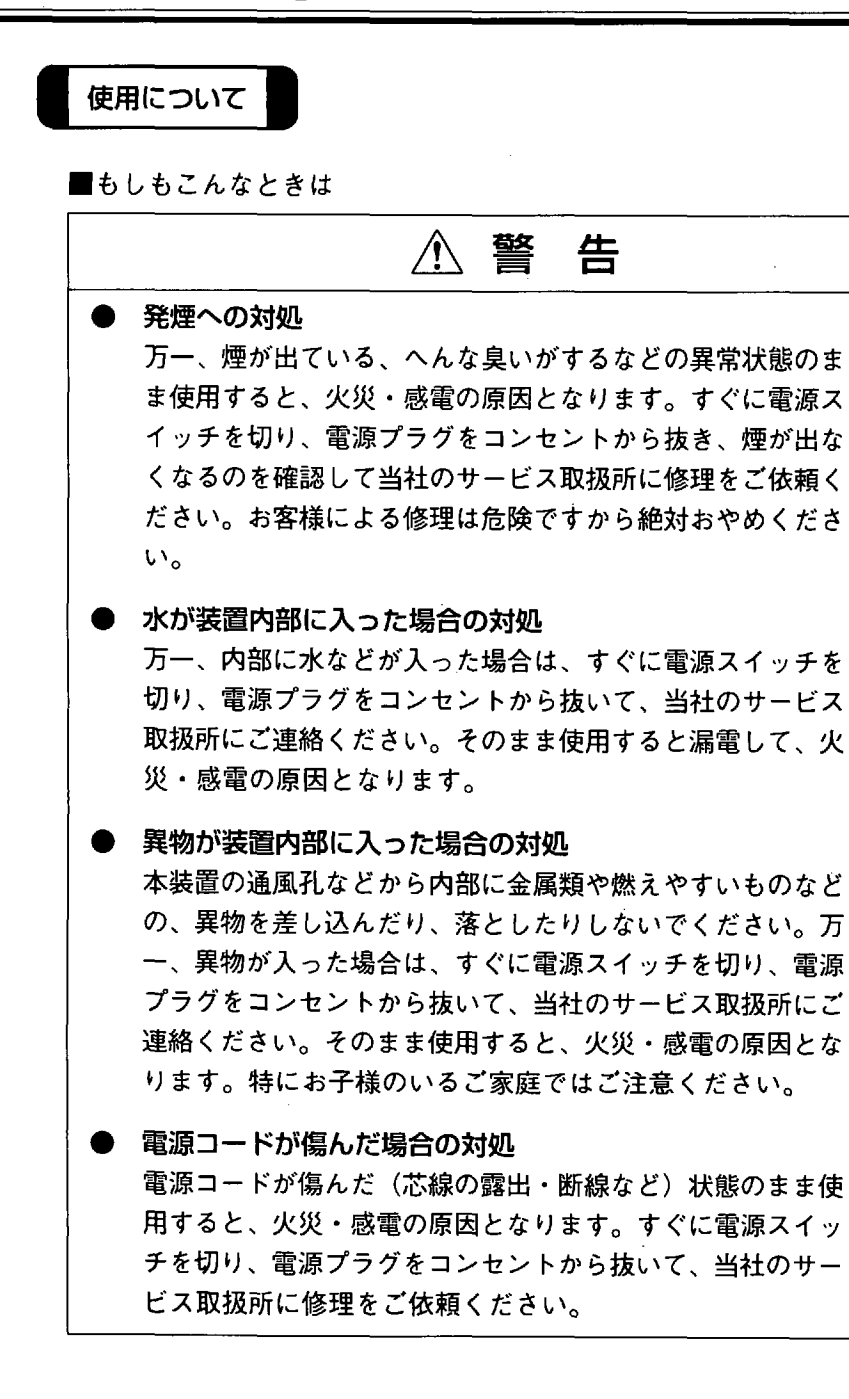

12

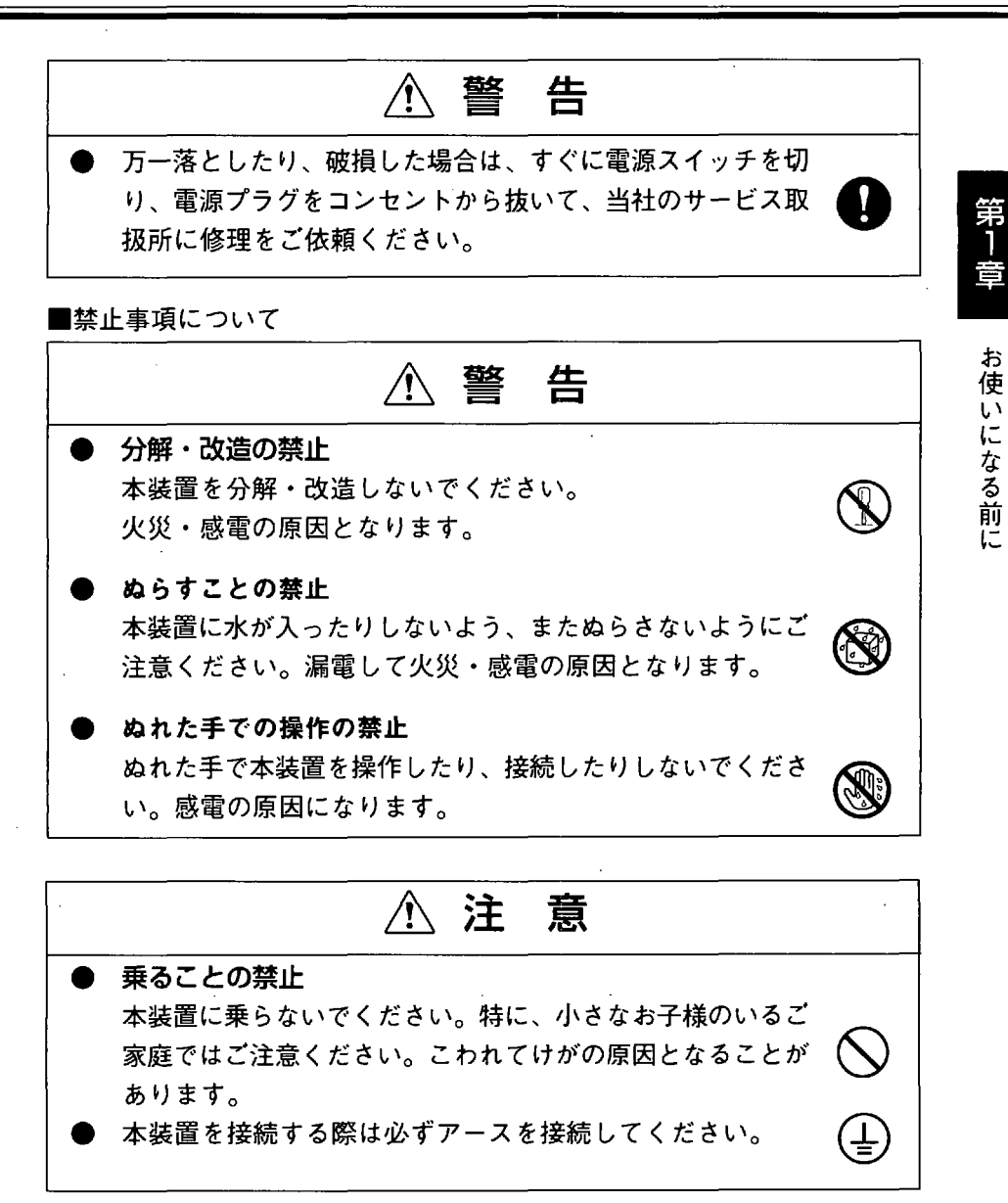

のお願い

 動作中に接続コード類がはずれたり、接続が不安定になると 誤動作の原因となります。
 動作中は、コネクタの接続部には絶対に触れないでください。

■電源について

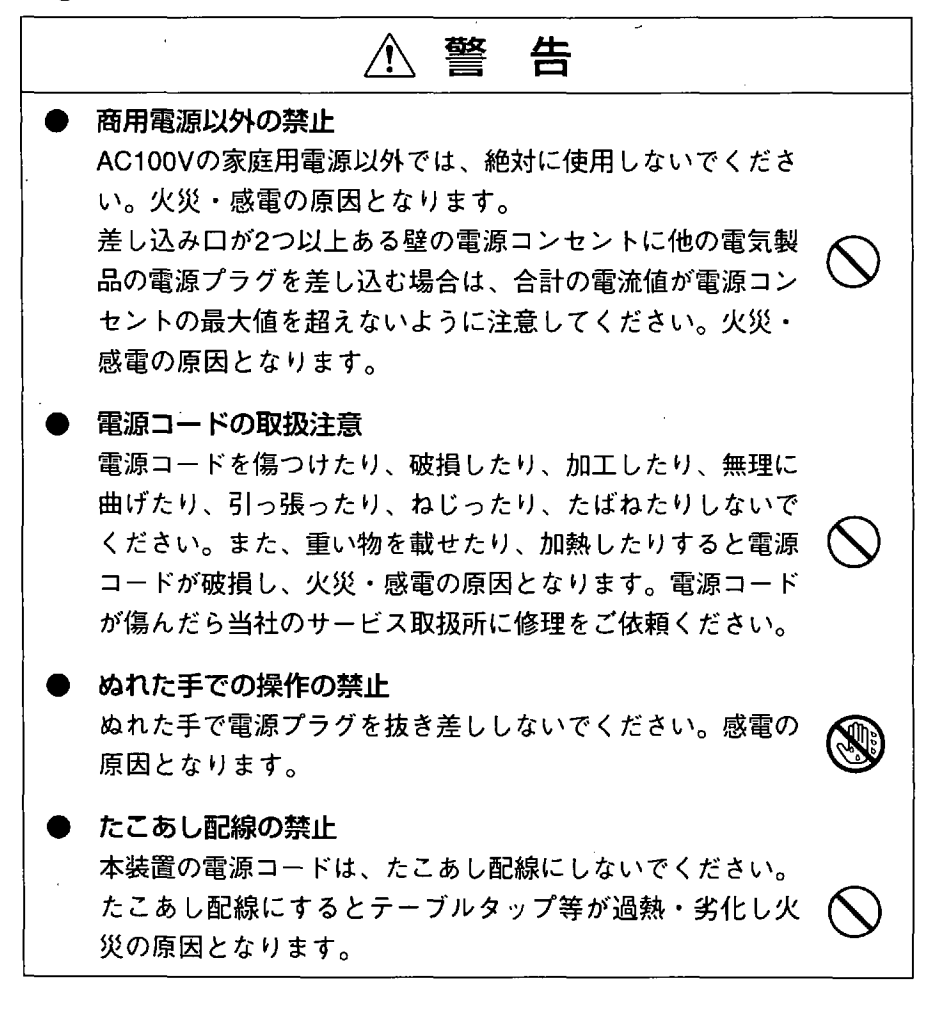

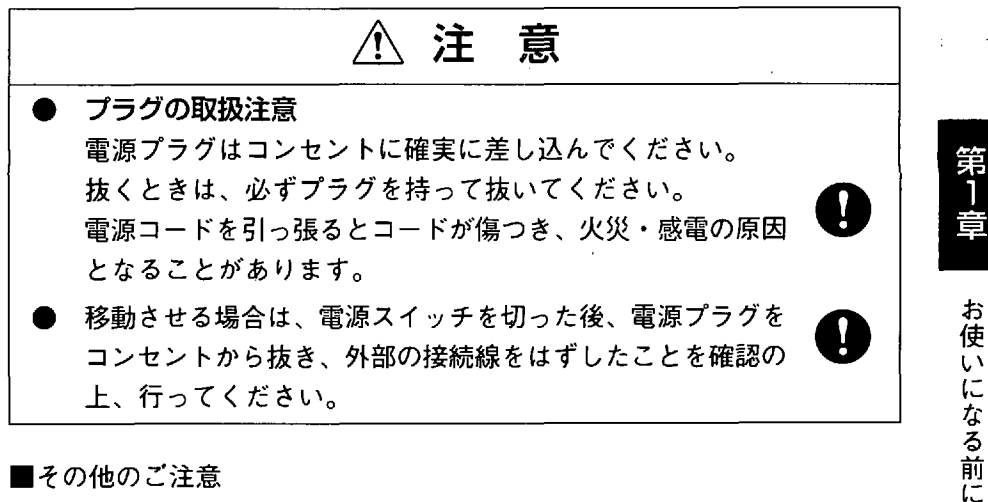

■その他のご注意

▲ 警告

異物を入れないための注意 本装置の上に花びん、植木鉢、コップ、化粧品、薬品や水の 入った容器、または小さな金属類を置かないでください。こ ぼれたり、中に入った場合、火災・感電の原因となります。

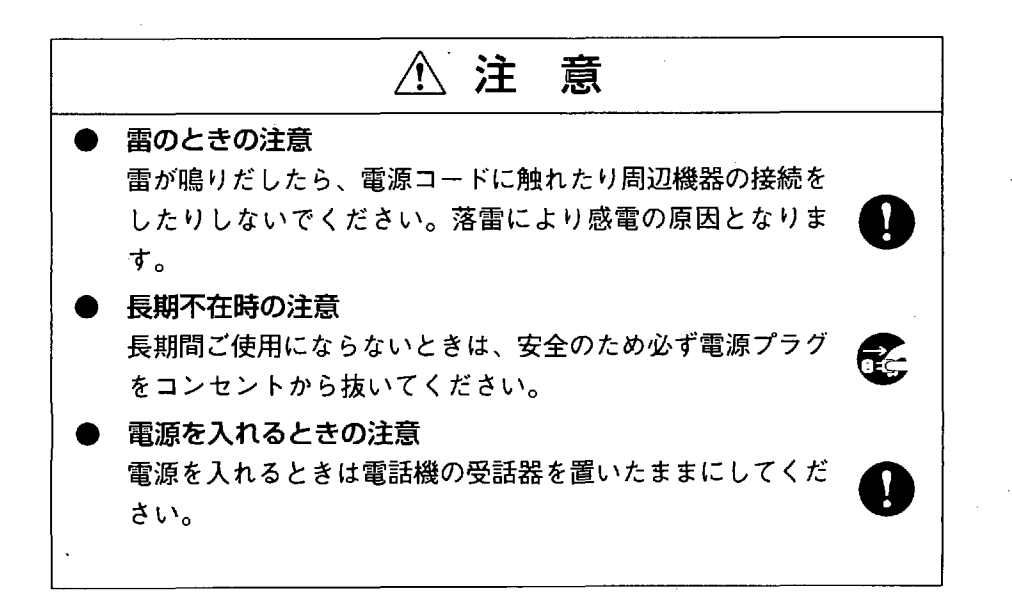

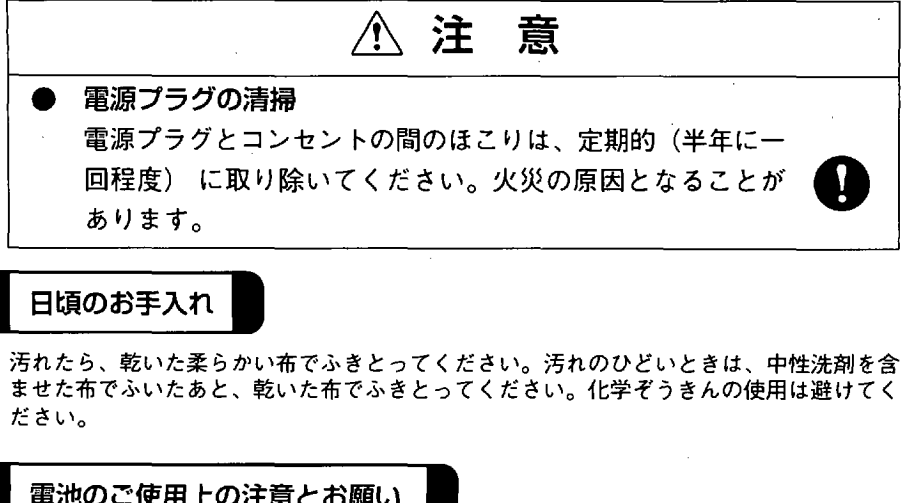

雷池のご使用上の注意とお願い ⚠ 注 意 雷池を使用・交換するときの注意 電池は正しくお使いください。使い方を間違えると液もれや 破裂することがあります。次の点にご注意ください。 Y 保証期間内の単3アルカリ乾雷池をお使いください。 (アルカリ以外のマンガン雷池などでの動作保証はして いません。) 電池をショートさせたり、分解したりしないでください。 電池の十一方向を確認して入れてください。 ・ 電池の液もれによる装置の故障については当社は保証い たしかねます。 新しい電池と古い電池は混用しないでください。 使用済みの電池を火中に投げないでください。 電池の取扱注意 電池を取りはずした場合は、小さなお子様が電池をなめた り、あやまって飲むことがないようにしてください。 電池は 幼児の手の届かないところやおいてください。

16

第1章

お使いになる前に

# 1.3 添付品の確認

## AtermIT55添付品

□取扱説明書(本書) □保証書 □Sバスケーブル 3m(図1) □RS232Cケーブル(D-SUB25ピン)1m(図2) □RS232Cケーブル(D-SUB25ピン)1m(図2) □D-SUB9ピン変換コネクタ(図3) □Mac変換ケーブル(図4) □縦置きスタンド □CD-ROM 1枚 □BIGLOBEおいでまシート

## AtermIT55DSU添付品 □取扱説明書(本書)

□保証書 □INS回線ケーブル 3m(図5) □D-SUB9ピン変換コネクタ(図3) □Mac変換ケーブル(図4) □縦置きスタンド □CD-ROM 1枚 □BIGLOBEおいでまシート

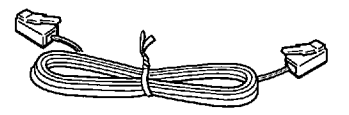

図1 Sバスケーブル

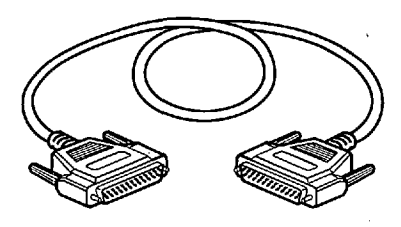

図2 RS232Cケーブル(D-SUB25ピン)

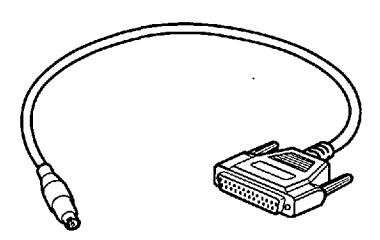

図4 Mac変換ケーブル

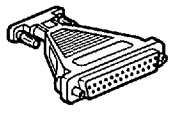

図3 D-SUB9ピン変換コネクタ

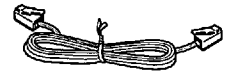

図5 INS回線ケーブル (電話機コード)

# 1.4 各部の名称とはたらき

- 1.4.1 前面
  - AtermIT55

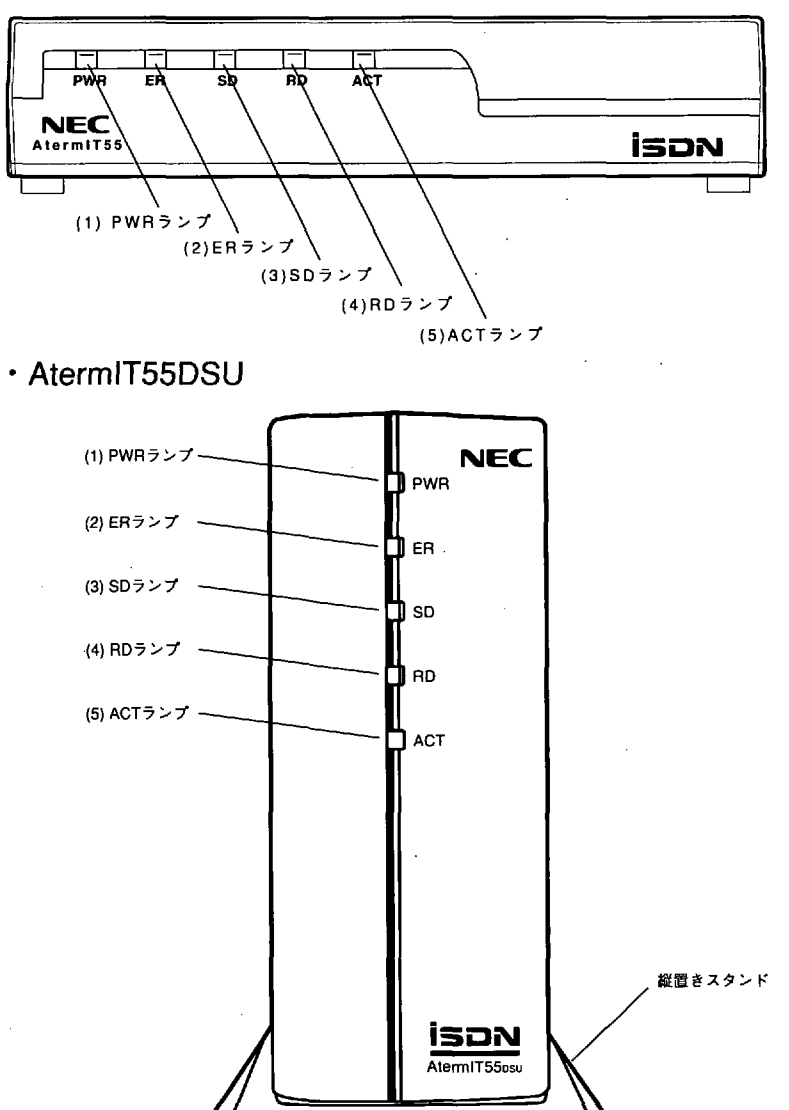

18

第]

お

箯

いになる前に

- (1)PWRランプ 緑点灯 :電源が入っている状態
  - (電源ランプ) 緑早点滅 : 乾電池で動作中
    - 緑遅点滅 : 乾電池動作中で乾電池の残量が少ない場合
    - 赤点灯 :「らくらくバージョンアップ」によるフラッシュROMの ファームウェアバージョンアップ中
    - 赤点滅 :バージョンアップ中に何らかの理由で完了までいかず、 バージョンアップ待ちになっているとき
- (2)ERランプ (Equipment Readyランプ)パソコンからのER信号がONの時に点灯します。

(3)SDランプ (Send Dataランプ) パソコンからAtermにデータを送っている時に点灯します。

- (4)RDランプ (Receive Dataランプ) Atermからパソコンにデータを送っている時に点灯します。
- (5)ACTランプ (ACTionランプ)
   点灯 :データ通信中 (ただし、電源を入れた直後も約2~10秒間 点灯)
   早点滅 :データ発信および着信中
   遅点滅 :回線が異常の場合

参考)

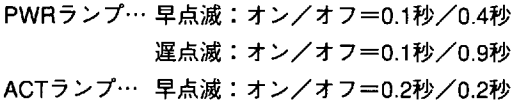

遅点滅:オン/オフ=0.4秒/0.4秒

| 1.4.2 背面

### AtermIT55

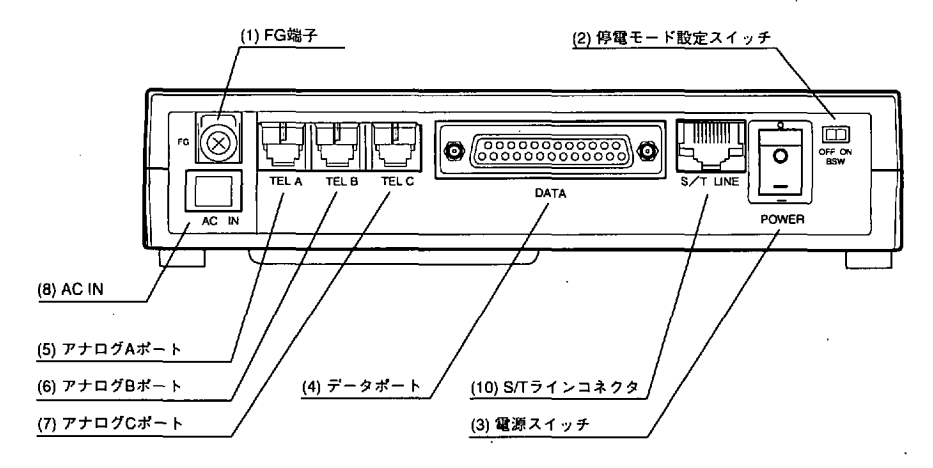

(1)FG端子

(2)停電モード設定スイッチ (BSW)

(3)電源スイッチ

(4)データポート

(5)アナログAポート `

(6)アナログBポート

(7)アナログCポート

アースに接続します。

乾電池を乾電池ホルダーに入れた状態でこのスイッ チをONにしておけば停電になっても自動的に乾電池に 切り替わって動作できるようになります。

電源を入れたり切ったりするスイッチです。

パソコンを接続します。

電話、ファクシミリ、モデムなどを接続します。

第一章

お使

いになる前に

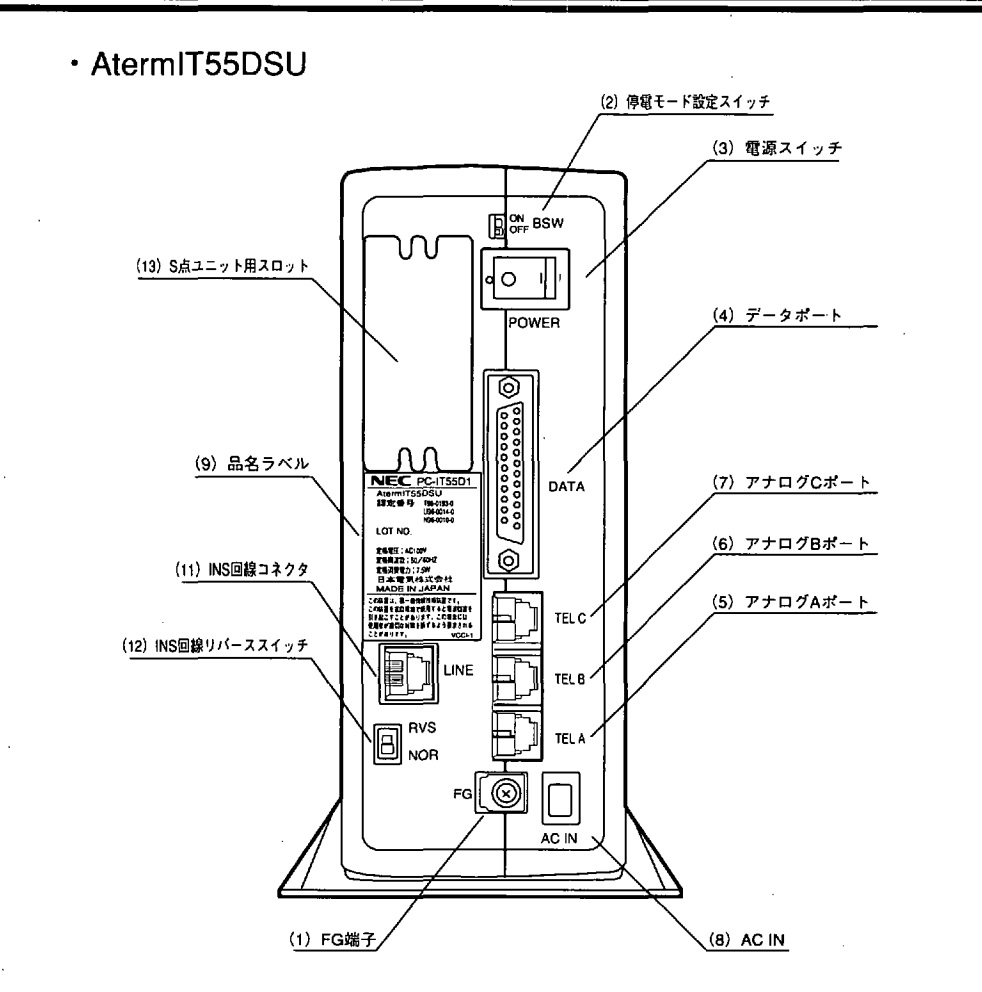

(8)AC IN

商用電源(AC100V)に接続します。

続します。

(9)品名ラベル

(10)S/Tラインコネクタ

(11)INS回線コネクタ

添付のINS回線ケーブルを使って、INSネット64回線と 接続します。

添付のSバスケーブルを使って、INSネット64回線と接

(12)INS回線リバーススイッチ

(13)S点ユニット用スロット

認定番号やロット番号を記載しています。

チ INSネット64回線の極性を反転させるスイッチです。

別売のS点ユニットを差し込むだけで、ターミナルアダ プタの増設を可能にします。

## | 1.4.3 裏面または側面

## ・AtermIT55裏面

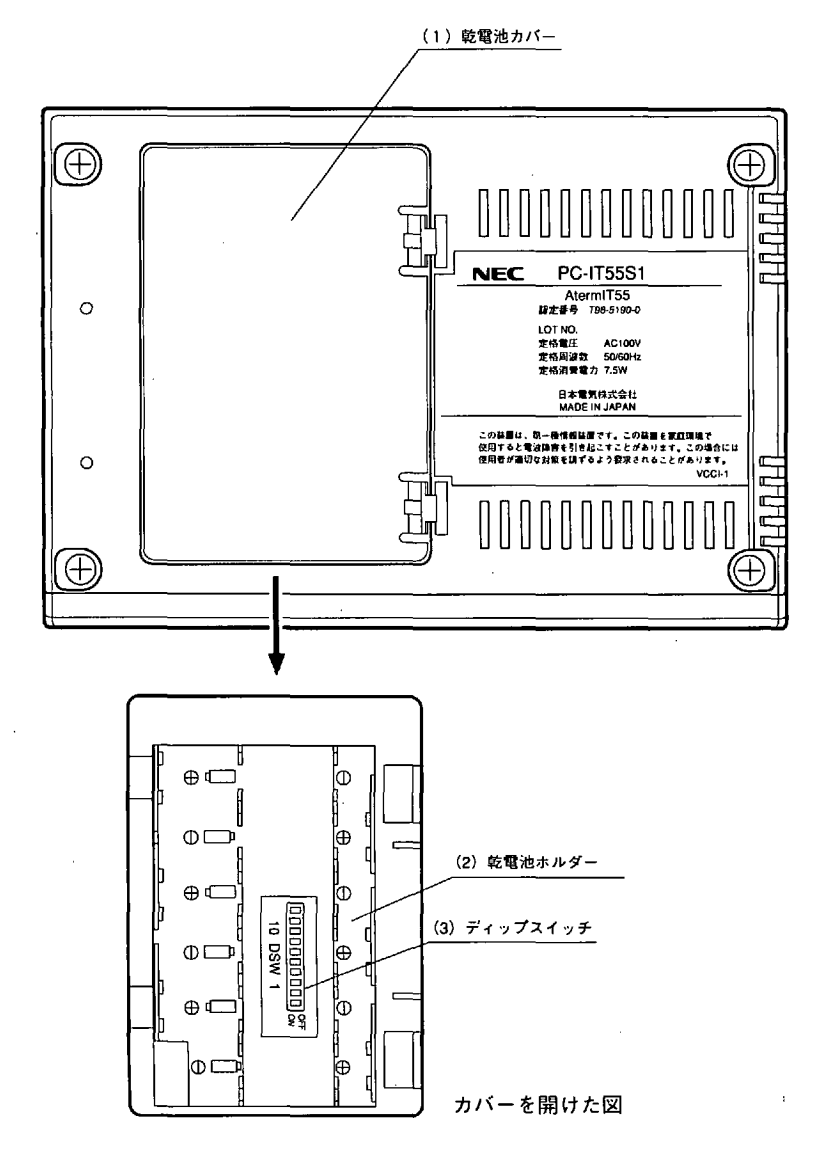

22

・AtermIT55DSU側面

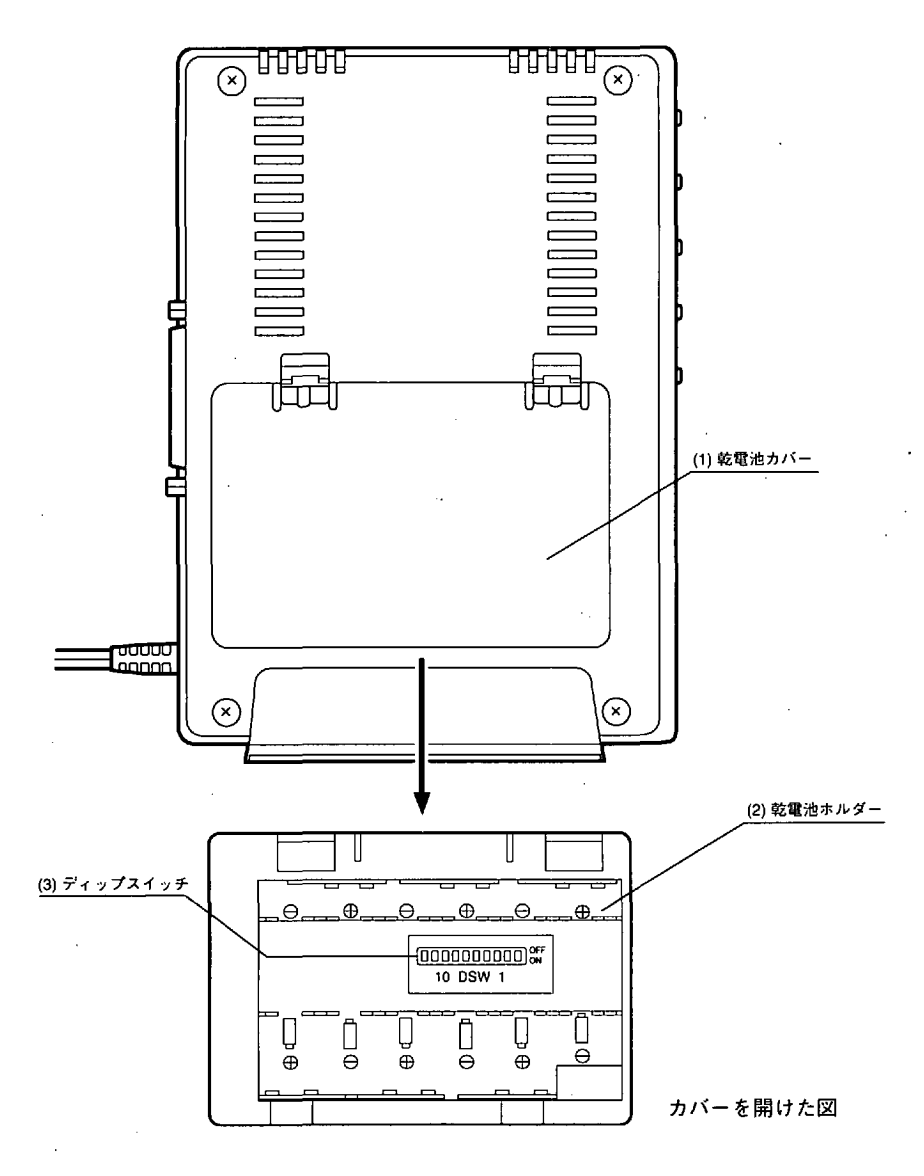

(1)乾電池カバー (2)乾電池ホルダー

(3)ディップスイッチ

カバーをあけるとディップスイッチが見えます。 停電時に動作させるのに必要なアルカリ乾電池を入れます。 10ビットのディップスイッチです。各種設定を行います。 第1章

# 1.5 ディップスイッチの設定

乾電池カバーを開け電池をはずすとディップスイッチ(DSW)が見えます。網かけ□は工 場出荷時のスイッチの位置です。次の場合は、設定を変更してください。 (1)高速デジタル専用線を利用するとき(第5章「5.3 高速デジタル専用線での通信」) (2)AtermlT55で「終端抵抗あり」にするとき(第1章1.6.2項「終端抵抗について」) (3)停電時節電モードに設定するとき(第3章3.1.2項「節電モード」) そのほかの場合は、工場出荷時の位置のままでお使いください。

(注意) ディップスイッチ (DSW) の1から6を電源を入れたままで変更したとき は、電源をいったん切って再び入れることにより設定が有効になりま す。

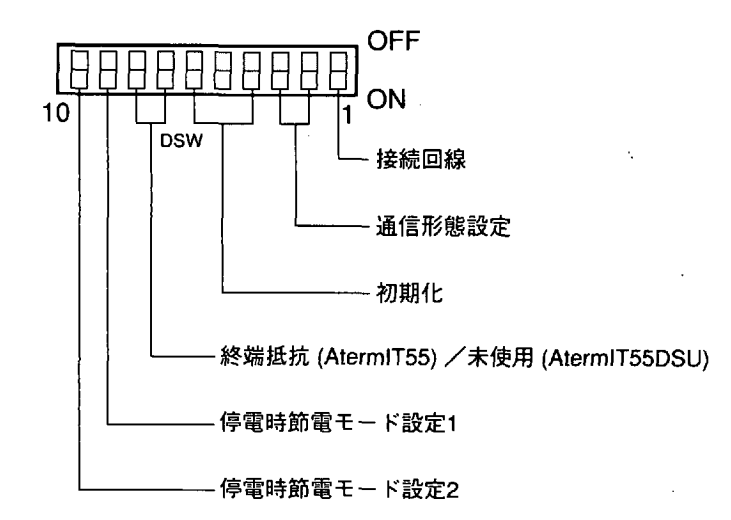

| 1   | 接続回線      |  |
|-----|-----------|--|
| OFF | INSネット64  |  |
| ON  | 高速デジタル専用線 |  |

| 3   | 2   | 通信形態設定     |
|-----|-----|------------|
| OFF | OFF | ATコマンド     |
| その他 |     | 設定しないでください |

24

| 6   | 5   | 4   | 初期化       |
|-----|-----|-----|-----------|
| OFF | OFF | OFF | 通常状態      |
| ON  | ON  | ON  | 設定を初期値に戻す |

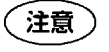

初期値(工場出荷状態)に戻すとAtermIT55/55DSUに新たに設定した内容はすべて無効になります。

○AtermIT55の場合

| 8   | 7   | 終端抵抗   |
|-----|-----|--------|
| OFF | OFF | 終端抵抗なし |
| ON  | ON  | 終端抵抗あり |

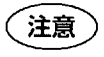

INSネット64の送信線、受信線に終端抵抗を内蔵しています。1.6.2項 「終端抵抗について」をご覧になって、直接DSUに接続する場合は「終 端抵抗あり」にしてください。

○AtermIT55DSUの場合

| 8   | 7   | 未使用 |
|-----|-----|-----|
| OFF | OFF | 未使用 |

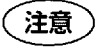

AtermIT55DSUはDSUとターミナルアダプタが一体になっていますので、終端抵抗の設定は必要ありません。

| 9   | 停電時節電モード設定1 |
|-----|-------------|
| OFF | リンガ電圧を低くする  |
| ON  | リンガ電圧を通常にする |

| 10  | 停電時節電モード設定2 |
|-----|-------------|
| OFF | 通話電流を少なくする  |
| ON  | 通話電流を通常に流す  |

<sup>(</sup>注意)

9,10ビットをOFFにすることで電池の寿命を延ばすことができますが、 電話機によっては通話電流を少なくするとダイヤル発信や通話ができな くなったり、リンガ(呼出し)電圧を低くすると着信の呼出し音が鳴ら なくなることがあります。これらの設定をする場合は、必ず動作を確認 してからお使いください。 お使

いになる前に

## 1.6 接続のしかた

1.6.1 接続上の注意

## INSネット64の接続

INSネット64または高速デジタル専用線(Iインタフェース)以外の回線には接続しないでください。接続には添付のケーブルを使用することを推奨します。

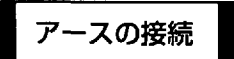

落雷などの電撃事故による人身、装置への損傷を防止するためにFG端子には必ずアース 線を接続してください。

### 電源との接続

電源コードはAC100V(50Hzまたは60Hz)の電源コンセントに接続してください。

## パソコンの接続

高速の非同期通信を行うために、パソコンとの接続には添付のケーブルをご使用くださ い。

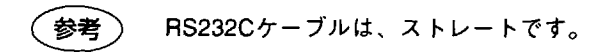

第 1

お使

いになる前に

### 電話、ファクシミリの接続

- ・アナログポートには、既存の電話網に接続するプッシュ式(PB)の電話系端末装置(電話 機、G3ファクシミリ、モデムなど)が接続できます。
- ・端末審査協会の適合認定(『〇)』または『〇)マーク)を取得している機器を接続して ください。
- ・アナログポートと電話系端末装置とは、その装置に添付されている標準の6極モジュラプラグで接続してください。

■接続は、次の条件に従ってください。

- ・1つのポートには、装置を1台だけ接続してください。ブランチ接続はできません。
- ・装置との接続に使用するケーブルの長さは、最長200m(0.5 ¢)を目安としてください。 接続する装置の直流抵抗値によって異なります。
- ・配線は、屋内配線に限ります。屋外にまで渡る配線は絶対に行わないでください。
- ■通常は、AtermIT55/55DSUの電源を入れておかないと電話やファクシミリが使えませんので必ず電源を入れてください。

■停電モードではアナログAポートに接続した電話機が使えます。 停電でお使いになる電話機はアナログAポートに接続してください。

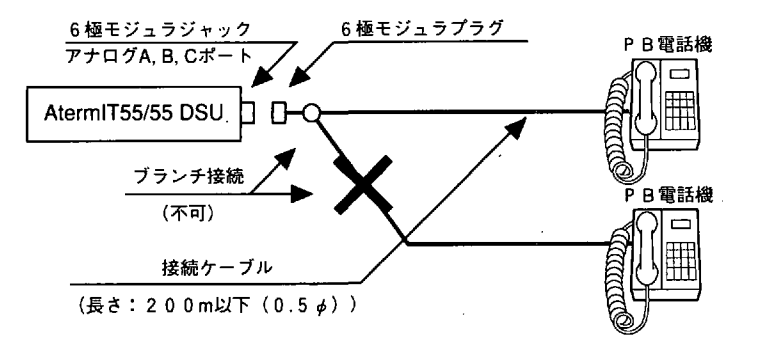

## 1.6.2 AtermIT55の接続

接続するときは、AtermIT55の電源を必ず切ってから行ってください。 接続した後で電源を入れてください。

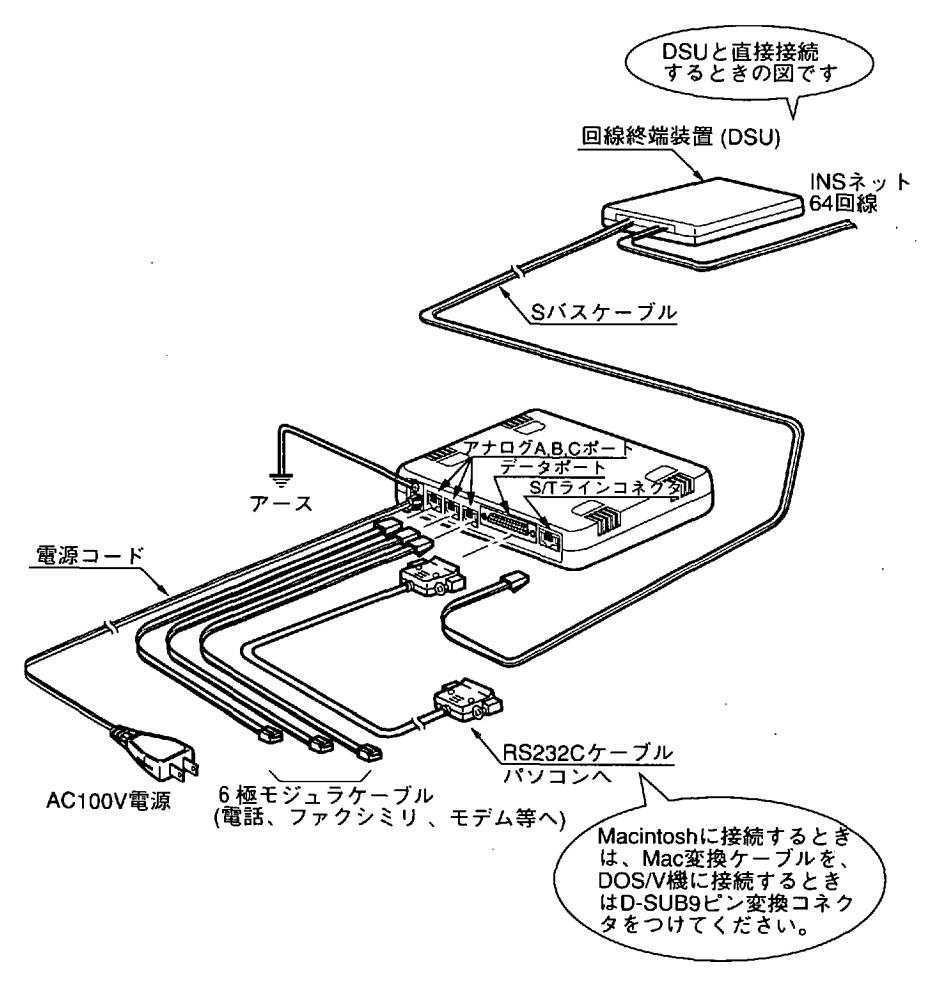

### 終端抵抗について

AtermIT55は終端抵抗を内蔵しています。このため、ディップスイッチで「終点抵抗あり」に設定するとローゼットを介さずにDSUに直接接続することができます。

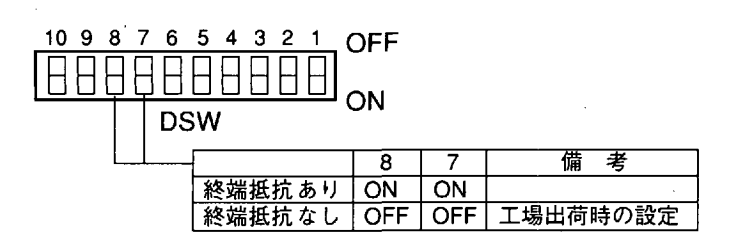

(1)DSUに直接接続する場合

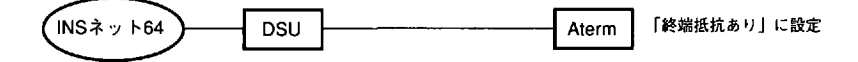

DSUとAtermの接続はお客様が行うことができます。

DSUのカバーをあけて添付のSバスケーブルをモジュラジャックに差し込んでください。

(2)DSUにローゼットを介して接続する場合

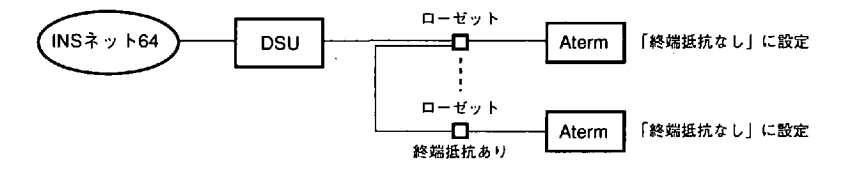

DSUとローゼットの配線はNTTまたは工事店に依頼してください。

注意

ローゼット内に終端抵抗が付いている場合には、Atermの終端抵抗は 「なし」にします。 第 1

## 1.6.3 AtermIT55DSUの接続

接続するときは、AtermIT55DSUの電源を必ず切ってから行ってください。 接続した後で電源を入れてください。

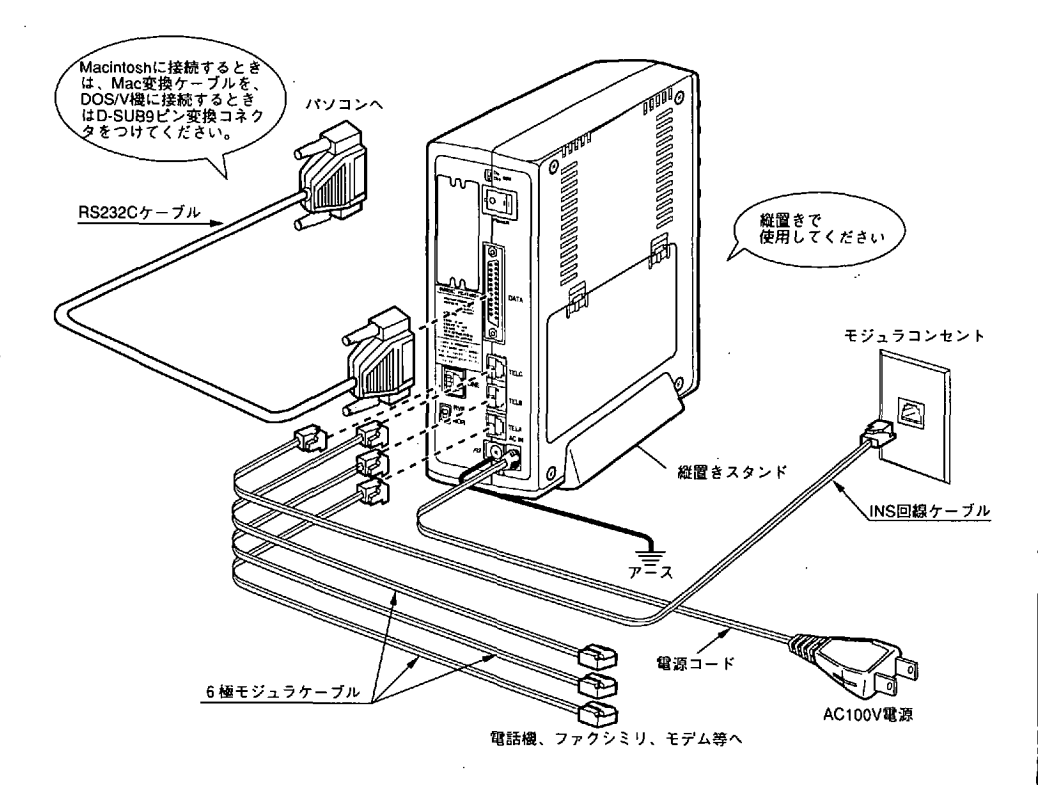

※AtermIT55DSUは、DSUを内蔵しています。

第1章

お

箯

いになる前に

## ISDN機器の増設について

●ISDN機器の増設に必要なもの …………………… 別売の「S点ユニット」 1台

●S点ユニットについて

S点ユニットは、AtermIT55DSUの内蔵DSUに直接接続されたモジュラローゼットになります。AtermIT55DSUのターミナルアダプタ部分もS点ユニットに接続された形になります。

SW1 終端抵抗をON/OFFします。

SW2 OFFにするとAtermIT55DSUのDSU機能を切り離します。

●増設のしかた

(1) ISDN機器を増設しないとき (将来増設するとき)

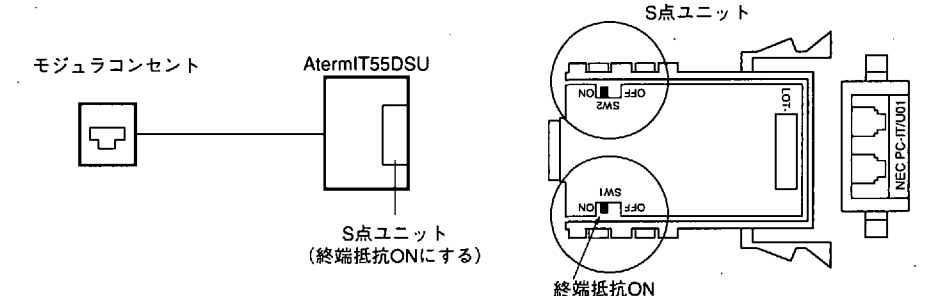

(2) ISDN機器を2台まで増設するとき

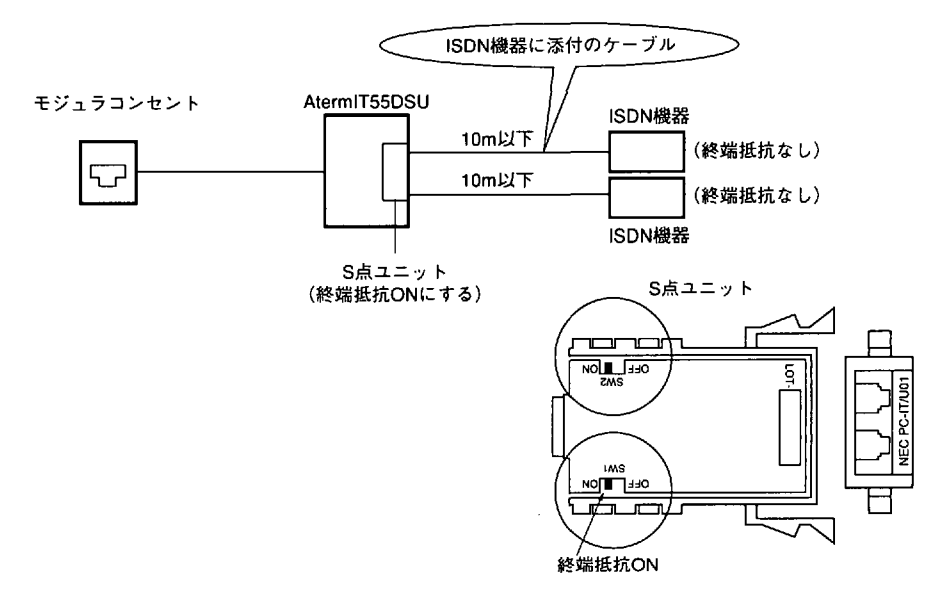

(3) ISDN機器を3~7台増設するとき

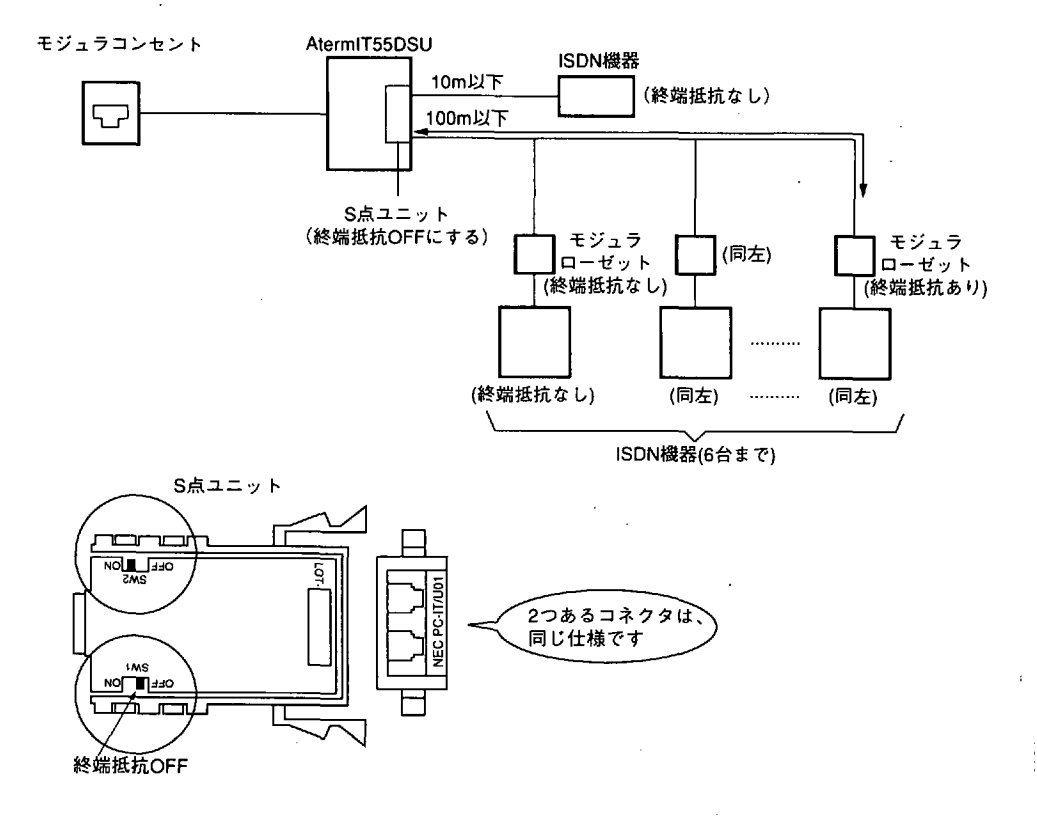

注意

モジュラローゼットの配線工事には資格が必要です。工事店もしくは NTT窓口に相談してください。なお、ISDN機器の増設配線は、屋外に渡 る配線を行わないでください。故障の原因となります。

#### (4) 外部のDSUと接続するとき

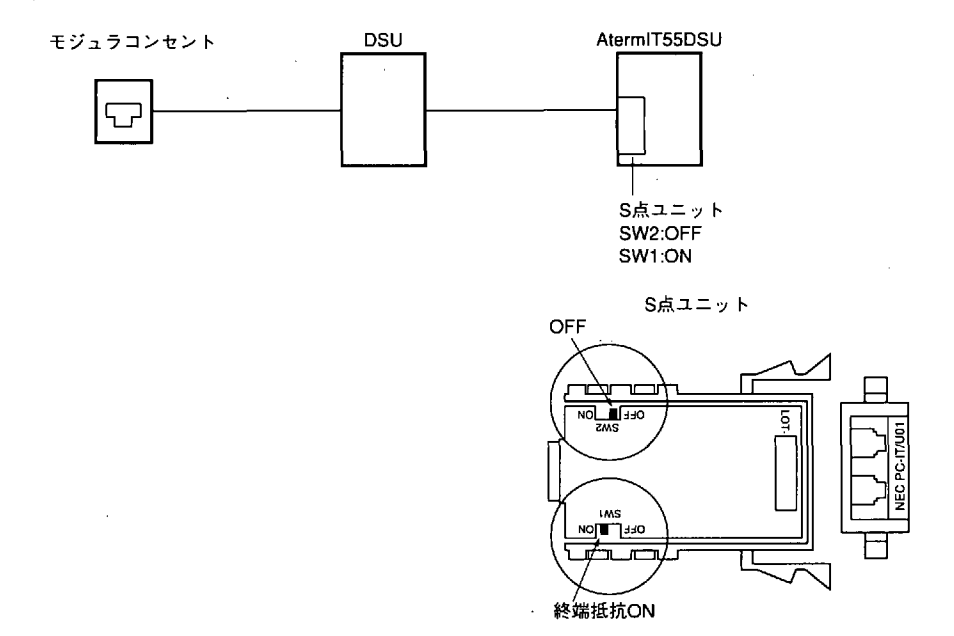

S点ユニットのもう1つのコネクタに他のISDN機器を接続できます。

●S点ユニットの入れかた

S点ユニットのSW1, SW2を設定してからS点ユニット用スロットに差し込みます。

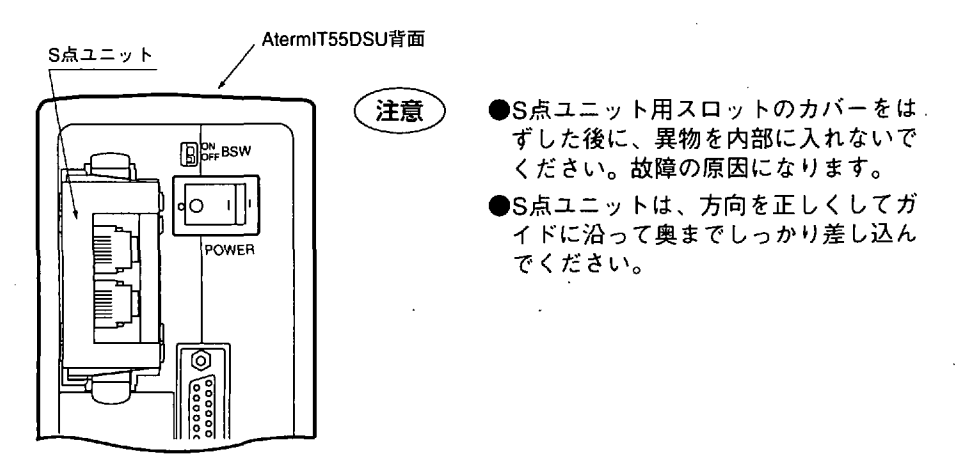

## **1.7** INSネット64の加入手続き と回線開通試験

## | 1.7.1 INSネット64の加入手続き

AtermIT55/55DSUを使用するためには、これまでご家庭で利用してきた電話回線をINS ネット64に変更する必要があります。

INSネット64に変更するためには、最寄りのNTT窓口で、INSネット64の加入手続きをし てください。手続きの詳細につきましては、NTTの窓口にご相談ください。

加入の際に記入するお申込票は次の注意を守って記入してください。

■INSネット64お申込票記入時の注意

| ①お申込年月日          | NTTにお申込票を提出される日を記入します。                                          |
|------------------|-----------------------------------------------------------------|
| ②お申込者            | お申込者の名前と電話番号を記入します。                                             |
| ③ご利用開始希望日        | お申し込みになった日から通常2週間程度かかります。                                       |
| ④お申込回線数          | お申し込みを行う回線数を記入します。                                              |
| ⑤ご契約者            | 住民票・登記簿上の名前を記入します。                                              |
| ⑥ご住所             | 住民票・登記簿上の住所を記入します。                                              |
| ⑦INSネットをご利用になる場所 | ご家庭で利用される場合は「同上」でかまいません。                                        |
| ⑧お客様のご連絡先        | 個人で申し込む場合は、3箇所とも「申込者」でかま<br>いません。                               |
| ⑨毎月の請求書の送付先      | NTTから送付される請求書の送付先を選択または記入<br>します。                               |
| ⑩契約料・施設設置料負担金 -  | 1                                                               |
| のお支払い方法          | それぞれの支払い支法を選択または記しします                                           |
| ⑪工事料金のお支払い方法     |                                                                 |
| ⑩通信機器代金のお支払い方法 - |                                                                 |
| ⑬電話帳へお載せするお名前    | 電話帳へ載せる名前を記入します。載せない場合は、<br>不要とします。                             |
| ●接続する通信機器        |                                                                 |
| ・通信機器の名称         | AtermIT55は「PC-IT55S1」を記入します。<br>AtermIT55DSUは「PC-IT55D1」を記入します。 |
| ・メーカー名           | NEC                                                             |
| ・数量              | 1                                                               |
| ・機器工事            | □お客様 をチェックします。                                                  |
| ・認定番号            | AtermIT55 : T96-5190-0                                          |
|                  | AtermIT55DSU : T96-0193-0, U96-0014-0                           |
| AtermIT55DSUの場合  | は、DSU折り返し機能□有 をチェックします。                                         |

●配線工事等

・屋内配線

お客様宅の保安器から壁のモジュラコンセントまでの工事です。

□NTT工事(レンタル) □NTT工事(お買い上げ)のいずれかをチェックします。

・回線接続装置DSU AtermIT55DSUをご使用の場合には、内蔵されていますので、

□お客様工事 をチェックします。

AtermIT55の場合には、お使いになるDSUに合わせて 記入してください。

・機器配線 ターミナルアダプタの配線工事です。 □お客様工事 をチェックします。

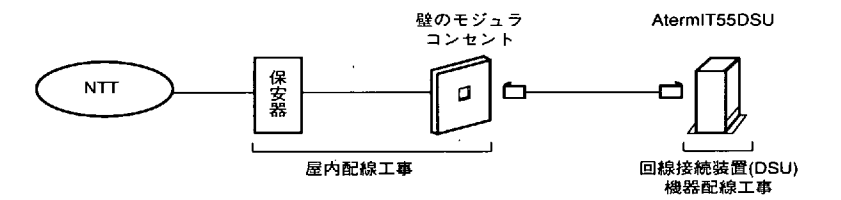

●コンサルティング項目\*\*\*必須項目\*\*\*

・インタフェース形態及びレイヤ1起動種別

□P-MP常時 を推奨します。(「P-P」は不可)

・発信者番号通知サービス

□呼毎通知許可 を推奨します。チェックしない場合、識別着信、スティルスコール バック等のサービスが受けられなくなります。AtermlT55/55DSUは初期状態で発信者 番号を通知するように設定されています。通知したくない場合は、らくらくユーティ リティーやATコマンドで通知しないに設定します。

・ユーザ間情報通知サービス □着信許可 をチェックします。

●コンサルティング項目\*\*\*付加機能等項目\*\*\*

- ・ダイヤルインサービス 本装置のグローバル着信機能を利用して、アナログポートに 接続した3台の電話機やファクシミリ、モデムを電話番号で呼び分けたいときには、 NTT担当者が記入する付加機能票でダイヤルインサービス追加番号(2)個にし、
   「グローバル着信利用 をチェックしてもらいます。
- ・フレックスホン NTTコールウェイティング機能、着信転送等を利用する場合に チェックします。このとき、付加機能票のフレックスホンの該当する項目をチェック してもらいます。
- □通信中着信通知サービスをチェックしてもらいます。

●解約されるサービスまたは復活されるINSネット

お使いの加入電話からINSネットに移行される場合は、

□加入電話 □既設 をチェックし、電話番号を記入します。

35

第1章

お

箯

いになる前に
様式D [基本機能版]

「INSネット64お申込票」例

| レーサブ番号        | /總收款 |
|---------------|------|
| 1.7 年 日 7 1 1 | (    |

| 1.7 INSネット64の加入手続きと回線開通試験 | 64の加入手続きと回線開通試験 |
|---------------------------|-----------------|
|---------------------------|-----------------|

|                  |                | ф<br>Ю                                                                          |                             |             | 8<br>8          | (198             |               | 49<br>14                                                           |                                                                                                    | Q<br>Q       | <b>東小四</b><br>第分類 |           | ſ            | $\left[ \right]$                                                                   |             |                  |              |                                                                                                  |                                                                                                  |                                                                                                    |            | (現)<br>(現)<br>(現)<br>(現)                                                                         | ļ                              |                            |                                                                                             |               |       |
|------------------|----------------|---------------------------------------------------------------------------------|-----------------------------|-------------|-----------------|------------------|---------------|--------------------------------------------------------------------|----------------------------------------------------------------------------------------------------|--------------|-------------------|-----------|--------------|------------------------------------------------------------------------------------|-------------|------------------|--------------|--------------------------------------------------------------------------------------------------|--------------------------------------------------------------------------------------------------|----------------------------------------------------------------------------------------------------|------------|--------------------------------------------------------------------------------------------------|--------------------------------|----------------------------|---------------------------------------------------------------------------------------------|---------------|-------|
|                  | •              | 题                                                                               |                             |             | æ               | (i)<br>(i)       |               | 22                                                                 |                                                                                                    | 2            | 2<br>2            |           | ř            | 1×                                                                                 |             |                  |              |                                                                                                  |                                                                                                  |                                                                                                    | 1          | 4<br>2<br>2<br>2<br>2<br>2<br>2<br>2<br>2<br>2<br>2<br>2<br>2<br>2<br>2<br>2<br>2<br>2<br>2<br>2 |                                |                            |                                                                                             |               |       |
|                  |                | く<br>(開催)<br>(                                                                  |                             |             | <b>ハ</b> 目 心    | e 21 × K 31.     |               | <u>у</u> пу<br>1                                                   |                                                                                                    |              |                   | ┝┺        |              | <u> </u>                                                                           | 1           |                  |              |                                                                                                  | 創業にあ                                                                                             | 1個利用した                                                                                             |            | 19<br>19 12<br>10 11                                                                             |                                |                            |                                                                                             |               |       |
| ください             |                | ビル                                                                              | (Q0Q)                       |             | ג <u>ו</u> ר ⊲' | モア記へこ            |               | バル・マン<br>第日間第9                                                     |                                                                                                    | ļ            |                   |           |              |                                                                                    |             |                  |              |                                                                                                  | 1000                                                                                             | 1/y/-0                                                                                             |            | 總能                                                                                               |                                |                            |                                                                                             |               |       |
| 目にく目             |                | 6. White                                                                        | (ださい)                       |             |                 | (送付先)            |               | 5                                                                  |                                                                                                    |              | (職業) い            | 1         |              |                                                                                    |             |                  |              | -                                                                                                | a<br>INS≯ √                                                                                      | ~<br>C                                                                                             |            | チャング目                                                                                            |                                |                            |                                                                                             | FAX           |       |
| 6付先も下            |                | 田下る場                                                                            | V CIEA                      |             |                 | 送付希望             |               | で送付着                                                               | (B)<br>(5                                                                                                    |              | 1874              |           | F.           | 大费                                                                                 |             | 14<br>14<br>15   |              | いったが                                                                                             |                                                                                                  | H                                                                                                  |            | あって、                                                                                             |                                |                            |                                                                                             |               |       |
| その後(1            |                | ほわして利                                                                           | け先を下記                       |             |                 | 9 र प्रश्नार     |               | 02804                                                              | EX <e< td=""><td></td><td>Î</td><td></td><td></td><td></td><td></td><td>102.70</td><td></td><td>9 / FD</td><td>1.0歳が代われる</td><td>- Siumation</td><td></td><td>ћ Ш<br/>0 О</td><td></td><td></td><td></td><td></td><td></td></e<> |              | Î                 |           |              |                                                                                    |             | 102.70           |              | 9 / FD                                                                                           | 1.0歳が代われる                                                                                        | - Siumation                                                                                        |            | ћ Ш<br>0 О                                                                                       |                                |                            |                                                                                             |               |       |
|                  |                | - E A & I                                                                       | 「「「「」」<br>「」」<br>「」」<br>「」」 |             |                 | ū                |               | D                                                                  | 下記へご                                                                                                    |              | -                 |           | +            |                                                                                    |             | 1<br>[           | ì            | 55式<br>ロッ<br>1000                                                                                | 「「「「「」」の「」」                                                                                      |                                                                                                    |            | ] <b>†</b> 6                                                                                     |                                |                            |                                                                                             | Ш             |       |
|                  |                | 第 (他のサ                                                                          | <b>J 求書送付</b>               |             |                 | 2 (定期)           |               | 2 (定明)                                                             | (送付先を                                                                                                    |              | (#B               | Ĥ         | ÷            |                                                                                    |             | 14 A -           |              | の代表通道<br>ーチカズ                                                                                    | は<br>中<br>し<br>に<br>NS<br>本<br>観                                                                 |                                                                                                    | -          | オペパ増県西国土や                                                                                        |                                |                            |                                                                                             | [             |       |
|                  |                | 15法付给5                                                                          |                             |             |                 | 1843年1           |               | 10日本10日本10日本10日本10日本10日本10日本10日本10日本10日本                           | 送付希望                                                                                                    |              | ×-5 (5            | 1         | $\langle  $  | 「現                                                                                 |             | · 建设计方式          |              | 24~+25<br>19 19 19<br>19 19                                                                      |                                                                                                  | 5                                                                                                  |            | の機能を                                                                                             |                                |                            |                                                                                             |               |       |
| Denu             |                | 9) L & H #                                                                      | 新聞口覧                        |             |                 | りとあわせ            |               | 96.604                                                             | D 2 14 8915                                                                                                    |              | - 44              |           | ₽            | ī.                                                                                 |             | Ϋ́ς,             | 1            | Zuj                                                                                              | ž                                                                                                | - <b>6</b>                                                                                         |            | -<br>-<br>-<br>-<br>-                                                                            |                                |                            |                                                                                             |               |       |
| •                | · 先            |                                                                                 | -<br>-                      | ь<br>В      |                 | े<br>ब<br>स      | ₽-<br>12      | 4                                                                  | し<br>川<br>川                                                                                                    | ₽            | E                 | _         |              |                                                                                    |             | 回線のよう            |              | 本のである。                                                                                           | €<br>9                                                                                           | 通信部                                                                                                |            | <u>م</u>                                                                                         |                                |                            |                                                                                             | 男付超当          |       |
| 後 章<br>第 11      |                |                                                                                 | £9.<br>€1.                  | К<br>С      |                 | a:               | 方<br>い        | ₩                                                                  | 4                                                                                                    | به<br>م<br>م | 17388             | 4+)       |              | 77)<br>18                                                                          |             | S # ~ F          |              | い本の版画版の                                                                                          | ]<br>1<br>1<br>1<br>1<br>1<br>1<br>1<br>1<br>1<br>1<br>1<br>1<br>1<br>1<br>1<br>1<br>1<br>1<br>1 | 1 K N                                                                                              | 5          | 日本 1 キーション 日本 1 キーション 日本 1 キーション                                                                 |                                |                            |                                                                                             |               |       |
| н<br>С 3<br>С 3  | 平 191<br>4     | £                                                                               | 調いない                        | R<br>K      |                 | *                | 支払            | 8                                                                  | ة<br>بريلا<br>بريلا                                                                                                    | + 0 % f      | 通にお飯+             | (2)       | 92<br>#      | (<br>(<br>(<br>(<br>()<br>()<br>()<br>()<br>()<br>()<br>()<br>()<br>()<br>()<br>() |             | Z F              | ا<br>ز       |                                                                                                  | ١£                                                                                               | サインチー                                                                                              |            | 中華の日本                                                                                            |                                |                            |                                                                                             |               |       |
| ₽<br>©           | - e            | 88 (E)                                                                          | 旄(                          | 6           |                 | н                | 6             |                                                                    | 6                                                                                                    | 0            | 92 ()             |           |              | _                                                                                  | ļ           | _                | 1            | 明<br>第<br>1<br>1<br>1<br>1<br>1<br>1<br>1<br>1<br>1<br>1<br>1<br>1<br>1<br>1<br>1<br>1<br>1<br>1 | 18                                                                                               | 1.1                                                                                                | ;          |                                                                                                  |                                | 1                          | *                                                                                           | <b>低</b><br>街 | T     |
| xxxx             | 1              | Ŧ                                                                               | ž                           |             |                 | ——<br>朝<br>中     |               | ₩<br>XXX<br>XXX                                                    | ĺ                                                                                                    | 要求節門         |                   | 1         |              | 1                                                                                  | 1           |                  | -            |                                                                                                  | *                                                                                                |                                                                                                    | ļ          |                                                                                                  |                                | ÷.e.                       | -                                                                                           | -<br>-        | -     |
| ·××××            | 100            |                                                                                 |                             |             | ,               | 觀                | XXXX-X        | a<br>∃E<br>×××××                                                   |                                                                                                    | 書昭毎日い        |                   |           |              | 6<br>9<br>9                                                                        |             | \$               | 義務           | 1                                                                                                |                                                                                                  |                                                                                                    | (相相)       | л+<br>х (X<br>X (X                                                                               |                                | CIRX (                     | (1)<br>(1)<br>(1)<br>(1)<br>(1)<br>(1)<br>(1)<br>(1)<br>(1)<br>(1)                          | - C 19 21     | 1224  |
| = (XX)           | 1日13日1         |                                                                                 |                             |             |                 | ν <sup>ω</sup> ν | xxx - x       |                                                                    |                                                                                                    | 3249         | 6-0153-0          | 96-0014-0 |              |                                                                                    |             | ן<br>הין         | 通知           |                                                                                                  |                                                                                                  |                                                                                                    | の使用料       | -4273                                                                                            |                                | 隠園」くも                      | 単次の体<br>「XXXX                                                                               | 5114115       | H H H |
| 2 22 12          | 0              | · 把                                                                             | ł                           |             | .               | ト・イノ             | - □编<br>(X    | <b>≇</b> ×                                                         |                                                                                                    | 6            |                   | 5         | 1.5          |                                                                                    | - <b>8</b>  |                  | <u>18</u> 68 |                                                                                                  |                                                                                                  | ***8                                                                                               | 臣          | τ, -<br>τ, -<br>τ, -                                                                             |                                | 「「ないの何」                    | 1910<br>1910<br>1910<br>1910<br>1910                                                        |               | 14    |
| *                | <b>₽</b> 18    |                                                                                 | 1                           | 0kr         |                 |                  | 協議有           | 日<br>記<br>記<br>文<br>X<br>X<br>X<br>X<br>X<br>X<br>X<br>X<br>X<br>X |                                                                                                    | 副午業          | ≡¥#               | _         | -<br>第第<br>□ |                                                                                    |             |                  | 2            | 86                                                                                               | 1<br>1<br>1<br>1<br>1<br>1                                                                       | 加强能移                                                                                               |            |                                                                                                  |                                |                            | 22                                                                                          |               |       |
| \$2 <b>⊕</b> \$2 | - G +          | が置                                                                              | p                           | ¥×<br>×     |                 |                  | 5個名み<br>4月中の日 | 新担当者<br>(XX)X                                                      |                                                                                                    | ŧ.           | 御業年               | 1         | 日本書作         | 日本体                                                                                | 特許日日        | \$1.50 <b>\$</b> |              | (17/9/8)<br>(17/0/18<br>(7/0/18                                                                  | 11 + 2 %                                                                                         | <b>1</b><br>1<br>1<br>1<br>1<br>1<br>1<br>1<br>1<br>1<br>1<br>1<br>1<br>1<br>1<br>1<br>1<br>1<br>1 | (#         | (※)<br>(※)<br>(※)                                                                                | ~                              | )<br>用になるれ                 |                                                                                             | :<br> <br>    |       |
| ®                |                | * <b>□</b>                                                                      | I                           | ∃X          |                 |                  | る場所の1         | 44 X<br>14 14                                                      |                                                                                                    | 88           | Ę                 | 1         | ENO          | END                                                                                | LIND        | *                | 1            |                                                                                                  | 1 2 2 4 B                                                                                        |                                                                                                    | 1111 (版)   | ス<br>(第)<br>(元)<br>(元)<br>(元)                                                                    | 4 - ビン<br>日<br>ビン              | パンをごね                      | A G B                                                                                       | 30            | 100   |
| 1A 1             | 1A 151         |                                                                                 |                             | žĂT         | -               | 1                | 「利用にな         | 日間<br>第5××××                                                       |                                                                                                    | 7            | -                 | -<br>     |              | (<br>1<br>1                                                                        |             |                  | ٦<br>۵       | (17477)                                                                                          |                                                                                                  |                                                                                                    | 毎月の使       | (協力・一元)<br>(協力・一元)<br>(協力・一元)                                                                    | 知道御御御を                         | <b>⊟</b> 0+-F              | 8                                                                                           | *<br>         | 2     |
| ž 8 #1           | 2841           | 71,57)                                                                          |                             | 1980        |                 | 2                | :.4<br>● ●    | 路担当者<br>(XX)XX                                                     |                                                                                                    | - 7-2        | NEC               | 5)<br>1   |              | )<br> <br> <br>                                                                    |             |                  |              |                                                                                                  | 「お客さま」                                                                                           | _                                                                                                  |            | 1000<br>教授調<br>教授部                                                                               | #<br>₩@~~<br>₩@~~              | _ 🤶                        | 部でする                                                                                        | ちちかび) インセン    |       |
| 17<br>11<br>11   | ti<br>ti+<br>⊡ | <b>F</b>                                                                        |                             | ⊩<br>≅;;;   | ⊪<br>*₽         | 2                | 0             | *<br>*                                                             |                                                                                                    | Ĥ            |                   | い近し<br>単正 |              |                                                                                    | -           | 8                |              | (JAT)<br>(からくへ)                                                                                  | =                                                                                                |                                                                                                    | -          | 5                                                                                                |                                | ц<br>                      | 聖 Þ Ħ                                                                                       | х<br>Ц<br>Ц   | -     |
| ш<br>Ц           | <b>建</b> 电 位   | 19<br>19<br>19                                                                  |                             | 5<br>第上のお名( | *               | ф е ф            | CRAFau        | 構造して                                                               |                                                                                                    | 豊い名称         | <b>TI55D1</b>     | HISO SUR  |              | )<br> <br> <br>                                                                    | 1<br>1<br>1 | i i i<br>Bi      |              |                                                                                                  | 0.83 8 8                                                                                         | **800                                                                                              | 「「「「「」」」   |                                                                                                  | 甲胄                             | 唐坊 サービ                     | 문<br>문<br>문<br>문<br>문<br>문<br>문<br>문<br>문<br>문<br>문<br>문<br>문<br>문<br>문<br>문<br>문<br>문<br>문 | 観道社・          | ~     |
| :1               | Ē              | 28.<br>28.<br>21.<br>21.<br>21.<br>21.<br>21.<br>21.<br>21.<br>21.<br>21.<br>21 |                             |             | ++<br>ص         | 日日の              | BRBC.         | 5 <b>#</b> 0                                                       |                                                                                                    | 通信機          | su (PC            | 名さま工作の    |              |                                                                                    | 1<br>       | 84               | E COL        |                                                                                                  |                                                                                                  | 50 a a a                                                                                           | 5 H O (0 H | くタフェ・<br>イヤ 1 起                                                                                  | P-MPMS<br>22-4<br>24-4<br>24-4 | <u>홍</u> 삼율号)<br>전 전 문 문 ] |                                                                                             |               |       |
| ⊕                | Ŧ              | <b>E</b>                                                                        |                             |             | 17              | ***              | = '           | 80                                                                 |                                                                                                    |              |                   | - e -     |              | 1                                                                                  |             | 1 2              | 티블           |                                                                                                  |                                                                                                  | 1 -                                                                                                | 140        |                                                                                                  |                                |                            |                                                                                             | 2 -           |       |

36

## | 1.7.2 回線開通試験 [AtermIT55DSUの場合にご覧ください]

次の(1)~(4)の手順により試験を行います。

(1)NTTへINSネット64のお申し込みをする際に工事の日程を決めます。

注意

このとき、壁の電話コンセントがモジュラコンセントでない場合は、合わせてモジュラコンセントに変更するよう工事を依頼してください。

(2)工事当日にNTTが工事に立ち会うかどうかで次のようにします。

■NTTが立ち会いのとき

NTTの指示に従ってINSネット64切替え工事が終了してから、AtermIT55DSUを接続します。

■NTTの立ち会いがないとき

従来使用していた電話機の受話器をあげても通常のダイヤルトーンと違う音が聞こえ るようになったことを確認してから電話機のかわりにAtermIT55DSUを接続します。

(3)AtermIT55DSUの電源を入れます。正常な場合には、数秒程度ACTランプが点灯した
 後、消灯します。

■ACTランプが点滅のままのとき

回線の同期がとれていません。背面のINS回線リバーススイッチをNOR側からRVS側 に切り替えてください。それでもACTランプが点滅のままのときは、INS回線リバー ススイッチをNOR側に戻してから、NTT窓口に工事が完了しているかを確認してくだ さい。工事完了の場合は、DSU折り返し試験を依頼して原因が回線側にあるかどうか を調べてください。

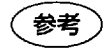

従来お使いのNTT回線(アナログ電話回線)の設置状況によっては、ISDN 回線(INSネット64)に移行するにあたってNTTが回線の引き直し工事を 行う場合もあります。

(4)AtermIT55DSUに接続した電話機が使用できることを確認します。

## 1.7.3 通信費用についてのご注意

AtermIT55/55DSUを利用して通信を行うと通信費用が発生します。うっかり通信相手と接 続したままにすると莫大な費用が発生することがあります。次の点にご注意ください。

- ・データ通信中はACTランプが点灯しています。通信ソフトウェアやターミナルソフトで 切断を行った後は、必ずACTランプが消灯して通信が切断されたことを確認してください。
- ・接続中にパソコンが操作不能になり、切断操作ができないときは、AtermIT55/55DSUの 電源をいったん落としてください。強制的に通信を切断します。

第1章

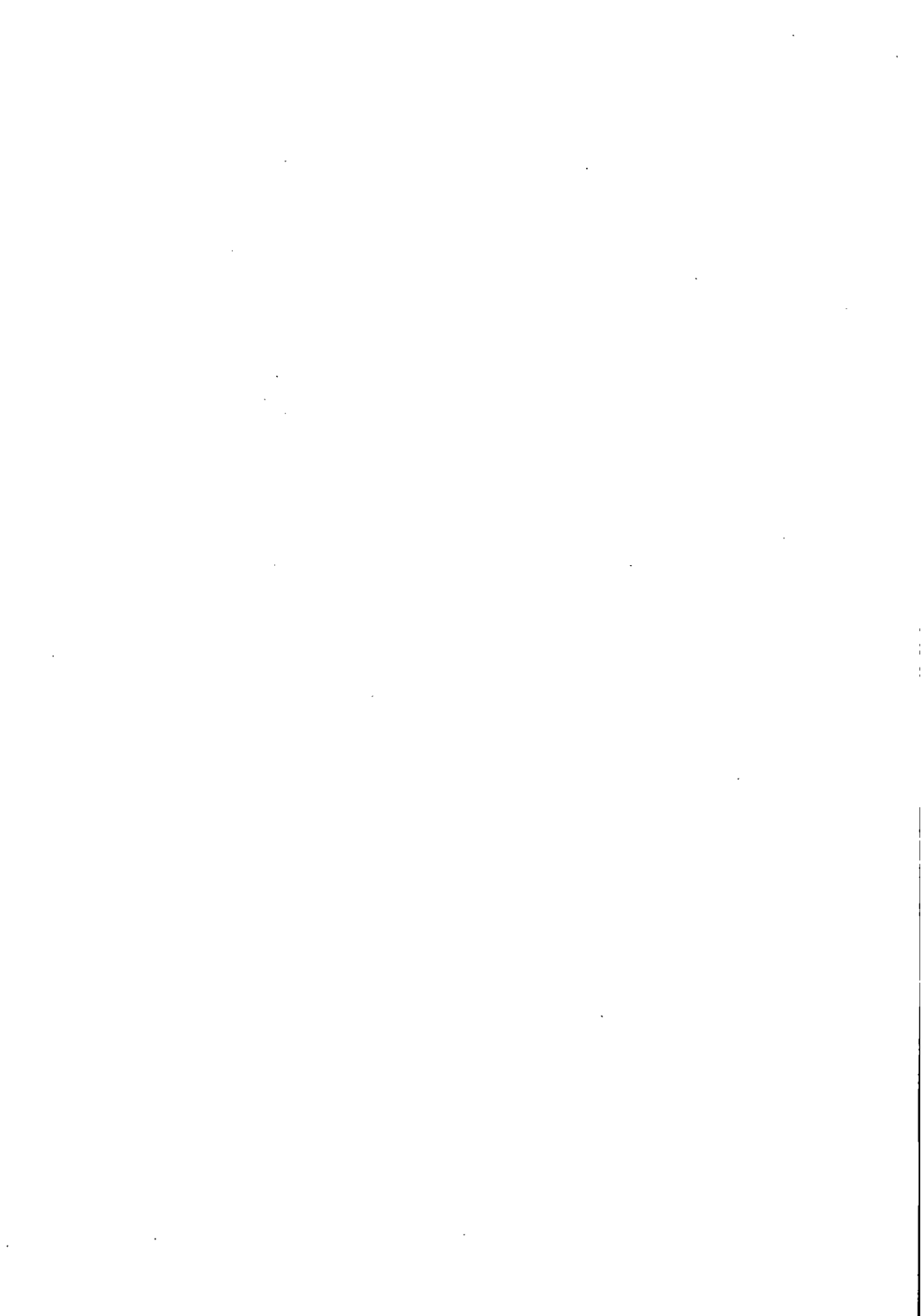

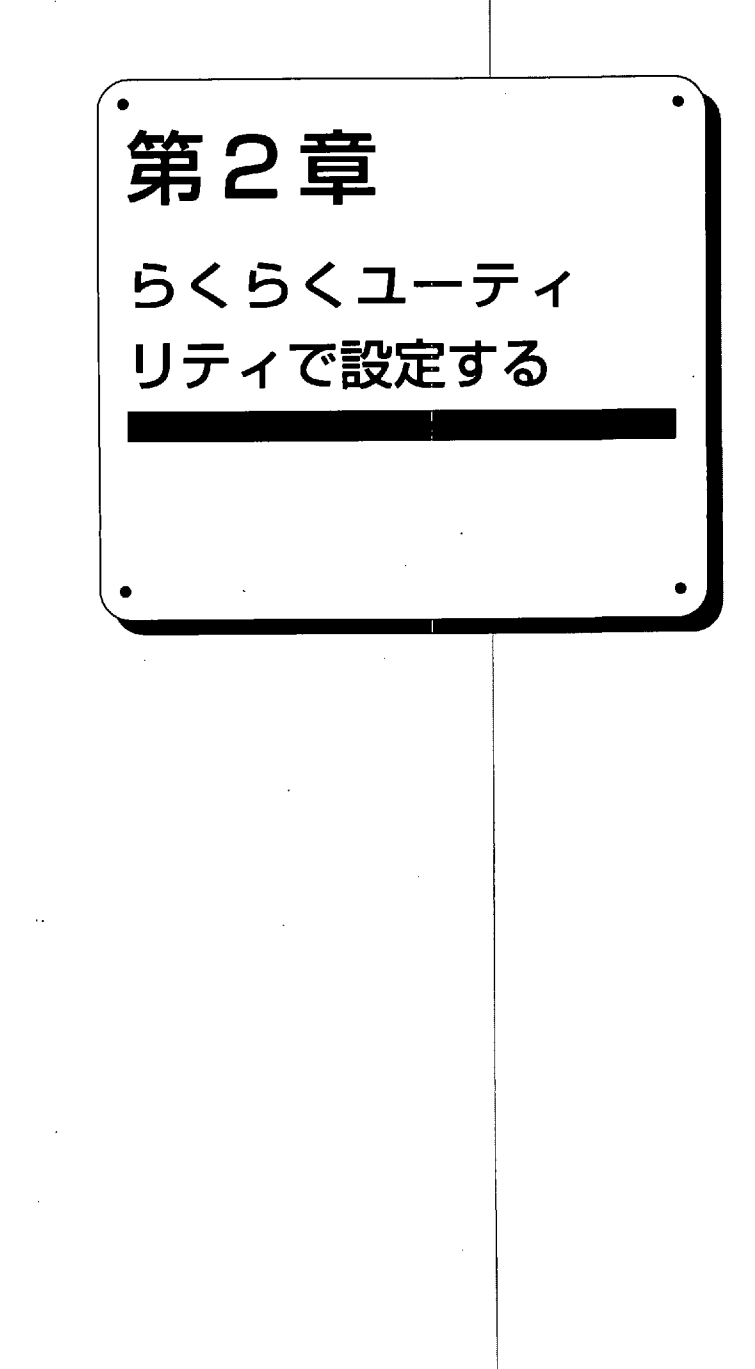

# **2.1** AtermIT55/55DSU 初期状態と設定について

AtermIT55/55DSUの初期状態(工場出荷状態)で使用できる機能とらくらくユーティリ ティで設定が必要な機能を一覧で説明します。各機能の説明や設定方法は、「2.3 らく らくユーティリティを使った設定のしかた」と第3章「3.1 基本機能」をご覧ください。

|         | 機能名                                                                                                    | らくらくユーティリティ<br>による設定必要性                                                     | INSネット64<br>契約必要性 |
|---------|----------------------------------------------------------------------------------------------------|-----------------------------------------------------------------------------|-------------------|
| アナログポート | <ul> <li>電話の発着信</li> <li>ファクシミリ/モデムの発着信</li> <li>優先着信ポート指定</li> <li>NTTコールウェイティング(注1)</li> <li>疑似コールウェイティング</li> <li>グローバル着信選択</li> <li>内線通話</li> <li>内線・</li> <li>内線転送</li> <li>着信転送(注1)</li> <li>通信中転送(注1)</li> <li>三者通話(注1)</li> <li>ダイヤル桁間タイマ</li> <li>フッキング検出タイマ</li> </ul> | - 00000 00000                                                               | 0 - 0 000         |
| 共通      | 発信者番号通知<br>識別着信<br>短縮ダイヤル発信<br>HLC (高位レイヤ整合性) 設定<br>ダイヤルインと自己アドレス<br>自己サブアドレス                                                                                                    | 00000                                                                       | 011101            |
| データポート  | 非同期/同期PPP変換<br>128KbpsマルチリンクPPP通信<br>リソースBOD<br>スループットBOD<br>無通信監視タイマ<br>強制切断タイマ<br>応答平均化<br>スティルスコールバック<br>CS遅延時間<br>自動ボーレート検出機能<br>フロー制御方式<br>異速度通信<br>非同期/同期自動判別着信                                                                                                    | (注2)<br>(注2)<br>○<br>一(初期値10分)<br>一(初期値10時間)<br>○<br>(注2)<br>一<br>(注2)<br>一 |                   |

(注1) フレックスホンの機能です。

(注2) ATコマンドで設定します。

- (注3) 工場出荷状態に戻すには、データポートに接続したパソコンからATコマンドで ATZ98 ↓」と入力してください。パソコンがご利用できない場合は、ディップスイッ チの4、5、6をオンにして電源を入れ直し、十数秒後ディップスイッチを戻してから 電源を入れ直してください。工場出荷状態に戻すとAtermIT55/55DSUに新たに設定 した内容はすべて無効になりますのでご注意ください。
- インターネットアクセスやパソコン通信のしかたは、「第4章 パソコン設定ガイド」で 詳しく説明していますので、そちらをご覧ください。
- 40

らくらくユーティリティ 2.2 のインストール

## 2.2.1 らくらくユーティリティとは

AtermIT55/55DSUは、特に新たに設定しなくても、電話機やパソコンを接続して通信がで きます。しかし、設定を行うと様々な便利な機能を利用することができるようになりま す。

その設定を行うツールが添付されているCD-ROMに入っている「IT55らくらくユーティリ ティ」です。このツールを使うと、パソコンの画面からAtermIT55/55DSUを簡単に設定で きます。

パソコンは、Windows<sup>®</sup> 3.1、Windows<sup>®</sup> 95、Windows NT<sup>®</sup> をインストールした機種や Macintoshが使用できます。

Windows<sup>®</sup> 3.1は、Microsoft<sup>®</sup> Windows<sup>®</sup> operating system Version 3.1の略です。

Windows<sup>®</sup> 95は、Microsoft<sup>®</sup> Windows<sup>®</sup> 95 operating systemの略です。

Windows NT<sup>®</sup>は、Microsoft<sup>®</sup> Windows NT<sup>®</sup> operating systemの略です。

## 2.2.2 Windows 95のとき

(1) らくらくユーティリティのインストール

添付CD-ROMをCD-ROMドライブに入れる

② エクスプローラを選択する

タスクバーのスタートボタンから「プログラム」を選択し、「エクスプローラ」を起動 します。

③ CD-ROMを選択する

④ setup.exe を起動する

| ファイル(2) 編集(2) 表示(2)                                                                                                    | ~~~~~~~~~~~~~~~~~~~~~~~~~~~~~~~~~~~~~~ |           |                  |                |  |
|----------------------------------------------------------------------------------------------------|----------------------------------------|-----------|------------------|----------------|--|
| tatonu'                                                                                                    | WWWW67445 D.81                         | TIL¥1165. |                  |                |  |
| d- <b>pa</b> r/1)/1-19 [E                                                                                                    | 名約                                     | サイズ       | ファイルの種類          | 更新日時           |  |
| , 🖲 🖨 🐼                                                                                                    | Ver.dl                                 | 6K B      | DL_ 7718         | 93/02/24 0:00  |  |
| ( <b>b</b> ) ( <b>b</b> ) | Setup.brt                              | IKB       | LST 7711         | 96/12/02 18:20 |  |
| - C 3.5 () / FD (C)                                                                                                    | H55 exe                                | 227KB     | パフリクーション         | 97/04/21 1325  |  |
| ലക്രം                                                                                                    | itsetupi.exe                           | 21KB      | アフリクーション         | 96/11/27 9.42  |  |
| (‡-C] 98arv                                                                                                    | Loader.exe                             | 165KB     | アフリクーション         | 97/04/22 11:50 |  |
|                                                                                                    | 😅 Setup exe                            | 15KB      | アフリクーション         | 93/02/24 0:00  |  |
| Guide                                                                                                    | Setupkildh                             | 7K B      | ダイナミックリンク ライフ・ラリ | \$3/02/24 0:00 |  |
| [ [□]-[_] Intret                                                                                                    | Vbrip200.dll                           | 373KB     | タイナミックリンク ライフ・ラリ | 93/02/24 0:00  |  |
| I I H-C Lanman                                                                                                    | II Readme.txt                          | 15KB      | テキスト文書           | 96/10/03 18:57 |  |
|                                                                                                    | k55 hb                                 | 122KB     | A7 7712          | 97/04/17 15:05 |  |
|                                                                                                    |                                        |           |                  |                |  |
|                                                                                                    | · ·                                    |           |                  |                |  |
| Contract of the                                                                                                    |                                        |           |                  |                |  |
|                                                                                                    | 4                                      |           |                  |                |  |
|                                                                                                    | JI.                                    |           |                  |                |  |

CD-ROMの「Util」フォル ダの下の「It55」フォルダ に入っている「setup.exe」 をダブルクリックします。 ⑤ セットアップを行う

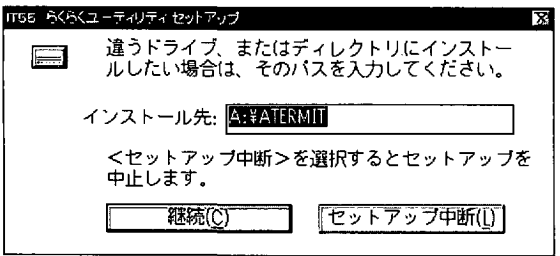

⑥ インストール終了

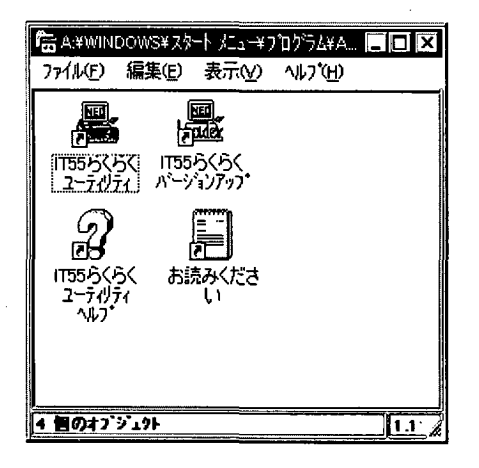

ます」の表示が消えた後に、 セットアップ画面が現れます。 インストール先にハードディス クドライブを指定した後、「継 続」をクリックします。画面は Aドライブがハードディスクの 場合です。お使いのパソコンの ハードディスクのドライブを指 定してください。

「セットアップの準備をしてい

インストールが終了したことを 伝える表示ボックスが現れま す。「OK」をクリックすると左 のスタートアップ画面が現れま す。

- (2)「Readme.txt」を読む
  - 「It55」フォルダの中の「Readme.txt」アイコンをダブルクリックすると「IT55らくら くユーティリティ」と「IT55らくらくバージョンアップ」の説明が現われます。ひとと おり目を通してください。

## 2.2.3 Macintoshのとき

- (1)インストールする
  - ① 添付CD-ROMをCD-ROMドライブに入れる。
  - ② CD-ROMをダブルクリックして現れた「IT55ユーティリティ」
  - フォルダをハードディスクにコピーします。
- (2)「README」を読む

「IT55ユーティリティ」フォルダの中に「README」がありますので、ひととおり目を 通してください。

# **2.3** らくらくユーティリティを使った設定のしかた

## || 2.3.1 らくらくユーティリティの基本動作

#### ■基本動作

らくらくユーティリティ画面のアイコンやボタンをマウスで操作してAtermIT55/55DSU の設定を行います。らくらくユーティリティ設定画面の各アイコンをクリックして登録 画面を出すと、AtermIT55/55DSUに設定されている状態 (値) を表示します。

設定値を変更したいときは、この登録画面でマウスやキーボードにより変更し、最後に 「登録」ボタンをクリックします。設定値は、AtermIT55/55DSUに登録されるとともに らくらくユーティリティにも保存されます。

- 注意
- ・設定を変更した (「登録」した) 後は、必ず第2章2.3.6項により設定 値の保存を行ってください。保存を行わないで、AtermIT55/55DSU の電源を切ると変更した値が失われます。
  - AtermIT55/55DSUは初期状態で3つのアナログポート全てが使える ようになっています。設定のしかたをよく読んで不必要な設定変更 は行わないようにしてください。

参考 ) 設定値の読み出し、登録、保存にはATコマンドを使用しています。

■入力のしかたとボタンの説明

画面上の項目の左に○や◎があるときは、◎になっているのが設定値です。変更した いときは、○をクリックします。

\_\_\_\_\_\_のところは、キーボードで入力します。

項目の下段にあるボタンの説明をします。動作させるときはボタンをクリックします。

「登録」 画面に表示されている設定値がAtermIT55/55DSUに登録されます。 画面は簡易設定画面または詳細設定画面に戻ります。

「キャンセル」 ひとつ前の画面に戻ります。 その画面で変更した設定値は無効になります。

「ヘルプ」 その画面に関する項目の説明が表示されます。

### 2.3.2 らくらくユーティリティを起動する ① スタートアップ画面の「IT55 🖀 A:¥WINDOWS¥スタート メニュー¥ブログラム¥A... 🚍 🔲 🗙 らくらくユーティリティトア ファイル(F) 編集(E) 表示(V) ^//フ\*(H) イコンをダブルクリックしま NEC . NEC す。 Folder 1 1T55らくらく <u>ユーティリティ</u> ハ<sup>⊂</sup>→´ョンアッフ\* R 1155らくらく ユーティリティ お読みくださ Lì 4 個のオプジェクト 1.1 ②「IT55らくらくユーティリ IT55 らくらくユーティリティ 簡易詩 ヘルプロジ 初期化の ティ簡易設定」画面が現れま す。 Par \*? 7707 Aボート登録(A) 」。 データポート登録(D) <u>アナログ Bポート</u>登録(B) 長米·短縮・識別番号登録(T) []] "各種情報表示(G)" 7カケボート共通登録(X) []] 詳細設定(P)

「IT55らくらくユーティリティ簡易設定」画面が現れなかったときは、次を見てくださ い。次を確認しても現れない場合は、6.2項(4)でパソコンとの接続を確認してくださ い。

IT55 らくらくユーティリティ X CUM1ボートにはAtermiT65が正しく接続されていません。 AtermiT65の接続と電源オンを確認してください。 AtermiT65が接続されたCOMボートが異なら場合は 「はい」を選択してCOMボートを変更してください。 IT55らくらくユーティリティを終了する場合はいいえ」を 選択してください。 ( ULIZON) はいの

● 左の画面が現れたときは、 AtermIT55/55DSUの電源が入っていないか、接続されているパソコンのCOMポートが「IT55らくらくユーティリティ」の指定と合っていません。電源が入っていることとケーブルが確実に接続されていることを確かめて「はい」をクリックします。

※COMポートの説明はパソコンの取扱説明書をご覧ください。パソコンにモデムが内蔵されている場合は、それ以外のCOMポートにAtermを接続してください。

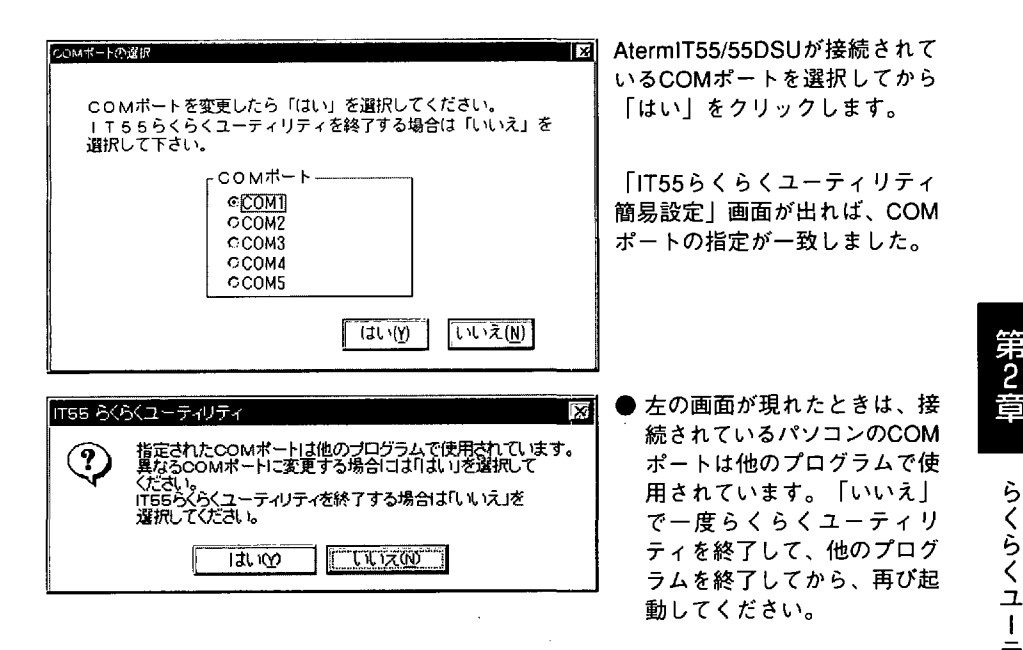

## 2.3.3 簡易設定

「IT55らくらくユーティリティ簡易設定」画面は次の画面です。 各アイコンをクリックすると登録画面が現れます。

| 、 1765 らくらくユーティリティ 簡易設定                                                                                                    | - 🗆 ×                                                         |
|----------------------------------------------------------------------------------------------------|---------------------------------------------------------------|
| ヘルプモン 初期化の                                                                                                    |                                                               |
| a z a a a s s s s s s s s s s s s s s s                                                                                                    | ា រាររដ្ឋ ដ <sup>ា</sup> រដ្ឋាត<br>៤ ស្រុម ស៊ី ស៊ី ស្នូរ ស្រុ |
| ៀកនិភិភភភពន៍ និងនិងដែលដឹកទីក្រុងទេសភាព អ្នីស្រាស់ ស្រុងដែលនេះ គឺអា<br>ចេញចំណាល់ ស្រុកស្រែង ដែលសភាព សភាពស្រែសស្រីដែលនេះ គឺអី<br>សភាព សភាជាសភាគម្នាត់ សភាពសភាពស្រុង សភាពស្រីស្រុង ដែលនេះ គឺអី | 3                                                             |
|                                                                                                    | ធម៌ ដល់សំពីភាសាភា<br>ក្នុងដំដើមដែរ<br>NN សំគិតានារ            |
| ·····································                                                                                                    |                                                               |
| n her and an an ann an ann an ann an ann ann                                                                                                    | ក់ដែនរដដដា។<br>ចឹងឡំណាទនានអ<br>ចំពីចំដីទីអំអំន                |
| ំឡើននៃឈើកើត ដែរដែលដែលដែលដែលដែលដែលដែលដែលដែលដែលដែលដែលដែលដ                                                                                                    | មើម មើល ដែក ដែល<br>អ្នះត្រឹង ស្នេង ដែល                        |
| ាមក្រុមស្រុងស្រុង ស្រុងស្រុងស្រុងស្រុងស្រុងស្រុងស្រុងស្រុង                                                                                                    | 3 4 4 6 7 8 9 8 4<br>8 8 8 8 8 9 9 8 8<br>8 9 9 5 8 7 8 8     |
| 「別名マロかBポード容録/R)」「「原本・短縮・識別番                                                                                                    | 号登録(1)。                                                       |
|                                                                                                    | 4.4.4 d 4 <b>1</b>                                            |
| ាស្តុះ នេះ ភ្លុំគ្នាដែលខ្លួសស្ថាស្ថាស្ថាស្ថាស្ថាស្ថាសំពីសំពេង។ អនុជា<br>ក្រុមអាស់សម្រេសសំណាស់សំណេសស្ថាសំដែលសំដែងសំដែងសំដែង។<br>ក្រុមអាស់សំដែរសំដែលសំដែលសំដែលសំដែលសំដែលសំដែលសំដែលសំដែន។      | កក្តើ ដ ខ្លាន ដ មើ<br>ប្រភព មើល មើល<br>ប្រភព ខ្លាស មើល        |
| ត្រីភ្លំពីលីទីសំស័រសែល សំសុខាសិនដែលលោកសេសីសាសីទាសាសីសែងថា និងរបស់<br>ស្ត្រោះ សុស សារស័សស្រាយ សុសុខាស្រុសស្រែង សុសុសាស័រស្មែរស្រុងស្រែកស្រុង                                                 | ំពុស ខេត្ត ២ ២ ២ ២ ២                                          |
|                                                                                                    | ຊີຫຼືສີ ຈີນ ໄດ້ເປັນ<br>ເວນະ ຄຸດ ຄຸດ ເປັນ                      |
| [1] 面。 <u>2707 C市、下豆球(C)</u> 。 。 。 。 查俚捐散衣示(                                                                                                    | <u>(</u>                                                      |
| an an an an an an an an an an an an an a                                                                                                    | ំសិនីទីសិម៌ដែលនៃ។<br>ចុលីលា ដែរ ។ ។                           |
| ដូមាជេន ភ្លេងអាគ្មាត់ក្រុងរបស់ស្រុងស្រុងសាកានរលាកាការ។<br>សម្តេចសារដែលលេខា កាត់របស់ប្រឹងរំសេងសាកាននិងអាតិនានានានានា<br>ស.ក្រុងស្រុងស្រុងស្រុងស្រុងស្រុងស្រុងស្រុងស                          |                                                               |
|                                                                                                    | ૽ૢ૱૽ૣ૾ૢૢૢૢૢૢૢૢૢૢૢૢૢૢૢૢૢૢૢૢૢૢૢૢૢૢૢૢૢૢૢૢૢૢ                      |
| * <b>() 新設になった</b> () () () () () () () () () () () () ()                                                                                                    |                                                               |
|                                                                                                    |                                                               |
| ្រំដំប៉ុន្ទីធ្វើធាដែលដែលដែលដែលដែលដែលដែលដែលដែលដែលដែលដែលដែលដ                                                                                                    | ្នាំង នឹង និង និង ទី                                          |
| ранцаехималаранананай рессертазистичена<br>расарананининиено состаланиениениениение                                                                                                    |                                                               |

まず、製品バージョン(ソフトウェアバージョンと同じ)を確認してみましょう。「ヘル プ」をクリックして現れた「バージョン表示」を選択します。製品バージョンの右どな \_\_\_\_\_ 内にある数値がAtermの製品バージョンです。本取説に記載されている以外に 追加された機能があるかどうかを、NECのBIGLOBE AtermStationをご覧になって確認 してください。

### アナログポート登録

(A.B.Cポートは同じ画面です)

「アナログAポート登録」アイコンをクリックすると次の画面が現れます。

| - IT55 らくジューティリティ 簡易設定                                                                        | ①アナロクボート                                        |
|-----------------------------------------------------------------------------------------------|-------------------------------------------------|
| アナログAボート登録                                                                                    | アナログポートに接続する装                                   |
| 「アカリ"ポート                                                                                      | 置を選択します。接続しない                                   |
| <ul> <li>◎ (電話)</li> <li>○ LNSネット64申込内容に従う</li> <li>○ FAX/モデム</li> <li>○ 発信者番号通知する</li> </ul> | 場合は「使用しない」を選択<br>します                            |
| ○使用しない<br>○発信者番号通知しない                                                                         | 初期値・電話                                          |
| 自己アドレス                                                                                        | 3.1.1項「電話の発着信」「ファ                               |
| C NTTコ-ルウェイティング   L                                                                           | クシミリノモテムの羌宿信」参<br>照。                            |
|                                                                                               |                                                 |
| (6) 御信 189 る<br>(2) 宿信 しない                                                                    | コールりェイティンク機能を利用するときに選択します。                      |
| 登録(S) 「キャンセレレ(C)」 へレプ(H)                                                                      | 初期値:使用しない。<br>3.1.1項「NTTコールウェイ<br>ティング」「疑似コールウェ |
|                                                                                               | イティング 参照。                                       |

○発信者番号通知

発信者番号通知をするかしないかを選択します。

初期値:発信者番号を通知する。3.2.1項「発信者番号通知」参照。

○グローバル着信

グローバル着信をするかしないかを選択します。

初期値:着信する。ダイヤルインを契約して、「グローバル着信」と「自己アドレス」 を利用してアナログ回線からもAtermのアナログポートを呼び分けられる方法 を次頁に説明します。グローバル着信だけの説明は、3.1.1項「グローバル着信 選択|参照。

〇自己アドレス

INSネット64ダイヤルインサービスやAtermのグローバル着信機能を利用するときに入 カします。通常は空白のままです。3.2.1項「ダイヤルインと自己アドレス」参照。

〇自己サブアドレス

ダイヤルインサービスを使わずにサブアドレスで自分への着信を指定したいときに入力 します。通常は空白のままです。3.2.1項「自己サブアドレス」参照。

- 注意 アナログポートを電話等で使用している最中は、登録しようとすると 「ATコマンドの送受が失敗しました」と出て、そのポートの設定はでき ません。
- 参考
  - アナログポートに接続された装置を呼び分けるには、サブアドレスを利 用する方法もありますが、サブアドレスは、アナログ回線では使用でき ません。

■ダイヤルイン契約を利用した電話機の呼び分けかた

INSネット64のダイヤルイン契約 (月々の費用が発生します) を利用して、電話番号で アナログポートを呼び分けることができます。

●ダイヤルインの申請

INSネット64契約時、呼び分けるポートの数より1個少なくダイヤルイン番号を申請してください。同時にグローバル着信を利用という項目にチェックしてください。

ダイヤルインの番号への呼び出しには、INSネット64から番号が通知され、契約者回 線番号への呼び出しには番号が通知されないようになります。

●契約者回線番号への着信(グローバル着信と自己アドレス)

契約者回線番号への呼び出しでは、INSネット64から番号が通知されません。「グローバル着信する」にしておくと番号が通知されていない呼び出しでもリンガを鳴らします。「自己アドレス」に契約者回線番号を登録します。

「自己アドレス」に契約者回線番号を登録しないと契約者回線番号以外での呼び出し にも着信してしまいますのでご注意ください。

●ダイヤルイン番号への着信(グローバル着信と自己アドレス)

「自己アドレス」にダイヤルイン番号を登録してください。ダイヤルイン番号の呼び 出しでは、INSネット64からダイヤルイン番号が通知されるので、一致するとリンガ を鳴らします。「グローバル着信しない」に設定します。

「グローバル着信する」にしておくと、ダイヤルイン番号以外の契約者回線番号への 呼び出しにも着信してしまいますのでご注意ください。

● 3つのアナログポートの呼び分けかたの例

① 契約者回線番号に着信があったとき

(03-XXXX-XX55)

アナログAポートに接続した電話機を呼び出します。

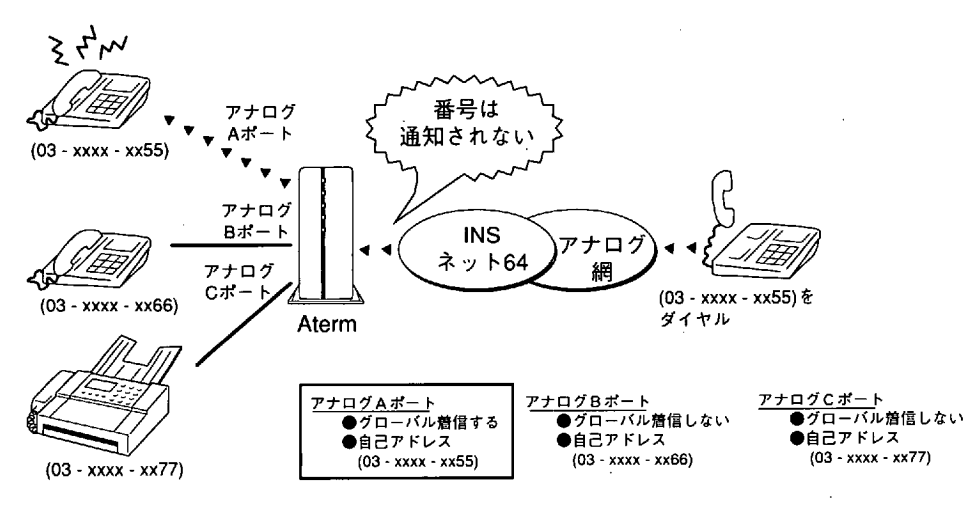

② ダイヤルイン番号1に着信があったとき

(03-XXXX-XX66)

アナログBポートに接続した電話機を呼び出します。

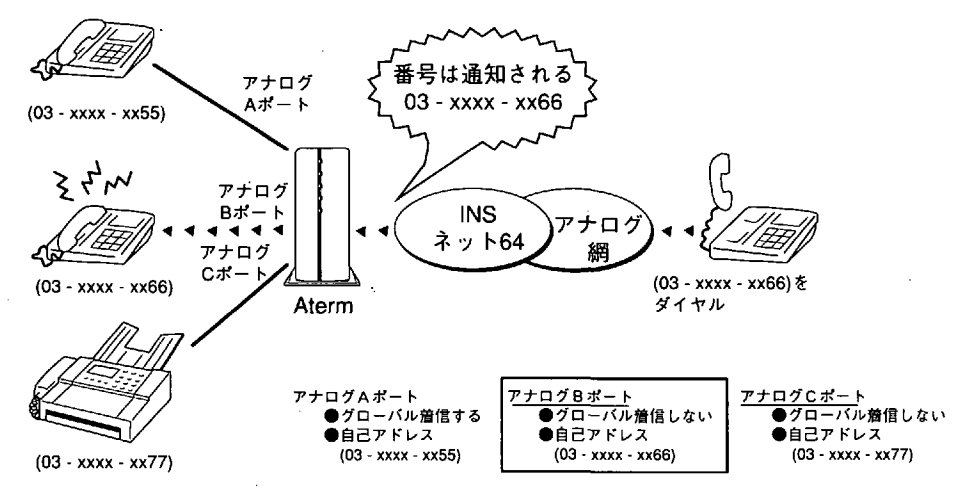

③ ダイヤルイン番号2に着信があったとき

(03-XXXX-XX77)

アナログCポートに接続したファクシミリを呼び出します。

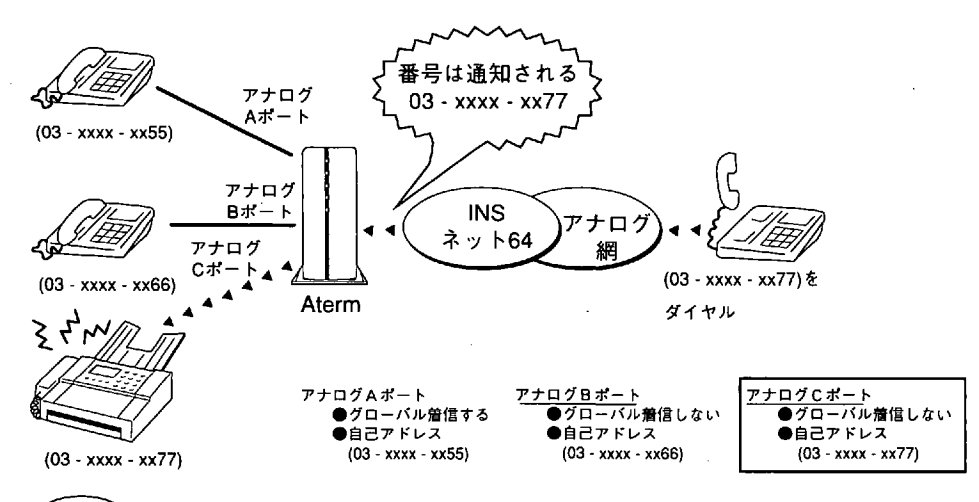

注意 INSネット64回線契約が「グローバル着信利用」となっており、かつ Atermの設定が「グローバル着信しない」となっている場合は、契約 者回線番号の電話で呼び出しできませんので注意してください。

●契約者回線番号ですべてのポートを呼び出すときには、3ポートとも次のようにします。

・「グローバル着信する」にする。

アナログポート共通登録

「アナログポート共通登録」アイコンをクリックすると次の画面が現れます。

| 、 ITS5 らくらくユーティリティ 簡易設定 |                  |
|-------------------------|------------------|
| アナログポート共通登録             |                  |
| ┌三者通話                   | _通信中転送           |
| ○使用する                   | 0 使用する           |
| の使用しない                  | の使用しない           |
|                         | ┌優先着信ポ~ト指定       |
|                         | ◎指定しない           |
| Reflectate P            | OA#-h            |
|                         |                  |
|                         | <u>ссж-к</u>     |
|                         |                  |
| 登録(S)                   | 「キャンセル(C) へルプ(H) |
|                         |                  |

○三者通話

INSネット64の三者通話機能を使用するときに「使用する」を選択します。 初期値:使用しない。3.1.1項「三者通話」参照。

○通信中転送

INSネット64の通信中転送機能を使用するときに「使用する」を選択します。 初期値:使用しない。3.1.1項「通信中転送」参照。

○優先着信ポート指定

優先して着信させたいポートがあるときに選択します。

初期値:指定しない。3.1.1項「優先着信ポート指定」参照。

○着信転送

INSネット64の着信転送機能を使用するときに「使用する」を選択します。

初期値:使用しない。3.1.1項「着信転送」参照。

右側の下矢印をクリックした後で「使用する」を選択すると着信転送先番号の設定画面が 現れます。

| 1755 広応ユーティリティ 周島設定                                                                               |                                                 |                     |
|---------------------------------------------------------------------------------------------------|-------------------------------------------------|---------------------|
| 着信転送先番号の設定                                                                                        |                                                 |                     |
| 増信転送を使用する場合は、増信転送先番<br>増信転送先番号は契約者回謀番号に対して-<br>ダイヤルイン番号に対して二カ所の設定が<br>設定したい増増転送先番号を選択して設定;        | 号を登録する必要があります。<br>-カ所、<br>できます。<br>ドタンを押してください。 |                     |
| <ul> <li>● 契約者回接番号に対する着信転送先番</li> <li>● ダイヤルイン番号1に対する着信転送</li> <li>● ダイヤルイン番号2に対する着信転送</li> </ul> | 号を設定する<br>先番号を設定する<br>先番号を設定する                  | ] .                 |
| ┍転送トーキサービス───                                                                                     |                                                 |                     |
| ○転送トーキなし、転送元トーキなし                                                                                 | ○転送トーキあり、転送元日                                   | <b>・</b> ーキなし       |
| の転送トーキなし、転送元トーキあり                                                                                 | の転送トーキあり、転送元                                    | - キあり               |
|                                                                                                   |                                                 |                     |
|                                                                                                   | <b>設</b> 定( <u>M</u> )                          | <b>終了(</b> <u>)</u> |

図 着信転送を行う着信転送先番号 → を選択し、転送トーキサービス を選択してから「設定」をク リックします。

契約者回線番号で「グローバル 着信しない」と契約された場合 は、ダイヤルイン番号1または2 を選択してください。 ○転送トーキサービス 着信転送時に転送トーキと転送元トーキを流すかどうかを選択します。 電話番号毎に設定することはできません。 初期値:転送トーキあり、転送元トーキあり。

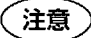

ダイヤルインサービスを申し込まれたお客様で、「グローバル着信利 用しない」の契約をされている場合は、契約者回線番号に着信転送を 設定する場合でも、着信転送先は、ダイヤルイン番号1または2を選択 してください。

| 、1755 秋秋ユーテルティー<br>契約者回線番号に対す                                 | 39時度<br>この登信転送先番号の設定       | 着信転送元と着信転送先のアド<br>  レス(雷話番号)を入力してから |
|---------------------------------------------------------------|----------------------------|-------------------------------------|
| 契約者回線番号の<br>アドレス                                              | 0123456789                 | 「登録」をクリックします。<br>「面面は契約者回線番号の例で     |
| の<br>お<br>信<br>の<br>お<br>信<br>転<br>送<br>5<br>ア<br>ド<br>レ<br>ス | に蘇号は<br>19876543210        | す。                                  |
| С <b>т.</b>                                                   | 登録(S) [ キャンセレ/(C)   ヘルプ(出) |                                     |

「使用しない」を選択すると着信転送先を消去する画面が現れます。消去したい項目を選 択してください。最大3個を同時に選択できます。

| _ IT55 らくらイユーティリティ 諸県設定                                |
|--------------------------------------------------------|
| <b>着信転送先番号の設定</b>                                      |
| 着信転送を使用しない番号をチェックして設定ボタンを押してください。<br>着信転送元番号の設定を消去します。 |
|                                                        |
| 尼契約者回線番号に対する増信転送先番号を使用しない                              |
| G ダイヤルイン番号1 に対する著僧転送先番号を使用しない                          |
| . ロダイヤルイン番号2に対する着信転送先番号を使用しない                          |
|                                                        |
|                                                        |
|                                                        |

データポート登録

「データポート登録」アイコンをクリックすると次の画面が現れます。

| ・グローバル者信                                       | 自己アドレス   |
|------------------------------------------------|----------|
| 6)増信する<br>6)増信しない                              |          |
| 発信者番号通知                                        | 自己サブアドレス |
| CTNSボッドの4中229日に従う<br>の発信者番号通知する<br>C発信者番号通知しない |          |
|                                                |          |
|                                                |          |

50

○グローバル着信

グローバル着信をするかしないかを選択します。初期値:着信する。

○発信者番号通知

発信者番号通知をするかしないかを選択します。

初期値:発信者番号を通知する。3.2.1項「発信者番号通知」参照。

○自己アドレス

INSネット64ダイヤルインサービスを利用するときに入力します。通常は空白のままです。3.2.1項「ダイヤルインと自己アドレス」参照。

○自己サブアドレス

ダイヤルインサービスを使わずに自分への着信を指定したいときに入力します。通常は 空白のままです。3.2.1項「自己サブアドレス」参照。

### 短縮・識別番号登録

短縮ダイヤル発信や識別着信を使用するときに電話番号を登録します。3.2.1項「識別着 信」「短縮ダイヤル発信」参照。

①「短縮・識別番号登録」アイコンをクリックすると次の画面が現れます。

| Į | n166                                           | らくらくユーティリティ 簡易設定 |                                            | 登録したい番号(0~9)の右側                                                                                                   |
|---|------------------------------------------------|------------------|--------------------------------------------|----------------------------------------------------------------------------------------------------|
| 1 | 短縮                                             | 識別番号登録           |                                            | の空白部分をクリックし、背                                                                                                    |
|   | 項<br>1<br>2<br>3<br>4<br>5<br>6<br>7<br>8<br>9 | 名 前              | 追加(A)<br>御除(E)<br>変更(M)<br>終了(E)<br>へルブ(H) | 景色が変わったら「追加」を<br>クリックします。<br>「削除」:登録してある電話番<br>号を削除したいとき<br>にクリックします。<br>「変更」:既に登録した電話番<br>号を変更したいとき<br>にクリックします。 |
|   |                                                |                  |                                            |                                                                                                    |

| iTSE FivE、ユーティリティ 綺麗語 |                       | ②相手の名前、相手アドレス(相                |
|-----------------------|-----------------------|--------------------------------|
| 短縮・識別番号追加             |                       | 手の雪話番号)を入力します                  |
| 相手の名前 :               | NEC                   | 中の電品留与に入力します。<br>相手サブアドレスがある場合 |
| 相手アドレス:               | 0987654321            | は、それも入力します。                    |
| 相手サブアドレス:             |                       | 「登録」をクリックします。                  |
|                       | 登録(5) キャンセル(2) ヘルプ(円) | ③再び「短縮・識別番号登録」                 |
|                       |                       | 画面になるので、名前を確認                  |
|                       |                       | し「終了」をクリックしま                   |

す。

注意 末尾にCBを付けたスティルスコールバックを行う電話番号は登録できません。

## 2.3.4 詳細設定

「IT55らくらくユーティリティ簡易設定」画面で「詳細設定」アイコンをクリックする と、「IT55らくらくユーティリティ詳細設定」画面が現れます。

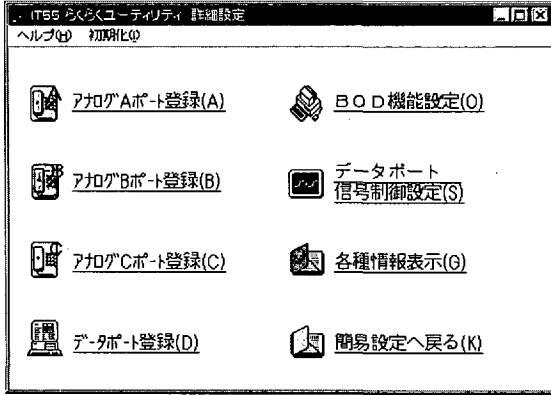

】 各アイコンをクリックすると登 | 録画面が現れます。

アナログAポート登録

「アナログAポート登録」アイコンをクリックすると次の画面が現れます。

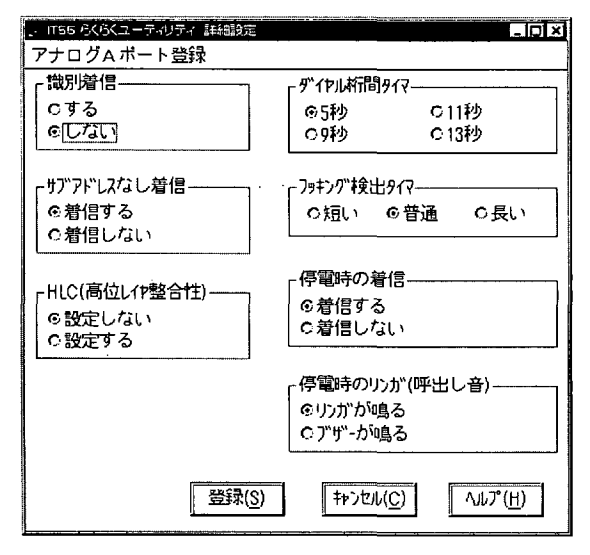

○ 識別着信

識別着信機能を利用するときに「する」を選択します。 初期値:しない。3.2.1項「識別着信」参照。

- サブアドレスなし着信 サブアドレスがない着信を受け付けないときに「着信しない」を選択します。 初期値:着信する。3.2.1項「自己サブアドレス」参照。
- HLC(高位レイヤ整合性)
   HLCを設定するときに「設定する」を選択します。
   初期値:設定しない。3.2.1項「HLC設定」参照。
- ダイヤル桁間タイマ LCR内蔵電話機を接続して発信がうまくいかないときに、値を変更します。 初期値:5秒。3.1.1項「ダイヤル桁間タイマ」参照。
- フッキング検出タイマ
   受話器を置くと呼出音が鳴り続けるときには、「長い」を選択します。
   初期値:普通。3.1.1項「フッキング検出タイマ」参照。
- 停電時の着信 停電時には着信させないときに設定します。 初期値:着信する。「3.1.2 停電モード」参照。
- 停電時のリンガ(呼出し音) 停電時節電モードにするときに「ブザーが鳴る」を選択します。 初期値:リンガが鳴る。3.1.2項「節電モード」参照。

アナログB,Cポート登録

(BポートとCポートは同じ画面です)

「アナログBポート登録」アイコンをクリックします。

| 、 1755 らくらくユーティリティ 評細設定 |                                    |
|-------------------------|------------------------------------|
| アナログBポート登録              |                                    |
| 「説別着信<br>にする<br>のしない    | ダイヤル杯間タイマー<br>の5秒 011秒<br>09秒 013秒 |
| - サブアドレスなし着信            | - フッキング検出タイ?<br>の短い ©普通 の長い        |
| - HLC(高位し1P整合性)         |                                    |
| 登録( <u>S</u> )          | キャンセル( <u>C</u> ) ヘルプ( <u>H</u> )  |

識別着信、サブアドレスなし着 信、HLC、ダイヤル桁間タイマ は、アナログAポートの説明と同 じです。 第2章

らくらくユーティリティで設定する

データポート登録

「データポート登録」アイコンをクリックします。

| 。 1755 らくらくユーティリティ 詳細設定                     |                                     |
|---------------------------------------------|-------------------------------------|
| データポート登録                                    |                                     |
| - 識別<br>増信<br>- Cする © [しない]                 | 「応答平均化」                             |
| サブ"アドレスなし着信                                 | C応答平均化する 🗌 台                        |
|                                             | 「無通信監視タイマ――――――――                   |
|                                             | ○監視しない                              |
| <ul> <li>         ・設定する         </li> </ul> | ◎監視する 10 分                          |
| - 75×11/7-111"e/                            | _ 強制切断タイマ                           |
|                                             | 0切断しない                              |
| C W1 97 57 5                                | の切断する 10 時間                         |
|                                             | キャンセル( <u>C)</u><br>ヘルプ( <u>H</u> ) |

- 識別着信 識別着信機能を利用するときに「する」を選択します。 初期値:しない。3.2.1項「識別着信」参照。
- サブアドレスなし着信
   サブアドレスがない着信を受け付けないときに「着信しない」を選択します。
   初期値:着信する。3.2.1項「自己サブアドレス」参照。
- HLC(高位レイヤ整合性)

HLCを設定するときに設定します。 初期値:設定しない。3.2.1項「HLC設定」参照。

- 応答平均化
   応答平均化機能を使用するときに設定します。
   初期値:応答平均化しない。3.2.2項「応答平均化」参照。
- 無通信監視タイマ 無通信状態が続くときに回線を切断する時間を変更します。 初期値:10分。3.2.2項「無通信監視タイマ」参照。
- スティルスコールバック スティルスコールバックするときに選択します。 初期値:コールバックしない。3.2.2項「スティルスコールバック」参照。
- 強制切断タイマ
   強制切断するまでの通信時間を変更します。
   初期値:10時間。3.2.2項「強制切断タイマ」参照。

注意 強制切断したくない場合は、必ず強制切断しない設定にしてください。

## BOD機能設定

「BOD機能設定」アイコンをクリックします。

| , ITE5 らくらくユーティリティ 詳細設定 |                         |
|-------------------------|-------------------------|
| BOD機能設定                 |                         |
| ריוע-zbod               | ┌スループットBODパラメー?―――      |
| 0730<br>00730           | リンク追加算出時間 30 秒          |
|                         | リング削除算出時間 10 秒          |
|                         | リンク追加しきい値 70 %          |
|                         | リング削除しきい値 20 %          |
| 登録( <u>S</u> )          | キャンセル( <u>C) ハルプ(H)</u> |
|                         |                         |

BOD機能の詳細は、3.2.2項「BOD機能」を参照してください。 〇 リソースBOD

リソースBOD機能を利用するときに「する」を選択します。 初期値:しない。

○スループットBOD

スループットBOD機能を利用するときに「する」を選択します。

初期値:しない。

 ○ スループットBODパラメータ スループットBOD機能を利用する場合に、2つめのBチャネルのリンクを追加/削除す る契機を設定します。

- ・リンク追加算出時間 初期値:30秒
- ・リンク削除算出時間 初期値:10秒
- ・リンク追加しきい値 初期値:70%
- ・リンク削除しきい値 初期値:20%

第2章

## データポート信号制御の設定

「データポート信号制御設定」アイコンをクリックします。

| . IT55 らくらくユーティリティ 詳細設定                               |                                          |
|-------------------------------------------------------|------------------------------------------|
| データポート信号制御の設定                                         | -                                        |
| FER信号<br>のパッフラのERをみる<br>の常時ONとみなす<br>C 滞信中がいてついのドロをみる | DR信号<br>©ER-ON時には常にDR-ON<br>C通信中は常にDR-ON |
| CD信号<br>CER-ON時には常にCD-ON<br>©通信中は常にCD-ON              |                                          |
| 登録( <u>S</u> )                                        | <b>キャンセル(<u>C</u>)</b> へルプ( <u>H</u> )   |

·○ ER信号

ER信号がないパソコンを使用するときに「常時ON とみなす」を選択します。 Macintoshを使用している場合は、「常時ONとみなす」または、「通信中パソコンの ERをみる」を選択してください。

「通信中パソコンのERをみる」に設定したときは、通常はERをONとみなしますが、 通信中に5秒以上ERがOFFすると、いったんERをOFFとみなします。ER信号がないパ ソコンでソフトウェアが正常に切断できなくなっても、パソコンの電源を切る等して ERがOFFになれば、通信を切断することができます。

○ CD信号

CDが常時ONでないと動作しないパソコンは、「ER-ON時は常にCD-ON」を選択します。 〇 DR信号

通常は「ER-ON時は常にDR-ON」のままにします。

## || 2.3.5 各種情報表示

簡易設定画面ならびに詳細設定画面の両方から各種情報表示画面を呼び出せます。 各種情報表示画面を出すには、「各種情報表示」アイコンをクリックします。 「IT55らくらくユーティリティ各種情報表示」画面が現れます。

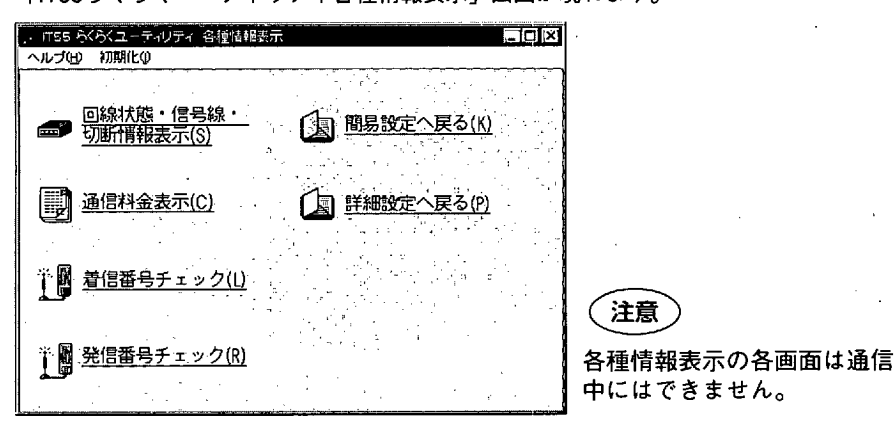

(1) 回線状態・信号線・切断情報表示

| . IT55 6464ユーティー<br>回線状態・信号線 | ノティ 各種情報<br>そ・切断情報 | <sub>表示</sub><br>表示 |             | ٦٦            | ŢΩ. |
|------------------------------|--------------------|---------------------|-------------|---------------|-----|
| ・レイヤ1同                       | 期。                 | ・レイヤ                | 2リンク        | 0             |     |
| ・信号線状態                       |                    |                     |             |               |     |
| ER                           | DR                 | RS                  | CS          | СD            |     |
| 0                            | 0                  | 0                   | 0           | 0             |     |
| ・切断情報                        |                    |                     |             |               |     |
| ・生成源                         |                    |                     |             |               |     |
| [更新(]                        | U)                 | 終了( <u>E</u> )      | <b>NI</b> 7 | '( <u>Н</u> ) |     |

「回線状態・信号線・切断情報 表示」は、INSネット64回線の 同期状態やデータポートの信号 線状態、切断情報、生成源を表 示します。「3.2.3 各種情報表 示」を参照してください。 (2) 通信料金表示

| . 1755 らくらくユーティリティ 各種情報表示 |                        |
|---------------------------|------------------------|
| 通信料金表示                    |                        |
| ・通信料金                     |                        |
| ・アナロク"Aポート累積通信料金          | Q P3                   |
| ・アナログBポート累積通信料金           | Q PJ                   |
| ・アナログでポート累積通信料金           |                        |
| ・データポート累積通信料金             | Q PJ                   |
| <u> </u>                  | )<br>//J/プ( <u>H</u> ) |

「通信料金表示」は、各ポート の累積料金やデータポートの通 信料金を表示します。「3.2.3 各 種情報表示」を参照してください。 累積通信料金や通信料金は、 Atermの電源を切ると初期化(0 円に戻る)されてしまいます。 累積通信料金の値を保存するに は、2.3.6項により設定値の保存 を行ってください。その時の値

が保存されます。

(3) 着信番号チェック

「着信番号チェック」は、最新の着信情報 (最終着信番号と着信拒否要因) を見ます。

| □ IT65 ち(恐) ユーテ=リティ 各種領域共常 | - C ×                       | 「切断情報」はINSネッ    | ト64が  |
|----------------------------|-----------------------------|-----------------|-------|
| 着信番号チェック                   |                             | 伝えてきた切断理由を表     | 示しす   |
| 最終着信番号                     |                             | はんて こん 中間 注田 と衣 | 1.08  |
|                            | —                           | 9 0             |       |
| 宛先サブアトレス                   |                             | 3.2.3項「着信情報表示」  | を参照   |
|                            |                             |                 | C 9 / |
| 発信番号                       |                             |                 |       |
| 発信サブアドレス                   |                             |                 |       |
| #(書)5本時(1)                 | I                           |                 |       |
|                            |                             |                 |       |
|                            |                             |                 |       |
| 5705行青卡段                   |                             |                 |       |
|                            |                             |                 |       |
| 更新(U) 終了(E) /J/            | J <sup>T</sup> ( <u>Η</u> ) |                 |       |

(4) 発信番号チェック

「発信番号チェック」では最後に発信した電話番号を見ることができます。

| 、 1755 ふぶくユーティリティ 各種1間       | 観示                    |                   |          |
|------------------------------|-----------------------|-------------------|----------|
| 発信番号チェック                     |                       | •                 |          |
| 最後に発信した番号情報を<br>から参照ボタンを選択して | 参照できます。 参照した<br>ください。 | いボートをチェッ          | クして      |
|                              |                       |                   |          |
| のテータボート                      |                       |                   |          |
| のアナログムボート                    |                       |                   |          |
| 0アナログ8ポート                    |                       |                   |          |
| OアナログCポート                    |                       |                   |          |
|                              |                       |                   |          |
| 1                            | #087/r)               | (t. 5h((0))       | 4.1.9400 |
|                              | ₩ AR(E)               | 17/0/( <u>C</u> ) | NO (III) |
|                              |                       |                   |          |

1 ①ポートを選択してから、「参 照」をクリックすると最終発 信番号が確認できます。

| 、 IT55 ※ベユーティリティ &<br>データボートの発信番号 | 但 翻版示 原 一 原 一 原 一 原 一 原 一 原 一 原 一 原 一 原 一 原 | 図 ②「最終発信番号」(画面はデー |
|-----------------------------------|---------------------------------------------|-------------------|
| 「データポートの最終み<br>宛先番号<br>宛先サブアドレス   | ·<br>問番号                                    | 話番号を確認します。        |
|                                   | (更新(U)) 終了(E) へいブ(H)                        |                   |

## 2.3.6 変更した設定値を保存する

| TT55 AXXユーティリティ 前品誌     「ロロ X       売防水ボ:長村空     新助必       サバス町空     新小花(金       最小花(金     (1)       最小花(金     (1)       夏ごろ(2)     Alt+F4       (1)     夏二子:小市-登録(0)       夏ごろ(2)     Alt+F4       (1)     夏二子:小市-登録(0)       (1)     夏二子:小市-登録(0)       (1)     夏二子:小市-登録(0)       (2)     夏二子:小市-登録(0)       (2)     夏二子:小市-登録(0)       (2)     夏二子:小市-登録(0)       (2)     (2)       (2)     (2)       (2)     (2)       (2)     (2)       (2)     (2)       (2)     (2)       (3)     (2)       (3)     (2)       (3)     (2)       (3)     (2)       (3)     (2)       (4)     (2)       (5)     (2)       (5)     (2)       (4)     (2)       (5)     (2)       (5)     (2)       (5)     (2)       (5)     (2)       (5)     (2)       (4)     (2)       (5)     (2)       (5)     (2)       (5)     (2)       (5)     (2)       (5) | <ol> <li>「IT55らくらくユーティリ<br/>ティ簡易設定」画面左上の<br/>Atermの絵をクリックします。<br/>ここで、閉じるを選択すると<br/>保存の表示が出ます。</li> </ol> |
|----------------------------------------------------------------------------------------------------|----------------------------------------------------------------------------------------------------|
| 保存         区           ②         設定値をAtermIT55の不揮発性メモリに書き込みますか?<br>(書き込まない場合、設定値はAtermIT55の)電源を切ると<br>保存されません。)           □ 1000000000000000000000000000000000000                                                                                                    | ②「はい」をクリックすると、<br>設定値が保存され、IT55らく<br>らくユーティリティが終了し<br>ます。                                                 |

59

第2章

らくらくユーティリティで設定する

#### 

AtermIT55/55DSUの設定値の一部を残して初期化する手順があります。AtermIT55/55DSUの設定で、最初から順を追ってやり直したいとき等に利用します。

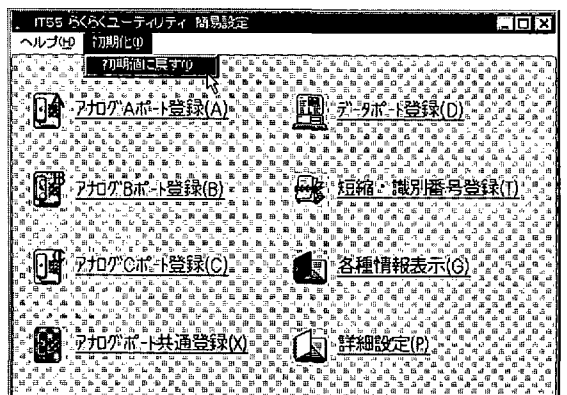

 「IT55らくらくユーティリ ティ簡易設定」画面上部にあ る「初期化(I)」項目をドロッ プダウンして現れた「初期値 に戻す」を選択します。

| AtermIT! | 55の初期化 😿                                                                         |
|----------|----------------------------------------------------------------------------------|
| ٢        | AtermIT55内の設定値を初期値に戻しますか?<br>(ただし、短縮ダイヤル、自己アドレス、自己サブアドレス、<br>および累積通信料金は初期化しません。〉 |
|          | It w Litit                                                                       |

②「はい」をクリックすると AtermiT55/55DSUに設定され ている設定値を初期化しま す。ただし、短縮ダイヤル、 自己アドレス、自己サブアド レス、累積通信料金、着信転 送元アドレス、着信転送先ア ドレスは初期化しません。

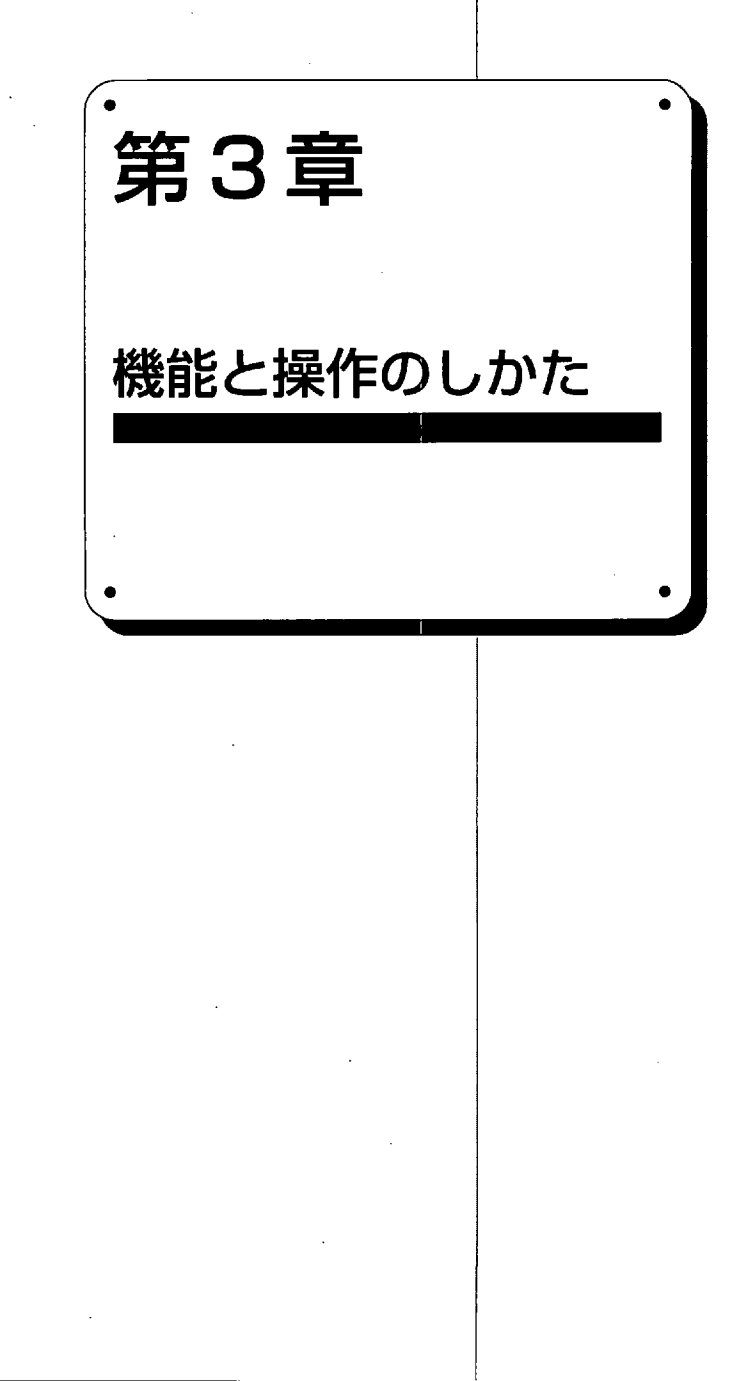

## 3.1 基本機能

## || 3.1.1 電話/ファクシミリ

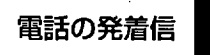

■機能説明

ー般アナログ回線で使用していたダイヤル式 (DP式) の電話機は使用できません。プッシュ 式 (PB式) の電話機が使用できます。

■利用するには

Atermは初期状態のままで利用できます。

■動作

- ・接続している電話機の操作方法に従って発着信します。
- ・ダイヤル桁間の監視タイマは、初期設定状態で5秒になっています。ダイヤルするときは5秒以内に次の桁を押してください。次の桁を押さないで5秒を経過すると発信します。ダイヤル後、すぐに発信させるには、最後の桁を押した後で、#を押します。
- ・通話が終った後、続けて別の所に電話するときには、1秒以上受話器を置いてからダイ ヤルしてください。1秒以内では、フッキング(フッキング検出タイマ参照)と判断し て通話が切れません。

■補足説明

- ・通信相手がINSネット64に接続されていて、サブアドレス登録をしているときに、サブ アドレスを指定して発信することができます。相手電話番号の後に \* を押したあと、 続けてサブアドレスをダイヤルしてください。
- ・電話機やファクシミリ/モデム等を接続していないアナログポートは、「らくらくユー ティリティ簡易設定」→各「アナログポート登録」→「使用しない」を選択してくださ い。
- ・アナログポートを「らくらくユーティリティ詳細設定」→各「アナログポート登録」→
   「識別着信」をするにして、「らくらくユーティリティ簡易設定」→「短縮・識別番号
   登録」に電話番号を入れないと発信専用になります。
- ・ISDNのBチャネルを2つ使用しているときは、空いている電話機の受話器を上げるとビジートーンが聞こえますが故障ではありません。
- ・ファクシミリ内蔵電話機は、3.1.1項「ファクシミリ/モデムの発着信」をご覧ください。

### ファクシミリ/モデムの発着信

■機能説明

ー般アナログ回線で使用していたプッシュ式 (PB式) のファクシミリやモデムが使用でき ます。

■利用するには

「らくらくユーティリティ簡易設定」→各「アナログポート登録」→「アナログポート」 で「FAX/モデム」を選択します。

■動作

- ・接続しているファクシミリ、モデムの操作方法に従って発着信します。
- ・その他は3.1.1項「電話の発着信」と同じです。

### ■補足説明

- ・通信相手がG3ファクシミリへの切替機能をもっていないG4ファクシミリの場合は通信できません。
- ファクシミリによっては回線種別(PB、DP)を自動で設定する機能を有していますが 本装置にそのようなファクシミリを接続する場合は、回線種別を手動で設定してください。

### 優先着信ポート指定

■機能説明

INSネット64の2つのBチャネルをアナログ回線にみなしてホームテレホンなどを接続する 場合、全てのポートを同時に呼び出さないように優先的に着信させるポートを指定しま す。

■利用するには

「らくらくユーティリティ簡易設定」→「アナログポート共通登録」→「優先着信ポート 指定」で優先着信するポートを選択します。

■動作

・着信がきたときに、優先着信を設定したポートに接続した電話機の呼出音だけが鳴ります。そのポートが使用中のときは、他のポートが同時に鳴ります。

### ■補足説明

- ・Aポートを優先着信ポートに指定した場合、Aポートが使用中のときは、B、Cポートが 同時に鳴ります。電話機を接続していないポートは、「使用しない」に設定するか、別 のダイヤルイン番号を契約して指定してください。
- 本機能を使うのは、全てのアナログポートが鳴る条件のときです。

第3章

機能

にと操作の

。 の し

か

た

NTTコールウェイティング

### ■機能説明

通話中で着信ができないときに新たな着信があった場合、通話中の相手を保留し、その着 信に応答することができます。通話する相手と保留する相手を切り替えることもできま す。保留されている相手には、保留音が流れます。

■利用するには

- ・INSネット64の付加サービス「コールウェイティング機能」を申し込みます。
- ・「らくらくユーティリティ簡易設定」→各「アナログポート登録」→「コールウェイ ティング」の「NTTコールウェイティング」を選択します。

■操作のしかた

相手1と通話中に、相手2から着信があるとインカミングトーン「ププッ」が聞こえます。

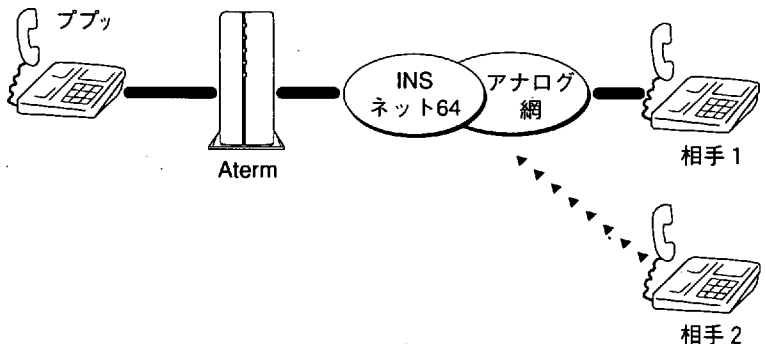

② フッキングします。

相手2と通話できます。相手1は保留されています。

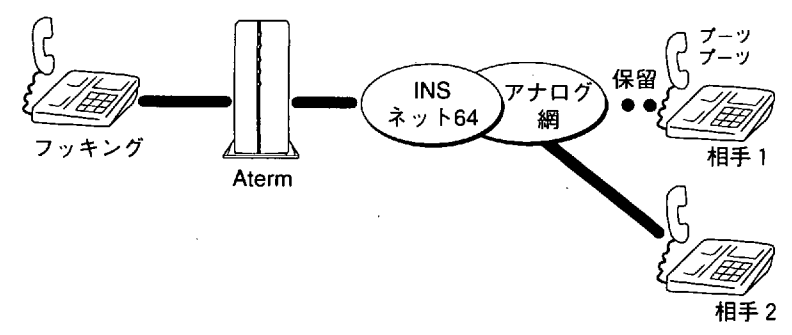

### 3.1 基本機能

※1. フッキングするごとに通話相手が切り替わります。

※2. 上記①でフッキングする前に相手1が電話を切るとビジートーンが聞こえます。フッ キングすると相手2と通話できるようになります。

### ■補足説明

- ・空いているアナログポートは通常通り使用できます。
- ・電話機が1台のみ接続されているときでも利用できます。
- ・ダイヤルインのときも利用できます。

## 疑似コールウェイティング

### ■機能説明

2つのBチャネルを利用してAtermで疑似コールウェイティングを実現します。NTTコール ウェイティングに比べていくつかの制限があります。

■利用するには

「らくらくユーティリティ簡易設定」→各「アナログポート登録」→「コールウェイティ ング」の「疑似コールウェイティング」を選択します。

■操作のしかた

NTTコールウェイティングと同様です。

### ■補足説明

NTTコールウェイティングとの違いを示します。

- ・INSネット64の付加サービス契約がいりません。
- ・2台以上、電話機やパソコンなどを接続しているときに、2台(2Bチャネル)同時に使用 していると、このサービスは使用できません。
- ・保留した相手は保留音が流れずに無音となります。
- ・疑似コールウェイティング中は、他の空いているポートを使用することはできません。

能と操作のし

ゕ

*t*-

グローバル着信選択

■機能説明

INSネット64からの電話番号通知の有無で着信するかどうかを選択します。

■利用するには

「らくらくユーティリティ」→各「アナログポート登録」→「グローバル着信」→着信す る/しないを選択します。

■動作

- 「着信する」にすると電話番号通知がないときには、自己アドレスを登録していても着 信を受け付けます。
- 「着信しない」にすると電話番号通知がないときには、着信を受け付けなくなります。

### 内線通話

■機能説明

3つのアナログポートに接続したうちの2台の電話機間で通話します。

■利用するには

Atermは初期状態のままで利用できます。

■操作のしかた

- かけ方/うけ方
- ① 受話器を上げるとダイヤルトーンが聞こえます。
- ② # ≤ のあとに呼び出す内線番号を押します。

ここでは、内線2を例にとります。「用国2と押すと内線2の呼び出し音が鳴ります。

各ポートの内線番号

アナログAポート (内線1):1 アナログBポート (内線2):2 アナログCポート (内線3):3

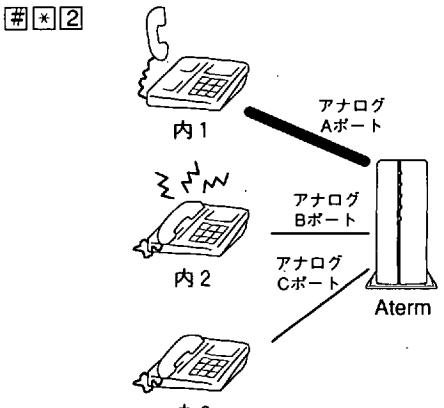

③ 内線2が受話器をあげると通話できます。

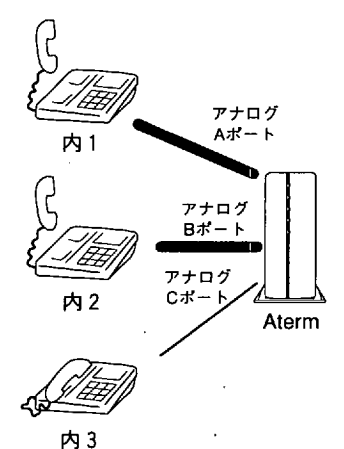

④受話器を置いて切断します。

■補足説明

- ・AtermがINSネット64に接続していない状態でも内線通話機能を利用できます。 (高速デジタル専用線に接続している状態では、ご利用できません。)
- ・呼び出したいアナログポートが使われているときは、ご利用できません。
- ・停電時はご利用できません。
- ・囲★は変更できません。
- ・内線通話中に着信があると他に使用できるアナログポートがあれば、そこに接続した電
   話機が呼び出されます。

## ボイスワープ

INSネット64の高度転送機能であるボイスワープをAtermIT55/55DSUは、サポートしています。

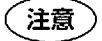

ボイスワープをご利用になる場合は、必ずアナログポートに自己アドレ スを登録してください。また、発信者番号通知設定は、「通知する」に 設定してください。

内線転送

■機能説明

通話中の電話を空いているアナログポートに接続した電話機/ファクシミリに転送します。

■利用するには

Atermは初期状態のままで使用できます。

■操作のしかた

● 転送先と通話してから切り替える場合

① 相手と通話中のときに、フッキングします。
 続けて、 (#) ※ のあとに転送先の内線番号を押します。
 ここでは、内線2を例にとります。 (#) ※ ② と押すと、内線2の呼び出し音が鳴ります。

各ポートの内線番号 ア:

アナログAポート (内線1):1 アナログBポート (内線2):2 アナログCポート (内線3):3

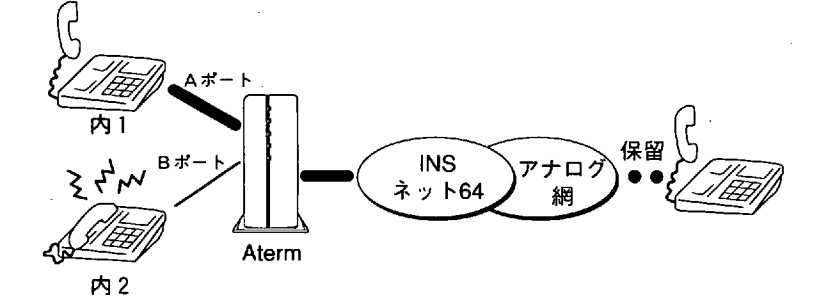

② 内線2が出たら、転送する旨を伝えます。

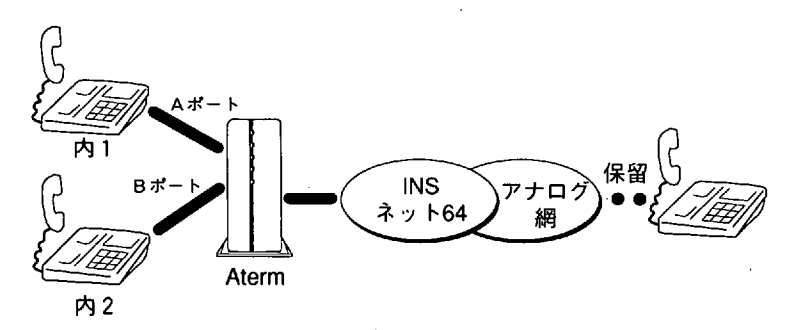

③ 受話器を戻します。 内線2と外線で通話ができます。

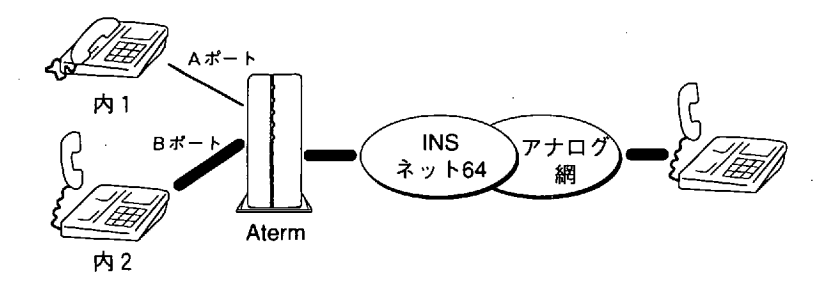

● 転送先と通話しないで切り替える場合

①は前ページと同じです。

② 受話器を戻します。

内線2が受話器をあげると外線と通話できます。

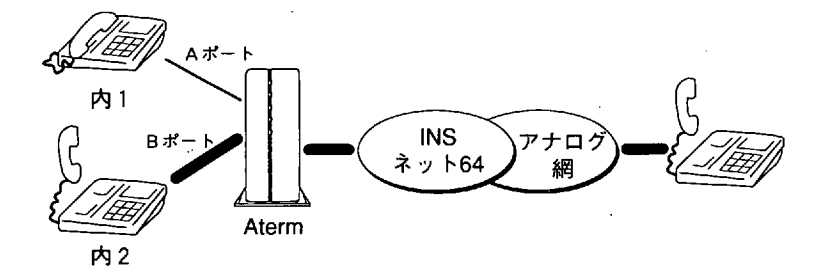

■補足説明

- ・転送する先のアナログポートが使われているときはご利用できません。
- ・同一回線に接続されている別のターミナルアダプタのアナログポートに接続した電話機への転送はできません。
- ・停電時はご利用できません。
- ・転送中(相手を呼出中)にフッキングすると相手の呼出をやめて、自分に戻します。
- ・転送手順の途中(例えばフッキング#)で受話器を置くと呼出音が鳴り続けます。いったん受話器をとって転送し直すか、切りたい場合は、受話器を置いてください。
- ・フッキング、囲きは変更できません。
- ・フッキング後、ダイヤル押下しないと通話に戻ります。

機能と操作のしか

t-

着信転送

■機能説明

あらかじめ設定した相手に着信を自動的に転送します。

■利用するには

・INSネット64契約でフレックスホンの着信転送機能を契約します。

 ・「らくらくユーティリティ簡易設定」→「アナログポート共通登録」→「着信転送」の 「使用する」を選択します。「着信転送先番号の設定」画面が現れますので着信転送先 番号のうち、1つを選択します。着信転送元と転送先番号を入力する画面になるので、 入力します。

■動作

●着信転送

例えば契約者回線番号03-XXXX-XX55に着信があったら03-XXXX-XX99に転送するように 設定しておきます。

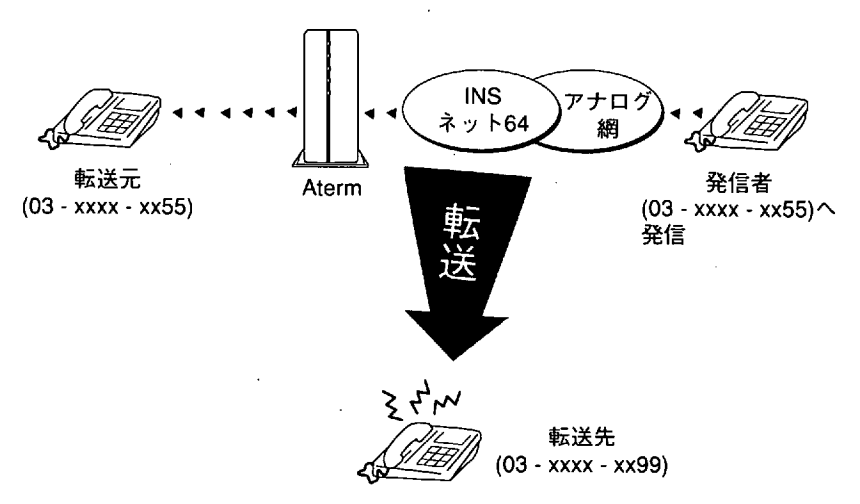

■補足説明

- ・Atermまでの通話料金は発信者に、Atermから転送先の通話料金は転送したAtermにかかります。
- ・アナログポートに電話機を接続しなくても本機能を利用することができます。
- ・転送元に着信があっても呼出音は鳴りません。
- ・着信転送時に転送トーキや転送元トーキを流したくない場合は、らくらくユーティリ ティーで設定します。

## 三者通話

■機能説明

通話中に第三者を呼び出し、三者間で通話することができる機能です。次の2つのモード をサポートします。

- ・切替モード:通話中の相手と保留中の相手を切り替えて通話するモード
- ・ミキシングモード:三者が同時に通話するモード

### ■利用するには

- ・INSネット64契約でフレックスホンの三者通話機能を契約します。
- ・「らくらくユーティリティ簡易設定」→「アナログポート共通登録」→「三者通話」の 「使用する」を選択します。A、B、Cポート共通です。

### ■動作

- 切替モード
- 1 相手1と通話中に、フッキングします。ダイヤルトーンが聞こえます。 相手2の電話番号をダイヤルします。相手1は保留されます。

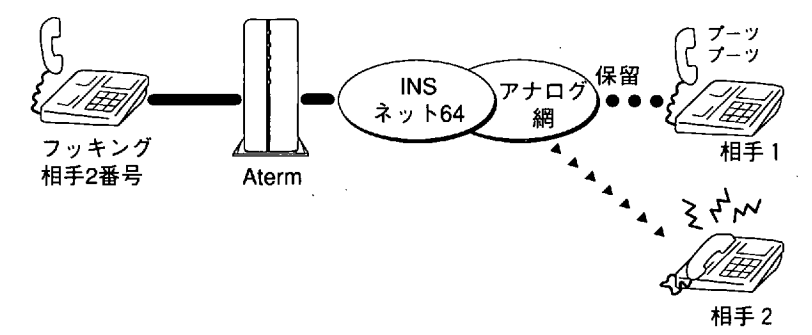

② 相手2が受話器をあげると通話できます。

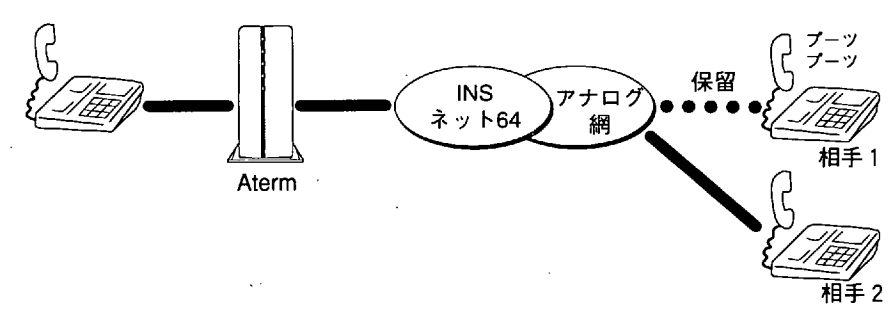

71

第3章

機能と操作の

いしかた
③ もう一度相手1と話したいときはフッキングします。相手2は保留されます。フッキン グすれば何度でも切り替えることができます。

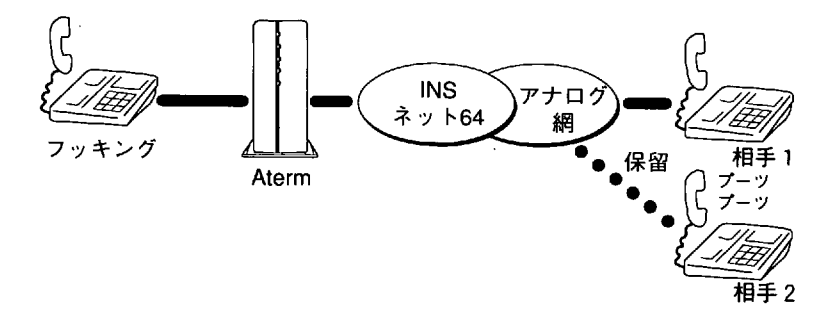

④ 受話器を置くと通話中の呼を切断します。
 呼出音が鳴りますので受話器をとると保留相手と通話できます。

● ミキシングモード

① 上記②③の状態でフッキングを続けて2回します。三者通話ができます。

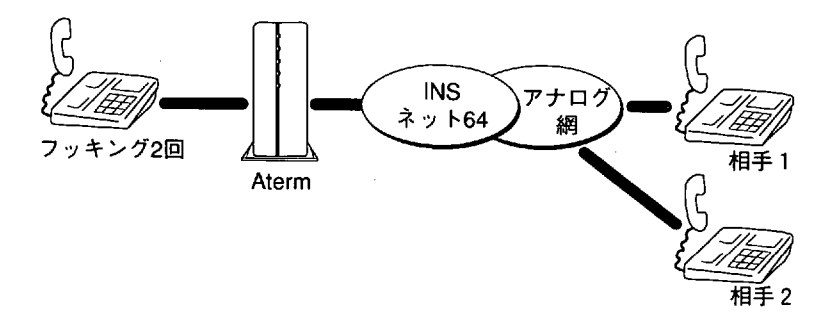

② 受話器を置いて切断します。

■補足説明

- ・コールウェイティング中にフッキングを2回するとミキシングモードにすることができます。フッキング2回で相互に切替えることができます。
- ・切替モードでは、フッキングして相手が切替るまでには、ダイヤル桁間タイマで設定し た値以上の時間がかかります。

通信中転送

- 現在行っている通信を第三者に転送できる機能です。 ■利用するには
- ・INSネット64の付加サービス「通話中転送機能」を申し込みます。
- ・「らくらくユーティリティ簡易設定」→「アナログポート共通登録」→「通信中転送」の「使用する」を選択します。

■操作方法

- 通信中転送
- ① 相手1(注)と通話中に、フッキングします。セカンドダイヤルトーンが聞こえます。相手2の電話番号をダイヤルします。相手1は保留されます。

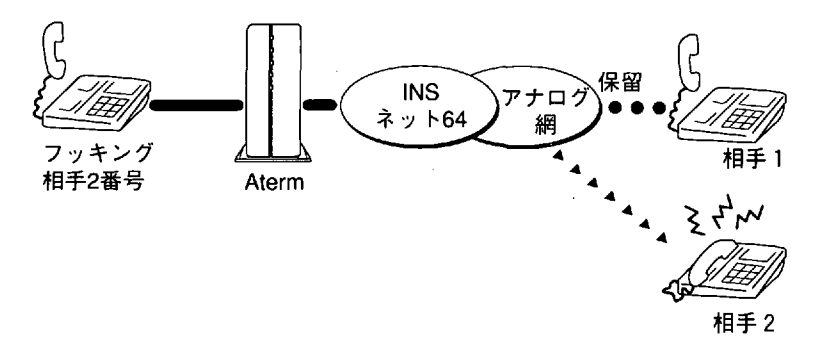

(注) 相手1から電話がかかってきた場合に限ります。

② 相手2が受話器をあげると通話できます。

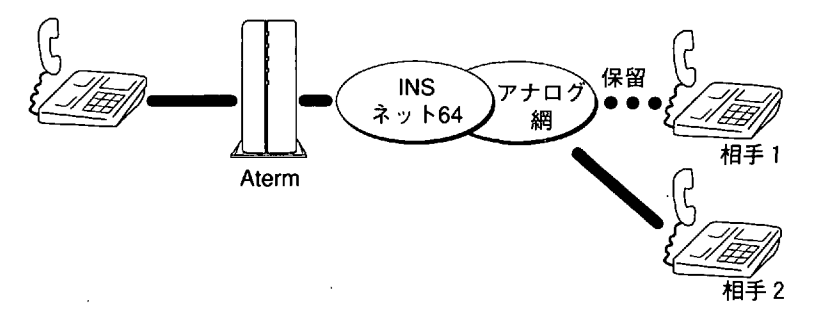

機能と操作のしかた

③ フッキングしてから受話器を置くと相手1と相手2で通話ができるようになります。

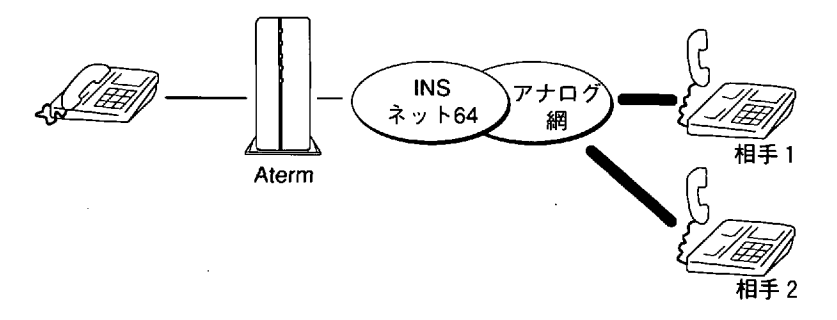

#### ■補足説明

・ダイヤル桁間の監視タイマは、初期設定状態で5秒になっています。ダイヤルするときは5秒以内に次の桁を押してください。次の桁を押さないで5秒を経過すると発信します。ダイヤル後、すぐに発信させるには、最後の桁を押した後で、 田を押します。

# ダイヤル桁間タイマ

#### ■機能説明

Atermの発信では、ダイヤル終了の#が押された後にダイヤルデータをまとめてINSネット64へ送ります。ダイヤル中に一定時間ダイヤルを押さなければ、その時点で発信するようにしています。そのタイムアウト時間を長くすることができる機能です。LCR機能内蔵 電話機をご使用になっていて、ダイヤルしている途中でAtermが発信してしまうような場合に、タイマ値を延ばしてみてください。

■利用するには

「らくらくユーティリティ詳細設定」→各「アナログポート登録」→「ダイヤル桁間タイマ」を5秒(初期値)、9秒、11秒、13秒の中から選択します。

#### ■動作

ダイヤルのある桁から次の桁を設定値の時間だけ待ちます。設定値の時間が過ぎても次の 桁がこないと自動的に発信します。

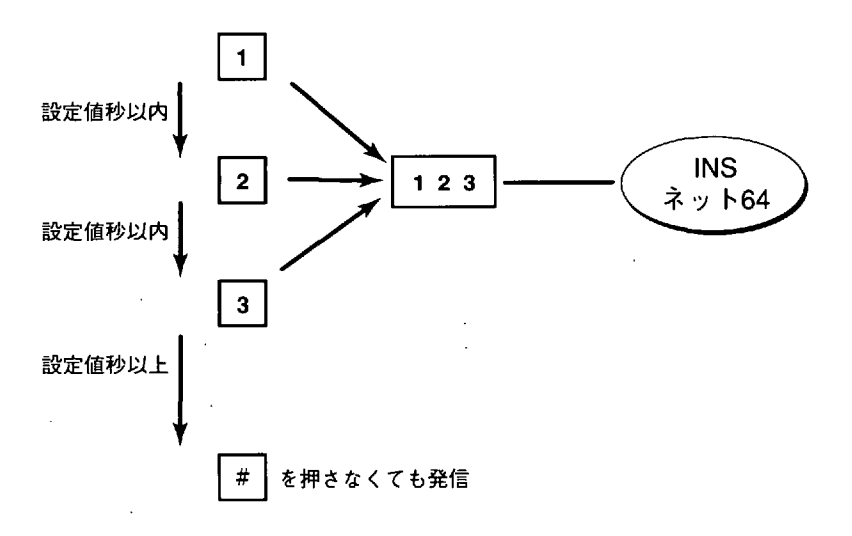

機能と操作のしか

た

フッキング検出タイマ

アナログポートに接続された電話機やファクシミリのフッキングを検出する時間を変 更することができます。

電話機の受話器を置いたら呼出音が鳴り続けるときは、置いたときに電話機が出す チャタリングをAtermがフッキングと判断していることが考えられます。このとき、 検出時間を長くしてみてください。

※フッキングとはフックスイッチを1秒程度押してすぐ離すことです。フッキングは、 電話サービスを利用するとき使用する場合があります。フックボタンを押すと電話 が切れてしまうコードレス電話機などではフッキングボタン、または、フラッシュ ボタンのあるものしかご利用できません。

■利用するには

「らくらくユーティリティ詳細設定」→各「アナログポート登録」→「フッキング検 出タイマ」を短い、普通(初期値)、長いの中から選択します。

#### ■動作

設定したフッキング検出タイマの時間内でフッキングすれば、フッキングを検出します。短い(0.03秒~1秒)、普通(0.3秒~1秒)、長い(0.5秒~1.5秒)

# || 3.1.2 停電対応

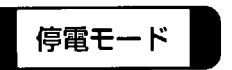

不意の停電の際でもアナログAポートに接続した電話機での通話や、データポートに接続したでいっテリ内蔵のノートパソコン等でのデータ通信ができます。

■利用するには

- ・乾電池カバーをあけて単3アルカリ乾電池を6本入れてください。
   1.2項「電池のご使用上の注意とお願い」をよくお読みください。
- ・背面にあるBSWスイッチをONにします。

■停電時の動作

(1) 必要条件

・停電中にAtermIT55/55DSUの電源スイッチがONであれば停電動作します。

(2) 使える機能

- アナログAポートに接続した機器で次の機能が使用できます。アナログB,Cポートに接続した機器では、使用できません。
   発着信、識別着信、NTTコールウェイティング、疑似コールウェイティング
- ・データポートに接続したパソコンで次の機能が使えます。 非同期発着信、非同期/同期PPP変換発着信、128KbpsマルチリンクPPP発着信

#### ■補足説明

前面のPWRランプは、電池の残量が少なくなると遅点滅をします。その際は早めに交換用の乾電池を用意されることをお勧めします。

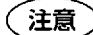

・パソコンの背面のコンセント等からAtermIT55/55DSUの電源をとっている場合に、AtermIT55/55DSUの電源スイッチを切らないでパソコンの電源を落とすことがあります。この時、BSWスイッチをONにしていると、停電時の動作と同じになり電池が消耗します。電源はパソコンの背面以外のコンセントからとることをお勧めします。

- ●停電時に電池がなくなると、AtermIT55DSUはDSU部分も動作しなく なります。別売りのS点ユニットを介して他のISDN機器を増設してい る場合、それらの装置も動作しなくなりますので注意してください。
- ●アナログBポート、Cポートに接続している電話機の受話器をあげると 電流が流れ電池を消耗しますので注意してください。

機能

と操作のし

か

た

3.1 基本機能

筋雷モード

■利用するには

・乾電池の消費を抑えるために、節電モードとして次の設定を設けています。

(1)通話電流を少なくする。

・設定はディップスイッチの10ビットをOFFにします。

(2)停電時にアナログAポートに着信したときに、接続する電話機に加えるリンガ(呼出し)電圧を低くする。

・ 設定はディップスイッチの9ビットをOFFにします。

- (3)停電時にアナログAポートに着信したときに、接続する電話機を鳴らすかわりに AtermIT55/55DSU内蔵のブザーを鳴らす。
  - ・ らくらくユーティリティでの設定は、「らくらくユーティリティ詳細設定」→「ア ナログ Aポート登録」→「停電時のリンガ(呼出し音)」を「ブザーが鳴る」にし ます。
- (4)停電時にアナログAポートに着信したときに、接続する電話機を鳴らさない。(停電時のアナログAポートを発信専用にする。)
  - ・ らくらくユーティリティでの設定は、「らくらくユーティリティ詳細設定」→「ア ナログ Aポート登録」→「停電時の着信」を「着信しない」にします。

■停電時の動作時間

別売りのS点ユニットを接続していない場合で、ディップスイッチの10ビットをOFF にしたときに、待ち受け時間約8時間、または通話時間約4時間の動作ができます。

注意) 電話機によっては通話電流を少なくするとダイヤル発信や通話ができな くなったり、リンガ(呼出し)電圧を低くすると着信の呼出し音が鳴ら なくなることがあります。これらの設定をする場合は、必ず動作を確認 してからお使いください。

# 3.2 便利な機能

# 3.2.1 データポートとアナログポートの共通機能

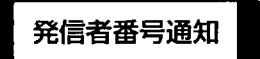

#### ■機能説明

発信者番号(契約者回線番号またはダイヤルイン番号)を着信者側に通知する機能です。 発信者は通知するかしないかを選択することができます。

■利用するには

INSネット64契約「発信者番号通知サービス」と「らくらくユーティリティ」→「簡易設 定」→「各ポート登録」→発信者番号通知の設定で動作が決まります。

■動作

| Aterm設定<br>INSネット64契約 | 通知する | 通知しない | INSネット64<br>申込内容に従う |
|-----------------------|------|-------|---------------------|
| 呼毎通知許可                | 通知する | 通知しない | 通知する                |
| 呼毎通知拒否                | 通知する | 通知しない | 通知しない               |
| 常時通知拒否                |      | 通知しない |                     |

■補足説明

発信者番号が通知されるのは、次の相手です。INSネット64加入者、デジタル携帯電話、 PHS、「発信電話番号表示サービス」モニタ契約者。

# 識別着信

#### ■機能説明

短縮・識別番号に登録したINSネット64に加入している番号の相手からの着信だけを着信 させることができます。本機能は、ポート毎に設定することができます。本機能を設定す ると、アナログ回線の相手や登録されていないINSネット64の相手からは着信しません。

■利用するには

- ・「らくらくユーティリティ簡易設定| →「短縮・識別番号登録| →番号登録
- 「らくらくユーティリティ詳細設定」→「ポート登録」→「識別着信する」
- ・通信相手は、INSネット64契約で「呼毎通知許可」にします。
- ■動作
- ・短縮・識別番号0~9に登録されている相手番号の着信だけを受け付けます。

#### ■補足説明

- ・登録した番号は、アナログ3ポートとデータポートで共用になります。また、短縮番号とも共用になります。
- 〔注意〕
- ・短縮識別番号0~9に何も登録しないとどこからの着信も受け付けなく なります。
  - ・登録した番号と通知された番号は、桁数の末尾から短い桁数の番号まで照合して一致したときに着信を受け付けます。

短縮ダイヤル発信

■機能説明

短縮・識別番号に登録した電話番号に簡単に発信することができます。

■利用するには

「らくらくユーティリティ簡易設定」→「短縮・識別番号登録」→短縮ダイヤル発信する 相手番号を登録します。0~9の10個登録できます。

■動作

- ・アナログポートの場合
   受話器をあげた後、
   ●の次に [短縮ダイヤル番号] を押します。
   例えば「0」に登録した電話番号にかける場合には、
   ▲ 回と押します。
- ・データポートの場合 ATDコマンドを使用して発信します。例えば「0」に登録した電話番号にかける場合に は、パソコンの通信ソフトを起動した後に ATDS=0 と入力します。

■補足説明

- ・登録した番号は、アナログ3ポートとデータポートで共用になります。また、識別番号とも共用になります。
- ・末尾にCBを付けたスティルスコールバックを行う電話番号は登録できません。

HLC (高位レイヤ整合性) 設定

接続するパソコンやアナログ装置のアプリケーションをHLCに設定して、HLCが一致する 相手とのみ通信を行うようにする機能です。

■利用するには

- ・「らくらくユーティリティ詳細設定」→各「ポート登録」→「HLC(高位レイヤ整合性)」→「設定する」
- ・データポートでは、合わせてHLCコードも入力します。HLCコードは、00~127の範囲 で設定します。

| コード | 種別               |
|-----|------------------|
| 01  | 電話               |
| 04  | G2/3ファクシミリ       |
| 33  | G4ファクシミリ         |
| 36  | ミックスモード          |
| 49  | テレテックス           |
| 50  | ビデオテックス          |
| 53  | テレックス            |
| 56  | メッセージ処理システム(MHS) |
| 65  | OSIアプリケーション      |

・アナログポートでは、「らくらくユーティリティ簡易設定」→各「アナログポート登録」で選択した接続装置(電話またはファクシミリ/モデム)に対応したHLCが自動的に設定されます。

■動作

- ・発信時はAtermが自動的にHLCを付けて発信します。
- ・着信時は発信者からのHLCを照合し、一致する場合にのみ通信中にします。
- ・HLCがない相手からの着信は受け付けます。

■補足説明

- ・アナログポートでは、「HLCを設定する」にしてあっても、着信時にHLCが一致しない 場合も着信を受け付ける設定(HLCを設定するが着信判別はしない)を AT\$A、AT\$B、 AT\$Cコマンドで用意しています。
- ・相手が電話でもファクシミリでも着信を受け付けたいときには「HLC設定しない」に戻します。

機

ダイヤルインと自己アドレス

ダイヤルイン番号を利用して、それぞれのポートの電話番号を変えて呼び分けたいとき に、契約者回線番号やダイヤルイン番号を自己アドレス欄に登録します。

■利用するには

- ・INSネット64契約で呼び分けるポートの数だけダイヤルイン番号を契約します。同時に グローバル着信利用という項目にチェックします。
- ・「らくらくユーティリティ簡易設定」→各「ポート設定」→「自己アドレス」にダイヤ ルイン番号を入力します。
- ・登録する番号は、市外局番から入れても市内局番から入れてもかまいません。

■動作

- ・初期状態の「グローバル着信する」に設定してあるときには、アドレスのない着信は、 自己アドレス登録の有無にかかわらず着信を受け付けます。アドレスがある着信は、自 己アドレスを桁数の末尾から短い桁数の番号まで照合して、一致していたら着信を受け 付けます。
- ・ダイヤルインとグローバル着信を利用した呼び分けかたは、第2章2.3.3項をご覧くださ い。

| 自己 着信時のアドレス通知<br>アドレス登録 | なし | あり        |
|-------------------------|----|-----------|
| なし                      | 0  | 0         |
| あり                      | 0  | ○ (一致した時) |
|                         |    | × (不一致の時) |

○:着信を受け付ける、×:着信を受け付けない

第3音

機能

記と操作のしか

た

83

# 自己サブアドレス

■機能説明

ダイヤルインサービスを利用しないで、自分への着信を指定させたいときにサブアドレス を使用します。かけてくる相手がINSネット64に加入している場合にだけ利用できる機能 です。

■利用するには

- ・「らくらくユーティリティ簡易設定」→各「ポート登録」で、「自己サブアドレス」に
   任意の数字を入力します。(最大19桁)
- ・「らくらくユーティリティ詳細設定」→「データポート登録」→「サブアドレスなし着 信をする」(初期状態)

■動作

- ・サブアドレスのない着信は、自己サブアドレス登録の有無にかかわらず着信を受け付けます。
- ・サブアドレスがある着信は、自己サブアドレスと全桁照合して一致したら着信を受け付 けます。

| 着信時のサブ<br>自己 アドレス登録 | なし | あり        |
|---------------------|----|-----------|
| なし                  | 0  | ×         |
| あり                  | 0  | 〇 (一致した時) |
|                     |    | ╳ (不一致の時) |

○:着信を受け付ける、×:着信を受け付けない

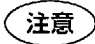

) 「サブアドレスなし着信をしない」にするとサブアドレスのない着信 は、全て受けられなくなりますので注意してください。

# 📕 3.2.2 データポート機能

#### 非同期/同期PPP変換

#### ■機能説明

非同期PPP (Point to Point Protocol) 接続機能があるパソコンを同期64Kbpsのダイヤル アップIPアクセスポイントを持つインターネットプロバイダに接続します。

■利用するには

第4章「4.2 インターネット」を参照してください。

パソコンの速度は、非同期115.2Kbpsにします。

#### ■補足説明

ネットワークからのACCMを許容しないPPPアプリケーションをお使いの場合は、 AT\$N13=0コマンドでACCMを付加しないようにしてください。Windows95やWindows NTは、ACCMを許容するので該当しません。

#### ※ACCM

Async Control Character Mapの略。非同期PPP通信で使用する制御キャラクタを2バイトのキャラクタに変換するかどうかを決めます。

#### 128KbpsマルチリンクPPP通信

#### ■機能説明

Multilink Protocol (MP) 方式のダイヤルアップIPアクセスポイントを持つインターネット プロバイダに接続します。

#### ■利用するには

- ・AT\$N11=1 コマンドで「マルチリンク通信する」に設定します。
- ・AT\$M8=1(初期値)のままにします。
- ・パソコンの速度は非同期230.4Kbpsにします。

#### ■動作

・B1チャネルでプロバイダに発信してPPP接続を完了した後に、B2チャネルで同様に発信します。2つのチャネルを使って128Kbpsのデータ通信を行います。

#### ■補足説明

- 本機能を使用中にBOD(Bandwidth On Demand)機能を利用することができます。BOD 機能を利用すると、常に固定で2つのBチャネルを使用するのではなく、通信データ量の 多少または、アナログポートに接続している電話機の発着信によって、使用するチャネ ル数(1つまたは2つ)を自動的に変更することができます。内容については、次項 「BOD機能」をご覧ください。
- ・ここでは、BOD機能を使用しない(初期状態)場合について説明します。

・快適にお使い頂くためには、パソコンのシリアルポート速度は230.4Kbpsである必要が あります。

Windows95で使用する場合は、230.4Kbpsに対応した市販の高速RS-232Cボードを購入 してください。Macintoshで使用する場合は、230.4Kbps対応の機種をお使いください。

- ・128KマルチリンクPPP通信を利用するためには、マルチリンクPPP(MP)対応のイン ターネットプロバイダに加入する必要があります。
- 非同期38.4K/57.6Kや同期64Kのアクセスポイントでは、本機能は利用できません。プロ バイダによっては、マルチリンクPPP対応のアクセスポイントと他の通信モードのアク セスポイントの電話番号が異なっていますので、電話番号の設定には充分注意してくだ さい。

また、128KマルチリンクPPP通信を行うためには、プロバイダ側が認証プロトコルとし てPAP(パスワード認証プロトコル)をサポートしている必要があり、2B目のPPPネゴシ エーションは、1B目のネゴシエーションと同じ値を容認する必要があります。(プロバ イダは、通常これらを容認しています。)

・128KマルチリンクPPP通信では、ISDNの2つのBチャネルを使用します。その場合、電 話料金はBチャネル1つしか使用しない電話や非同期通信/ 同期64K通信の倍必要となり ます。

また、128KマルチリンクPPP通信中はBチャネルが2つともビジーとなるので、アナロ グポートでの通信はできません(電話の着信もできません)。

- ・インターネットプロバイダのアクセスポイントのポートに空きが無い場合は、128Kマル チリンクPPP通信モードで発信しても、1つのBチャネルしか接続できない場合がありま す。正常に2つのBチャネルが接続できて128KマルチリンクPPP通信が確立したときは Aterm内蔵のブザーが「ピッピッ」と鳴りますが、1つのBチャネルしか接続できない場 合は、ブザーが鳴りません。ただし、1つのBチャネルのみの接続の場合でも、通信は可 能です(自動的に同期64Kの通信となります)。
- ・Windows95やMacintoshでMP対応インターネットプロバイダへのアクセスを行う場合 は、第4章「4.2 インターネット」をご覧ください。
- ・ネットワークからのACCMを許容しないPPPアプリケーションをお使いの場合は、 AT\$N13=0コマンドでACCMを付加しないようにしてください。Windows95やWindows NTは、ACCMを許容するので該当しません。

AtermIT55/55DSU同志であれば、128KマルチリンクPPP通信を対向で行うことができます。他のターミナルアダプタとは対向通信できません。このときは、AT\$N11=1に加えて必ずAT\$M8=0を設定します。また、受信側は応答平均化機能を使用しないでください。Windows NTでの設定例は、第4章「4.4 Windows NT 3.51 RAS」をご覧ください。

# **BOD機能**

128KbpsマルチリンクPPP通信を行っているときに、通信データ量の多少または、アナロ グポートに接続している電話機の発着信によって、使用するBチャネル数(1つまたは2 つ)を自動的に変更する機能です。

通信データ量の多少によってBチャネル数を変更する方式を「スループットBOD (Bandwidth On Demand)」と呼び、アナログポートに接続している電話機の発着信によっ てBチャネル数を変更する方式を「リソースBOD」と呼びます。

以下にそれぞれの特徴と設定方法を説明しますので、128KマルチリンクPPP通信時は、ご 利用されることをお奨めします。

#### (1)リソースBOD

#### ■機能説明

128KbpsマルチリンクPPP通信では、データ通信で2つのBチャネルを使用するため、通常 は、アナログポートの発着信はできません。しかし、リソースBODを設定すると、アナロ グポートに接続した電話機の発着信があるとデータ通信の1つのBチャネルを削除してアナ ログ通信を行うことが可能になります。

■利用するには

- 「らくらくユーティリティ詳細設定」→「BOD機能設定」→「リソースBOD」→「する」
- ・INSネット64契約のコンサルティング項目で「通信中着信通知サービス」を選択します。

■動作

アナログポートに接続した電話機でダイヤルしたり、電話機に着信があり応答すると1つ のBチャネルを削除します。このことにより、空いたBチャネルを使用して、相手と通話す ることができます。通話が終了すると2つ目のBチャネルを追加し、2つのBチャネルでデー タ通信を再開します。

#### ■補足説明

- ・1つのBチャネルを削除するときは、ピッと音がします。通信終了時にもピッと音がする ことがあります。
- ・プロバイダの混雑状況によっては、電話終了後に、2つ目のBチャネルを追加できないこ とがあります。ピッピッと鳴らないことで確認できます。このときは、電話機の受話器 を上げて下ろす操作をすると、再度追加を試みます。
- ・2つ目のBチャネルの追加と電話をかけるタイミングがぶつかったときには、話中音が聞 こえることがあります。再度かけなおしてください。
- ・リソースBODとスループットBODの両方を使用するときは、Bチャネルを削除する条件 は、それぞれのBODによりますが、Bチャネルを追加するのは、スループットがしきい 値以上になった条件のときだけです。電話機の通話が終わっても条件が満されなけれ ば、Bチャネルを追加しません。

(2)スループットBOD

#### ■機能説明

「スループットBOD」では、通信データ量が少ないときには1つのBチャネルを使用し、 多いときには2つのBチャネルを合わせて使用しますので、通常は、2つのBチャネルを使 用する場合と比べて通信料金を節約することができます。 ■利用するには

- 「らくらくユーティリティ詳細設定」→「BOD機能設定」→「スループットBOD」→ 「する」
- ・同画面→「スループットBODパラメータ」→「リンク追加算出時間」「リンク削除算出
   時間」「リンク追加しきい値」「リンク削除しきい値」を設定します。
- ・「リンク追加算出時間」「リンク削除算出時間」は、10~60秒で10秒ごとに設定できます。「リンク追加しきい値」は、60~90%で「リンク削除しきい値」は、10~40%で 10%ごとに設定できます。

#### ■動作

設定した「リンク追加算出時間」内の送出または受信データ量が「リンク追加しきい値」 より大きくなれば、2つ目のBチャネルを追加して、2つのBチャネルを合わせて使用しま す。また、設定した「リンク削除算出時間」内の送出または受信データ量が「リンク削除 しきい値」より小さくなれば、2つ目のBチャネルを削除して、1つのBチャネルだけを使 用するようにします。

#### ■補助説明

- ・「リンク追加」とは、Bチャネルを追加することです。「リンク削除」とは、Bチャネル を削除することです。
- 「しきい値」は、回線利用率(%)で示します。
   回線利用率(%)=一定時間のデータ量の平均値/回線の最大データ量×100
   ここで「回線の最大データ量」は、64Kbps(=8Kbyte/秒)と考えます。
- ・例えば「リンク追加算出時間」が30秒、「リンク追加しきい値」が70%の設定時は、30 秒間の回線利用率が70%より大きくなったときすなわち、30秒間のデータ量の平均値が 44.8Kbpsより大きくなったときにBチャネルを追加します。
  - 注意) ●接続するプロバイダの状況、アクセスするサイトの混雑状況、お客様 の使用状況(ホームページを見る、FTPダウンロードするなど)等の 条件によっては、Bチャネルの追加と削除が頻繁に発生して、逆に料 金が高くなることもあります。
    - ●AtermIT55/55DSUは、通信相手からのBチャネル削除/追加要求がある と拒否するように設計されています。通信相手から強制的にBチャネ ルを削除/追加された場合には、通信エラーとなる可能性があります。 一般的なプロバイダ接続では、要求してきませんので問題ありませ ん。

参考

Windows 95では、送受信データ量を見ることができるシステムモニタ があります。128KbpsマルチリンクPPP通信中に次の手順で見ることが できます。

- 「スタート」-「プログラム」-「アクセサリ」-「システムツール」-「システムモニタ」を開きます。
- ・「編集」-「項目の追加」を選びます。
  - グループでAterm MP 128をクリックし、
  - 項目 バイト受信/秒を選択→「OK」
  - 項目 バイド送信/秒を選択→「OK」
- ・棒グラフ、折れ線グラフ、数値表を選択できます。

87

第3章

檵

能と操

作の

し

か

t-

スティルスコールバック

Atermを使ってクライアント/サーバのネットワークを構築したときに、クライアント側 から発信を行うと自動的にサーバ側Atermがクライアント側へかけ直し (コールバック) ま す。

スティルスコールバックを使用すると、例えば自宅 (リモートクライアント) 〜会社 (サー バ) のネットワークで、自宅側の電話料金を発生させずに通信することができます。

■利用するには

次の設定を行ってください。

クライアント側

- ・INSネット64契約で発信者番号通知サービスを「呼毎通知許可」にする。
- ・「らくらくユーティリティ詳細設定」→「データポート登録」→「スティルスコール バックする」にする。
- ・AT&K やAT¥Q コマンドで「RS-CSフロー制御あり」(初期状態)にする。
- ・ATSO= コマンドで「自動応答」(初期状態はRING1回で自動応答)にする。
- ・ATコマンドで、相手の電話番号の末尾にCBをつけて発信する。
   (例)サブアドレス指定がない場合:ATD123456CB
   サブアドレス指定がある場合:ATD123456/78CB
- サーバ側
- ・INSネット64契約で発信者番号通知サービスを「呼毎通知許可」にする。
- ・「らくらくユーティリティ詳細設定」→「データポート登録」→「スティルスコール バックする」にする。
- ・サーバのER信号をオンにしておく。
- ・AT&K やAT¥Q コマンドで「RS-CSフロー制御あり」(初期状態)にする。
- ・ATSO= コマンドで「自動応答」(初期状態はRING1回で自動応答)にする。

#### ■動作

次の手順でかけ直します。

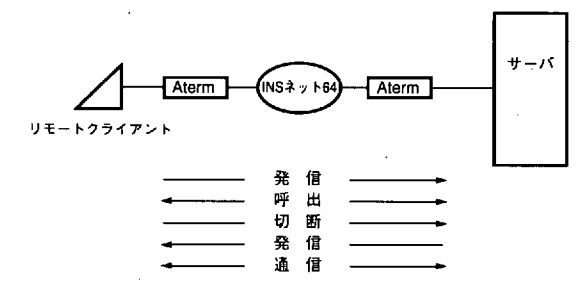

#### ■補足説明

- AtermIT55、AtermIT55DSU、AtermIT45、AtermIT45DSUで利用できます。
- ・スティルスコールバックを行ったかどうかは、通信の前後で累積通信料金(らくらくユー ティリティで見れます)が変化しないことで確認できます。
- ・「スティルスコールバックする」に設定しておいても通常の発着信は行えます。

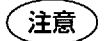

●アナログポートでは使用できません。

●リモートクライアント側と同じ回線に複数のターミナルアダプタが接続されているときは、Atermを指定できるように、サブアドレスやダイヤルインを利用してください。指定しないとかけ直した時に他のターミナルアダプタが応答することがあります。

応答平均化

#### ■機能説明

ー本のINSネット64回線に複数のAtermが接続されているときに、各Atermのデータポート への着信応答を平均化することができます。この機能を使用すると、サーバに対する無効 な着信を防止し、リソースの有効活用ができます。

■利用するには

「らくらくユーティリティ詳細設定」→「データポート登録」→「応答平均化する」 一つのINSネット64回線に接続しているAtermの数を入力します。

#### ■動作

下図の例で説明します。サーバは2台のAtermを介してINSネット64に接続されていま す。応答平均化機能がない場合、リモートクライアントからサーバにアクセスがあると サーバのポート1とポート2に同時に着信がかかります。ここでサーバは両方のポートに 応答しますが、早く応答したポートはリモートクライアントと通信状態になり、遅く応答 したポートは接続に失敗して切断されてしまいます。このため、遅く応答したポートは着 信から切断復旧まで次の着信を受けることができず、リソースが無効に消費されてしまい ます。

ここで、応答平均化機能を設定すると、2台のAtermがサーバのポート1とポート2に交 互に着信させることができるようになり、サーバへの無駄な着信が発生しなくなります。

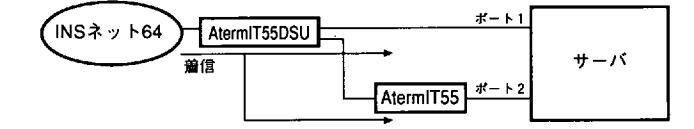

#### ■補足説明

- ・AtermIT55、AtermIT55DSU、AtermIT45、AtermIT45DSUで利用できます。
- ・アナログポートでは使用できません。

同一INSネット64回線に接続されているすべてのAtermを「応答平均化 注意 する」に設定してください。「応答平均化しない」ターミナルアダプタ があると着信順番は保証されません。

機能

と操

作

の

し

か

*t*-

自動ボーレート検出機能

パソコンのキーボードからATを入力するか、通信ソフトからのATコマンドの入力だけ で、パソコンで設定した通信速度・データビット長・パリティビットをAtermが自動検出 する機能です。この機能により、Aterm側の設定を特に行わなくても、簡単に通信を開始 することができます。

■利用するには

Aterm側の設定はいりません。

■動作

速度検出がうまくいくと、パソコンの画面にOKが表示されます。

■補足説明

Atermの電源が切れると、検出した速度データは消去されます。保持したいときには、 AT\$S コマンドを入力してください。

〔注意〕

●ATは半角大文字 (AT) 、半角小文字 (at) のいずれでも検出できます。 ただし、大文字・小文字の組み合わせ (AtまたはaT) は使用できません。

●ATのあとには必ず 🖵 を入力してください。

## 無通信監視タイマ

■機能説明

パソコンや通信相手とデータのやりとりがないときに、通信を切断することができます。 うっかりした切断忘れを防止することができます。

■利用するには

「らくらくユーティリティ詳細設定」→「データポート登録」→「無通信監視タイマ」→ 「監視する」。あわせて監視時間を入力します。

監視時間は1~10分で1分刻みで設定できます。

■動作

設定した時間内にデータのやりとりがなければ、通信を切断します。初期値は10分です。

注意

プロバイダによっては監視パケット等を定期的に発信する場合がありま す。この場合、切断されませんので必ずパソコンから切断操作を行って ください。

強制切断タイマ

通信時間が設定した時間を超えると強制的に通信を切断します。パソコンで切断操作を 行っても、ソフトウェアが正常に動作しなくて切断できなかった場合の長時間接続を防止 することができます。

■利用するには

「らくらくユーティリティ詳細設定」→「データポート登録」→「強制切断タイマ」→ 「切断する」。あわせて設定時間を入力します。

設定時間は、1~10時間で1時間刻みで設定できます。

■動作

設定した時間通信を行うと強制的に通信を切断します。初期値は10時間です。

「注意 ) 強制切断したくない場合は、必ず監視しない設定にしてください。

#### ■補足説明

- ・監視データを定期的に発信して無通信監視タイマが効かないプロバイダとの接続でもうっかりした切断忘れの防止ができます。
- Macintoshのモデム/プリンタポートは、通信ポートで一般的に使われるER信号とRS信号を一つの信号で制御しています。一般的にデータ通信では、RS-CSフロー制御を使いますが、Macintoshをお使いの場合、AtermITは、「ERを常にONとみなす」を設定しなければなりません。そうしないとデータ通信中にフローがかかった時にER信号(RS信号)がOFFして通信が切断されてしまうからです。これは、ER信号を使った切断ができないことを意味します。もう一つの切断方法は、ATコマンドで+++の後、ATHを出すことです。

一般的に通信ソフトウェアは、切断時、この2つを出しますが、ソフトウェアの異常動 作で画面上は切断されているにもかかわらず、+++、ATHが出ずに通信が切断できない ことも考えられます。長時間接続して通信費用がかかるのを防止するためにも、強制切 断タイマは設定しておくことをお奨めします。 第3章

機

能

と操

侟

の

しか

*t*-

フロー制御方式

自分のパソコンと通信相手のパソコンのデータポート速度が異なるときでも、データを欠 かすことなく通信します。

■利用するには

AT&K や AT¥Q コマンドでフロー制御方式を設定します。 初期状態は、RS-CSフローです。

■動作

(1)XON/XOFF (ソフトフロー制御)

パソコンがデータ中にXON/XOFF(DC1:11h/DC3:13h)制御コードを入れてフロー制 御を行います。XONがデータ受信可能を、XOFFがデータ受信不可をあらわします。パ ソコンから受信したXOFF制御コードは、データの一部として通信相手に送られるとと もに、Aterm内で検出し、パソコンへの送信データをパソコンへ出さずにバッファに蓄 積する動作を行います。

(2)CS70-

AtermがデータポートのCS信号を用いてフロー制御を行います。パソコンからのデータ が受信可能なときはオン、不可能なときはオフにします。パソコンからのデータ受信速 度よりも回線へのデータ送信速度が遅く、受信したデータ量がAterm内にあるバッファ の規定量を超えたときに、パソコンからのデータ送出を止めるためにCSオフにします。

(3)RS-CSフロー(ハードフロー制御)

CSフロー制御とともにデータポートのRS信号を用いてフロー制御を行います。パソコ ンがAtermからのデータを受信可能なときはオン、不可能なときはオフにします。RS信 号は、V.110速度整合方式のXビットにマッピングさせ通信相手へのCS信号に反映しま す。

■補足説明

非同期/同期PPP通信を使用する場合は、RS-CSフローに固定されます。

#### 異速度通信

■機能説明

通信速度が異なるパソコン同士でも通信できます。

■利用するには

初期状態の「着速度チェックしない(異速度通信する)」、「RS-CSフロー制御」のまま で利用できます。

■動作

着信時の速度情報をAtermが見て、発信してきた相手に合わせた速度で通信します。

# 非同期/同期自動判別着信

■機能説明

同期方式が異なっている場合でも通信できます。

サーバ側のAtermにこの機能を使用することで、さまざまな形態のクライアントと通信が 可能なネットワークを構築することができます。

■利用するには

初期状態の「着速度チェックしない(異速度通信する)」、「RS-CSフロー制御」のまま で利用できます。

■動作

通信相手が非同期通信を行っている場合でも、非同期/同期PPP変換機能による同期 64Kbps通信を行っている場合でも、着信の際に自動的に相手の通信形態に合わせて応答 します。

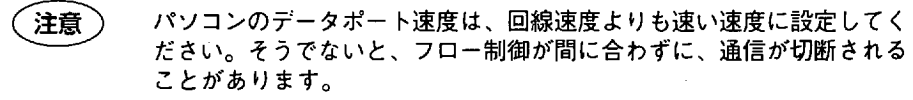

# CS遅延時間

■機能説明

パソコンからのRS信号がオフからオンになったとき、設定期間だけCS信号を遅延させて オンにすることができます。RSオンのV.110速度整合方式でのサンプリングのタイミング や中継網の関係で、RSオンに対応したCSオンが、通信相手端末がCDオンを受信するより 早くなる場合があります。この時、CSオンを受信したパソコンはデータを送り始めます が、通信相手がCDオンでないため送られてきたデータを受信できないことがあります。 このために通常より遅らせてCSオンにする機能です。

■利用するには

・AT&KO または、AT¥QO を入力して、「フロー制御なし」に設定します。

・ATS26= コマンドで遅延時間を入力します。

■動作

データ速度の24ビット分に設定した時間を足した時間分、CS信号を遅延してONにします。 ■補足説明

フロー制御なし通信をしているときに設定が有効です。

第3章

機能と操作

の

Ú

か

た

# 3.2.3 各種情報表示 INSネット64同期確立表示 ●機能説明 INSネット64のレイヤ1同期、レイヤ2リンクが正常に確立しているかを表示します。 ●利用するには 「らくらくユーティリティ簡易設定」→「各種情報表示」→「回線状態・信号線・切断情報表示」 ●動作 (画面) ・レイヤ1同期 ○ ・レイヤ2リンク ○ ・表示○内が緑色ならば正常で、赤色なら異常です。 ・異常の場合は第6章「6.2 故障かな?と思ったら」をご覧ください。 ・「更新」をクリックすると最新の状態を表示します。

■機能説明

データポートの各信号線の状態を表示します。

■利用するには

「らくらくユーティリティ簡易設定」→「各種情報表示」→「回線状態・信号線・切断情 報表示」

■動作

| (画面) | ER | DR | RS | CS | CD |  |
|------|----|----|----|----|----|--|
|      | 0  | 0  | 0  | 0  | 0  |  |

・表示〇内が緑色ならば信号線はオンになっています。灰色ならオフになっています。

・「更新」をクリックすると最新の状態を表示します。

■補足説明

CD信号は、通信中にオンになります。AT&C0コマンドを入力したときは、ER信号オンで CD信号がオンになります。

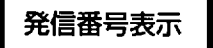

■機能説明

直前にかけた電話番号を表示します。

■利用するには

94 「らくらくユーティリティ簡易設定」→「各種情報表示」→「発信番号チェック」

# 切断理由表示と生成源表示

■機能説明

発信側でのデータポートの切断理由と切断した場所を表示します。発信したけれども相手 と接続されなかった場合に、原因を探ることができます。

■利用するには

「らくらくユーティリティ簡易設定」→「各種情報表示」→「回線状態・信号線・切断情 報表示」

■動作

| 画面) | ・切断情報 |  |
|-----|-------|--|
|     | ・生成源  |  |

・切断情報には、INSネット64から通知された切断理由を表示します。

・生成源には、INSネット64から通知された生成源を表示します。

■補足説明

(1)切断理由表示の意味

代表的な切断理由とその推定原因を説明します。その他は付録2をご覧ください。

- ・「相手ルートなし」(003):接続相手がアナログ通信機器です。電話番号を確認して ください。
- ・「着ユーザビジー」(017):相手端末が通信中です。しばらく待ってからかけ直して ください。
- ・「端末属性不一致」(088):次の設定が相手端末と合っていません。確認してください。

データビット長, パリティビット, ストップビット長, フ

ロー制御方式 (あり/なし), HLC (高位レイヤ整合性), フ

ロー制御方式 (なし) のときのデータ速度

サブアドレスを指定して発信した場合は、相手端末にサブアドレスが設定されているか · 確認してください。

相手端末の電源が入っているか、相手端末の回線が接続されているかを確認してください。(相手端末と同じ回線に接続した他のISDN端末が端末属性不一致で応答している可能性があります。)

- ・「相手端末故障中」(027):相手端末の電源が入っていないか、相手端末の回線が接 続されていません。
- ・「相手ユーザ通信拒否」(021):相手端末に着信を拒否されています。相手端末の識 別着信機能をはずしてから、再度発信をしてくださ い。
- ・「その他 (正常クラス) 」(031):相手端末と同期方式や速度が合っていないことが考 えられます。相手端末と合わせてください。
- ・「利用可回線/チャネルなし」(034):同一回線で既に2つの電話やパソコンで通信していませんか。ISDN回線の通信チャネル (B チャネル)は2つまでのため、3つめの通信を 行うことはできません。

機能と操作

の

L

かた

また、発信規制がかかったときにもこの表示になります。(通常の発信動作では発信中 はACTランプが点滅しますが、発信規制がかかっていると、ACTランプは点滅しませ ん。)しばらく待ってから、かけ直してください。

- 解説 --

法律により、自動発信において通信相手が応答しない場合には、再発信の回数は最初 の発信から3分間で2回以内に制限するよう規制されています。本規制に従い、 Atermのデータポートでは、この規定を超える再発信は受け付けません。

(2)生成源表示の意味

代表的な生成源について説明します。その他は付録2をご覧ください。

- ・「ユーザ自身」(00):切断したのは相手端末かAtermです。
- ・「ユーザが直接接続する国内網」(02):切断したのはAtermが収容されているINS ネット64の加入者交換機です。
- ・「中継網」(03):切断したのはINSネット64の中継網です。
- ・「相手ユーザが直接接続する国内網」(04):切断したのは相手端末が収容されている INSネット64の加入者交換機です。

着信情報表示

■機能説明

Atermに着信があったときに、相手がかけた番号、相手の電話番号、着信拒否要因と切断 理由を表示します。相手と接続されなかった場合に、原因を探ることができます。

■利用するには

「らくらくユーティリティ簡易設定」→「各種情報表示」→「着信番号チェック」

■動作

- ・宛先番号、宛先サブアドレス:INSネット64が通知してきた相手がかけた電話番号を表示します。
- ・発信番号、発信サブアドレス:INSネット64が通知してきた相手電話番号を表示します。
- ・着信拒否要因:着信に失敗した理由を表示します。

データポート、Aポート、Bポート、Cポートに表示されるコードは、診 断情報です。詳細は、付録2をご覧ください。

切断情報は、INSネット64が通知してきた切断理由です。

・「更新」をクリックすると最新の状態を表示します。

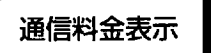

ー回のデータ通信が終了した時にINSネット64から通知された料金を表示します。 ■利用するには

「らくらくユーティリティ簡易設定」→「各種情報表示」→「通信料金表示」 ■動作

| (画面) | 通信料金 |  | 円 |
|------|------|--|---|
|------|------|--|---|

単位は円です。

■補足説明

- ・累積通信料金については、次の「累積通信料金表示」をご覧ください。
- ・アナログポートの通信料金表示はありません。

### 累積通信料金表示

■機能説明

3つのアナログポート、データポートそれぞれの通信料金の累積を表示します。 ■利用するには

「らくらくユーティリティ簡易設定」→「各種情報表示」→「通信料金表示」 ■動作

次のように表示されます。

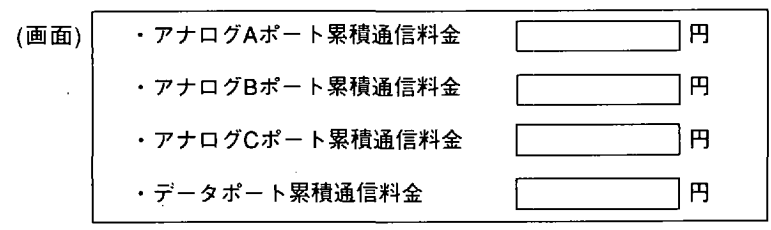

単位は円で、9,999,999円まで表示し、それを超えても9,999,999円のままになります。 ■補足説明

通信料金については、上記「通信料金表示」をご覧ください。

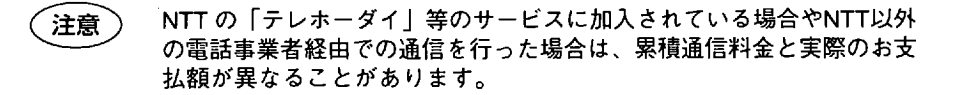

機能

と操

作

ю

しか

t

# ■ 3.2.4 電子メール着信通知とUUIメール

メールユーティリティのインストール

(1)Windows95のとき

①添付CD-ROMをCD-ROMドライブに入れます。

②エクスプローラを起動します。

タスクバーのスタートボタンから「プログラム」を選択し、「エクスプローラ」を起動 します。

③Setup.exeを起動します。

| 10370-5-0+UTIL+MAIL                     |                |              |           | -              | с× |
|-----------------------------------------|----------------|--------------|-----------|----------------|----|
| 77(ル(2) 編集(2) 表示(2)                     | ን-ዘርቦ ላዩንኚይ    |              |           |                |    |
| 1~(07)                                  | 夏いている2445 ひ    | UTILAMAIL    |           |                | 1  |
| 2 7'231-7'                              | 「 名前           | <b>#1</b> 7' | 27代4の補関   | 更新日時           | 17 |
| [ <b>□</b> - <b>□</b> ] 7(1)(1)-)       | A Mailinfo ex  | 28KB         | EX 7711   | 97/04/03 13:14 |    |
| ⊕ <b>⊜</b> ⇔                            | al Maireco ex_ | 23KB         | EX. 7718  | 97/04/03 13:14 |    |
| ( <b>6 6 6</b> )                        | Recv ex_       | 35KB         | EX, 7718  | 97/04/16 20:09 | 1  |
| ⊕ G 351/7 FD (C)                        | Send ex        | 45KB         | EX. 7718  | 97/04/18 13:40 |    |
| 6 C C C C C C C C C C C C C C C C C C C | Setupl.ex_     | 60KB         | EX. 7711  | 97/04/10 10:27 | Ĩ  |
| @ U %%~                                 | Setup.brt      | 9KB          | LST 7748  | 97/04/18 13:51 | 1  |
|                                         | Grid16.00      | 49KB         | 00_ 7711L | 96/03/09 0:00  |    |
|                                         | Vaen21.ol      | 23KB         | OL 7718   | 95/11/09 0:00  | Ē  |
|                                         | 0.2            | 6KB          | RE_ 7711  | 95/11/09 0:00  |    |
|                                         | Stdole.tl      | ЗКВ          | TL_ 7748  | 95/11/09 0:00  |    |
|                                         | Setup.exe      | 32KB         | アフリクーション  | 96/D6/10 13:53 |    |
|                                         | E Readme.txt   | 13KB         | テキスト文書    | 97/05/10 22:34 |    |
| •                                       |                |              |           |                |    |
| 1 個の17 ジュクトを選択                          | ()1.3KB        |              |           |                |    |

CD-ROMドライブを選択し、 「Util」フォルダ内の「Mail」 フォルダを開き「Setup.exe」を ダブルクリックします。

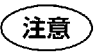

エクスプローラの設定によっ ては「.exe」は表示されませ ん。

④セットアップを行います。

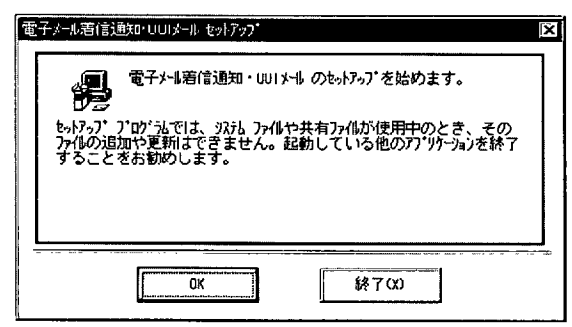

<u>電子メール電信通知・UUIX-ル でパワフ"</u> byh7っ7\*を開始するには大きなは\*なりを切っりしてくださし。 この\*\*かを切ったすると 電子メール運行通知・UUIメール フブツンーションが指定 されたデ\*イレクトリにイストーされます。 - デ\*イレクトリ: A:\*ATERMITYMAILSERY# - 終7 CO

「電子メール着信通知・UUIメー ルセットアップ」画面で「OK」 をクリックします。

ディレクトリをハードディスク
 ドライブに指定した後、セット
 アップ画面の指示に従ってセッ
 トアップを続けます。

⑤インストール終了。

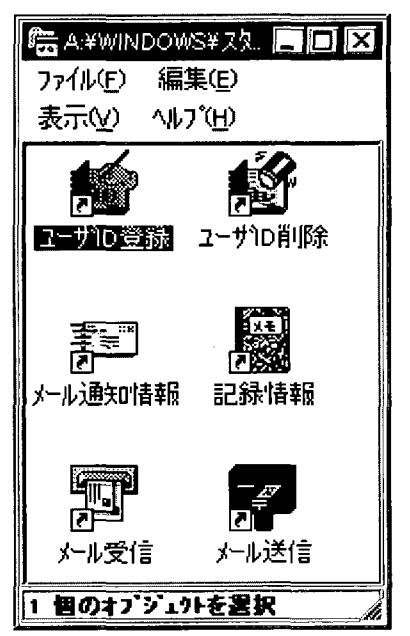

インストールが終了したことを 伝える表示ボックスが現れま す。「OK」をクリックするとイ ンストールが終了します。「電 子メール着信通知・UUIメール」 という名前でグループが作成さ れます。

- ⑥インストールしたファイルの確認。
  - インストール先のディレクトリには、次の6つのファイルがあることを確認します。 ファイル名 ショートカット名
  - ・Mailadd.exe ユーザID新規登録
  - ・Maildel.exe ユーザID削除
  - ・Mailinfo.exe メール通知情報
  - ・Mailreco.exe 記錄情報
  - ・Recv.exe メール受信
  - ・Send.exe メール送信
- (2)Macintoshのとき

①添付CD-ROMをCD-ROMドライブに入れます。

- ②CD-ROMをダブルクリックして現れた「メールサービスユーティリティ」フォルダを ハードディスクにコピーします。
- ③「メールサービスユーティリティ」フォルダには、次の9個のファイルがあることを確 認します。
  - ・ユーザID新規登録
     ・ユーザID削除
     ・メール通知情報
     ・UUIメール
     ・mlid.dat
     ・address
     ・manual\_m.txt
     ・HTMLフォルダ
- ④「mlid.dat」を初期設定フォルダに移動します。

第3章

電子メール着信通知

■電子メール着信通知とは

BIGLOBE会員宛のメールが到着したことをAtermに通知するサービスです。通知があると AtermのPWRランプがオレンジ点滅し、メールが到着していることを知らせます。

ユーティリティソフトの「メール通知情報」を起動すれば、誰宛に何件のメールが届いて いるかをパソコンの画面で確認することができます。

# (参考)

BIGLOBEとは

インターネットとパソコン通信の垣根を無くした"フルコース"のパー ソナルマルチメディアサービスです。

使い方、楽しみ方に合わせて4つのコースからコースをお選びいただけ ます。詳しくは、添付の「BIGLOBEおいでまシート」をご覧ください。

■利用するには

①NTT契約条件

電子メール着信情報がAtermに通知されるためには、次の契約が必要です。

INSネット64お申込票の

- ・「コンサルティング項目\*\*\*必須項目\*\*\*」の「ユーザ間情報通知サービス」を <u>
  着信許可</u>にします。
- 「コンサルティング項目\*\*\*付加機能等項目\*\*\*」の「毎月の使用料(無料)」の「通信中着信通知サービス」をチェックします。
- ②BIGLOBEとの契約

BIGLOBEの電子メール着信通知サービスをご利用いただくには、BIGLOBEとの契約が 必要となります。詳細については、次のBIGLOBEホームページにアクセスして、内容 を確認してください。

http://www.biglobe.ne.jp/info/aterm

③ユーザID新規登録

電子メール着信通知情報を見るためには、AtermにユーザIDの新規登録が必要です。

メールユーティリティのインストールで作成された「ユーザID新規登録」アイコンをダ ブルクリックすると、名前・ユーザID新規登録画面が現れます。

- (i) 名前欄には任意の名前を入力します。
- (ii) ユーザID欄にはBIGLOBEに登録したユーザIDのうち、@(アットマーク)より前の 情報を入力して ↓」を入力してから登録ボタンをクリックします。

(例) ユーザID aterm

(BIGLOBE登録のユーザIDが、aterm@m\*\*.biglobe.ne.jpのとき)

・1個の名前に対して最大5件までユーザIDを登録することが可能です。
 複数のユーザIDを登録する場合はカンマ","で区切って入力してください。
 (例) ユーザID aaaaaaaa, bbbbbbbb

・登録できるユーザIDの総件数は、5件までです。

■動作

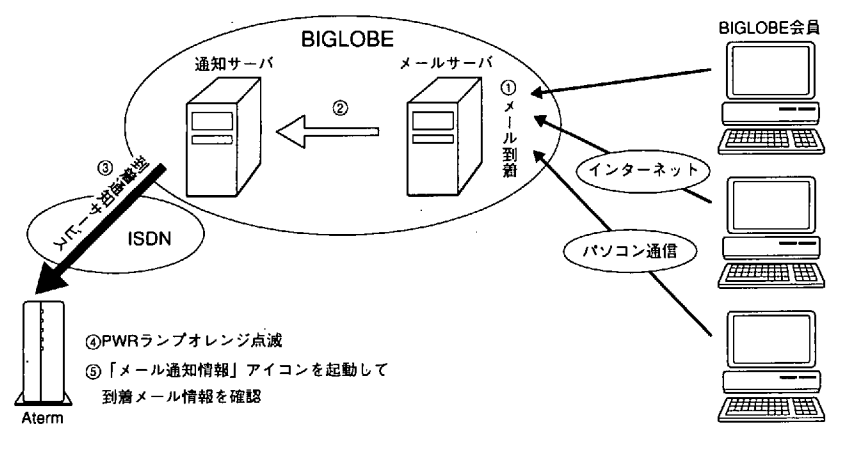

①メールがBIGLOBEに到着します。

②BIGLOBEのメールサーバから通知サーバへメール到着が通知されます。

- ③通知サーバからAtermへメール着信が通知されます。
- ④メール到着通知があると、AtermはPWRランプがオレンジ点滅します。
- ⑤ユーティリティソフトの「メール通知情報」アイコンをダブルクリックして、到着メールの件数を確認します。
- 参考 通常は「メール通知情報」で確認することでランプは緑色点灯状態に戻りますが、Atermに接続している電話機からでもPWRランプを緑色点灯状態に戻すことができます。A、Bポートどちらかにつながっている電話機のボタンを、\*\*0と押してください。 電話機から戻した場合には、「メール通知情報」は確認されたとして消去されますのでご注意ください。

#### ■捕足説明

- ・詳しい使用方法やその他の注意点は、添付CD-ROMの「Util-Mail」フォルダ内の 「Readme.txt」または「Index.html」に書かれていますので、そちらをご覧ください。
- ・「電子メール着信通知サービス」は、今後も内容を強化していく予定です。内容は、 AtermStationに紹介しますので、随時、ご覧いただきますようお願いします。

注意

ネットスケープナビゲーターやインターネットエクスプローラ等の WWWブラウザを開いているときは、Atermと接続しているパソコンの comポート(通信ポート)を使用していますので、メールユーティリ ティソフトを起動することはできません。 第3章

機能と操作

。 の

Ú

かた

UUIメールの利用方法

■UUIメールとは

インターネットを経由せずにAterm間で直接メールを送受信することができます。 INSネットのユーザ間情報通知(UUI)サービスを利用しますので、全国どこへでも一通 0.4円でメールを送信することができます。

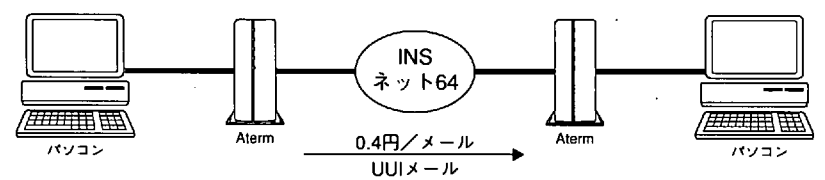

■利用するには

①NTT契約条件

UUIメールがAtermに通知されるためには、次の契約が必要です。

INSネット64お申込票の

- 「コンサルティング項目\*\*\*必須項目\*\*\*」の「ユーザ間情報通知サービス」を 着信許可にします。
- 「コンサルティング項目\*\*\*付加機能等項目\*\*\*」の「毎月の使用料(無料)」の「通信中着信通知サービス」をチェックします。

■動作

(1)UUIメール送信

①宛先電話番号の設定

「メール送信」アイコンをダブルクリックし、現れた「メール送信」画面で宛先電話番 号欄に相手の電話番号を入力し、 ↓」を入力して確定します。宛先電話番号が確定しま すと、宛先電話番号欄の下の枠に電話番号が表示されます。

②アドレス帳について

アドレス帳の「編集」ボタンをクリックすると、アドレス帳作成画面が現れます。ここ にあらかじめ相手の電話番号を入力することができます。

追加したい電話番号を電話番号欄に入力して ↓」を入力します。画面左上の「保存」を クリックすると「ファイルの保存」画面が現れますので、保存先を選択し、ファイル名 を決定して、「OK」をクリックします。

③メールの作成と送信

新規送信メール欄に送信メッセージを入力します。送信メッセージは最大50文字です。 (半角文字で100字、全角文字で50字まで可能です。)

入力が終了したら、右側の[送信]ボタンをクリックします。

メールの送信を開始します。

送信メッセージ用ファイルがある場合は、「差込」ボタンをクリックします。

ファイル選択画面が現れますので、ファイルを選択してから「OK」をクリックすると、 ファイルの内容が新規送信メール欄に差し込まれます。送信メッセージは最大50文字迄 ですので、ファイルの内容が50文字を超えている場合は、最初の50文字迄が差し込まれ ます。 (2)UUIメール受信

(1)メールの受信

①メールの着信があるとAtermは、PWRランプがオレンジ点滅します。

②「メール受信」アイコンをダブルクリックするか、「メール送信」画面で「メール受信」ボタンをクリックするとUUIメール「メール受信」画面が現れます。受信メール 一覧には、到着しているメッセージの最初の10文字が表示されますので受信メールを 選択してダブルクリックし、受信メール欄にメッセージを表示させます。

③メールの保存

受信メールを保存したい場合は、「保存」ボタンをクリックして、現れた「ファイル 保存」画面でファイル名を指定し、「OK」をクリックします。

(3) UUIメール終了

「終了」ボタンをクリックするとUUIメールは終了します。

■捕足説明

- ・詳しい使用方法やその他の注意点は、添付CD-ROMの「Util」フォルダ内の「Mail」 フォルダ内の「Readme.txt」または「Index.htm」に書かれていますので、そちらをご 覧ください。
- 〔注意〕
- ISDNの2つのBチャネルを同時に使用している場合(電話2台同時使用/ 電話とパソコン同時使用)は、UUIメールの送信はできませんが、受信 は可能です。これは、INSネット64契約の通信中着信通知サービスを利 用しているためです。

第3音

機能

と操作の

しかた

第4章 パソコン設定ガイド 本章についての詳細は各 ソフトメーカ、プロバイ ダ、パソコン通信業者に お問合せください。

# 4.1 設定を始める前に

## CD-ROM版設定ガイドについて

Windows<sup>®</sup> 95やMacintoshでのインターネットアクセスやWindows 95のハイパーター ミナルを使用したパソコン通信、Windows NT<sup>®</sup> 3.51でのリモートアクセスは本書で説 明しています。その他の設定方法については、添付のCD-ROMに詳しく説明しています ので、参考にしてください。

添付のCD-ROM には、GUIDEフォルダの中に次のファイルがあります。それぞれの概 要を示します。

| <u>ファイル名</u> | <u>対象OS</u>              | 何の設定方法か                  |
|--------------|--------------------------|--------------------------|
| AIR.TXT      | Windows <sup>®</sup> 3.1 | AIR TCP                  |
| CHAME.TXT    | Windows 3.1              | インターネットカメレオン             |
| CONNECT.TXT  | —                        | NetWare Connect          |
| DISTINCT.TXT | Windows 3.1              | Distinct/NextCom         |
| DYNASPAN.TXT | Windows 3.1              | Internet Dynaspan        |
| INTERGO.TXT  | Windows 3.1              | Internet GoGo!           |
| INTERTCP.TXT | Windows 3.1              | InternetTCP              |
| LANWORK.TXT  | Windows 3.1              | LANWORKPLACE for Windows |
| NECINTER.TXT | Windows 3.1              | NECインターネットソフトウェアセット      |
| OFFICE.TXT   | Windows 3.1              | InternetOffice           |
| SUPER.TXT    | Windows 3.1              | Supertcp/NFS for Windows |
| TWSK21.TXT   | Windows 3.1              | Trumpet Winsock          |
| WARP.TXT     | OS/2                     | NEC OS/2 Warp3.0         |
| PCNAVI.TXT   | —                        | PC-VAN NAVIGATOR         |
| NIFMGR.TXT   | . —                      | NIFTY Manager            |
|              |                          | -                        |

Windows<sup>®</sup> 95は、Microsoft<sup>®</sup> Windows<sup>®</sup> 95 operating systemの略です。 Windows NT<sup>®</sup> 3.51は、Microsoft<sup>®</sup> Windows NT<sup>®</sup> operating system version 3.51の略です。 Windows<sup>®</sup> 3.1は、Microsoft<sup>®</sup> Windows<sup>®</sup> operating system version 3.1の略です。

## 使用するパソコンの注意

NEC PC-9821シリーズの一部の機種では、COM1ポートで38.4Kbps以上で通信できません。こ の場合は、通信速度を19.2Kbpsにするか、修正モジュールを入手してインストールし、 38.4Kbps以上出せるようにします。修正モジュールは次のところにアップロードされています。 PC-VAN:NECパソコン情報 (NECPC) →NECサポート Nifty-Serve:NEC Information Forumプログラム (FNECINFO) →ライブラリ9 URL:http: // www. nec. co. jp/ 98/

4.2 インターネット

# 4.2.1 インターネット利用の前に

## インターネットアクセスで準備するもの

- ・パソコン
- ・TCP/IPソフトウェア
- ・PPPモジュール
- ・プロバイダとの契約
- ・WWWブラウザ

<u>Windows 95の場合</u> ※添付

> 要契約 ※要入手

※添付

Macintoshの場合

- ※ ソフトウェアプリインストールモデルの機種によっては、プリインストールされています。
- ※ Windows NTについては4.4項をご覧ください。

#### プロバイダとの契約

個人でインターネットにアクセスするには、インターネットにアクセスするサービスを提供しているプロバイダに加入するのが一般的です。雑誌の記事などを参考にして、料金や アクセスポイントを調べて加入します。

本製品に添付の「BIGLOBEおいでまシート」でオンラインでの加入手続きができます。 添付のウェルカムキットを利用した場合、BIGLOBE meshへの加入は、ISDN回線を利用 してオンラインサインアップを実施することができます。次ページの「meshへのオンラ インサインアップ」をご覧ください。

#### WWWブラウザ

インターネットを通じて、WWWサーバのデータを参照する場合には、Netscape NavigatorやMicrosoft Internet Explorerに代表されるWWWブラウザが必要です。

WWWブラウザは、市販品を購入するか、フリーソフトやシェアウェアを雑誌やパソコン 通信などから入手することができます。初心者の方は店頭で購入されることをお勧めいた します。 18

ソコン設定ガイド
#### パソコンとAtermの接続確認と BIGLOBE mesh へのオンラインサインアップ

Windows 95の場合は、次のようにしてパソコンとAtermの接続確認やBIGLOBE meshへのオンラインでの加入手続きを行うことができます。

「BIGLOBEはじめまセット」のようなINSネット64対応のオンラインサインアップソフト をお持ちの方は、そのソフトウェアを利用してください。

(接続確認(1)(2)とオンラインサインアップ(3)作業の流れ)

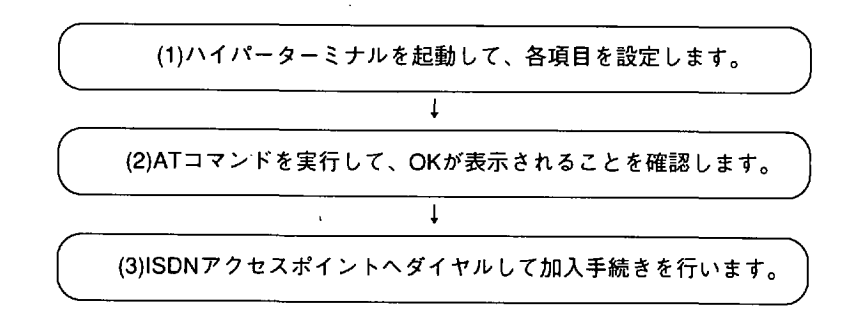

(1) ハイパーターミナルを起動してATコマンドの実行をする

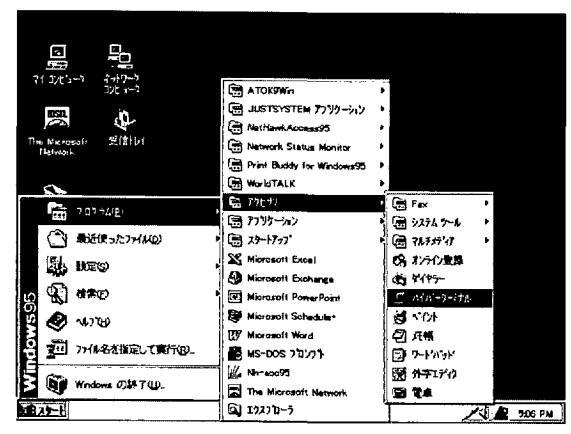

 「アクセサリ」グループの中の「ハイパーターミナル」と 書いてあるアイコンをクリックし、「ハイパーターミナル」ウィンドウを開きます。

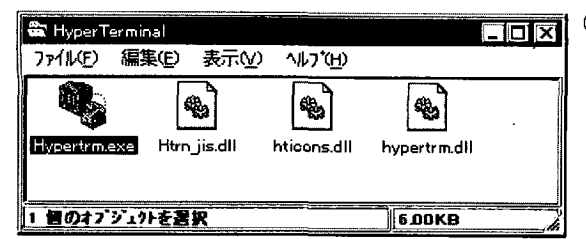

Hypertrm.exe を起動します。

| 接続の設定<br>新しい接続<br>名前を入力し、7/2 | ? 区<br>売<br>いを選んでください。 | ③「新しい接続」の画面の「名<br>前」の項目に、アイコン名と<br>して、「mesh」と入力し<br>「OK」をクリックします。 |
|------------------------------|------------------------|-------------------------------------------------------------------|
| mesh                         |                        |                                                                   |
|                              | s = s s s s s          |                                                                   |
|                              | <u>ок</u><br>+0/2л     |                                                                   |
| <u> </u>                     |                        |                                                                   |
| 電話番号                         |                        | ④  接続方法」の中のCOM番号<br>は、Atermを接続したポート                               |
| 🧞 mesh                       |                        | 番号を選択し、「OK」をク<br>リックします。                                          |
| 電話番号の情報                      | を入力してください。             |                                                                   |
| 国番号( <u>C</u> ):             | 日本 (81)                |                                                                   |
| 市外局番(E):                     | 471                    | -<br>1                                                            |
| 電話番号( <u>P)</u>              |                        |                                                                   |
| 接続方法(N):                     | Com 1 ^\$71/ንት         |                                                                   |
|                              | OK ++yth               |                                                                   |

注意

Windows 95のインストール方法によっては、ハイパーターミナルがインストールされていない場合があります。この場合は、Windows 95のマニュアルを参照して、インストールしてください。

第4章

パソコン設定ガイド

| COMI (D7°0 // 5-7 🛛 🕅 🖾 | ⑤ 次に、各項目の設定を      |
|-------------------------|-------------------|
| おートの設定                  | ・「ビット/秒」: 9600    |
|                         | (通信速度)            |
| ビット/秒(B): [9600 []]     | ・「データビット」:8       |
|                         | ・「パリティ」: なし       |
| 7°−9 Ľ'γKΩ): <u>β</u>   | ・「ストップビット」:1      |
| ハリティ(P): 「たし」           | ・ 「フロー制御」: ハードウェフ |
|                         | とし、「OK」をクリックしま    |
| ストッフ・ビット(5): 1・         | <b>†</b> 。        |
| フロ〜制御(E): [ハートウェア       |                   |
|                         |                   |
| 詳細設定(A) 標準に戻す(B)        |                   |
|                         |                   |
| OK キャンセル 更新を)           |                   |

(2) ATコマンドの実行および「OK」の確認

| 「AT」は、半角大文字(A                  | []か半       |
|--------------------------------|------------|
| 角小文字 (at)とします。A<br>ンドを実行するときは、 | Tコマ<br>最後に |
| ↓ ↓ を押してください。                  |            |
|                                |            |

「AT」の文字の下に「OK」が画面に表示されたことを確認してください。表示されない 場合は6.2項(4)をご覧ください。

さらにATI4 ←」(「I」はローマ字のアイです)と入力して「AtermIT NEC Corporation」 と表示されれば、Atermとパソコンが正しく接続されています。

「Aterm IT NEC Corporation」と表示されずに別の表示が出た場合はパソコンに内蔵されているモデムが応答していることが考えられます。COMポートの接続を変更するとともに前ページ④の「接続方法」のCOMポートも変更してから、もう一度確認してください。

(3) ISDNアクセスポイントへダイヤルして加入手続きを行います。

 ATコマンドを使って非同期の設定をします。アクセス先が非同期の場合は、この設定 が必要です。次のように入力してください。「OK」が表示されれば設定完了です。

AT\$N1=0 ↓

次は実際にダイヤルします。

ATD0120544273 🚽

と入力してください。

 参考 アクセスポイントの最新情報やオンラインでの加入の詳細については、
 添付の「BIGLOBEおいでまシート」をお読みになった上で、0120-55-0962 NEC BIGLOBEカスタマーサポートへお問い合わせください。

③「CONNECT 9600」と表示されます。

④ 大文字半角でBIGLOBE ↓」と入力してください。続いてBIGLOBE加入手続きの画面が 現れます。画面の指示に従い、手続きを行ってください。

⑤ 手続きを終えたら、必ずハイパーターミナルを終了して接続を切ってください。

## 4.2.2 Windows 95

## ダイヤルアップIP接続

Windows 95は、インターネット接続に必要なソフトウェアを標準装備しています。した がって、次のような方法でインターネットに接続することができます。接続後にホーム ページなどをご覧になる場合は、WWWブラウザなどのアプリケーションを起動してくだ さい。Microsoft Plus!をご使用の場合は、インターネットエクスプローラによりホーム ページをご覧になれますが、使い方についてはMicrosoft Plus!のマニュアルを参照してく ださい。

以下に作業の流れを示します。詳細は、次ページよりご覧ください。

(ダイヤルアップIP接続の作業の流れ)

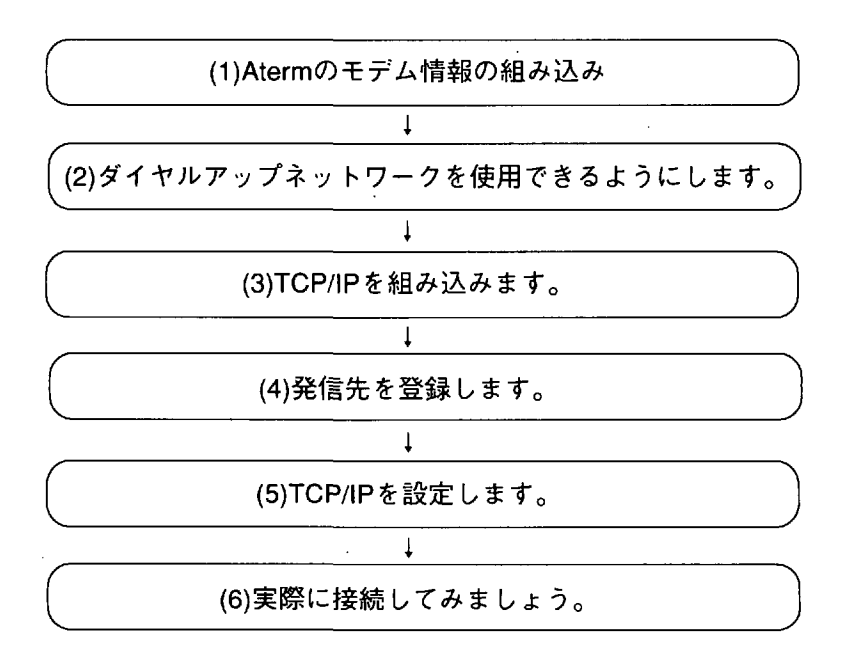

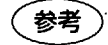

ダイヤルアップネットワークおよびTCP/IPの組み込みには、Windows 95のCD-ROMまたはフロッピーディスクが必要です。 (1) Atermのモデム情報の組み込み

モデム情報は一度に1個しか組み込みできませんので、64K同期と128KマルチリンクPPP と非同期用のすべてを組み込むときには、それぞれに組み込みの操作が必要です。組み込 む順番はどちらからでもかまいません。

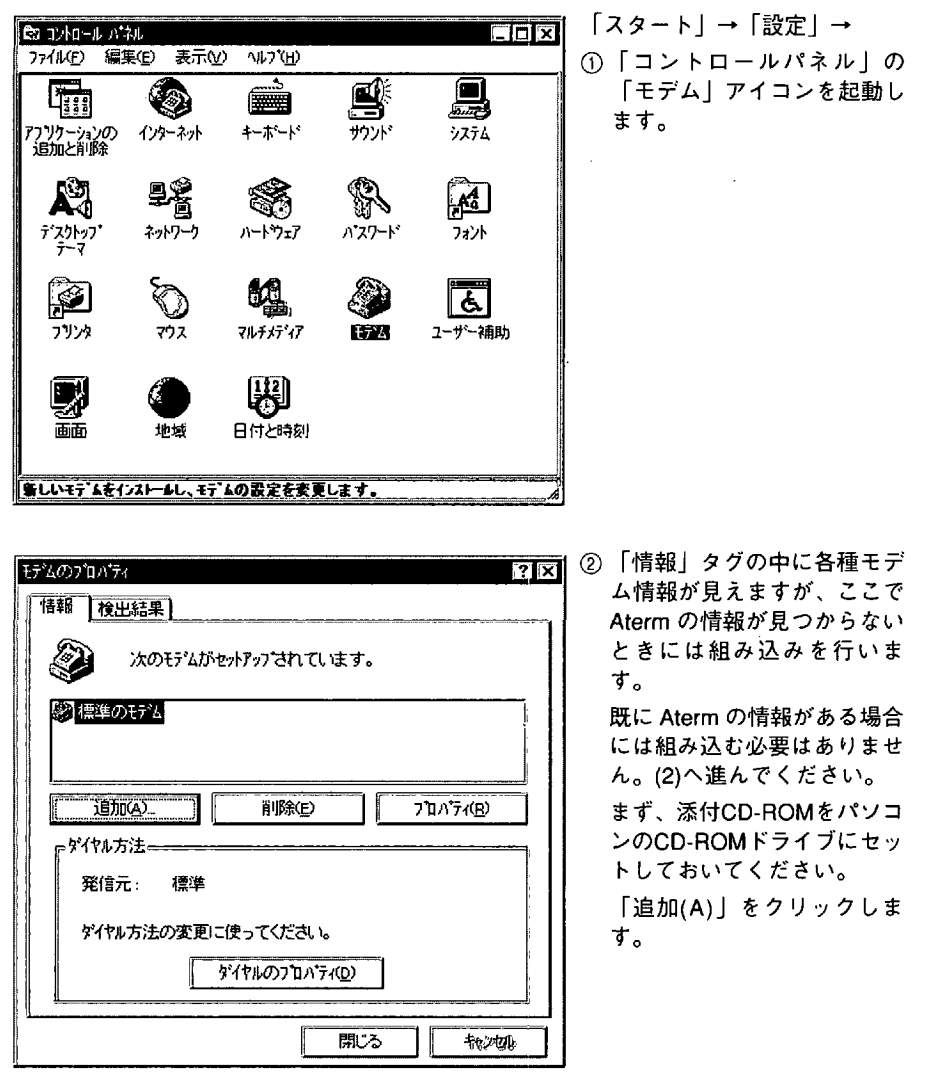

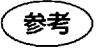

右上の「?」をクリックすると、?付きのカーソルになります。その カーソルで知りたいところをクリックすると説明がでてきます。 パ

モデムウィザード

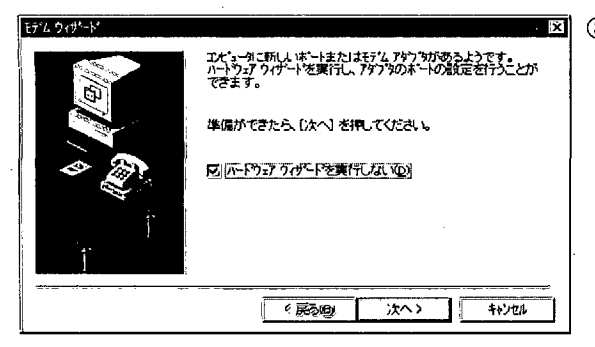

行なの検出を行います。 始める前に、 次のことを確認して ください。

> モデムの電源が入っているか (ホートにケーブルで接続されている場合)

準備ができたら、〔次へ〕を押してください。 「回「モデムを一覧から選択するので検出しない」(2)

< 戻る(1)

2 モテムを使用していたフフツクーシンがすべて 終了していたか

次へ〉

キャンセル

■図 ③ モデムウィザード起動の、 「ハードウェアウィザードを 実行しない(D)」をチェック し、「次へ>」をクリックし ます。

> ④「モデムを一覧から選択するので検出しない(D)」を チェックし、「次へ>」をクリックします。

| モデムウィヴ                                           | -h*                                       |                         |                                                                       |                                                 |                   |
|--------------------------------------------------|-------------------------------------------|-------------------------|-----------------------------------------------------------------------|-------------------------------------------------|-------------------|
| ٢                                                | モデムの製造元とモ<br>ディスクをお待ちのよ                   | デルを選んでくり<br>第合は、「ティスク   | だい。 モデムガ<br>見用のを押して                                                   | いりましたい。<br>それであっていまであっていた。                      | 、またはインストール        |
| 数違元()<br>Acer<br>Angia<br>Apex Oa<br>AST<br>AT&T | Q.<br>iew <del>17 2</del> の種類<br>ata Ino. | Uoice<br>Voice<br>Voice | ):<br>/iew 9800 bp<br>/iew 14400 bp<br>/iew 19200 bp<br>/iew 26800 bp | s <del>t7'4</del><br>s t7'4<br>s t7'4<br>s t7'4 |                   |
|                                                  |                                           |                         | < 戻る(8)                                                               | [<br>] ); <u>*</u> ^>                           | 7425(使用0 <u>0</u> |

⑤「ディスク使用(H)」をクリックすると情報の入っているドライブの選択画面になります。

- フロッビー ディスクからイリストール
   Image: Constraint of the system of the system of
- ⑥ 「参照(B)」をクリックしま す。

| ファイルを開く                                |                                                                                                    | ? ×                      |
|----------------------------------------|----------------------------------------------------------------------------------------------------|--------------------------|
| 77(1-25(1)):<br>mdmnilinf<br>ms/molunf | 7449 <sup>4</sup> (£):<br>d¥intnet¥win95<br>Gi d¥<br>Gi ninet<br>Gi win95<br>V <sup>5</sup> /17 <sup>1</sup> (2):<br>∫ G a | ок<br>41/201<br>41/7-ХЕЛ |

デバイスの製造元が配布するインストール ディスク を指定したドライプに入れて、[ロK] を押 してください。

モデムの製造元とモテルを選んでください。モデムが一覧にていい場合、またはイソストール ディスクをお符ちの場合は、「ディスク使用」を押してくたさい。

く戻る(8)

フロッピー ディスクからインストール

配布ファイルの北・一元: D:¥INTNET¥WIN95

<u>e</u>

モディムウィザート

E7<sup>°</sup>//(<u>)</u>) AtermIT ASYNCI I5 AtermIT MP128 AtermIT SYNCI I5

- ⑦ドライブでフロッピーディス クドライブをクリックして、 フォルダの中のintnetをダブ ルクリックし、さらにwin95 をダブルクリックすると mdmnit.infが見つかります。
- ⑥「OK」をクリックします。
   「フロッピーディスクからの インストール」で「OK」ボ タンをクリックすると3つの 情報が見つかります。
- ③ 組み込む情報をクリックして、「次ヘ>」をクリックすると対応するポートの選択になります。
  - ・非同期

X

0K

**特/**排

参照(B)

ディスク使用いり。

キャンセル

F

次へ>

- [AtermIT ASYNC115]
- ・128KマルチリンクPPP
- [AtermIT MP128]
- ・64K同期

[AtermIT SYNC115]

⑩ Atermを接続するポートが COM1のときは「(COM1)」 をクリックしてから「次へ >」をクリックします。

組み込み可能なポートをク リックしないと「次へ>」が 黒くなりませんので注意して ください。

| AL BOA | 選択されたモデム:                              |
|--------|----------------------------------------|
|        | AtermiT ASYNC115                       |
|        | モデムを接続するホート                            |
|        | フリンタホート 36 ビン ハラレル インターフェイス (LPT1)     |
|        | 19月27日日本                               |
|        |                                        |
| 4      | · · · · · · · · · · · · · · · · · · ·  |
|        |                                        |
| 1      |                                        |
|        | l.                                     |
|        | ······································ |
|        |                                        |

| £デムのンプロンベティ                                  | ? X                                     |
|----------------------------------------------|-----------------------------------------|
| 情報 検出結果                                      |                                         |
| 次のモデムがセットアップされています。                          |                                         |
| AtermIT SYNC115<br>③ 標準のモデム                  |                                         |
| <u>追加(4).</u><br>削除( <u>6</u> )              | <u>ን ወለ ን (R</u> )                      |
| 「ダイヤル方法                                      |                                         |
| 発信元:標準                                       |                                         |
| ダイヤル方法の変更に使ってください。                           |                                         |
| <u>\$`{</u> †ሥውን`ኪハ <sup>•</sup> ティ <u>ሙ</u> | ]                                       |
|                                              | · • • • • • • • • • • • • • • • • • • • |

① 組み込みが行われ、終了した 後、「完了」をクリックする と「情報」タグにモデム情報 が追加されてドライバの組み 込みは完了します。

続けて、「AtermIT ASYNC1 15」「AtermIT MP128」を ①~⑪の手順に従って組み込 みます。

参考)

●Atermの情報を二重に組み込むと、「情報」タグの中に AtermIT ASYNC115 AtermIT ASYNC115 #2

というように #2が付加されて表示されます。不要な方をクリックし て、「削除(E)」をクリックすると削除できます。

●「検出結果」タグを選び、ポートを選んで「詳細情報」をクリックす ると、詳細情報が表示されますが、Atermは本情報をサポートしてい ませんので正しい詳細情報ではありません。

| የ ተቀルመን ከላ ን ፣    |                | ? ×               |
|-------------------|----------------|-------------------|
| 所在地情報             |                |                   |
| _ 所在地             |                |                   |
| 登録名(0):           | 標準<br>「新規(N)…  | WAR BU            |
| 市外局番( <u>C</u> ): | 471            |                   |
| 国番号():            | 日本 (81)        |                   |
| 「                 |                | j                 |
| 外線発信番号(Q):        | 市内。            |                   |
| □ 通話か-トを使り        | 月する(山):        | XQ.D.             |
| ☑ キャッチホン根能を       | 解除するための番号(19): |                   |
| ダイヤル方法:           | O MAR          |                   |
| 電話 香号 :           | 0 3 5442-7437  |                   |
|                   |                |                   |
| ų                 |                |                   |
|                   | OK             | <del>10/0</del> / |

12「情報」タグの「ダイヤルプロパティ」をクリックすると 所在地情報が出ますので入力してください。

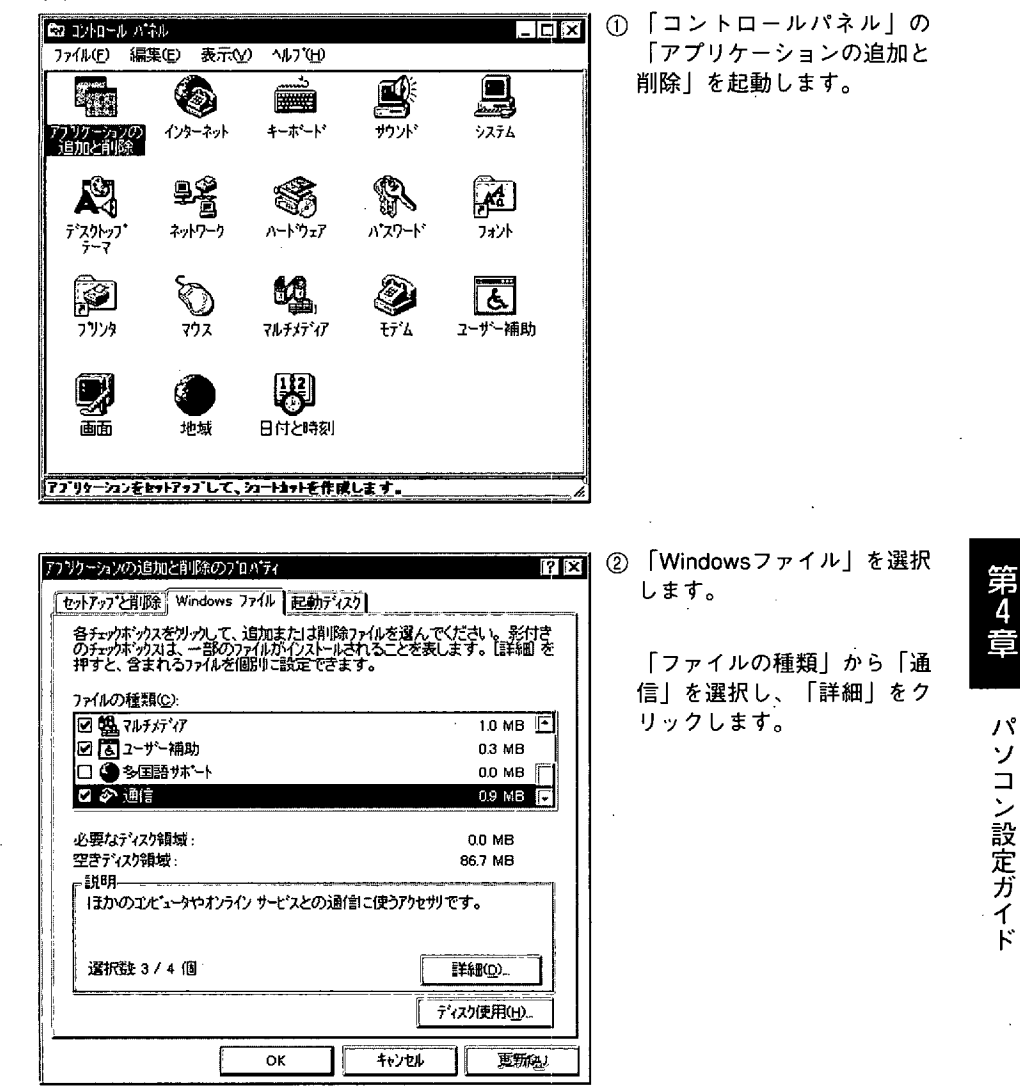

(2) ダイヤルアップネットワークを使用できるようにします。

ř

| 通信                                                                                               | X                                                  |
|--------------------------------------------------------------------------------------------------|----------------------------------------------------|
| 各チェックポックスをクリックして、追加また」<br>さい。 影付きのチェックボックスは、一部<br>ことを表します。 [詳4細] を押すと<br>に設定できます。<br>コングの5455(2) | は削除ファイルを遅んでくだ<br>タのファイルがインストールされる<br>:、含まれるファイルを個別 |
|                                                                                                  |                                                    |
| ■ 1. パープ 同義統                                                                                     |                                                    |
|                                                                                                  | 0.2 MB                                             |
| 🗹 🞯 ダイヤルアップ ネットワーク                                                                               | O.4 MB                                             |
| ☑ 🥸 ハイハ*ーターミナル                                                                                   | 0.5 MB 反                                           |
|                                                                                                  | ,                                                  |
| 必要なディスク領域                                                                                        | 0.0 MB                                             |
| 空きディスク領域:                                                                                        | 86.7 MB                                            |
| ┍~ 説印,                                                                                           |                                                    |
| ♪^^カルまた はシリアル ケーブルで、 まかの<br>ます。                                                                  | りコンビュータと接続でき                                       |
|                                                                                                  | 詳細型                                                |
|                                                                                                  | ок <b>+</b> +>ti                                   |

 「ファイルの種類」の中の 「ダイヤルアップネットワー ク」のチェックボックスに印 を付けて、「OK」をクリッ クしてください。

- アプリケーションの追加と削除のプロパティ ? × セットアッフを削除 Windows ファイル 起動ディスク 各チェクボ・ウスを切ったし、追加または剤除ファイルを選んでください。影付き のチェクボ・ウスは、一部のファイルがインストールされることを表します。 [詳細]を 押すと、含まれるファイルを個別し言設定できます。 ファイルの種類(C): 図 ぬ マルチメディア 1.0 MB 🕑 🐻 ユーザー補助 0.3 MB □ ④多国語サポート 0.0 MB 🛛 🖉 通信 0.9 MB 💽 必要なディスク領域: 0.0 MB 空きディスク領域: 86.7 MB - 説明--ほかのコンピュータやオンラインサービスとの通信に使うアクセサリです。 選択数 3/4 個 詳細(D)... ディスク使用(日)... οк キャンセル 更新知
- ④ 続けて「OK」をクリック し、「アプリケーションの追 加と削除」を終了します。
   Windows 95を再起動するこ とにより設定が有効になりま す。

(3) TCP/IPを組み込みます。

| א איימאעב 📾        | 礼                                                                               |                   |                        | _ O ×                            |        |
|--------------------|---------------------------------------------------------------------------------|-------------------|------------------------|----------------------------------|--------|
| ファイル(£) 編          | ₩(E) 表示(                                                                        | <u>∕)</u> ∿⊮7°(H) |                        |                                  |        |
| アフックーションの<br>追加と削除 | ()<br>()<br>()<br>()<br>()<br>()<br>()<br>()<br>()<br>()<br>()<br>()<br>()<br>( |                   | ザウンド                   | <b>рада</b><br>Уд <del>7</del> 4 |        |
| デネクトッフ・<br>テーマ     | <b>4</b> 29<br>1017-1                                                           | N-1927            | <b>パネ</b> ワート*         | 7421<br>7421                     |        |
| אינעיר<br>זינעיר   | <b>ک</b><br>۲0۶                                                                 | マルチメディア           | ي<br>۲۶ <sup>۰</sup> ۵ | <b>し</b><br>ユーザー補助               |        |
| <b>B</b> A         | 地域                                                                              | 122<br>日付と時刻      |                        |                                  |        |
|                    | · ウェア ビッフトウェ                                                                    | アを設定します。          |                        |                                  | i<br>e |

① 「コントロールパネル」の中 の「ネットワーク」を起動し ます。

| (ネットワークの設定 ユーザー情報) 70セス権の管理 の「追加」をクリッ | クしま |
|---------------------------------------|-----|
|                                       |     |
| J = J = J = J                         |     |
| 現在のネットワーク構成(位):                       |     |
| Microsoft ネットワーク カライアント               |     |
| RetWare ネットワーク クライアント                 |     |
| ■ ■ NEC PC-9801-103/104 (PnP モート)     |     |
| 7 IPX/SPX 互換プロトコル                     | •   |
| To NetBEUI                            |     |
|                                       |     |
|                                       |     |
|                                       |     |
| 優先的にログオンする                            |     |
| Windows ログオン                          |     |
|                                       |     |
| ファイルとフリンタの共有任し                        |     |
|                                       |     |
|                                       |     |
|                                       |     |
|                                       |     |
|                                       |     |
|                                       |     |
| OK teyen                              |     |

画面

|                                                                                                    | ③ 「インストールするネット<br>ワーク構成ファイル」の中の<br>「プロトコル」を選択し、<br>「追加」をクリックします。                                                                                                    |
|----------------------------------------------------------------------------------------------------|----------------------------------------------------------------------------------------------------|
| ア*ロトコルはコンだ*ュー気が通信するための言語です。<br>通信する複数のコンだ*ュー気は、同じア*ロトコルを使用<br>します。         ************************************ | <ul> <li>④ 「 製 造 元 」 の 中 か ら<br/>「Microsoft」を選び、「ネッ<br/>トワークプロトコル」の中か<br/>ら「TCP/IP」を選んで、<br/>「OK」をクリックしてくだ<br/>さい。</li> <li>さらに「OK」をクリック<br/>し、Windows 95を再起動し<br/>てください。再起動後、TCP/<br/>IPが組み込まれます。</li> </ul> |

(4) 発信先を登録します。

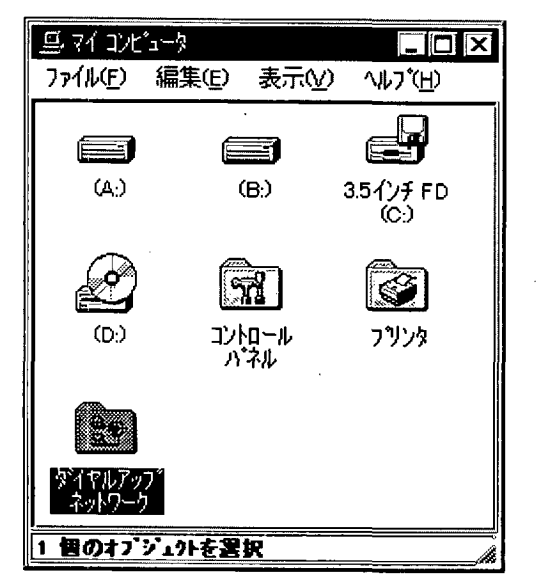

「マイコンピュータ」を開き、その中の「ダイヤルアップネットワーク」を開いてください。

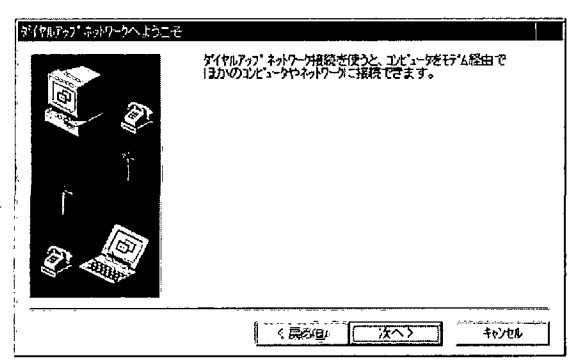

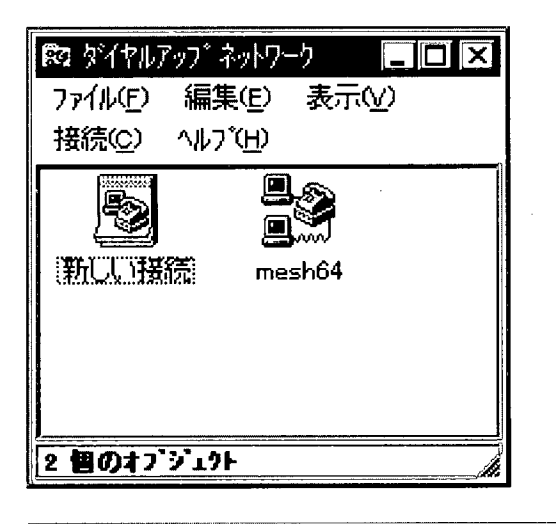

 「ダイヤルアップネットワー クへようこそ」の画面が現れ ますので、「次へ>」をク リックして③に進んでください。

> この画面は、「ダイヤルアッ プネットワーク」をインス トールした後、はじめて起動 したときのみに表示されま す。

> 2回目以降は、左の画面が現 れますので、「ダイヤルアッ プネットワーク」の中の「新 しい接続」アイコンを起動し てください。

> > 第4章

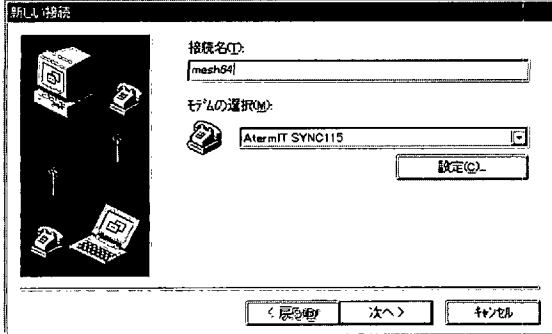

 ③「接続名」に任意のアイコン の名前を入力してください。 「モデムの選択」がAtermを 選択していることを確認し、 「次へ>」をクリックしてく ださい。

> 画面は64K同期を使用する場 合です。非同期は「Aterm IT ASYNC 115」、128Kマルチ リンクPPPは、「Aterm IT MP128」を選択します。

朝日北西街

| 新しい接続 | 接続先の電話書号を指定してください。                                                                                                    |
|-------|----------------------------------------------------------------------------------------------------|
|       | 市外局奪(9)。 電話番号(1)2.<br>03 - 12345578 - 12345578 - 1234578 - 1234578 - 1234578 - 1234578 - 1234578 - 1234578 - 1234578 - 1234578 - 1234578 - 1234578 - 1234578 - 1234578 - 1234578 - 1234578 - 1234578 - 1234578 - 1234578 - 1234578 - 1234578 - 1234578 - 1234578 - 1234578 - 1234578 - 1234578 - 1234578 - 1234578 - 1234578 - 1235770 - 123578 - 123578 - 1234578 - 1234578 - 1234578 - 1234578 - 1234578 - 1234578 - 123578 - 123578 - 123578 - 123578 - 123578 - 123578 - 123578 - 123578 - 123578 - 123578 - 123578 - 123578 - 123578 - 1234578 - 1234578 - 1234578 - 1234578 - 1234578 - 1234578 - 1234578 - 1234578 - 1234578 - 1234578 - 1234578 - 1234578 - 1234578 - 1234578 - 1234578 - 1234578 - 1234578 - 1234578 - 123578 - 12358578 - 12358578 - 12358578 - 12358578 - 12358578 - 123585878 - 123578 - 123578578 - 12358578 - 12358578 - 12358578 - 12358578 - 1235858 - 123578 - 12358578 - 12358578 - 123585858 - 1235858 - 1235857 |
|       | 日本 @i)                                                                                                    |
|       |                                                                                                    |

④ 接続先の電話番号を入力して ください。「国番号」は、 「日本(81)」を選択し、「次 へ>」をクリックします。 電話番号は、プロバイダから もらったISDNのアクセスポ イントを入れます。

 アイコン名を確認したら「完 了」をクリックしてください。

|   | 新し、ウイヤルアッフ、ネットワーフ接続が次の名前で作成されました。<br>「1995年20                                                                                                    |
|---|----------------------------------------------------------------------------------------------------|
|   | 「売了」 を押すと、 根廷がウイヤルアッフ・ネッパワーク フォルタトご保存され<br>ます。<br>税貸す みこま、作成されたアインシをタウルガックしてください。<br>後で税法の設定を実更するこま、根拠のアインをガックしてから<br>「フィイム」 メニューの しつ ロッティーを選ん てください。 |
| t | 《原3图》 <b>死</b> 7                                                                                                    |

(5) TCP/IPを設定します。

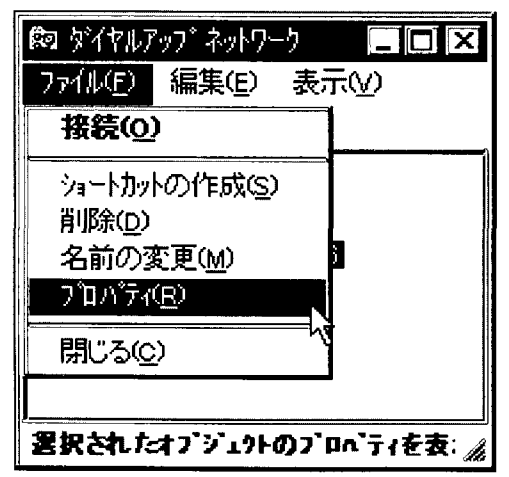

「ダイヤルアップネットワーク」の中の(4)で作成したプロバイダのアイコンを選択し、「ダイヤルアップネットワーク」ウィンドウのメニューの「ファイル」ー「プロパティ」をクリックしてください。

| 1 | 2 | 「サーバの種類」 | をクリック |
|---|---|----------|-------|
| 1 |   | してください。  |       |

| mesh64                       |
|------------------------------|
| 「情報」                         |
|                              |
| 電話番号の入力<br>市外局番(Q): 電話番号(D): |
|                              |
| 国世方(U):<br>日本 (81)           |
| ☑ 国番号と市外局番を使う⑤               |
| ■ 接続の方法(凶):                  |
| AtermIT SYNC115              |
| 設定© サーハーの種類[[]               |
| ок ++уел                     |

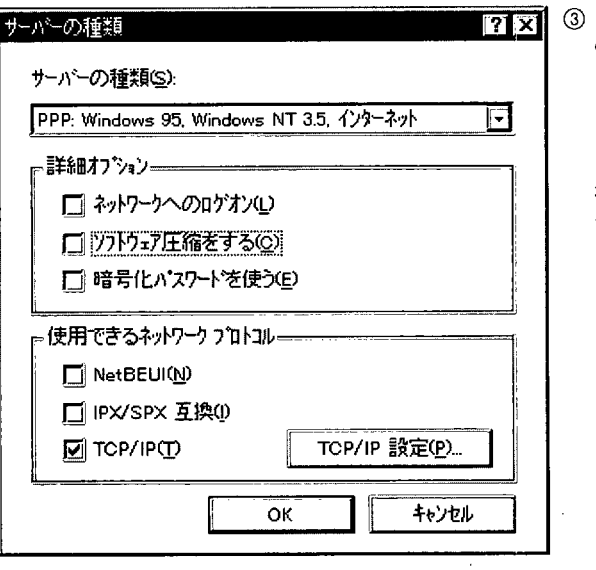

 「詳細オプション」の各項目 のチェックはすべてはずして ください。「使用できるネッ トワークプロトコル」は 「TCP/IP」だけにします。 「NetBEUI」や「IPX/SPX互 換」がチェックされている場 合には、チェックをはずして ください。「TCP/IP設定」を クリックします。

第4章

(注意)

「TCP/IP」以外のチェックは必ずはずしてください。

123

| ም 71 ህአረብ ወይ<br>ም 71 ህአረዓ <u></u> ን | Ŭ.    | ].[ | 1)          | ].[  | Ő             | ].[ | ۲۱<br>۱۱ | ] |   |
|-------------------------------------|-------|-----|-------------|------|---------------|-----|----------|---|---|
| サーバーが割り当てた                          | ኛ-ፊ ታ | -1  | <i>أ-</i> 7 | ·`b; | τ( <u>E</u> ) |     |          |   | ļ |
| ネーム サーバー アトレスを                      | 指定心   | Ø   | _           |      |               |     |          |   | 1 |
| 7°5/74 DNS( <u>D</u> ):             | 111   |     | 111         |      | 11            |     | 111      | ] |   |
| セカンケリ DNS( <u>N</u> ):              | 0     |     | 0           |      | 0             |     | 0        | ] |   |
| ブライマリ ₩INS( <u>₩</u> ):             | 0     |     | 0           |      | 0             | •   | 0        | ] |   |
| ቲክンያካ WINS())                       | 0     |     | 0           | •    | 0             |     | 0        |   |   |
|                                     |       |     |             |      |               |     |          |   | ł |

 ④「ネームサーバーアドレスを 指定」にマークをし、「プラ イマリーDNS」の枠にプロバ イダに与えられた値(ドメイ ン・ネーム・サーバのIPアドレ ス)を入力し、「OK」をク リックし、設定を完了しま す。この値を間違えると接続 できませんのでご注意ください。

「サーバの種類」で「OK」 をクリックしてから 「mesh64」の「OK」をク リックしてください。

(6) 実際に接続してみましょう。

ことタイヤルアップ ネットワーク (mesh57.6)

57600 bps で接続

接続時間: 000:00:18

| _< 接続                          |                                         | ? ×                     |
|--------------------------------|-----------------------------------------|-------------------------|
|                                | mesh64                                  |                         |
| ユーザー名(山):                      | abcdefgh                                |                         |
| /ነ <b>`</b> スワ~ት'( <u>P</u> ): | *****                                   |                         |
|                                | [] A 7.9-1-10(保存)                       |                         |
| 電話番号(N):                       | 0 3 12345678                            |                         |
| 発信元( <u>F)</u> :               | 標準 ・・・・・・・・・・・・・・・・・・・・・・・・・・・・・・・・・・・・ | ( <u>(</u> ( <u>)</u> ) |
|                                | 接続 キャンセノ                                |                         |
|                                | ·                                       | (                       |

- 「ダイヤルアップネットワーク」の中の(4)で作成したプロバイダのアイコンを起動して、「ユーザ名」と「パスワード」(プロバイダ契約時に取得した「ダイヤルアップID」と「パスワード」)を入力し、「接続」をクリックします。
- 2 指定したプロバイダに接続中のウィンドウが現れ、状況を る示します。接続か完了すると「ダイヤルアップネットワーク」ウィンドウに「接続時間」が表示されます。

ブラウザを起動してネットサーフィンを楽しんでください。

接続している間は、接続時間分の通信料金が発生します。

切断(C)

詳細(<u>D</u>) >>

参考

③ 切断する場合には、「切断」をクリックしてください。回線が切断されます。 回線の切断が完了したら、ACTランプが消えることを必ず確認してください。 パソコンがストールした場合など、回線を正常に切断できない場合には、ACTランプ が点灯しています。Atermの電源を切って切断してください。

## 4.2.3 Macintosh

### 接続用ソフトウェア

TCP/IPソフトウェアとPPPモジュールが必要になります。

システムソフトウェアのバージョンによって、ソフトウェアが異なります。

・システムソフトウェアが漢字Talk7.5/7.5.1/7.5.2/7.5.3/7.5.5のMacintoshは、TCP/IPソ フトウェアが添付されています。システムソフトウェアが収録されている添付のCD-ROMから、カスタムインストールでインストールします。

PPPモジュールは、FreePPP 2.5v2がフリーウェアで入手しやすいようです。雑誌など に添付されているCD-ROMから入手します。

- ・システムソフトウェアがMacOS7.6では、インターネットアクセス用にApple Internetス タータキットとOpen Transport PPPが添付されています。Open Transport PPPを使用 する場合は、まず、Apple Internetスタータキットで、インターネットアクセスし、 Atermシリーズのホームページ(http://www.meshnet.or.jp/aterm/)のサポートデスク→ サポート技術情報→[IT] Macintosh用CCLファイルを必ずご覧になってください。
- 注意 ●Performaシリーズでは、コントロールパネルの機能拡張マネージャで A/ROSEのチェックをはずさないとソフトウェアが動作しないことが あります。
  - ●モデム内蔵のMacintoshは、コントロールパネルの機能拡張マネージャで内蔵モデム関連のチェックをはずさないとソフトウェアが衝突して、モデムポートが動作しないことがあります。Macintosh関連側に問い合わせていただくか、プリンタポートを使用してください。

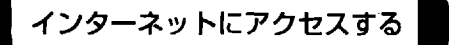

インターネットにアクセスするための設定の例を説明します。漢字Talk7.5から7.5.5の場 合は、次のような手順になります。

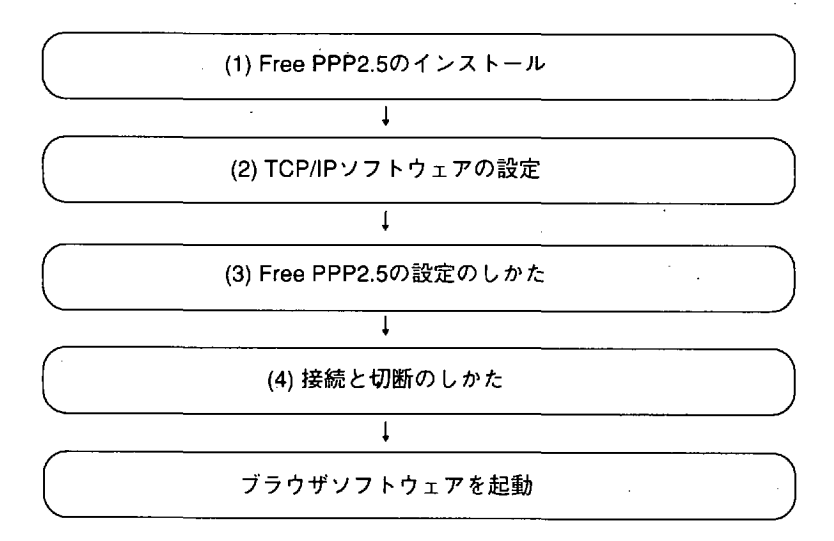

(1)FreePPP2.5v2のインストール

雑誌などの付録CD-ROMから入手したFreePPP2.5v2をハードディスクにコピーします。圧縮 されていれば、雑誌やCD-ROM内の説明を読んで解凍しておきます。

「Install FreePPP 2.5v2」アイコンをダブルクリックします。

FreePPP2.5v2のインストール画面が表示されますので、「Install」をクリックします。以下 は画面に従ってインストールしてください。 (2) TCP/IPソフトウェアの設定

● MacTCPの設定のしかた(漢字Talk7.5.1以前の場合)

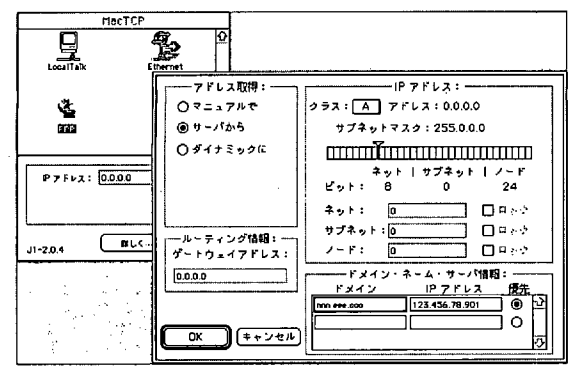

- ①「コントロールパネル」から 「MacTCP」を選択します。 「PPP」アイコンをクリック してから、「詳しく…」をク リックします。
- アドレス取得」は「サーバ から」を選択します。「IPア ドレス」のクラスは、プロバ イダから与えられるクラスを 選択します。特に設定しなく てもOKです。

「ドメイン・ネーム・サーバ 情報」は、「ドメイン」にプ ロバイダから与えられるドメ イン名を、「IPアドレス」に プロバイダのドメインネーム サーバのアドレスを入力しま す。

「優先」をチェックし、 「OK」をクリックします。

③ Macintoshを再起動します。

● TCP/IPの設定のしかた(漢字Talk7.5.2以上の場合)

 「コントロールパネル」から 「TCP/IP」をダブルクリックします。
 「経由先」は「FreePPP」を選択します。
 「設定方法」は「PPPサーバを参照」を選択します。
 「ネームサーバアドレス」は プロバイダのドメインネーム サーバのアドレスを入力します。
 「検索ドメイン名」はプロバ イダのドメイン名を入力します。

② ウインドウを閉じて設定終了 します。 第 4 章 (3) FreePPP2.5の設定のしかた

| FreePFP Setup |             |                                               |  |  |
|---------------|-------------|-----------------------------------------------|--|--|
| 25            | Connect     | Not connected.<br>Click "Connect" to dial up. |  |  |
|               | Connect to: | Untitled 🔻                                    |  |  |
| Þ             | From:       | Home -                                        |  |  |

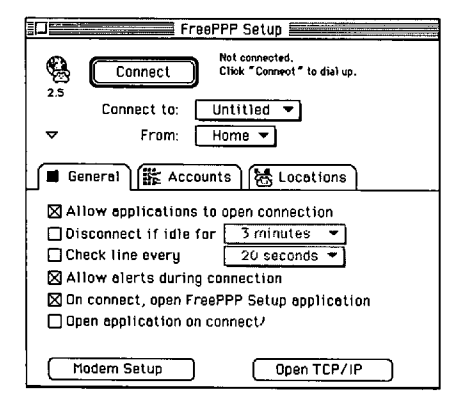

FreePPP Modern Setup Connected to: プリンタポート・ Dial Type: O Tone O Pulse Modern speaker on while connecting Long re-dial delay Mean and the speaker on while connecting Autoperation disconnect
Modern init String Settings: O AutoDetect init string O Use init string from account configuration O Use: ATQOV1X3\$N1=1&D1
Cancel OK

- デスクトップの右上の電話の 形をしたアイコンが 「FreePPP Menu」アイコン です。「FreePPP Menu」から 「Open FreePPP Setup...」 を選択します。
- ② 左のような「FreePPP Setup」画面が現れますので 左下にある▷をクリックし ます。
- ③ 設定項目が現れます。 画面の通りの項目がチェック されているか確認します。 左下の「Modem Setup…」 をクリックします。

 ④「FreePPP Modem Setup」 画面が現れます。
 「Connected to:」は、
 AtermITを接続しているポートを選択します。

「Modem speaker on while connecting」と「Hangup on disconnect」のチェックボッ クスをチェックします。 「Modem Init String Settings」は、「Use:」をチェックし、次のコマンドを入力しま す。ただし、⑥で説明する「Connection」画面に「Modem initstring:」の項目がある場 合は、そちらに初期設定コマンドを入れますので、ここでは二番目の「Use init string from...」をチェックします。

「OK」をクリックします。

非同期プロバイダ接続の場合は、 ATQ0V1X3\$N1=0&D1¥Q3 同期64Kプロバイダ接続の場合は、 ATQ0V1X3\$N1=1&D1 同期128Kプロバイダ接続の場合は、 ATQ0V1X3\$N11=1&D1

〔注意〕

必ず半角英大文字または半角英小文字を使用してください。大文字、小 文字の混用はできません。

| Account 🗟 Conr | nection Options                             | ⑤ 「FreePPP Setup」画面で<br>  「Accounts」タグをクリッ |
|----------------|---------------------------------------------|--------------------------------------------|
| Server name:   | mesh64k                                     | クした後、「New」をク                               |
| Phone number:  | ****                                        | リックします。                                    |
|                | 🗋 Dial as long distance<br>🗋 Dial area code | 「Account」画面が現れま<br>す。                      |
| Connect:       | Directly 🔻                                  |                                            |
|                | Edit connection script                      |                                            |
| User name:     | abcdefgh                                    |                                            |
| Password:      | *****                                       |                                            |
|                | Cancel OK                                   |                                            |

「Server name:」は、接続するプロバイダの名前を任意に入力します。

「Phone number:」には、ISDNアクセスポイントの電話番号を入力します。

「Connect:」は、「Directly」を選択します。

「User name」と「Password:」には、プロバイダ契約時に取得した「ダイヤルアップ ID」と「パスワード」をそれぞれ入力します。「Connection」タグをクリックします。 パソコン設定ガイド

| Account Connection Dotions                                | ⑥「Connection」画面が現れ<br>ます。                    |
|-----------------------------------------------------------|----------------------------------------------|
| Port Speed: 115200 bps 🔻<br>Flow Control: CTS & RTS (DT 💙 | 「Connection」画面は、ソ<br>フトウェアによって2種類あ<br>るようです。 |
|                                                           |                                              |
| (Cance) (OK                                               |                                              |

- 「Port Speed:」は、アクセスポイントによって変えます。非同期プロバイダは、アクセ スポイントの速度を選択します。同期64Kプロバイダは、115200bpsを、同期128Kプロ バイダは、230400bpsを選択します。「Flow Control:」は、「CTS&RTS(DT...」を選択 します。

画面中央に「Modem initstring:」がついている画面もあります。この場合は、④項で説 明しているように、「Modem Init String Setting」は二番目の「Use init string form..」を チェックしておき、初期設定コマンドは、こちらに入力するようにします。

「OK」をクリックします。

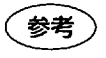

FreePPPの詳細設定については、FreePPP2.5のRead MeやFreePPP Helpに書かれています。

(4)接続と切断のしかた

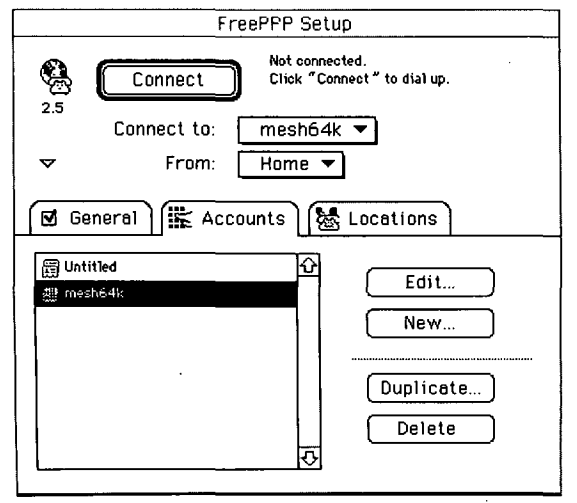

 「FreePPP Setup」画面の
 「Connect」をクリックする か、デスクトップ右上の
 「FreePPP Menu」アイコン で「Open PPP Connection」を選択しま す。

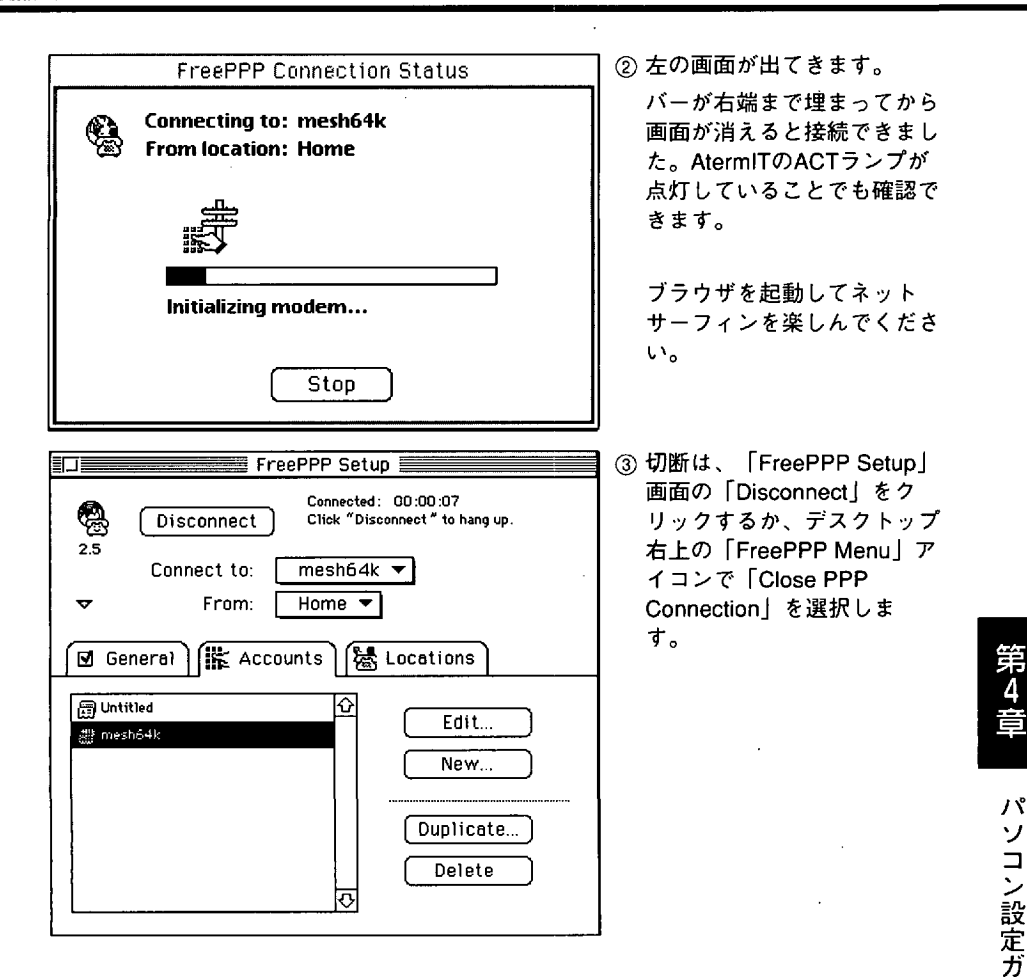

AtermITのACTランプが消えることを必ず確認してください。ソフトウェアの動作が不 安定だと切断できない場合があります。通信費用がかかってしまいますので、AtermIT の電源を切って切断してください。

パ

ソコン設定ガイド

参考

<u>接続がうまく行かない場合には</u>

(1)「Looking for modem…」や「Initializing modem…」の状態から先に進まず、エラーになった場合はAtermITとパソコンの間でコマンドのやりとりがうまくいっていません。 パソコンからAtermITに対して、ATコマンドを打って、確認してみましょう。

FreePPPを使って任意のATコマンドを打つことができます。下記に手順を説明しま. す。

|                      |                        | (1)(3)項(5)で詋明した                                                                                                    |
|----------------------|------------------------|----------------------------------------------------------------------------------------------------|
| J 🛣 Account 🛛 😹 Coni | nection 🗹 Options      | 「FreePPP Setup」画面のプ                                                                                                    |
| Server name:         | mesh64k                | ロバイダ名をダブルクリック                                                                                                    |
| Phone number:        | ****                   | します。   Connect:」は、                                                                                                    |
|                      | Dial as long distance  | Manually」を選択します。<br>「OK」をクリックします。                                                                                                    |
| Connect:             | Manually 🗸             | 再び「FreePPP Setup   画面                                                                                                    |
|                      | Edit connection script | で「Connect」をクリックし                                                                                                    |
| User name:           | abcdehgh               | ます。                                                                                                    |
| Password:            | *****                  |                                                                                                    |
|                      |                        |                                                                                                    |
|                      |                        |                                                                                                    |
| PPP Terminal Window  | Q                      | <ul> <li>②「PPP Terminal Window」画面が現れます。この画面でATコマンドを入れることができます。AT →」と半角で入力してみましょう。「OK」が返っても内蔵モデムがある場合は、そちらが返しているかもしれません。</li> <li>ATI(「I」はローマ字のアイです)4→を入力して、AtermiT NEC corporationととたりばかせたた</li> </ul> |
|                      |                        | - 这れは、Alenniが接続され<br>ています。                                                                                                    |

「OK」を返さないときは、AtermITが応答しない設定になっているかもしれません。 ATQ0V1\$S ↓」と入力してみましょう。その後で、ATI4コマンドで確認します。

それでも「OK」を返さないときは、接続ポートの設定やケーブルの接続を確認してく ださい。

③「Exit」をクリックします。
①項で変更した設定を元に戻して終了します。

(2) AtermITのACTランプが点滅しない場合は、発信までいっていません。次を確認してください。

初期設定コマンドは半角で正しく入れていますか(AtermITがサポートしていない余計な コマンドが入っていないか)?

電話番号は入っていますか?

(3) ACTランプが点滅するが接続しない場合は、相手から切断されています。

電話番号はISDN用に用意されているアクセスポイントですか?モデム用の電話番号に は接続できません。

プロバイダが混んでいる可能性もあります。しばらくたってからかけ直してください。 この時に「らくらくユーティリティ」→「各種情報表示」→「回線状態・信号線・切断 情報表示」で切断理由を見て原因を探ってください。

(4) ACTランプが点灯した後に消灯する場合は、PPPソフトウェアとプロバイダ間のPPPネ ゴシエーションがうまくいっていません。次の点を確認してもうまく行かない場合は、 両者にお問い合わせください。

非同期、同期64K、同期128Kの電話番号、初期設定コマンドは合っていますか?

パソコン設定ガイド

# 4.3 パソコン通信

パソコン通信へアクセスする形態

- ・データポートにパソコンを接続してISDNのアクセスポイントに接続する。
- アナログポートにモデムを接続し、モデムの先にパソコンを接続して、アナログ回線の アクセスポイントに接続する。

ここでは、ISDNアクセスポイントに初めてアクセスする方のためにその方法を説明しま す。

## パソコン通信で準備するもの

<u>パソコン通信サービスへの加入</u>

INSネット64によるパソコン通信サービスには、次のようなところがあります。

・BIGLOBEパソコン通信サービス(PC-VAN)

NIFTY-Serve

加入されていない場合には、必ずパソコン通信サービスへの加入手続きを行います。これ らの問い合わせ先は、パソコン関連の雑誌などで紹介されています。

<u>パソコン通信ソフトウェア</u>

Windows 95では、これに付属しているハイパーターミナルで、パソコン通信をすることができます。Macintoshでは、付属されていませんので別途、入手してください。

本製品に、添付の「BIGLOBEおいでまシート」で、オンラインでの加入手続きができま す。手続きの方法は、BIGLOBE meshと同じです。第4章4.2.1項「パソコンとAtermの接 続確認とBIGLOBE meshへのオンラインサインアップ」をご覧ください。

パソコン通信のしかた

(Windows 95を例にします)

(パソコン通信)

(1) ハイパーターミナルを起動して、各項目を設定します。

Ŧ

(2) ATコマンドを実行して、OKが表示されることを確認します。

ŧ

(3) ISDNアクセスポイントへダイヤルしてパソコン通信を行います。

第

۲۲

ソコン設定ガイド

135

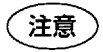

Windows 95のインストール方法によっては、ハイパーターミナルがイ ンストールされていない場合があります。この場合は、Windows 95の マニュアルを参照して、インストールしてください。

(1) 第4章4.2.1項「BIGLOBE meshへのオンラインサインアップ」と同様に、ハイパーターミナルを起動します。この中の「COMのプロパティ」の「ビット/秒」は、パソコン通信サービスが提供している速度に合わせてください。また「フロー制御」は、パソコン通信サービスに何を選択すればよいかを問い合わせてください。

「ATE1Q0V1X3\$N1=0¥Q0」と入力して「OK」が表示されることを確認します。

フロー制御なし:¥Q0 XON/XOFFフロー制御:¥Q1 RS-CSフロー制御:¥Q3 (ハードフロー制御)

(2) 実際にISDNアクセスポイントにダイヤルします。

 $\mathsf{ATD} \times \times \times \times \times \times \times \times \times \mathsf{A}$ 

と入力してください。(XXXXXXXXXXは電話番号です。)

(3)「CONNECT」と表示されます。 「CONNECT」の表示がされたら、パソコン通信のアクセスポイントとの接続は完了 しました。詳細については、パソコン通信サービスの提供するマニュアルを読んだ

り、直接問い合わせてください。

(4) パソコン通信を完了したら、必ずハイパーターミナルを終了してください。

また、ACTランプが消灯していることを確認してください。点灯しているときは、パ ソコン通信が正常に終了していません。Atermの電源を切って強制切断してくださ い。放置しておくと通信が切断されていないため通信料金がかかってしまいます。

# 4.4 Windows NT 3.51 RAS

AtermIT55/55DSUは、Windows NT 3.51に標準で提供しているRASサービスを利用して、 離れたところにあるLANに対して、Windows NT 3.51を通してアクセスすることができま す。

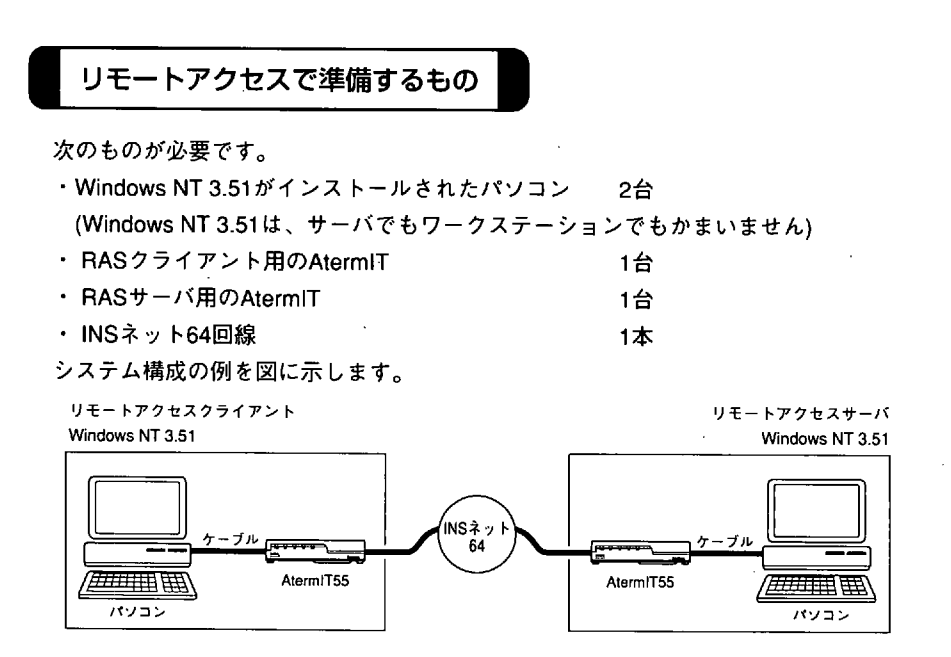

### リモートアクセスサービスの組み込みと AtermIT の割り付け

RAS通信に必要なリモートアクセスサービスの組み込みとAtermITの割り付けを説明しま す。着信側をRASサーバといい、発信側をRASクライアントといいます。RASサーバと RASクライアントには別々のパソコンが1台ずつ必要です。設定は2台のWindows NT 3.51 パソコンについて、それぞれに行ってください。

その後の設定は、お客様の環境にあった設定をそれぞれ行ってください。 作業の流れは、次のようになります。

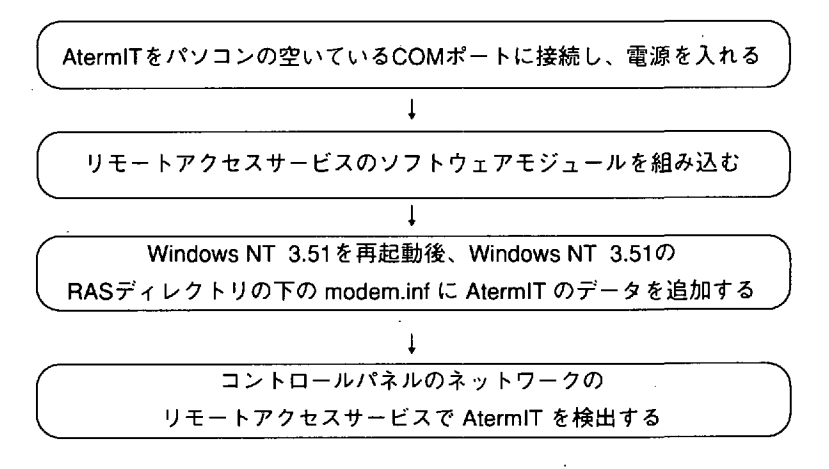

- ① AtermIT を パソコンのCOMポートに 接続します。両者とも電源を入れます。
- ②「メイン」グループの「コントロールパネル」を開きます。次に「コントロールパネル」の「ネットワーク」アイコンをダブルクリックします。「ネットワークの設定」の中の「ソフトウェアの追加」をクリックします。
- ③「ネットワークソフトウェア」の中から、「リモートアクセスサービス」を選択し、 「続行」をクリックして、このソフトウェアをWindows NT 3.51に追加します。
- ④ COMポートの一覧が表示されますので、AtermITを接続したCOMポートを選択した後で、「OK」または「続行」を選択してソフトウェアの組み込みを終了します。
- ⑤ Windows NT 3.51を再起動します。
- ⑥ ファイルマネージャで、Windows NT 3.51の下記のディレクトリにある modem.infを、 modem.bak などというファイル名で、バッグアップをとります。

¥winnt35¥system32¥ras¥modem.inf

この modem.inf ファイルへの追加・修正は、必ず、コントロールパネ 注意 ルを開く前に行ってください。「コントロールパネル」→「ネットワー ク」を選択すると、AtermITのデータが追加されていない modem.inf を、Windows NT 3.51が参照してしまうため、Windows NT 3.51は AtermIT を検出しません。

 ⑦¥winnt35¥system32¥ras¥modem.infをエディタで開き、その中に現れるAtermIT 30モデム定義ファイルの上の位置に、AtermIT 添付FDの¥intnet¥winnt¥modem.infの内 容を挿入してください。

くここに挿入>

;----- NEC AtermIT30 ------

[NEC AtermIT30]

⑧Windows NT 3.51を再起動します。

- ③「メイン」グループの「コントロールパネル」を開きます。「コントロールパネル」の「ネットワーク」を起動します。「組み込まれているネットワークソフトウェア」の中からリモートアクセスサービスにカーソルをあて、「構成」を選択します。
- ⑩COMポートの一覧が表示されます。「追加」を選択すると「モデムを自動検出する」か を聞いてきますので、「OK」をクリックするとWindows NT 3.51はAtermITを自動的に 検出します。

⑪AtermITが検出されると、次の名前が一覧の中に現れます。

[NEC AtermIT ASYNC RAS]

[NEC AtermIT SYNC 64K INTERNET]

12 AtermITでのRAS対向接続において、回線の通信方式を非同期で行うか、AtermITの「非同期/同期PPP変換機能」を用いた同期64Kbpsで行うかを決定します。

同期64Kbpsのサーバまたはクライアントを含むシステム構築する場合、サーバには同期64K通信を選択する必要があります。

同期64K通信を行う場合、パソコンのCOMポートは115.2Kbpsを設定してください。

非同期でRAS対向接続する場合で、COMポート速度の上限が57.6Kbpsまで保証されて いるパソコンをお使いの場合は、次のモデムを選択します。

[NEC AtermIT ASYNC RAS]

同期64 K でRAS対向接続する場合でCOMポート速度の上限が115.2Kbpsまで保証されているパソコンをお使いの場合は、次のモデムを選択します。

[NEC AtermIT SYNC 64K INTERNET]

1<sup>3</sup> 以上で設定は終了です。「OK」をクリックしていくとネットワーク設定が変更されます。新しい設定を有効とするためWindows NT 3.51を再起動してください。

### 128Kマルチリンク通信 プロバイダへアクセス

WindowsNTで128Kマルチリンク通信のインターネットプロバイダにアクセスする場合 は、モデム定義ファイル(modem.inf)のインストール完了後に以下のようにモデム定義ファ イルを再編集して使用します。

ただしWindowsNTのシリアル速度上限は115.2Kbpsのため、十分なパフォーマンスが期待 できないことをご承知願います。

[NEC AtermIT SYNC 64K INTERNET]

←[NEC AtermIT MP128]に変更

<hwflowcontrol\_on>=¥¥Q3

<hwflowcontrol\_off>=¥¥Q0

<autodial\_on>=ATDT

<autodial\_off>=ATX4D

CALLBACKTIME=10

DEFAULTOFF=

MAXCARRIERBPS=115200

←(注)

MAXCONNECTBPS=115200

←(注)

DETECT\_STRING=ATI4<cr> DETECT\_RESPONSE=AtermIT\_NEC Corporation

COMMAND\_INIT=ATE1Q0V1X0\$N1=1<cr>

←ATE1Q0V1X0\$N11=1<cr>に変更

COMMAND\_INIT=AT<compression><protocol><speaker><cr>

COMMAND\_DIAL=<autodial><phonenumber><cr>

COMMAND\_LISTEN=ATS0=1<cr>

(注) この箇所を230400に変更すると、RASサービスを起動してリモートアクセス から「電話帳の設定」に入り、モデムボタンを押したときに「初期速度」の 設定ができないようです。(選択ボックスが空欄になってしまいます)

再編集が終了したら「コントロールパネル」の「ネットワーク」で表示される「ネット ワークソフトウェア」の中から「リモートアクセスサービス」を選択し、構成ボタンを押 して現れるデバイス一覧の中から先ほど編集したモデム名「NEC AtermIT MP128」を選 択します。次に設定ボタンを押して現れるチェックボックスはフロー制御のみのチェック として「OK」ボタンを押し、ポートの構成画面に戻って再度「OK」ボタンを押します。 リモートアクセスセットアップの画面に戻って「続行」ボタンを押すとネットワークの設 定画面に戻り、ここで「OK」ボタンを押すとWindowsNTは再起動を要求します。再起動 を行なうことで、ネットワーク設定は完了します。

なお、実際にリモートアクセスサービスを用いてインターネットプロバイダに接続するためのアクセスポイントの電話番号やTCP/IPの設定は、添付FD(Windows版)の ¥Guide¥Winnt35.txtでご説明していますので、メモ帳等で開いてご覧ください。

## 128Kマルチリンク通信 対向接続

AtermIT55/55DSU同志で128Kマルチリンク通信を対向で行うことができます。まず、新 しく対向接続用のモデム定義ファイルを再編集します。モデム定義ファイルにある COMMAND INIT=以下のコマンドを次のように変更してください。

ATE1Q0V1X0\$N11=1\$M8=0<cr>(\_\_\_\_\_が変更追加部分です)

前述の「128Kマルチリンク通信 プロバイダヘアクセス」の手順を参考にして対向接続を 行ってください。

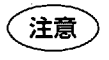

クライアント側とサーバ側の両方でモデム定義ファイルを変更してくだ さい。 第4章

パソコン設定ガイド

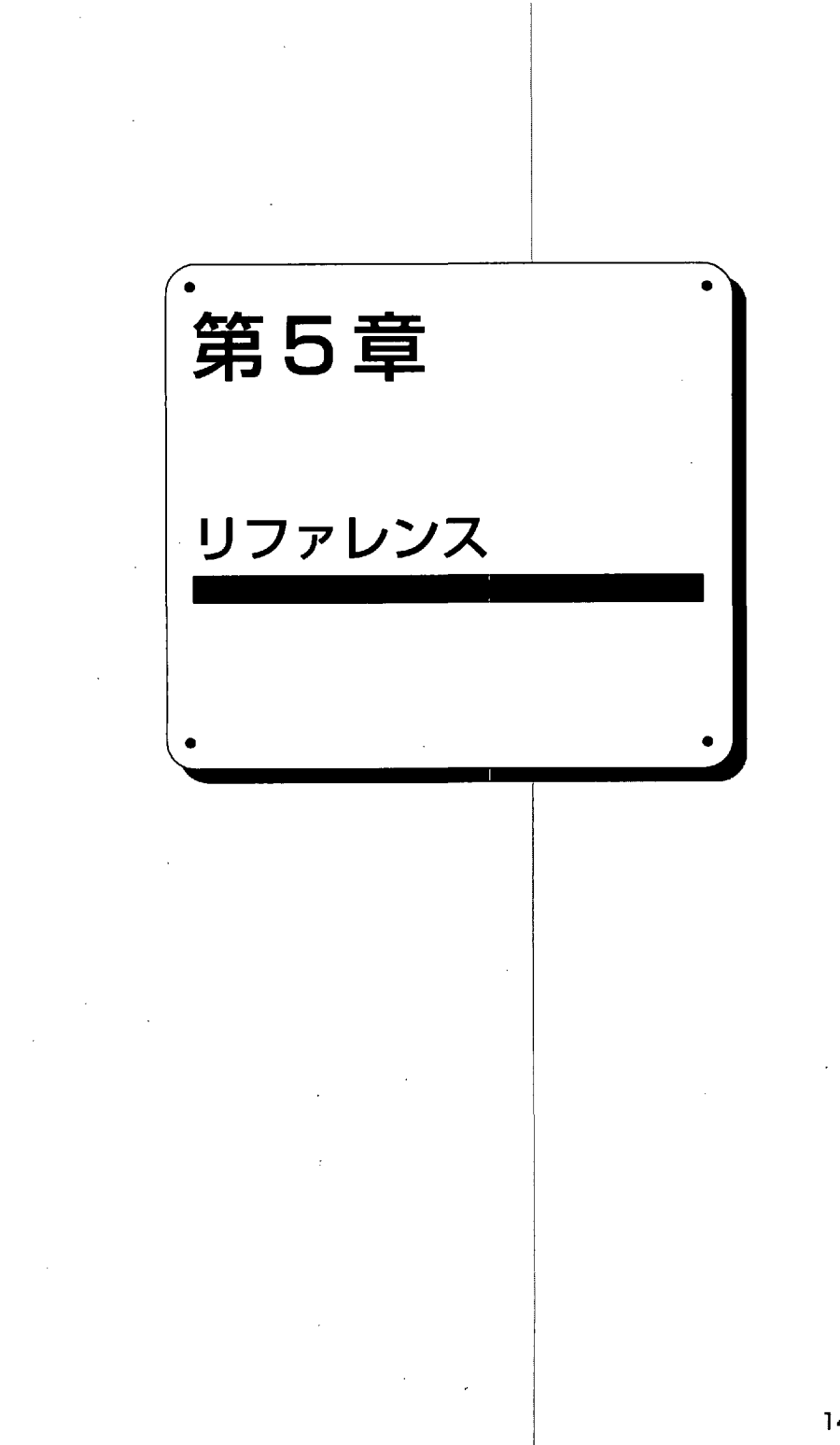

# 5.1 ATコマンド

### ATコマンドの説明

ATコマンドとは、Atermの便利な機能を使うときに、Atermに設定を命令するためのコマ ンドです。

ATコマンドを使うためには、ATコマンド用のアプリケーションソフトがパソコンにイン ストールされてなければなりません。Windows<sup>®</sup>95ではハイパーターミナルが標準添付さ れていますので、それを使用します。Macintoshでは、標準添付されていません。ATコマ ンドが使える通信ソフトウェアを雑誌やオンラインで入手するか、購入されることをお勧 めします。

ATコマンドは、米国Hayes社が自社用モデムのために開発、使用した非同期端末用の自動 発着信方式の一種で、コマンドの大部分が"AT"で始まるところからこう呼ばれていま す。

AtermIT55/55DSUはこのATコマンドに準拠し、さらに拡張コマンドの一部や独自のコマ ンドをサポートしています。

ATコマンドは「コマンド」と「Sレジスタ」並びに「リザルトコード」から成り立ってい ます。「コマンド」は、パソコンがターミナルアダプタに対し動作を指示する時に使用し ます。ターミナルアダプタからパソコンに対するコマンド実行結果の報告や着信の報告等 を「リザルトコード」といいます。また、コマンドを実行する際には、「Sレジスタ」を 参照する場合があります。「Sレジスタ」は、ATコマンドにより書き換えることができま す。「Sレジスタ」の内容を指定することにより、発着信動作を詳細に規定することがで きます。

注意 AtermはパソコンのER信号オンで通信可能になります。ER信号をオンできないパソコンの場合はらくらくユーティリティやAT&Dコマンドで「ER信号を常時ONとみなす」に設定してください。

■コマンド

ATコマンドは次の形式で入力します。

A T コマンド CR LF

- ・ 文字は半角を使用してください。
- ・ ATは、atでもかまいません。AtやaTは使用できません。
- コマンドは、最大184字まで入力できます。184字を超えた場合はERRORをパソコンに返します。

Windows<sup>®</sup> 95は、Microsoft<sup>®</sup> Windows<sup>®</sup> 95 operating systemの略です。

- 複数のコマンドを連続して入力することもできます。
- コマンドの中にはコマンドの後ろにパラメータを必要とするものがあります。このパラ メータが省略された場合は、"0"とみなします。
- CR (↓ キーやreturn キー)は復帰文字でありコマンドの区切りを示します。復帰文 字はS3レジスタで変更できますが通常はそのままお使いください。
- ・LFは省略できます。
- ・ LFは改行文字です。改行文字はS4レジスタで変更できますが通常はそのままお使いく ださい。
- コードはアスキーを使用します。
- AtermIT55/55DSUは、ATコマンドからパソコンのデータポート速度・データビット 長・パリティを自動的に判別してそれに合わせます。

#### ■Sレジスタ

Sレジスタは、自動発着信の動作を規定する各種パラメータ( R | NG 回数、時間、文字) を格納するレジスタです。Sレジスタの内容はATS n コマンドで変更できますが、通常は 初期値で使用します。

#### ■リザルトコード

リザルトコードはVコマンドの設定に対応して、次のいずれかの形式で表示されます。

(1) 英語表示のリザルトコード

CR LF リザルトコード CR LF (英語)

- CR (↓」キーやreturn キー)は復帰文字でありコマンドの区切りを示します。復帰文 字はS3レジスタで変更できますが通常はそのままお使いください。
- LFは改行文字です。改行文字はS4 レジスタで変更できますが通常はそのままお使いく ださい。
- コードはアスキーを使用します。

(2) 数字表示によるリザルトコード

- ・ CRは復帰文字でありコマンドの区切りを示します。復帰文字はS3レジスタで変更でき ますが通常はそのままお使いください。
- コードはアスキーを使用します。

第5章

リファレンス
### <u>5.1.1 コマンド</u>

コマンド一覧

◎のついたコマンドのパラメータの内容は、電源を切っても保持されます。○のついたパラ メータの内容は、セーブコマンド(AT\$S)を実行すると電源を切っても保持されます。

| コマンド           | 内容                    | 初期值 |
|----------------|-----------------------|-----|
| A              | 着信応答                  | _   |
| D              | ダイヤル発信                | -   |
| OE             | エコー指定                 | 1   |
| н              | 切断                    | -   |
| I              | 装置コード表示               | -   |
| N              | 回線速度の設定               | 0   |
| 0              | データ通信中のコマンドモードからデータ通信 | _   |
|                | モードへ戻す                |     |
| OQ             | リザルトコード有無設定           | 0   |
| OV             | リザルトコードフォーマット設定       | 1   |
| OW             | リザルトコードRING表示の設定      | 0   |
| OX             | リザルトコードセット設定          | 3   |
| Z              | パラメータの初期化             | -   |
| ⊖/ <b>S</b>    | データポートのサブアドレスセパレータ設定  | 1   |
| <b>○&amp;C</b> | CD信号制御の設定             | 1   |
| O&D            | ER信号制御の設定             | 0   |
| &H             | 短縮・識別番号表示             | _   |
| O&K            | フロー制御方式の設定            | 3   |
| <b>○&amp;S</b> | DR信号制御の設定             | 0   |
| ©&Z            | 短縮・識別番号登録             |     |
| #C             | データポート の通信料金、切断理由表示   | _   |
| #H             | データポート用自己アドレス表示       | _   |
| #HA            | アナログAポート用自己アドレス表示     | _   |
| #HB            | アナログBポート用自己アドレス表示     | —   |
| #HC            | アナログCポート用自己アドレス表示     | —   |
| #R             | 着信拒否                  | _   |

| コマンド        | 内容                          | 初期值 |
|-------------|-----------------------------|-----|
| ©#Z         | データポート用自己アドレス登録             |     |
| ©#ZA        | アナログAポート用自己アドレス登録           | _   |
| ©#ZB        | アナログBポート用自己アドレス登録           | -   |
| ©#ZC        | アナログCポート用自己アドレス登録           | —   |
| ⊖¥C         | 累積通信料金表示                    | _   |
| ⊖¥D         | UUIメール表示の設定と表示              | 注   |
| ¥L          | 発着信情報表示                     |     |
| O¥M         | 電子メール通知表示の設定と表示             | 注   |
| ⊖¥Q         | フロー制御方式の設定                  | 3   |
| ¥S          | 各種設定表示                      |     |
| <b>\$A</b>  | アナログAポートの設定と表示              | 注   |
| <b>⊜\$B</b> | アナログBポートの設定と表示              | 注   |
| <b>⊜\$C</b> | アナログCポートの設定と表示              | 注   |
| <b>○\$D</b> | アナログポート共通設定と表示              | 注   |
| \$H         | 着信転送用アドレス表示                 |     |
| <b>⊜\$M</b> | データポート128KbpsマルチリンクPPP設定と表示 | 注   |
| <b>⊜\$N</b> | データポートの設定と表示                | 注   |
| \$S         | パラメータの保存                    | —   |
| ©\$Y        | 着信転送先アドレス登録                 | -   |
| ©\$Z        | 着信転送元アドレス登録                 | _   |
| S           | Sレジスタポインタの設定                | 0   |
| ?           | Sレジスタポインタの示すレジスタ内容表示        | _   |
| <b>)</b> =  | Sレジスタポインタの示すレジスタ内容変更        | . — |
| +++         | エスケープコマンド                   | _   |

注: コマンドの説明を見てください。

### コマンドの説明

| Α     | 着信応答                                       |  |
|-------|--------------------------------------------|--|
| 機能    | 「RING」が表示されているときに本コマンドを入力して相手と通<br>信中にします。 |  |
| 書式    | ATA                                        |  |
| パラメータ | なし                                         |  |
| 入力例   | ATA                                        |  |

第 5 章

| D     | ダイヤル発信                                                           |  |  |
|-------|------------------------------------------------------------------|--|--|
| 機能    | 発信して相手を呼出します。                                                    |  |  |
| 書式    | ATD<パラメータ1> パラメータ2 <パラメータ3>                                      |  |  |
| パラメータ | <パラメータ1> 相手アドレス(相手電話番号)                                          |  |  |
|       | S=0~9 : 短縮ダイヤル番号へ発信します。                                          |  |  |
|       | ¥ :再発信します。                                                       |  |  |
|       | <パラメータ2> 相手サブアドレス                                                |  |  |
|       | <パラメータ3> [ユーザ・ユーザデータ                                             |  |  |
|       | ; :コマンドモードへ入ります。発信すると<br>きはOコマンドを入力します。                          |  |  |
|       | CB :スティルスコールバックの発信をします。                                          |  |  |
| 入力例   | ATD0123-45-6789 [ABCD                                            |  |  |
|       | ATDS=0                                                           |  |  |
|       | ATD0123-45-6789CB                                                |  |  |
| 補足    | ・相手電話番号は最大32桁で0~9の数字が使用できます。その他の<br>文字は使用しても無視します。               |  |  |
|       | ・相手サブアドレスは最大19桁で0~9の文字が使用できます。ま                                  |  |  |
|       | た、/の後が自略された場合は相手サノアトレス指定なしとみなし<br>ます、/は /Sコマンドで恋面できます            |  |  |
|       | ・ユーザ・ユーザデータは最大128桁で次の文字が使用できます。                                  |  |  |
|       | 0~9, *, #, 英字                                                    |  |  |
|       | ユーザ・ユーザデータの前には [を入れてください。                                        |  |  |
|       | ・ , はユーザ・ユーザナータ使用時は、使用できません。<br>・ CP指定時は合わせてスティルスコールバック美信許可(のN10 |  |  |
|       | 1)にしてください。また、発信側、着信側ともにフロー制御の設                                   |  |  |
| × .   | 定をしてください。                                                        |  |  |
|       | ・CB指定時の相手サブアドレスは最大15桁に制限されます。                                    |  |  |
|       | ・CB指定発信のリタイヤルはできません。<br>・CBは必ず最後につけてください                         |  |  |
|       | ・CBはcbでもかまいません。                                                  |  |  |

| E     |      | エコー指定                                 |  |
|-------|------|---------------------------------------|--|
| 機能    | エコー  | -バックするか否かを指定します。                      |  |
| 走書    | ATE< |                                       |  |
| パラメータ | <パラ  | メータ1> 0 :エコーバックしません。<br>1 :エコーバックします。 |  |
| 入力例   | ATE0 |                                       |  |
| 補足    | 初期個  | 直は1です。                                |  |

| Н          |                                                        | 切断 |  |
|------------|--------------------------------------------------------|----|--|
| 機能         | 通信を切断します。                                              |    |  |
| <b>た</b> 書 | АТН                                                    |    |  |
| パラメータ      | なし                                                     |    |  |
| 入力例        | АТН                                                    |    |  |
| 補足         | │ 最初にエスケープコマンド(+++)を入力し、コマンドモードにし<br>│ てからHコマンドを入力します。 |    |  |

| Ι     |                 | 装置コー   | - ド表示 |                                              |
|-------|-----------------|--------|-------|----------------------------------------------|
| 機能    | 装置              | コード、装  | 置メーナ  | っーを表示します。                                    |
| 古書    | ATI<パラメータ1>     |        |       |                                              |
| パラメータ | <パ <sup>.</sup> | ラメータ1> | 0     | :装置コード(ATコマンドのバージョン:<br>960)を表示します。          |
|       |                 |        | 4     | : 装置メーカー(AtermIT NEC Corporation)<br>を表示します。 |
| 入力例   | ATI4            | 1      |       |                                              |

| N     | 回線速度の設定                                                                                                    |
|-------|----------------------------------------------------------------------------------------------------|
| 機能    | 回線速度を指定します。                                                                                                    |
| 書式    | ATN<パラメータ1>                                                                                                    |
| パラメータ | <パラメータ1> 0 :パソコン側通信 5 :14400bps<br>ポートの速度と同じ 6 :19200bps<br>1 : 1200bps 7 :28800bps<br>2 : 2400bps 8 :38400bps<br>3 : 4800bps 9 :57600bps<br>4 : 9600bps                                                                                                    |
| 入力例   | ATN4                                                                                                    |
| 補足    | <ul> <li>初期値は0です。</li> <li>フロー制御方式も合わせて設定してください。通常RS-CSフロー<br/>制御を選択します。</li> <li>Dコマンドの前に入力してください。</li> <li>通信相手が異速度通信できないターミナルアダプタのときに相手<br/>のデータポート速度を指定するのに有効です。</li> <li>非同期通信時に使用できます。</li> <li>&lt;パラメータ1&gt;を0としてパソコン側通信ポートの速度を<br/>115200bpsや230400bpsとしたときは、回線速度は57600bpsとな<br/>ります。</li> </ul> |

リファレンス

| 0     |        | データ通信中のコマンドモードからデータ通信モードへ戻す                                   |
|-------|--------|---------------------------------------------------------------|
| 機能    | エスクモート | r ープコマンド(+++ )を入力した後のオンラインコマンド<br><sup>×</sup> 状態から通信状態に戻します。 |
| 書式    | ATO    |                                                               |
| パラメータ | なし     |                                                               |
| 入力例   | ATO    | ·                                                             |

| Q     | リザルトコード有無設定               |  |  |
|-------|---------------------------|--|--|
| 機能    | リザルトコードを返すか返さないかを指定します。   |  |  |
| た書    | ATQ<パラメータ1>               |  |  |
| パラメータ | <パラメータ1> 0 :リザルトコードを返します。 |  |  |
|       | 1 :リザルトコードを返しません。         |  |  |
| 入力例   | ATQ0                      |  |  |
| 補足    | 初期値は0です。                  |  |  |

| v     | リザルトコードフォーマット設定               |  |  |
|-------|-------------------------------|--|--|
| 機能    | リザルトコードを数値で返すか英数文字で返すかを指定します。 |  |  |
| 告式    | ATV<パラメータ1>                   |  |  |
| パラメータ | <パラメータ1> 0 :リザルトコードを数値で返します。  |  |  |
|       | 1 :リザルトコードを英数文字で返します。         |  |  |
| 入力例   | ATVO                          |  |  |
| 補足    | 初期値は1です。                      |  |  |

| w     |                      | リザルトコードRING表示の設定                                                                |
|-------|----------------------|---------------------------------------------------------------------------------|
| 機能    | リザノ                  | レトコードRINGの表示のしかたを設定します。                                                         |
| 書式    | ATW                  | <パラメータ1>                                                                        |
| パラメータ | <パラ                  | メータ1> 0 :RINGのみを返します。<br>2 :RINGの後に続けて相手アドレス、サブアド<br>レス、ユーザデータを表示します。           |
| 入力例   | ATW                  | 2                                                                               |
| 補足    | ・初<br>・ア<br>・ア<br>「で | 期値は0です。<br>ドレスとサブアドレスはサブアドレスセパレータで区切られます。<br>ドレスまたはサブアドレスとユーザ・ユーザデータの区切りは<br>す。 |

| X     | リザルトコードセット設定                                                             |  |
|-------|--------------------------------------------------------------------------|--|
| 機能    | リザルトコードセットを指定します。                                                        |  |
| 告式    | ATX<パラメータ1>                                                              |  |
| パラメータ | <パラメータ1> 0 :ペーシックセット<br>1 :拡張セット1<br>2 :拡張セット2<br>3 :拡張セット3<br>4 :拡張セット4 |  |
| 入力例   | ATX0                                                                     |  |
| 補足    | 初期値は3です。                                                                 |  |

リザルトコードセットの一覧表を示します。

| 数字 | 英語           | ベーシック | 拡張1 | 拡張2 | 拡張3 | 拡張4 |
|----|--------------|-------|-----|-----|-----|-----|
| 0  | ОК           | 0     | 0   | 0   | 0   | 0   |
| 1  | CONNECT      | 0     |     | 1   | 1   | _   |
| 2  | RING         | 0     | 0   | 0   | 0   | 0   |
| 3  | NOCARRIER    | 0     | 0   | 0   | 0   | 0   |
| 4  | ERROR        | 0     | 0   | 0   | 0   | 0   |
| 5  | CONNECT1200  | -     | 0   | 0   | 0   | 0   |
| 7  | BUSY         | _     | -   | 1   | 0   | 0   |
| 10 | CONNECT2400  | -     | 0   | 0   | 0   | 0   |
| 11 | CONNECT4800  | +     | 0   | 0   | 0   | 0   |
| 12 | CONNECT9600  | -     | 0   | 0   | 0   | 0   |
| 13 | CONNECT14400 | _     | 0   | 0   | 0   | 0   |
| 14 | CONNECT19200 | _     | 0   | 0   | 0   | 0   |
| 18 | CONNECT57600 | _     | 0   | 0   | 0   | 0   |
| 19 | CONNECT64000 | -     | 0   | 0   | 0   | 0   |
| 26 | CONNECT28800 | -     | 0   | 0   | 0   | 0   |
| 28 | CONNECT38400 | -     | 0   | 0   | 0   | 0   |

第 5 章

リファレンス

| Z     | パラメータの初期化                                                                        |
|-------|----------------------------------------------------------------------------------|
| 機能    | パラメータの初期化(初期値に戻す)を行います。                                                          |
| 書式    | ATZ<パラメータ1>                                                                      |
| パラメータ | <パラメータ1> 0 :\$Sコマンドで設定した内容に戻します。                                                 |
|       | 1 :短縮ダイヤル、自己アドレス、自己サブアド<br>レス、累積通信料金、着信転送先アドレス、<br>着信転送元アドレス以外のパラメータを初期<br>化します。 |
|       | 98 :ハードウェアリセットがかかります。全ての<br>パラメータを初期化します。                                        |
|       | 99 :ソフトウェアリセットがかかります。\$Sコマ<br>ンドで設定した内容に戻します。                                    |
| 入力例   | ATZ1                                                                             |

| /S    | データポータのサブアドレスセパレータ設定                                                                                                    |  |
|-------|----------------------------------------------------------------------------------------------------|--|
| 機能    | データポートのサブアドレスセパレータを表示、設定をします。                                                                                                |  |
| 書式    | AT/S<パラメータ1><=パラメータ2>                                                                                                    |  |
| パラメータ | <パラメータ1><=パラメータ2><br>0 :セパレータの表示<br>1 :セパレータの設定<br>1 = / (初期値)<br>1 = #<br>1 = *                                             |  |
| 入力例   | AT/S1=#                                                                                                    |  |
| 補足    | ・本コマンドでサブアドレスセパレータを変更した場合は、&Z,<br>#Z, #ZA, #ZB, #ZC, \$Z, Dコマンドで使用するサブアドレスセパ<br>レータも変更してください。<br>・アナログポートで使用するセパレータ(*)は固定です。 |  |

| &C    | CD信号制御の設定                                     |
|-------|-----------------------------------------------|
| 機能    | CD信号制御の設定をします。                                |
| た書    | AT&C<パラメータ1>                                  |
| パラメータ | <パラメータ1> 0 :ER ON時には常にCD ON<br>1 :通信中は常にCD ON |
| 入力例   | AT&C0                                         |
| 補足    | 初期値は1です。                                      |

| &D    | ER信号制御の設定                                                              |  |
|-------|------------------------------------------------------------------------|--|
| 機能    | ER信号制御の設定をします。                                                         |  |
| 書式    | AT&D<パラメータ1>                                                           |  |
| パラメータ | -<パラメータ1> 0 :パソコンのER信号をみる。<br>1 :ER信号を常時ONとみなす。<br>2 :通信中のみパソコンのERをみる。 |  |
| 入力例   | AT&D1                                                                  |  |
| 補足    | 初期値は0です。                                                               |  |

| &H    | 短縮・識別番号表示                          |
|-------|------------------------------------|
| 機能    | 短縮・識別番号を表示します。                     |
| 書式    | AT&H<パラメータ1>                       |
| パラメータ | <パラメータ1> 0~9:指定した短縮・識別番号の内容を表示します。 |
|       | なし :全ての短縮・識別番号の内容を表示します。           |
| 入力例   | AT&H                               |

| &K    | フロー制御方式の設定               |
|-------|--------------------------|
| 機能    | フロー制御方式を設定します。           |
| 書式    | AT&K<パラメータ1>             |
| パラメータ | <パラメータ1>0または5 :フロー制御しない。 |
|       | 3または6 :RS-CSフロー制御        |
|       | 4 :XON/XOFFフロー制御         |
| 入力例   | AT&K4                    |
| 補足    | 初期値は3です。                 |

| &S    | DR信号制御の設定                                     |
|-------|-----------------------------------------------|
| 機能    | DR信号制御の設定をします。                                |
| 書式    | AT&S<パラメータ1>                                  |
| パラメータ | <パラメータ1> 0 :ER ON時には常にDR ON<br>1 :通信中は常にDR ON |
| 入力例   | AT&S1                                         |
| 補足    | 初期値は0です。                                      |

| 8Z    | 短縮・識別番号登録                                                                                                    |
|-------|----------------------------------------------------------------------------------------------------|
| 機能    | 短縮・識別番号を登録します。                                                                                                    |
| 書式    | AT&Z<パラメータ1> =<パラメータ2> パラメータ3                                                                                                    |
| パラメータ | <パラメータ1> 短縮・識別番号。0~9の数字。<br><パラメータ2> 相手アドレス<br><パラメータ3> 相手サブアドレス                                                                                                    |
| 入力例   | AT&Z0=012345678/910                                                                                                    |
| 補足    | <ul> <li>相手アドレスは最大32桁で0~9の数字が使用できます。</li> <li>相手サブアドレスは最大19桁で0~9の数字が使用できます。</li> <li>また、/以降が省略された場合は相手サブアドレス指定なしとみなします。/は/Sコマンドで変更できます。</li> <li>末尾にCBをつけたスティルスコールバックを行う電話番号は登録できません。</li> </ul> |

| #C    | データポートの通信料金、切断理由表示                                                                                                    |
|-------|----------------------------------------------------------------------------------------------------|
| 機能    | データポートの通信料金、切断理由コード等を表示します。                                                                                                    |
| 書式    | AT#C                                                                                                    |
| パラメータ | なし                                                                                                    |
| 入力例   | AT#C                                                                                                    |
| 補足    | <ul> <li>・ CAUSE =#の後に切断理由コードを表示します。付録2を参照<br/>してください。</li> <li>・ SOURCE =の後に生成源を表示します。付録2を参照してくだ<br/>さい。</li> <li>・ CHAPCE - メの後に通信料合をまこします。</li> </ul> |
|       | ・CHARGE =¥の後に通信料金を表示します。                                                                                                    |

| #H    | データポート用自己アドレス表示                                                              |
|-------|------------------------------------------------------------------------------|
| 機能    | データポートの自己アドレス、自己サブアドレスを表示します。                                                |
| 告式    | AT#H                                                                         |
| パラメータ | なし                                                                           |
| 入力例   | AT#H                                                                         |
| 補足    | ・自己アドレスと自己サブアドレス間はサブアドレスセパレータで区<br>切られます。<br>・登録されていない場合、BUFFER EMPTYと表示します。 |

| #HA   |                    | アナログAポート用自己アドレス表示                                                       |  |
|-------|--------------------|-------------------------------------------------------------------------|--|
| 機能    | アナロ                | コグAポートの自己アドレス、自己サブアドレスを表示します。                                           |  |
| 書式    | AT#H               | AT#HA                                                                   |  |
| パラメータ | なし                 | なし                                                                      |  |
| 入力例   | AT#H               | A                                                                       |  |
| 補足    | ・ 自己<br>区切<br>・ 登録 | 3アドレスと自己サブアドレス間はサブアドレスセパレータで<br>Dられます。<br>碌されていない場合、BUFFER EMPTYと表示します。 |  |

| #HB   | アナログBポート用自己アドレス表示                                                            |  |
|-------|------------------------------------------------------------------------------|--|
| 機能    | アナログBポートの自己アドレス、自己サブアドレスを表示します。                                              |  |
| 書式    | AT#HB                                                                        |  |
| パラメータ | なし                                                                           |  |
| 入力例   | AT#HB                                                                        |  |
| 補足    | ・自己アドレスと自己サブアドレス間はサブアドレスセパレータで<br>区切られます。<br>・登録されていない場合、BUFFER EMPTYと表示します。 |  |

| #HC   | アナログCポート用自己アドレス表示                                                            |  |
|-------|------------------------------------------------------------------------------|--|
| 機能    | アナログCポートの自己アドレス、自己サブアドレスを表示します。                                              |  |
| 書式    | AT#HC                                                                        |  |
| パラメータ | なし                                                                           |  |
| 入力例   | AT#HC                                                                        |  |
| 補足    | ・自己アドレスと自己サブアドレス間はサブアドレスセパレータで<br>区切られます。<br>・登録されていない場合、BUFFER EMPTYと表示します。 |  |

| #R    |      | 着信拒否                  |  |
|-------|------|-----------------------|--|
| 機能    | 着信中  | 中に入力することにより、着信を拒否します。 |  |
| 吉式    | AT#F | AT#R                  |  |
| パラメータ | なし   | なし                    |  |
| 入力例   | AT#R | AT#R                  |  |

| #Z    | データポート用自己アドレス登録                                                                     |  |
|-------|-------------------------------------------------------------------------------------|--|
| 機能    | データポートの自己アドレスを登録します。                                                                |  |
| 書式    | AT#Z<パラメータ1> パラメータ2                                                                 |  |
| パラメータ | <パラメータ1> 自己アドレス<br><パラメータ2> 自己サブアドレス                                                |  |
| 入力例   | AT#Z012345678/910                                                                   |  |
| 補足    | ・自己アドレスは最大32桁で0~9の数字が使用できます。<br>・自己サブアドレスは最大19桁で0~9の数字が使用できます。<br>・/は/Sコマンドで変更できます。 |  |

| #ZA   | アナログAポート用自己アドレス登録                                                                   |  |
|-------|-------------------------------------------------------------------------------------|--|
| 機能    | アナログAポートの自己アドレスを登録します。                                                              |  |
| 走書    | AT#ZA<パラメータ1> パラメータ2                                                                |  |
| パラメータ | <パラメータ1> 自己アドレス<br><パラメータ2> 自己サブアドレス                                                |  |
| 入力例   | AT#ZA012345678/2222                                                                 |  |
| 補足    | ・自己アドレスは最大32桁で0~9の数字が使用できます。<br>・自己サブアドレスは最大19桁で0~9の数字が使用できます。<br>・/は/Sコマンドで変更できます。 |  |

| #ZB   | アナログBポート用自己アドレス登録                                                                   |  |
|-------|-------------------------------------------------------------------------------------|--|
| 機能    | アナログBポートの自己アドレスを登録します。                                                              |  |
| 書式    | AT#ZB<パラメータ1> パラメータ2                                                                |  |
| パラメータ | <パラメータ1> 自己アドレス<br><パラメータ2> 自己サブアドレス                                                |  |
| 入力例   | AT#ZB012345678/3333                                                                 |  |
| 補足    | ・自己アドレスは最大32桁で0~9の数字が使用できます。<br>・自己サブアドレスは最大19桁で0~9の数字が使用できます。<br>・/は/Sコマンドで変更できます。 |  |

| #ZC   |                                                                                     | アナログCポート用自己アドレス登録    |
|-------|-------------------------------------------------------------------------------------|----------------------|
| 機能    | アナロ                                                                                 | コグCポートの自己アドレスを登録します。 |
| 告式    | AT#ZC<パラメータ1> パラメータ2                                                                |                      |
| パラメータ | <パラメータ1> 自己アドレス                                                                     |                      |
|       | <パラ                                                                                 | メータ2> 自己サブアドレス       |
| 入力例   | AT#ZC012345678/4444                                                                 |                      |
| 補足    | ・自己アドレスは最大32桁で0~9の数字が使用できます。<br>・自己サブアドレスは最大19桁で0~9の数字が使用できます。<br>・/は/Sコマンドで変更できます。 |                      |

| ¥C    | 累積通信料金表示                                                    |
|-------|-------------------------------------------------------------|
| 機能    | データポート、アナログAポート、アナログBポート、アナログC<br>ポートの累積通信料金を表示ならびに初期化をします。 |
| 書式    | AT¥C<パラメータ1>                                                |
| パラメータ | <パラメータ1> 0 :累積通信料金を表示させます。<br>1 :累積通信料金を初期化(0円)します。         |
| 入力例   |                                                             |

| ¥D    |              | UUIメール表示の設定と表示                                                                          |
|-------|--------------|-----------------------------------------------------------------------------------------|
| 機能    | UUI×         | ールのランプ表示設定と設定内容の表示をします。                                                                 |
| 書式    | AT¥D<パラメータ1> |                                                                                         |
| パラメータ | <パラ          | メータ1> 0 :1の設定内容の表示<br>1 :ランプ点灯選択<br>1=0 :UUIメール着でランプ点灯しない<br>1=1 :UUIメール着でランプ点灯する (初期値) |
| 入力例   | AT¥D         | 1=0                                                                                     |

| ¥L    | 発着信情報表示                                                        |  |
|-------|----------------------------------------------------------------|--|
| 機能    | データポート、アナログA~Cポートの最新発信・着信番号や着信し<br>なかった理由を表示します。               |  |
| 書式    | AT¥L<パラメータ1>                                                   |  |
| パラメータ | <パラメータ1> 0 :最新の発信番号を表示させます。<br>1 :最新の着信番号、切断理由、診断情報を表示し<br>ます。 |  |
| 入力例   | AT¥L1                                                          |  |
| 補足    | SEND CAUSE=切断理由、DIAGNOSIS=診断情報です。付録2を参<br>照してください。             |  |

| ¥M    | 電子メール通知表示の設定と表示                                                                         |
|-------|-----------------------------------------------------------------------------------------|
| 機能    | 電子メール通知のランプ表示設定と設定内容の表示をします。                                                            |
| 書式    | AT¥M<パラメータ1>                                                                            |
| パラメータ | <パラメータ1> 0 :1の設定内容の表示<br>1 :ランプ点灯選択<br>1=0 :電子メール着でランプ点灯しない<br>1=1 :電子メール着でランプ点灯する(初期値) |
| 入力例   | AT¥M1=0                                                                                 |

| ¥Q    | フロー制御方式の設定                                                             |
|-------|------------------------------------------------------------------------|
| 機能    | フロー制御方式の設定をします。                                                        |
| 書式    | AT¥Q<パラメータ1>                                                           |
| パラメータ | <パラメータ1> 0 :フロー制御なし<br>1 :XON/XOFFフロー制御<br>2 :CSフロー制御<br>3 :RS-CSフロー制御 |
| 入力例   | AT¥Q0                                                                  |
| 補足    | 初期値は3です。                                                               |

| ¥S    | 各種設定表示                                                                                                    |
|-------|----------------------------------------------------------------------------------------------------|
| 機能    | データポート設定値、Sレジスタ値、ATコマンド状態を表示します。                                                                                                    |
| た書    | AT¥S<パラメータ1>                                                                                                    |
| パラメータ | <パラメータ1> 0 : データポート速度、データフォーマット、<br>フロー制御方式、エコー指定、非同期/同期<br>PPPモード、回線状態、信号制御、信号線<br>状態を表示します。<br>1 : Sレジスタの内容をSレジスタ名とともに表<br>示します。<br>2 : リザルトコード有無、リザルトコード<br>フォーマット、リザルトコードRING表示、<br>リザルトコードセットの状態を表示します。<br>3 : Sレジスタの内容を表示します。 |
| 入力例   | AT¥S0                                                                                                    |

## 5.1 ATコマンド

| \$A                                    |           | アナロ   | グAポートの設定と表示            |                   |
|----------------------------------------|-----------|-------|------------------------|-------------------|
| 機能                                     | <br>  アナロ | グAポー  | - トの設定と表示をします。         |                   |
| 書式                                     | AT\$A<    | パラメ・  | ータ1><=パラメータ2>          |                   |
| パラメータ                                  | <パラ.      | メータ1: | ><=パラメータ2>             |                   |
|                                        |           | 0     | :1~9の設定内容の表示           |                   |
|                                        |           | 1     | :アナログポート選択             |                   |
|                                        |           |       | 1=0 :電話で使用する           | (初期値)             |
|                                        |           |       | 1=1 :FAXやモデムで使用する      |                   |
|                                        |           |       | 1=2 :使用しない             |                   |
|                                        |           | 2     | :コールウェイティング選択          |                   |
|                                        |           |       | 2=0 :使用しない             | (初期値)             |
|                                        |           |       | 2=1 :NTTコールウェイテイングを    | 使用する              |
|                                        | ļ –       | _     | 2=2 :疑似コールウェイティンクを     | 使用する              |
|                                        |           | 3     | :識別着信                  | ··                |
|                                        |           |       | 3=0 :識別着信しない           | (初期値)             |
|                                        |           |       | 3=1 :識別着信する            |                   |
|                                        |           | 4     | :HLC設定                 | ··                |
|                                        | ļ         |       | 4=0 :HLCを設定しない         | (初期値)             |
|                                        | [         |       | 4=1 :HLCを設定し着信判定する     |                   |
|                                        |           | _     | 4=2 :HLCを設定するが着信判定     | しない               |
|                                        | *         | 5     | :グローバル着信選択             | ()- <u>48</u> (4) |
|                                        |           | ,     | 5=0 :着信する              | (初期値)             |
|                                        |           |       | 5=1 : 置信しない            |                   |
|                                        | {         | 6     | :サフアドレスなし着信選択          | ··                |
|                                        |           |       | 6=0 :着信する              | (初期値)             |
|                                        |           | _     | 6=1 : 着信しない            |                   |
|                                        |           | 7     | :ダイヤル桁間タイマ設定           |                   |
|                                        |           |       | 7=0 :5秒                | (初期値)             |
|                                        |           |       | 7=1 :9秒                |                   |
|                                        |           |       | 7=2 :11秒               |                   |
| 1                                      | ļ         | -     | 7=3 :13秒               |                   |
|                                        |           | 8     | :フッキング検出タイマ設定          |                   |
|                                        |           |       | 8=0 :0.03杪~1杪          | ··                |
|                                        |           |       | 8=1 :0.3秒~1秒           | (初期値)             |
|                                        |           | -     | 8=2 :0.5秒~1.5秒         |                   |
|                                        |           | 9     | · 光信者番号通知設定            |                   |
|                                        |           |       | 9=0 発信者番号通知しない         | ( +               |
|                                        |           |       | 9=1 :発信者番号通知する         | (初期値)             |
| ······································ | L         |       | 9=2 INSネット64甲込内容に従う    |                   |
| 入力例                                    | AT\$A3    | J=1   |                        |                   |
| 補足                                     | HLCを      | 設定した  | た場合、電話を選択していればHLCは     | 「電話」にFAX/         |
|                                        | モデム       | を選択し  | していれば「G2/G3 FAX」に自動的に言 | 设定します。            |

,

第 5 章

リファレンス

| \$B   |    |             | アナログBポートの設定と表示    |  |
|-------|----|-------------|-------------------|--|
| 機能    | ア  | <b>″</b> ナ⊏ | IグBポートの設定と表示をします。 |  |
| 書式    | A  | т\$в        | <パラメータ1><=パラメータ2> |  |
| パラメータ | \$ | 5A2         | :同じです。            |  |
| 入力例   | A  | ∖T\$B4      | 4=1               |  |

| \$C   | アナログCポートの設定と表示         |  |  |  |
|-------|------------------------|--|--|--|
| 機能    | アナログCポートの設定と表示をします。    |  |  |  |
| 書式    | AT\$C<パラメータ1><=パラメータ2> |  |  |  |
| パラメータ | \$Aと同じです。              |  |  |  |
| 入力例   | AT\$C4=1               |  |  |  |

| \$D   |       | アナロ                    | グポート            | <br>共通設定と表示      |        |  |
|-------|-------|------------------------|-----------------|------------------|--------|--|
| 機能    | 3つの   | アナログ                   | ポートに            | 共通する設定と表示        | をします。  |  |
| 書式    | AT\$D | AT\$D<パラメータ1><=パラメータ2> |                 |                  |        |  |
| パラメータ | <パラ   | メータ1:                  |                 | - \$2>           |        |  |
|       |       | 0                      | : 2~6           | 6の設定内容の表示        |        |  |
|       |       | 2                      | :停電             | 時のリンガ制御          |        |  |
|       |       |                        | 2=0 :           | 「信時リンガでなく」       | ブザーが鳴る |  |
|       |       |                        | 2=1 :养          | <b>昏信時リンガが鳴る</b> | (初期値)  |  |
|       |       |                        | 2=3 :清          | <b>§信を受け付けない</b> |        |  |
|       |       | 3                      | :優先             | :着信ポートの指定        |        |  |
| [     |       |                        | 3=0 :ł          | 旨定しない            | (初期値)  |  |
|       |       |                        | 3=1 :A          | \ポート優先           |        |  |
|       |       |                        | 3=2 :E          | ポート優先            |        |  |
|       |       |                        | 3=3 :0          | パート優先            |        |  |
|       |       | 4                      | :内緕             | 通話・転送機能使用        | 可否     |  |
| 1     |       |                        | 4=0 :信          | 使用しない            |        |  |
|       |       | _                      | 4=1 : 1         | 使用する             | (初期值)  |  |
|       |       | 5                      | :三者             | 通話使用可否           |        |  |
|       | ĺ     |                        | 5=0 : 1         | 使用しない            | (初期値)  |  |
|       |       |                        | 5=1 : (         | 使用する             |        |  |
|       |       | 6                      | :通信             | 中転送使用可否          |        |  |
|       |       |                        | 6=0 :1          | 使用しない            | (初期値)  |  |
|       |       |                        | <u>6=</u> 1 : f | 使用する             |        |  |
| 入力例   | AT\$D | 3=2                    |                 |                  |        |  |

| \$H   |                                 | 着信転送用アドレス表示                                  |  |  |  |
|-------|---------------------------------|----------------------------------------------|--|--|--|
| 機能    | アナロ                             | アナログポートの着信転送元と着信転送先のアドレスとトーキーの<br>設定値を表示します。 |  |  |  |
| 書式    | AT\$H                           |                                              |  |  |  |
| パラメータ | なし                              |                                              |  |  |  |
| 入力例   | AT\$H                           |                                              |  |  |  |
| 補足    | ・ 自己<br>区切                      | Bアドレスと自己サブアドレス間はサブアドレスセパレータで<br>Dられます。       |  |  |  |
|       | ・登録されていない場合、BUFFER EMPTYと表示します。 |                                              |  |  |  |

| \$M   |         | データ                    | オート128          | KbpsマルチリンクPPP設定            | と表示                                     |  |  |
|-------|---------|------------------------|-----------------|----------------------------|-----------------------------------------|--|--|
| 機能    | 128Kb   | psマル・                  | チリンクPP          | <br>Pの設定と表示をします。           |                                         |  |  |
| 書式    | AT\$M-  | AT\$M<パラメータ1><=パラメータ2> |                 |                            |                                         |  |  |
| パラメータ | <パラ:    | メータ1                   | ><=パラメ -        | - \$2>                     |                                         |  |  |
|       |         | 0                      | :1~8            | の設定内容の表示                   |                                         |  |  |
|       |         | 1                      | :マル             | チリンク通信選択                   |                                         |  |  |
|       |         |                        | 1=0             | :128Kbpsマルチリンク<br>PPP通信しない | (初期値)                                   |  |  |
|       |         |                        | 1=1             | :128Kbpsマルチリンク<br>PPP诵信する  |                                         |  |  |
|       |         | 2                      | : リソ-           | - スBOD選択                   |                                         |  |  |
|       |         |                        | 2=0             | :リソースBODを行わない              | (初期値)                                   |  |  |
|       |         |                        | 2=1             | :リソースBODを行う                |                                         |  |  |
|       |         | 3                      | :スル・            | - プットBOD選択                 |                                         |  |  |
|       |         |                        | 3=0             | :スループットBODを行われ             | ない(初期値)                                 |  |  |
|       |         |                        | 3=1             | :スループットBODを行う              |                                         |  |  |
|       |         | 4                      | :リン             | ク追加算出時間                    |                                         |  |  |
|       |         |                        | 4=10~60         | :10~60秒                    | (初期值30秒)                                |  |  |
|       |         | 5                      | :リン·            | 2削除算出時間                    | (477440 (                               |  |  |
|       |         |                        | 5=10~60         |                            | (初期10秒)                                 |  |  |
|       |         | 6                      | :リン:            | フ追加しきい値設定                  | · (************************************ |  |  |
|       |         | -                      | 6=60~90         | 560~90%<br>5×110~ 5 小体部中   | (10期1/10%)                              |  |  |
|       |         | 1                      | - リン:           | ノ削除しさい10回返正                | (加期(古0007)                              |  |  |
|       |         | 0                      | /=10~40<br>・o★日 | ・10~40%<br>接続時の認証          | (1/)升间但2020)                            |  |  |
|       |         | 0                      | · 24日<br>8-0    |                            |                                         |  |  |
|       |         |                        | 8=1             | : 認証 し る V<br>: 認証 する      | (初期値)                                   |  |  |
| 入力例   | AT\$M2  | 2=1                    | ÷ '             |                            |                                         |  |  |
| 補足    | \$NA1/+ | ¢NI11                  | コマンドレ           | <br>同義のコマンドでオージェム          | かを設定すれ                                  |  |  |
| THILE | ずがはない。  | 、 <b>東</b> トト<br>になり   | コマントと<br>ます。    |                            | // で 設化 9 イレ                            |  |  |

リファレンス

| \$N     |       | データ  | ポー         | トの設定と表示                                 |
|---------|-------|------|------------|-----------------------------------------|
| 機能      | データ   | オート  | の設定        | と表示をします。                                |
| 大書      | AT\$N | <パラメ | ータ1>       | ><=パラメータ2>                              |
| パラメータ   | <パラ   | メータ1 | ><=パ       | ラメータ2>                                  |
|         |       | 0    |            | :1~14の設定内容の表示                           |
|         |       | 1    | 1 0        | :非同期/同期PPP发探選択<br>:非同期/同期PPP亦换」ない、(初期体) |
|         |       |      | 1=0        | ・非同期/回期PPP変換しない(初期値)<br>・非同期/同期PPP変換する  |
|         |       | 2    | 1-1        |                                         |
|         |       | -    | 2=0        | :識別着信しない(初期値)                           |
|         | ,     |      | 2=1        | :識別着信する                                 |
|         |       | 3    |            | :HLC設定                                  |
|         |       |      | 3=N        | ···· :HLCを設定しない (初期値)                   |
|         |       |      | 3=0~       | ~127                                    |
|         |       | 4    | 4.0        | ・宿信迷度ナエック                               |
|         |       |      | 4=0<br>4-1 | ・チェックする (10月1日)                         |
|         |       | 5    |            | :グローバル着信選択                              |
|         |       | -    | 5=0        | :着信する(初期値)                              |
|         |       |      | 5=1        | :着信しない                                  |
|         | · ·   | 6    |            | :サブアドレスなし着信選択                           |
|         |       |      | 6=0        | :着信する(初期値)                              |
|         |       | -    | 6=1        | :清信しない                                  |
|         |       | 1    | 7 0        | : 心谷平均化機能<br>・ 変わ化しない (初期な)             |
|         |       |      | /=U<br>7_1 | ・平均化しない (初期値)<br>・亚均化する                 |
|         |       | 8    | /-1        | ・ 「 ぷに す 。<br>:マルチポイント接続端末数             |
|         |       | Ũ    | 8=1        | :1台 (初期值)                               |
|         |       |      | 8=2        | :2台                                     |
|         |       |      | 2          | ٤.                                      |
|         |       | •    | 8=8        |                                         |
|         | 2     | 9    | 0 0        | :無通信監視ダイマ                               |
|         |       |      | 9=0        | ・ 監視 しない<br>                            |
|         |       | 10   | 5-1        | - スティルスコールバック使用                         |
|         |       | 10   | 10=0       | :コールバックしない (初期値)                        |
|         |       |      | 10=1       | : コールバックする                              |
| 1       |       | 11   |            | :マルチリンク通信選択                             |
|         |       |      | 11=0       | :128Kbpsマルチリンク                          |
|         |       |      |            | PPP通信しない (初期値)                          |
| 1       |       |      | 11=1       | 、128Kppsマルナリング<br>ppp)通信する              |
| 1       | 1     | 12   |            | · 登信老悉已通知影定                             |
|         |       | •    | 12=0       | :発信者番号を通知しない                            |
| · · · · |       |      | 12=1       | :発信者番号を通知する (初期値)                       |
|         |       |      | 12=2       | :INSネット64申込内容に従う                        |
|         |       | 13   |            | :PPP ACCM付加選択                           |
|         |       |      | 13=0       | :64KPPP、MP時にACCMを付加しない                  |
|         |       |      | 13=1       | :64KPPP、MP時にACCMを付加する                   |
|         |       |      |            | (初期值)                                   |

|     | 14 :強制切断タイマ<br>14=0 :強制切断しない<br>14=1~10 :1~10時間で切断する(初期値: 10時間)                                                                                                    |
|-----|----------------------------------------------------------------------------------------------------|
| 入力例 | AT\$N9=2                                                                                                    |
| 補足  | <ul> <li>・8「マルチポイント接続端末数」は、7「応答平均化機能」を「1」</li> <li>に設定したとき(7=1)には必ず設定してください。8には同一回線に接続されているAtermIT55ならびにAtermIT55DSUの数を設定してください。</li> <li>(7=0)のときは8の設定値は動作に関係しません。</li> <li>・4「着信速度チェック」の「チェックしない」(4=0)が異速度通信を行う動作になります。</li> </ul> |

| <b>\$</b> S |                   | パラメータの保存                                                                 |  |  |  |
|-------------|-------------------|--------------------------------------------------------------------------|--|--|--|
| 機能          | AT⊐<br>ンのi        | ATコマンドで設定したパラメータや自動ボーレート検出したパソコンの速度を保存します。                               |  |  |  |
| 大書          | AT\$S             | AT\$S                                                                    |  |  |  |
| パラメータ       | なし                |                                                                          |  |  |  |
| 入力例         | AT\$S             |                                                                          |  |  |  |
| 補足          | 短縮:<br>レス、<br>ンド( | ダイヤル、自己アドレス、自己サブアドレス、着信転送先アド<br>着信転送元アドレス等はその都度保持されますので、本コマ<br>は必要ありません。 |  |  |  |

| \$Y   | 着信転送先アドレス登録                                                                                                    |                                                                                                    |  |  |  |  |
|-------|----------------------------------------------------------------------------------------------------|----------------------------------------------------------------------------------------------------|--|--|--|--|
| 機能    | アナロ                                                                                                    | アナログポートの着信転送先のアドレスを登録します。                                                                                                   |  |  |  |  |
| 古書    | AT\$Y                                                                                                    | /<パラメータ1><=パラメータ2>                                                                                                    |  |  |  |  |
| パラメータ | <パラ                                                                                                    | <パラメータ1> 0 :契約者回線番号 (グローバル着信アドレス) で<br>かけてきたときの転送先を示す<br>1 :ダイヤルイン番号1でかけてきたときの転送先<br>を示す<br>2 :ダイヤルイン番号2でかけてきたときの転送先<br>を示す |  |  |  |  |
|       | <パラ                                                                                                    | <パラメータ2> 転送先アドレス (電話番号)                                                                                                    |  |  |  |  |
| 入力例   | AT\$Y                                                                                                    | /1=0123456789                                                                                                    |  |  |  |  |
| 補足    | <ul> <li>・本コマンドとあわせて、\$Zコマンドで転送元を設定してください。</li> <li>・相手アドレスは最大32桁で0~9の数字が使用できます。</li> <li>・着信転送先の設定はアドレスのみです。サブアドレスは設定できません。</li> </ul> |                                                                                                    |  |  |  |  |

| \$Z   | 着信転送元アドレス登録                                                                                                    |  |
|-------|----------------------------------------------------------------------------------------------------|--|
| 機能    | アナログポートの着信転送元のアドレスを登録します。                                                                                                    |  |
| 吉式    | AT\$Z <パラメータ1><=パラメータ2> パラメータ3                                                                                                    |  |
| パラメータ | <パラメータ1> 0 :契約者回線番号 (グローバル着信アドレス)<br>1 :ダイヤルイン番号1<br>2 :ダイヤルイン番号2<br>5 :トーキあり/なしの設定                                                                                                    |  |
|       | <パラメータ2>  転送元アドレス (電話番号)                                                                                                    |  |
|       | 以下はパラメータ1が5のときに使用                                                                                                    |  |
|       | 0 :転送トーキなし、転送元トーキなし<br>1 :転送トーキなり、転送テトーキなし                                                                                                    |  |
|       | 2 :転送トーキなし、転送元トーキあり                                                                                                    |  |
|       | 3 :転送トーキあり、転送元トーキあり(初期値)                                                                                                    |  |
|       | <パラメータ3> 転送元サブアドレス                                                                                                    |  |
| 入力例   | AT\$Z1=9876543210                                                                                                    |  |
|       | AT\$Z5=0                                                                                                    |  |
| 補足    | <ul> <li>・本コマンドとあわせて、\$Yコマンドで転送先を設定してください。</li> <li>・転送元アドレスは最大32桁で0~9の数字が使用できます。</li> <li>・転送元サブアドレスは最大19桁で0~9の数字が使用できます。また、/以降省略された場合は転送元サブアドレス指定なしとみなします。/は/Sコマンドで変更できます。</li> </ul> |  |
|       | ・転送トーキの設定は、電話番号毎に設定することはできません。                                                                                                    |  |

| S     | Sレジスタポインタの設定                                          |  |
|-------|-------------------------------------------------------|--|
| 機能    | Sレジスタポインタを指定します。                                      |  |
| 書式    | ATS<パラメータ1>                                           |  |
| パラメータ | <パラメータ1> 0~26 :Sレジスタ。詳細については「5.1.2 Sレ<br>ジスタ」をご覧ください。 |  |
| 入力例   | ATS0                                                  |  |
| 補足    | 初期値は「0」です。                                            |  |

| ?     | Sレジスタポインタの示すレジスタ内容表示                       |  |  |
|-------|--------------------------------------------|--|--|
| 機能    | 現在のSレジスタポインタの示すレジスタ内容を表示します。               |  |  |
| 告式    | AT?                                        |  |  |
| パラメータ | なし                                         |  |  |
| 入力例   | AT?                                        |  |  |
| 補足    | S コマンドと続けることができます。<br>例)ATS0 + AT? → ATS0? |  |  |

| =     | Sレジスタポインタの示すレジスタ内容変更                             |                                       |  |  |
|-------|--------------------------------------------------|---------------------------------------|--|--|
| 機能    | 現在の                                              | 現在のSレジスタポインタの示すレジスタ内容を変更します。          |  |  |
| 書式    | AT=<                                             | AT=<パラメータ1>                           |  |  |
| パラメータ | <パラメータ1> 設定値<br>詳細については「5.1.2 Sレジスタ」をご覧くださ<br>い。 |                                       |  |  |
| 入力例   | AT=                                              |                                       |  |  |
| 補足    | Sコマ<br>例)A <sup>-</sup>                          | ンドと続けることができます。<br>ГS0 + AT=2 → ATS0=2 |  |  |

| +++   |                                                                                                    | エスケープコマンド                                         |  |  |
|-------|----------------------------------------------------------------------------------------------------|---------------------------------------------------|--|--|
| 機能    | データ<br>し、コ                                                                                                    | データ通信中につながっている回線を切らずにコマンドモードへ戻し、コマンドを入力することができます。 |  |  |
| 書式    | +++                                                                                                    | +++                                               |  |  |
| パラメータ | なし                                                                                                    |                                                   |  |  |
| 入力例   | +++                                                                                                    |                                                   |  |  |
| 補足    | <ul> <li>データ通信を停止し1秒間待ってから「+++」を入力してください。また、+と+の間は1秒以内に入力してください。</li> <li>エスケープ文字は、S2レジスタで変更できます。</li> <li>通信状態へ戻すには、Oコマンドを入力します。「CONNECT」が表示され通信状態へ戻ります。</li> </ul> |                                                   |  |  |

第 5 章

リファレンス

### 5.1.2 Sレジスタ

| いぶろ番号 | 内容             | 範囲          | 単 位   | 意味                                              | 初期值        |
|-------|----------------|-------------|-------|-------------------------------------------------|------------|
| 0     | 自動応答           | 0<br>1~255  | D     | 自動応答しない<br>設定値の数だけ"RING"<br>を送出後、自動応答する。        | 1          |
| 1     | RING送出<br>回数表示 | 0~255       |       | "RING"を送出した回<br>数を表示する。                         | 0          |
| 2     | エスケープ文字        | 0           | ASCII | エスケープ文字なし                                       | 43         |
|       |                | 1~127       |       | 設定した文字をエスケー<br>プキャラクタとする。                       | (+)        |
| 3     | 復帰文字           | 0~127       | ASCII | 設定した文字を復帰文字<br>とする。                             | 13<br>(CR) |
| 4     | 改行文字           | 0~127       | ASCII | 設定した文字を改行文字<br>とする。                             | 10<br>(LF) |
| 5     | 後退文字           | 0~32<br>127 | ASCII | 設定した文字を後退文字<br>とする。                             | 8<br>(BS)  |
| 7     | 接続時間監視         | 1~50        | 秒     | 発信のとき、設定時間以内に<br>応答がない場合は、切断する。                 | 30         |
| 26    | CS遅延時間<br>(注1) | 0~100       | (注2)  | RS信号がOFFからONに<br>なったとき、設定だけCS信号<br>を遅延させてONにする。 | 0          |
| その他   | サポートしき         | ません         |       |                                                 |            |

注意

注1: CS遅延時間はフロー制御なしに設定したときのみに有効です。

注2: CS遅延時間S26に設定した値とCS遅延時間の関係を示します。 「AUTO」は、設定した速度の24ビット分、他の設定値「10m 秒」〜「100m秒」は設定した速度の24ビット分にその設定値を足 した時間になります。

| S26值 | CS遅延時間    |
|------|-----------|
| 0    | AUTO(0m秒) |
| 10   | 10m秒      |
| 20   | 20m秒      |
| 30   | 30m秒      |
| 40   | 40m秒      |
| 50   | 50m秒      |
| 80   | 80m秒      |
| 100  | 100m秒     |

## 5.1.3 リザルトコード

リザルトコード一覧

| 数字 | 英語           | 内容            |
|----|--------------|---------------|
| 0  | ОК .         | コマンド正常終了      |
| 1  | CONNECT      | 相手端末との接続完了    |
| 2  | RING         | 着信通知          |
| 3  | NO CARRIER   | 回線切断          |
| 4  | ERROR        | 不正コマンド        |
| 5  | CONNECT1200  | 1200bpsで接続完了  |
| 7  | BUSY         | 相手通信中         |
| 10 | CONNECT2400  | 2400bpsで接続完了  |
| 11 | CONNECT4800  | 4800bpsで接続完了  |
| 12 | CONNECT9600  | 9600bpsで接続完了  |
| 13 | CONNECT14400 | 14400bpsで接続完了 |
| 14 | CONNECT19200 | 19200bpsで接続完了 |
| 18 | CONNECT57600 | 57600bpsで接続完了 |
| 19 | CONNECT64000 | 64000bpsで接続完了 |
| 26 | CONNECT28800 | 28800bpsで接続完了 |
| 28 | CONNECT38400 | 38400bpsで接続完了 |

リザルトコードの説明

| BUSY  |                         |
|-------|-------------------------|
| 相手通信中 |                         |
| 機能    | 相手話中のため接続に失敗したときに送出します。 |
| 書式    | BUSY                    |
| パラメータ | なし                      |
| 出力例   | BUSY                    |

| ОК      |                                                                                                    |
|---------|----------------------------------------------------------------------------------------------------|
| コマンド正常終 | ۲ <u> </u>                                                                                                    |
| 機能      | 次の条件の時に送出します。<br>① コマンドが正常であったとき(A, D, Oコマンド実行時はなし)<br>② エスケープコマンド入力後オンラインコマンドモードに入るとき<br>③ オンラインコマンドモード時にATHコマンドが入力され通信が<br>切断されたとき |
| 書式      | ОК                                                                                                    |
| パラメータ   | なし                                                                                                    |
| 出力例     | OK                                                                                                    |

| CONNE   | СТ                                                                                                    |
|---------|----------------------------------------------------------------------------------------------------|
| 相手端末との接 |                                                                                                    |
| 機能      | 相手と通信状態になったときに送出します。                                                                                                    |
| 書式      | CONNECT<パラメータ1>                                                                                                    |
| パラメータ   | <パラメータ1> なし: 相手と通信状態になりました。<br>(ベーシックリザルトコードセットのみ)<br>1200:回線速度が 1200bps で接続完了しました。<br>2400:回線速度が 2400bps で接続完了しました。<br>4800:回線速度が 4800bps で接続完了しました。<br>9600:回線速度が 9600bps で接続完了しました。<br>14400:回線速度が 14400bps で接続完了しました。<br>19200:回線速度が 19200bps で接続完了しました。<br>28800:回線速度が 28800bps で接続完了しました。<br>38400:回線速度が 38400bps で接続完了しました。<br>57600:回線速度が 57600bps で接続完了しました。<br>64000:回線速度が 64000bps で接続完了しました。 |
| 出力例     | CONNECT 38400                                                                                                    |

| RING  |                                                                 |
|-------|-----------------------------------------------------------------|
| 着信通知  |                                                                 |
| 機能    | 着信があった場合、応答するまで2秒間隔で通知します。                                      |
| 書式    | RING<パラメータ1> パラメータ2 < [パラメータ3>                                  |
| パラメータ | <パラメータ1> 発信側のアドレス<br><パラメータ2> 発信側のサブアドレス<br><パラメータ3> ユーザ・ユーザデータ |
| 出力例   | RING                                                            |
| 補足    | 発信側のアドレス以下を付加させるにはWコマンドで指定します。                                  |

| NOCARRIER |                                                       |  |  |
|-----------|-------------------------------------------------------|--|--|
| 回線切断      | 回線切断                                                  |  |  |
| 機能        | 通信相手との接続に失敗したときに送出します。<br>また、通信中なんらかの原因で切断した場合も送出します。 |  |  |
| 書式        | NO CARRIER                                            |  |  |
| パラメータ     | なし                                                    |  |  |
| 出力例       | NO CARRIER                                            |  |  |

| ERROR  |                                                                                                    |
|--------|----------------------------------------------------------------------------------------------------|
| 不正コマンド |                                                                                                    |
| 機能     | 次の条件の時に送出します。<br>① 不正なコマンドが入力されたとき<br>② コマンド入力が最大文字数を超えたとき<br>③ Dコマンドで短縮番号を指定して発信しようとしたときに、短縮<br>ダイヤルにアドレスが登録されていなかったとき<br>④ パソコンのER信号がオフのときに発信したとき<br>⑤ アナログポートを使用しているときに\$A, \$B, \$C,\$Dコマンドで設<br>定しようとしたとき |
| 書式     | ERROR                                                                                                    |
| パラメータ  | なし                                                                                                    |
| 出力例    | ERROR                                                                                                    |

# 5.2 らくらくバージョンアップ

AtermIT55/55DSUでは、らくらくユーティリティを使ってソフトウェアのバージョンアッ プを行うことができます。バージョンアップソフトウェアは、NECのBIGLOBE Aterm Station http://www.meshnet.or.jp/aterm/にアップロードしていきます。お手持ちのAterm のソフトウェアバージョンは、第2章「2.3.3 簡易設定」で確認してください。バージョン アップの手順を説明します。

まず、サーバからダウンロード!

ダウンロードや解凍のしかたは、AtermStationを見てください。バージョンアップを行う 前に「お読みください」や「README」を開いてひととおり目を通してください。

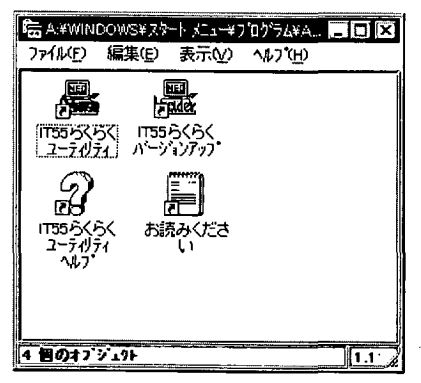

Windows 95の画面例です。

① 「らくらくユーティリティス タートアップ | 画面の「IT55 らくらくバージョンアップト アイコンをダブルクリックし ます。

- 〒55らくらくバージョンアップ \_ 🗆 × ②画面左上にある「ファイル」 をクリックします。 「ファイル」ボタンを押して、ファイルを選択して下さい。 <ファイル名> [ (JU)(Y) いいえ(N)

| ファイル構成                                                |                                                                     | ×                   |
|-------------------------------------------------------|---------------------------------------------------------------------|---------------------|
| ファイル名( <u>N):</u><br>it55d.bin<br><b>1555見前の</b><br>な | ディレクトリ( <u>D</u> ):<br>a:¥atermit<br>() a:¥<br>() a:¥<br>() atermit | ОК<br><b>+</b> 7)セル |
|                                                       |                                                                     |                     |
| ファイルの種類( <u>T</u> ):<br>プログラムファイル(*.BIN)              | ドライブ( <u>V</u> ):<br>■a:                                            |                     |

③ダウンロードして保存してお いたファイルを選択します。 画面のファイル名は一例で す。

「OK」をクリックします。

ファイルモ

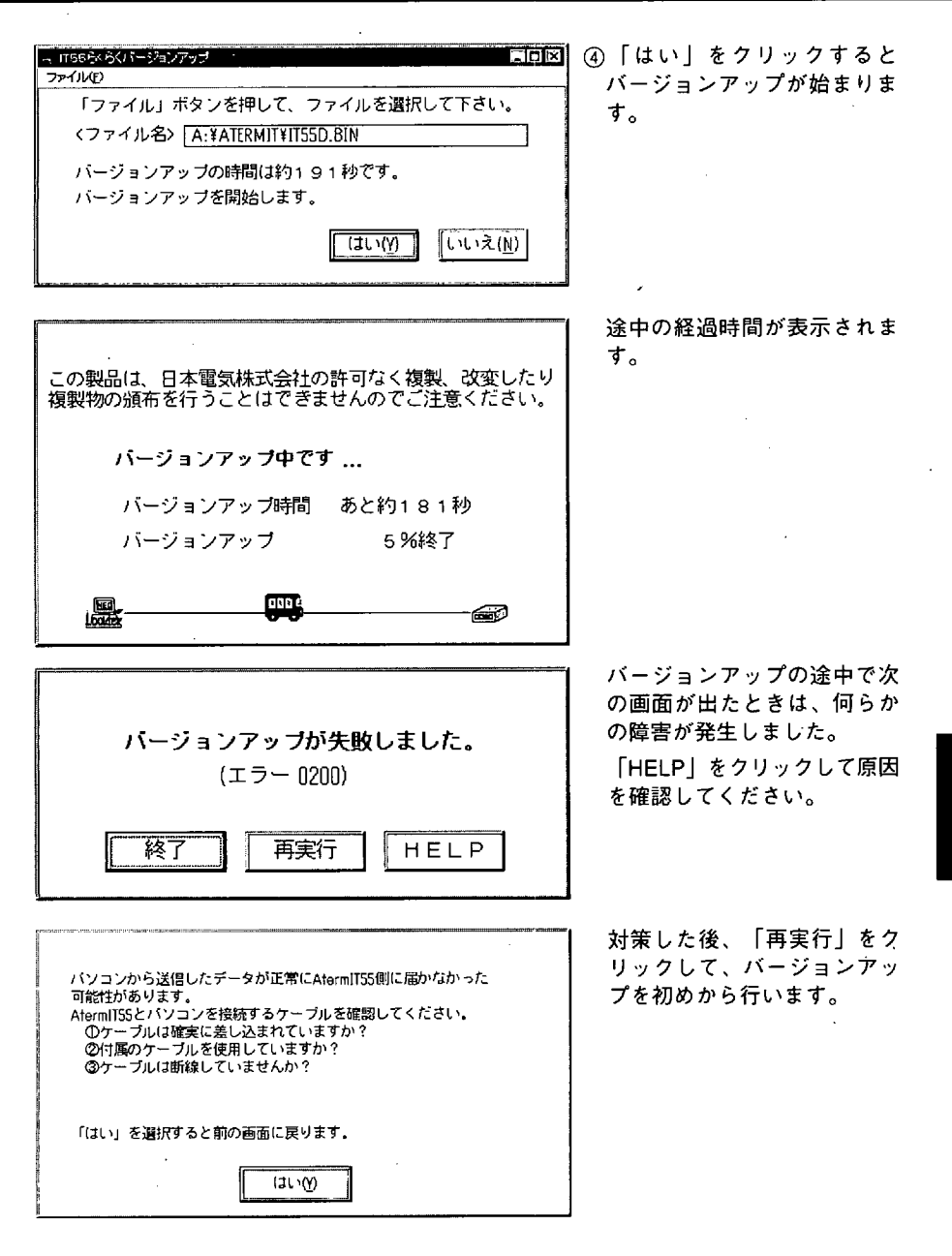

IJ

ファレンス

パージョンアップが終了しました。 AtermIT55が再起動します。 再起動を開始するとPWRランプが消灯し 再起動が終了するとPWRランプが緑色に点灯します。 PWRランプが緑色に点灯したら、 終了ボタンを押してください。 終了ボタンを押すとらくらくパージョンアップを 終了します。

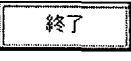

⑤次の画面が出たらAtermIT55/ 55DSUのPWRランプが緑色 に点灯するのを待ちます。 緑色に点灯したら、「終了」 をクリックします。

⑥AtermIT55/55DSUにダウン ロードする前の設定値を書き 込みます。書き込みに成功す ると「らくらくバージョン アップ」が終了します。

#### 5.3 高速デジタル専用線 (Iインタフェース) での通信

高速デジタル専用線Iインタフェース)に接続して通信を行う機能です。 64Kbpsまでの同期通信または57.6Kbpsまでの非同期通信ができます。

#### AtermIT55/55DSUの設定

乾電池カバーの中にあるディップスイッチを使用する形態に合わせて設定してください。 設定を変更したら電源をいったん切った後で再び入れてください。

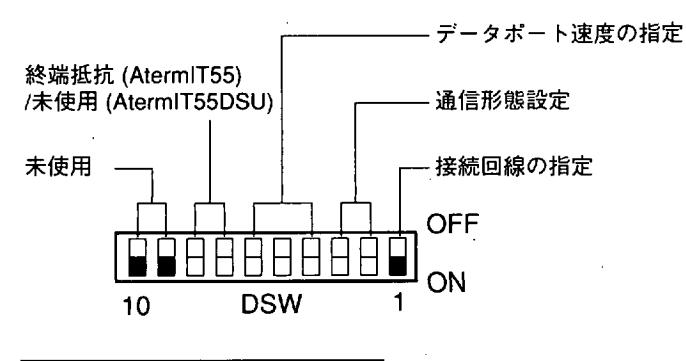

| 1   | 接続回線の指定   |  |
|-----|-----------|--|
| OFF | INSネット64  |  |
| ON  | 高速デジタル専用線 |  |

| 2   | 3   | 通信形態設定            |
|-----|-----|-------------------|
| OFF | OFF | B1 チャネルを使用した同期通信  |
| ON  | OFF | B2 チャネルを使用した同期通信  |
| OFF | ON  | B1 チャネルを使用した非同期通信 |
| ON  | ON  | B2 チャネルを使用した非同期通信 |

| 9   | 10 | 未使用 |
|-----|----|-----|
| OFF | ON | 未使用 |

| 4   | 5   | 6   | データポート速度の指定 |          |
|-----|-----|-----|-------------|----------|
|     |     |     | 同期          | 非同期      |
| OFF | OFF | OFF | 2.4Kbps     | 1.2Kbps  |
| ON  | OFF | OFF | 4.8Kbps     | 2.4Kbps  |
| OFF | ON  | OFF | 9.6Kbps     | 9.6Kbps  |
| ON  | ON  | OFF | 14.4Kbps    | 14.4Kbps |
| OFF | OFF | ON  | 19.2Kbps    | 19.2Kbps |
| ON  | OFF | ON  | 48Kbps      | 28.8Kbps |
| OFF | ON  | ON  | 56Kbps      | 38.4Kbps |
| ON  | ON  | ON  | 64Kbps      | 57.6Kbps |

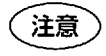

非同期通信を選択した場合、RS-CSフロー制御方式、8ビットノンパリ、1ストップビットに固定されます。

○ AtermIT55の場合

| 7   | 8   | 終端抵抗   |
|-----|-----|--------|
| OFF | OFF | 終端抵抗なし |
| ON  | ON  | 終端抵抗あり |

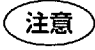

INSネット64の送信線、受信線に終端抵抗を内蔵しています。直接DSU
 に接続する場合は、「終端抵抗あり」にしてください。

○ AtermIT55DSU の場合

| 7              | 8 | 未使用 |
|----------------|---|-----|
| OFFのままにしてください。 |   |     |

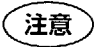

AtermIT55DSUは、DSUとターミナルアダプタが一体になっていますので、終端抵抗の設定はありません。

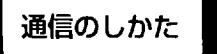

電源を入れるだけで、通信を開始することができます。

(注意) 高速デジタル専用線(Iインタフェース)の通信では、アナログポートに 接続した電話やファクシミリなどを使用することはできません。

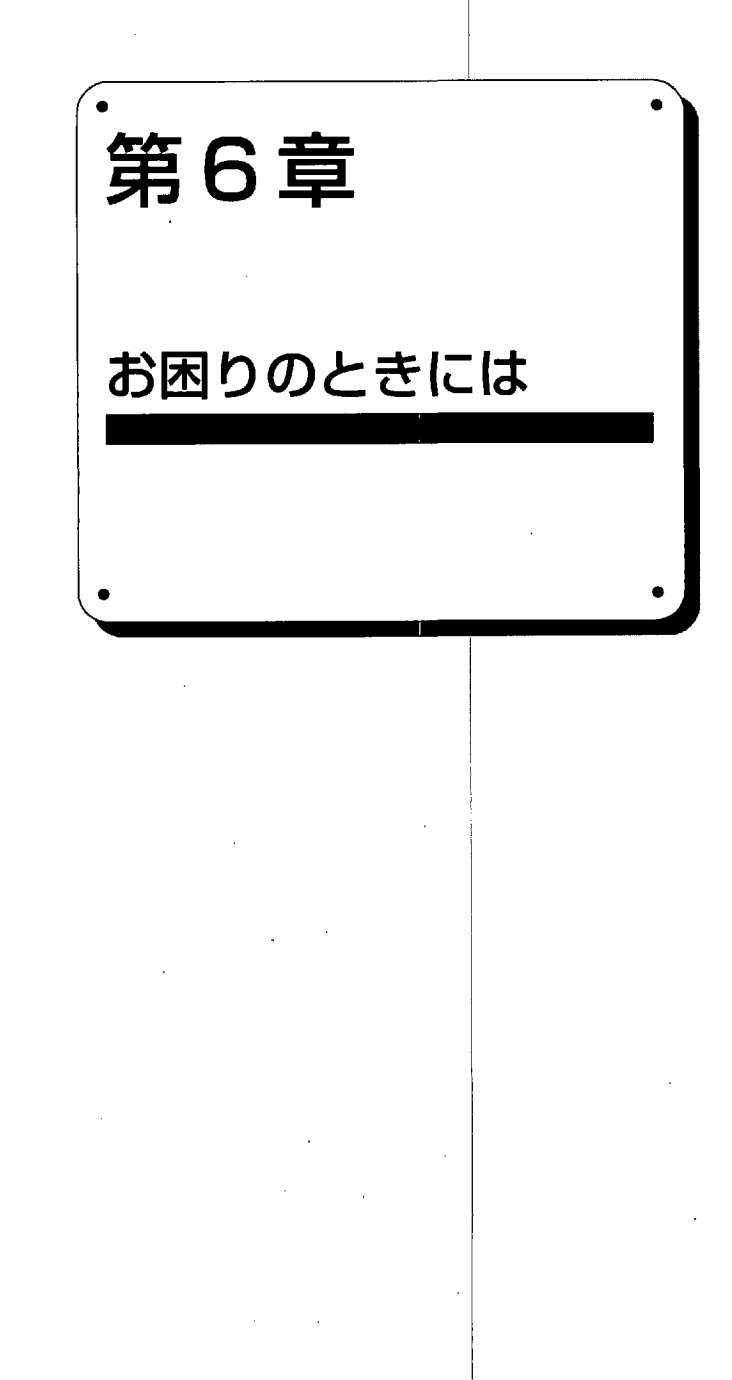

6.1 こんなときには

# 6.1 こんなときには

|                                                  | 状況                                                                                                    | 参照ページ     |
|--------------------------------------------------|----------------------------------------------------------------------------------------------------|-----------|
|                                                  | 終端抵抗の設定 (あり/なし) がよくわからない。                                                                                                    | 29        |
|                                                  | Aterm IT55/55DSU の再設定 (登録) を行いたい。                                                                                                    | 60        |
| 設定                                               | 通信ソフトを実行したときに「モデムの応答がありません」等のメッセージが出て、先に進めないときは、<br>AtermIT55/55DSUが AT コマンドに対し、リザルトコード<br>を返さない状態になっていることが考えられます。<br>ATQ0を入力するか、P.25を参照して工場出荷状態に戻し<br>てから再度、実行してください。 | 148<br>25 |
|                                                  | アナログポートにダイヤル式の電話機を接続したら発信で<br>きない。                                                                                                    | 62        |
| 電話/<br>ファクシミリ                                    | 受話器を置いたら呼出音が鳴り続けている。                                                                                                    | 62, 69    |
| 共通                                               | 電話をかけた時、相手につながるまで (相手を呼び出すま<br>で) の時間が、前より (アナログ回線のときより) 長くか<br>かる。                                                                                                    | 62, 75    |
| 電話                                               | 疑似コールウェイティングで、初めの相手と後からかかっ<br>てきた相手との通話を切り替えることができない。                                                                                                    | 65        |
| ファクシミリ                                           | G4 ファクシミリの相手から受信できない。(こちらはG 3<br>ファクシミリ)<br>発信できない。<br>回線自動選択機能が選択不能になる。                                                                                               |           |
| その他 らくらくユーティリティの累積通信料金表示と、NTT からの請求書の通話料金が違っている。 |                                                                                                    | 96        |

# 6.2 故障かな?と思ったら

(1) 背面のPOWERスイッチを押しても前面のPWRランプが点灯しない

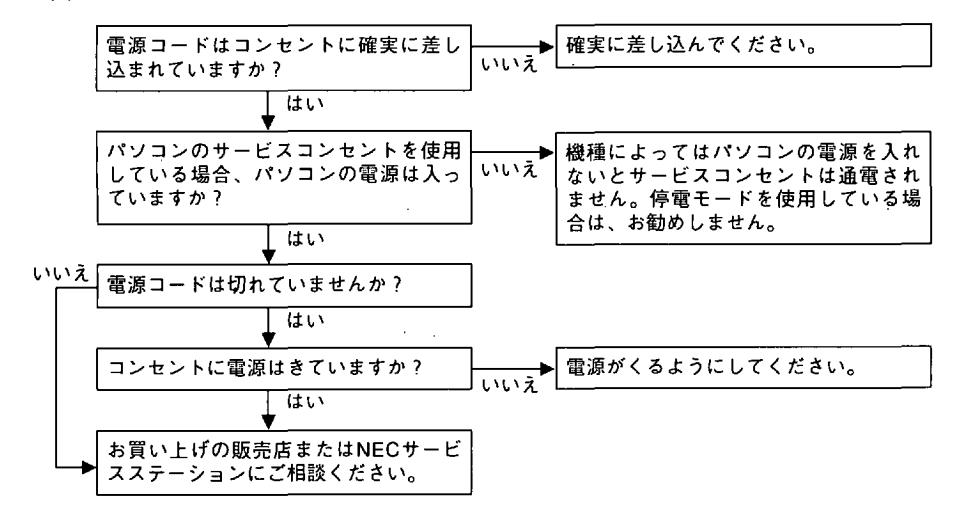

(2) 前面の ACT ランプが遅点滅していて通信できない

| らくらくユーティリティの状態表示で<br>レイヤ1同期は赤色点灯していますか?                    | ・INSネット64のレイヤ1が異常です。<br>INSネット64回線とAtermを添付のケ                                                                                                    |
|------------------------------------------------------------|----------------------------------------------------------------------------------------------------|
| いいえ                                                        | ーフルで接続してください。<br>モジュラプラグはカチッと音がする<br>まで確実に挿入してください。<br>・ケーブルを接続しても遅点滅する場<br>会は、次のことを確認してくださ                                                                                                    |
|                                                            | a ket へいりことを確認してくたと<br>い。<br>① AtermIT55DSUの場合は、電話局か<br>らAtermIT55DSUまでの配線の極性<br>が反転していませんか?<br>AtermIT55DSU背面にあるINS回線<br>リバーススイッチをNORからRVS<br>に移動してください。<br>② 回線はNTTにより開通済みですか?<br>NTT窓口に確認してください。 |
| ◆<br>らくらくユーティリティの状態表示で<br>レイヤ2リンクは赤色点灯していますか? <sup>は</sup> | ► ISDN回線のレイヤ2が異常です。<br>「6.3 自己診断」を行って原因を確認<br>してください。診断結果が正常ならば、<br>NTT窓口にご相談願います。                                                                                                    |

第6章

お困りのときには

(3)前面の PWR ランプが赤点滅のままで緑点灯にならない

何らかの理由でバージョンアップを途中で中断したため、Aterm はバージョンアップ 待ちになっています。第5章「5.2 らくらくバージョンアップ」で Aterm のプログラ ムをバージョンアップしてください。

 参考 PWRランプ… 早点滅:オン/オフ=0.1秒/0.4秒 遅点滅:オン/オフ=0.1秒/0.9秒
 ACTランプ… 早点滅:オン/オフ=0.2秒/0.2秒 遅点滅:オン/オフ=0.4秒/0.4秒

(4)パソコンのターミナルモード (注意) で AT → をキーボード入力しても「OK」が表示されない

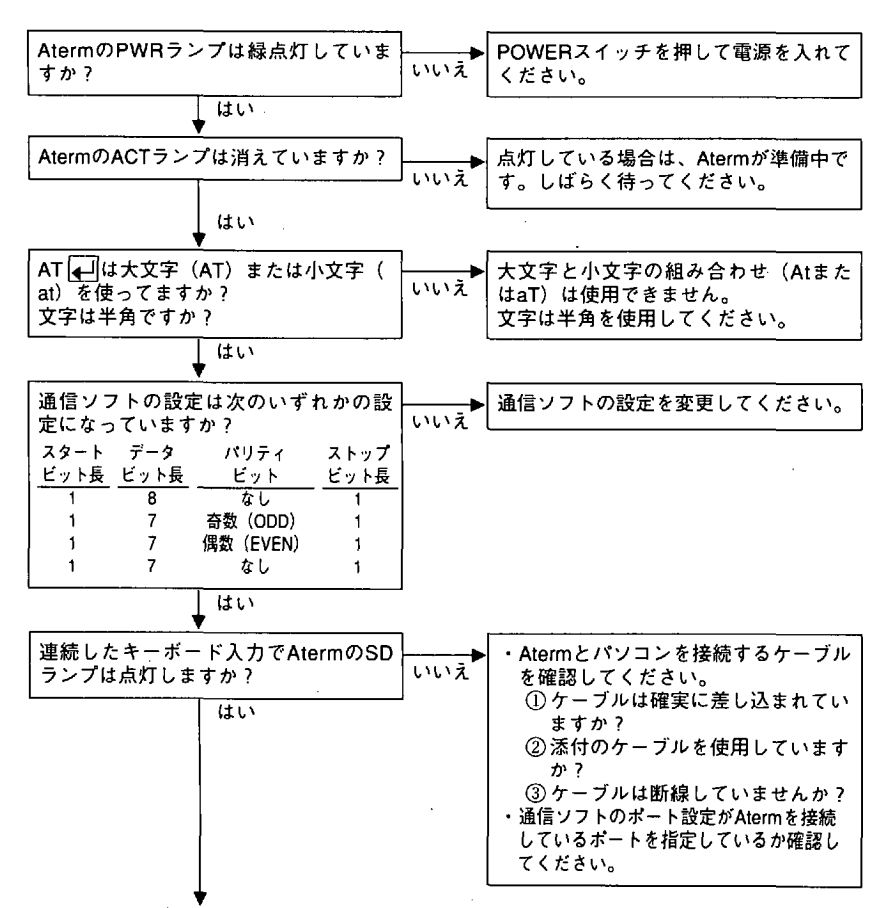

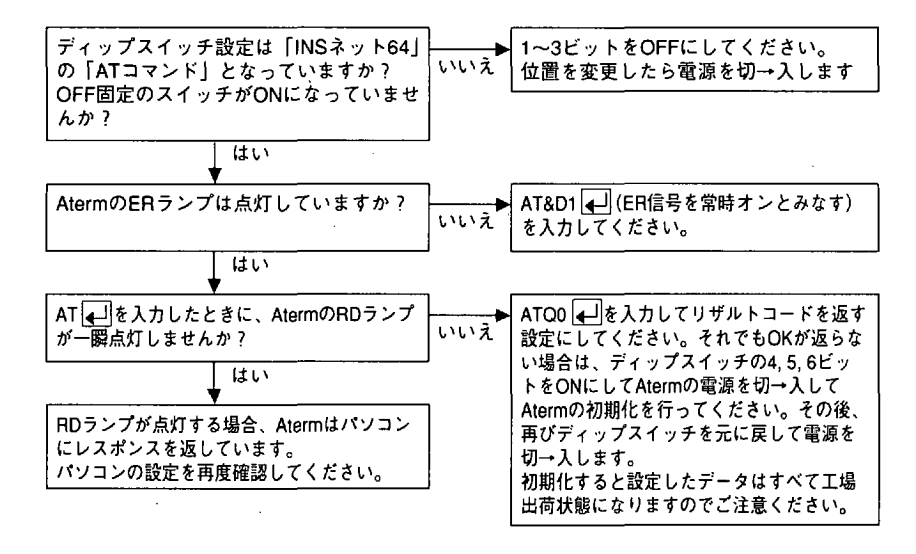

注意

- Windows<sup>®</sup>3.1やWindows NT<sup>®</sup>をお使いの場合は、アクセサリ内の「ターミナル」を起動してください。ターミナルのツールバーにある設定の通信条件を開き、シリアルポートでAtermに接続しているポート番号を設定してから、キーボードから AT ↓ と入力してください。
- Windows<sup>®</sup> 95では、第4章「4.3 パソコン通信」を参照して、ア クセサリ内の「ハイパーターミナル」を使ってキーボードから AT 【↓】と入力してください。
- Macintoshでは、ATコマンドを使用できる通信ソフトウェアが標 準添付されていません。雑誌やオンラインで入手するか、お店で お買い求めください。

Windows<sup>®</sup> 3.1 は、Microsoft<sup>®</sup> Windows<sup>®</sup> operating system Version 3.1 の略です。 Windows NT<sup>®</sup> は、Microsoft<sup>®</sup> Windows NT<sup>®</sup> operating system の略です。 Windows<sup>®</sup> 95 は、Microsoft<sup>®</sup> Windows<sup>®</sup> 95 operating system の略です (5) ATD コマンドで発信しても回線がつながらない(発信しない、または NO CARRIER となる)

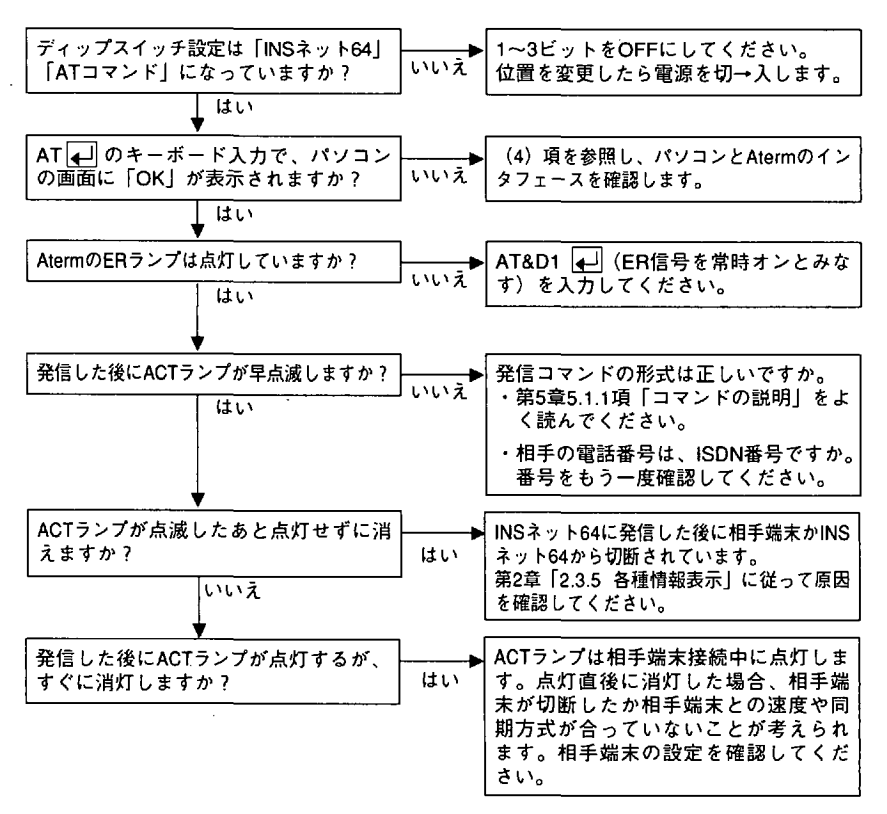

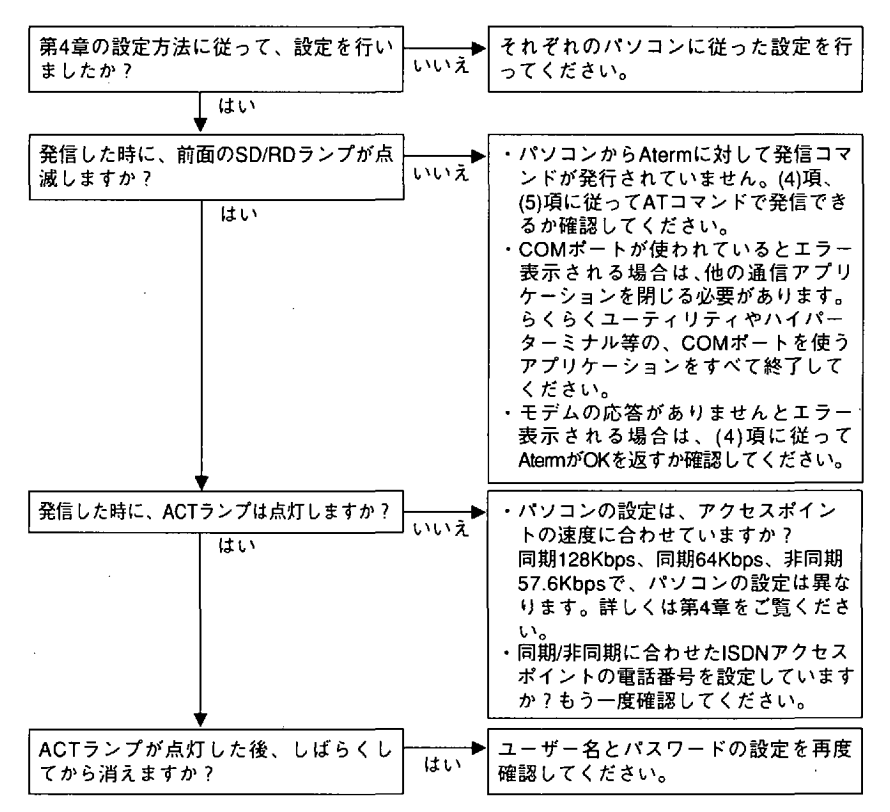

(6) インターネットプロバイダに発信しても、回線がつながらない

(7) インターネットの通信が遅い気がする

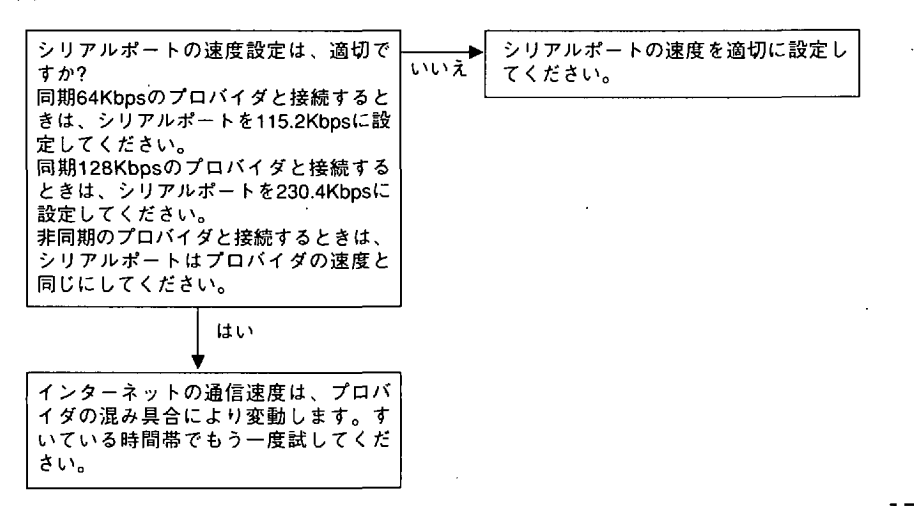

お

木

りのときには
(8) 電話機、ファクシミリが使えない

① 着信できない

| 着信したときに呼出音が鳴りますか?     | ・らくらくユーティリティの「アナログボ」                      |
|-----------------------|-------------------------------------------|
|                       | 一下間易設正」画面と   アナロクホート 詳細設定   画面で 次の設定を行い 面 |
| はい                    | 度通話テストを行ってみてください。                         |
|                       | ①アナログポート :電話                              |
|                       | <ol> <li>2 識別着信 : しない</li> </ol>          |
|                       | ③ グローバル着信 : 着信する                          |
|                       | (④ サブアドレスなし着信):着信する                       |
|                       | (5) HLC :設定しない<br>  ② 白コアドレス : 穴白         |
|                       | し 日 ロンドレス 22日 (設定したい)                     |
|                       | (設定しない) の自己サブアドレス ・空白                     |
|                       | (設定しない)                                   |
|                       | ・グローバル着信選択と自己アドレスを使                       |
|                       | 用したアナログポートの呼び分けがうま                        |
|                       | くいかない場合は、一度着信をかけたあ                        |
|                       | と、次の方法でかけた着信に指定されて                        |
|                       | いた宛先番号を確認します。                             |
|                       | ● 1915551ユーディリティの間易設定→ 25番結招表テム美信乗号チェックを選 |
|                       | 日理情報な小一個信報なりェリアで選択し、最終諸信番号の宛先番号を確認        |
|                       | します。                                      |
|                       | ②宛先番号に何も入っていない場合は、                        |
|                       | 「グローバル着信する」に設定したアナ                        |
|                       | ログポートが呼び出されます。                            |
|                       | ③宛先番号にダイヤルイン番号が入って                        |
|                       | いる場合は、自己アドレスにタイヤル                         |
|                       | 1 ノ番号を設定したアテログホートが<br>  低パ山されます           |
|                       | 「ONTT契約を「グローバル競信利田」と                      |
|                       | したにも関わらず、契約者回線番号に                         |
|                       | 電話したときに電話番号が入っていた                         |
|                       | 場合は正しく契約されていません。                          |
|                       | NTT窓口にご相談ください。                            |
|                       |                                           |
| 1つのアナログポートに2台以上の童手    | 141171530                                 |
| 樽、ファクシミリを接続していますか? けい | 1 つにしててたてい。<br>2 会以上の接続は動作を保証していませ        |
|                       | Liss上の点記は動作を休益していまと<br>ん。                 |
| 1. 1. 1. <b>X</b>     |                                           |
|                       |                                           |
| 停電時節電モードに設定していますか?    | ▶ ディップスイッチで通常モードに設定                       |
| はい                    | して試してみてください。                              |

180

② 自動発信(短縮ダイヤル、リダイヤル発信等)できない

|                                       | -          |                                                 |
|---------------------------------------|------------|-------------------------------------------------|
| 手動で発信できますか?                           | いいえ        | ・接続している装置のダイヤル方式がPB<br>でなければPBにしてください。          |
|                                       |            | ・LCR機能内蔵電詰機の場合は、らくらく<br>  ユーティリティや\$A、\$Bコマンドでダ |
|                                       |            | イヤル桁間タイマを延ばしてください。                              |
| •                                     | _          |                                                 |
| モデム、ファクシミリのときは、スピ                     | <b>}</b> ► | ・ダイヤルとダイヤルの間の時間がダイ                              |
| ーカをオンにしたときに相手呼ひ出し<br>  音が聞こえますか?      | いいえ        | ヤル桁面ダイマの設定より長くはあり<br>  ませんか?。桁間タイマの時間を長く        |
| · · · · · · · · · · · · · · · · · · · | 1          | とってみてください。                                      |
|                                       |            | ・オフフックから菆初のタイヤル発信ま<br>  でにスピーカでダイヤルトーンを確認       |
|                                       |            | できますか?できないときは、最初の                               |
|                                       |            | ダイヤル発信の送出開始を遅らせてく                               |
|                                       |            | たさい。<br> ・同報の場合、前の切断から次の発信ま                     |
|                                       |            | で約2秒間待ってください。                                   |

③ コールウェイティングできない

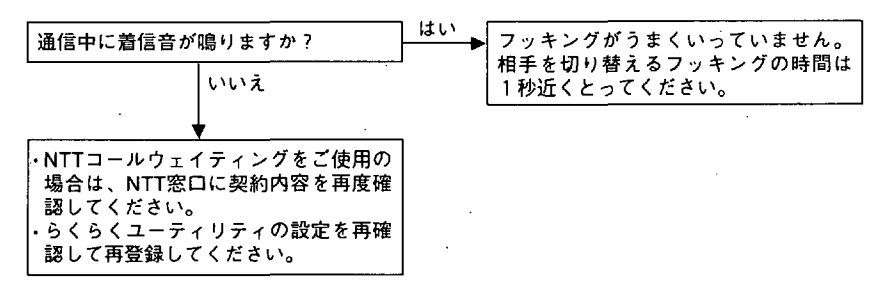

(9) モデムが使えない

①発信できない

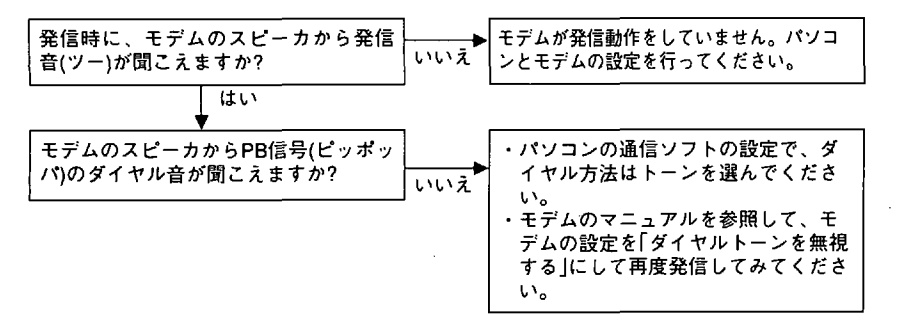

お困りのときには

② モデムの通信スピードが上がらない

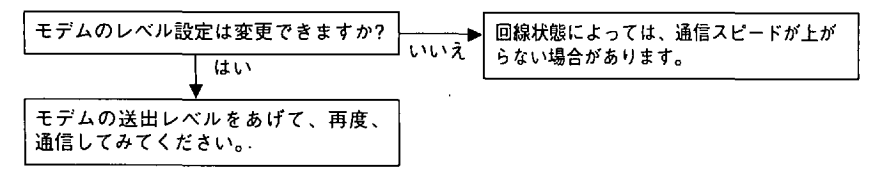

(10) 停電時に動作しない

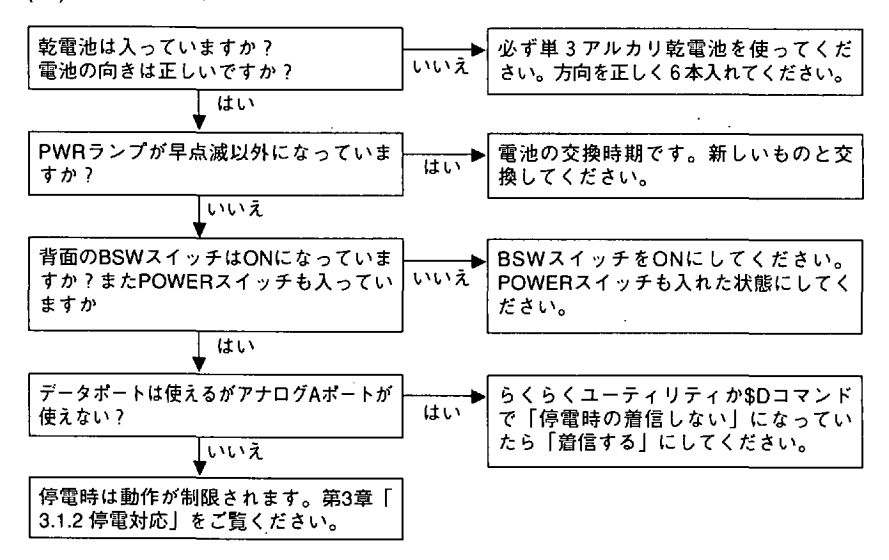

(11) その他

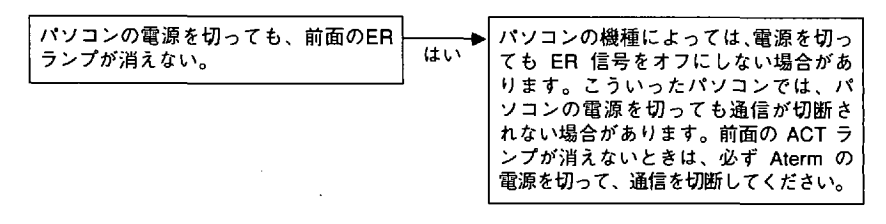

## 6.3 自己診断

AtermIT55/55DSUは自己診断を行ってハードウェアに異常がないかを確認することができます。試験するハードウェアブロックを下表に示します。

| 被試験<br>ブロック名 | 試験内容                                                |
|--------------|-----------------------------------------------------|
| FLASH        | フラッシュメモリの読み込みが正常か確認します。                             |
| RAM          | RAM の読み込み/書き込みが正常か確認します。                            |
| тси          | タイマ制御ユニットが正常か確認します。                                 |
| LINE         | ISDNインタフェースを制御するS点インタフェース制御部が正常か確認<br>します。          |
| RA           | パソコンとAtermの通信速度をISDNの64Kbpsに変換する速度整合部が<br>正常か確認します。 |

(注意)

自己診断を行っている最中は、途中で電源を切らないでください。電源 を切るとAtermIT55/55DSUでバックアップしている内容が正しく保持 されないことがあります。

#### 試験の起動方法

ディップスイッチを下図のように設定してから電源を入れてください。

|    |       | _ OFF |
|----|-------|-------|
| 88 |       |       |
| 10 | DSW 1 | ON    |

(黒い方にスイッチを移動してください)

試験方法

電源が入ると自動的に試験を行います。

■正常に終了したとき プザーがピピピ…と鳴った後にACTランプが点滅します。

#### ■異常を発見したとき

自己診断で異常が発見されるとブザーが鳴り続けます。どのハードウェアブロックに 異常があったかは PWR ランプと ACT ランプで確認することができます。

| 被試験   | 異常発見時のランプ状態 |         |  |
|-------|-------------|---------|--|
| ブロック名 | PWR ランプ     | ACT ランプ |  |
| FLASH | 緑点灯         | 点灯      |  |
| RAM   | 赤点灯         | 点灯      |  |
| TCU   | 消灯          | 点灯      |  |
| LINE  | 緑点灯         | 消灯      |  |
| RA    | 赤点灯         | 消灯      |  |

異常があった場合は、6.4項をご覧になって修理依頼してください。

#### 試験の終了方法

電源を切ってディップスイッチを元の設定に戻してから再び電源を入れてください。

掲載されているお問い合わせ先、修理受付窓口などは変更されている場合が あります。

掲載されているお問い合わせ先、修理受付窓口などは変更されている場合が あります。

掲載されているお問い合わせ先、修理受付窓口などは変更されている場合が あります。

掲載されているお問い合わせ先、修理受付窓口などは変更されている場合が あります。

掲載されているお問い合わせ先、修理受付窓口などは変更されている場合が あります。

掲載されているお問い合わせ先、修理受付窓口などは変更されている場合が あります。

.

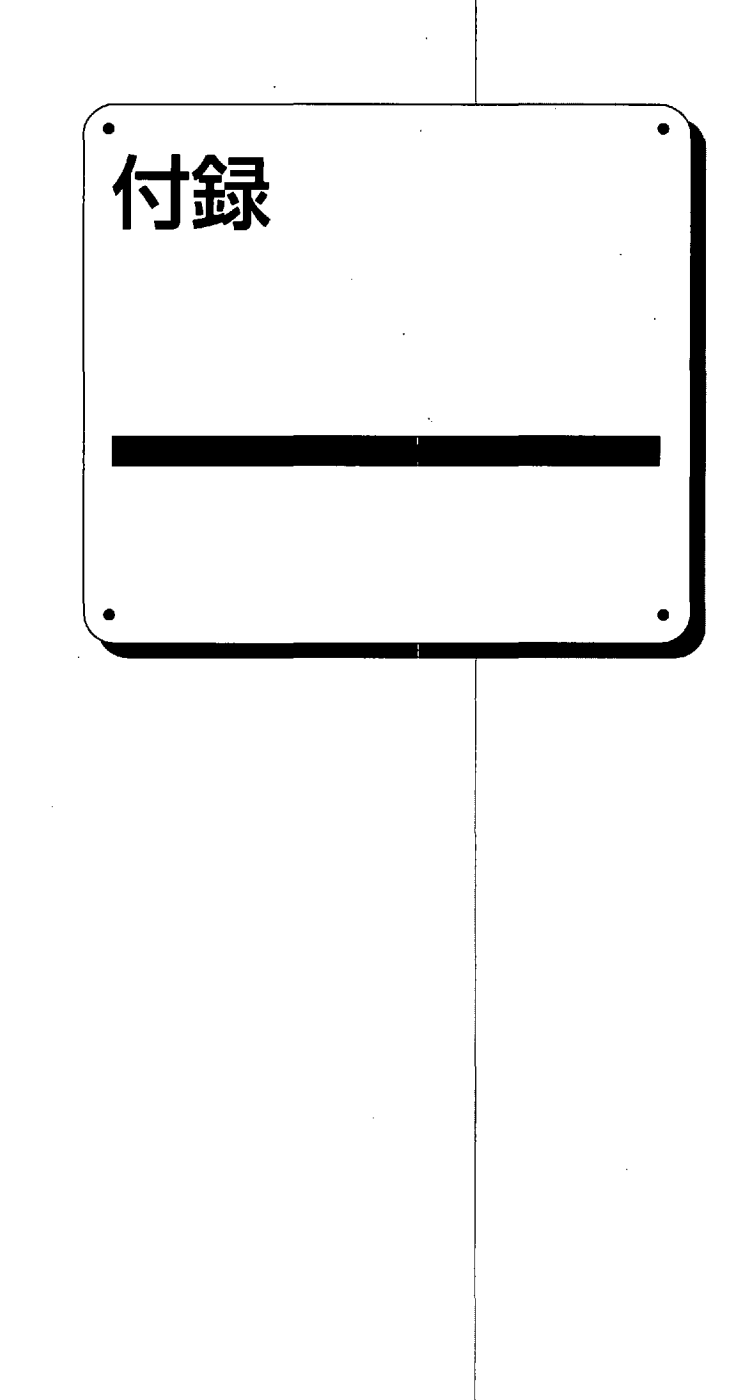

## 付録1 ユーザ登録のしかた

#### ユーザ登録制度とは

Atermを購入いただいたお客様を対象にユーザ登録を行っています。 登録いただきましたお客様には、Atermをご使用のお客様へのサービスの一環といたし

まして、新製品情報、バージョンアップの案内など、さまざまな情報提供やキャンペー ン、イベントなどの特典・サービスを提供してまいります。是非ユーザ登録を行ってく ださい。

受付はインターネットホームページ「AtermStation」にて行っています。

ユーザ登録を行うときに、BIGLOBE の ID が必要になります。ID をお持ちでない方 は、本装置添付の「BIGLOBE おいでまシート」により、ご入会されることをお勧めい たします。また、「AtermStation」からの登録では、「BIGLOBE おいでまシート」の 優待 ID を仮IDとして入力することもできます。

#### (参考)

BIGLOBEとは

インターネットとパソコン通信の垣根を無くした"フルコース"のパー ソナルマルチメディアサービスです。

使い方、楽しみ方に合わせて4つのコースからコースをお選びいただけ ます。詳しくは添付の「BIGLOBEおいでまシート」をご覧ください。

#### 登録のための準備

登録は、AtermStation にて行います。第4章「4.2 インターネット」をご覧になってア クセスするための準備をしてください。

AtermStation http://www.meshnet.or.jp/aterm/

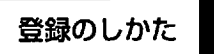

■AtermStationによる登録

(1)BIGLOBEインターネットサービス(PPP接続)などによりインターネットに接続します。

(2)WWWブラウザを起動して http://www.meshnet.or.jp/aterm/ にアクセスします。 AtermStationのホームページが表示されます。

(3)「サポートデスク」の「ユーザ登録」を選択します。

(4)画面の指示に従い、ユーザ登録を行います。

①登録区分で「個人登録」か「法人登録」を選択します。

| Aterm Online User Resistration<br>Atermオンラインユーザ 登録                                                   |            |      |  |
|----------------------------------------------------------------------------------------------------|------------|------|--|
|                                                                                                    | <u>ĝ</u> # | 区分   |  |
|                                                                                                    | 個人登録       | 法人登録 |  |
| 下記「ユーザ 登録の仕方」をご覧の上。<br>下記「ユーザ 登録の仕方」をご覧の上。<br>お名前、メールアドレスの必要な項目とアンケートにご記入いただき、<br>最後に「登録」をクリックして下さい。 |            |      |  |

付 録 ②入力画面が出ますので次の注意を守って入力します。

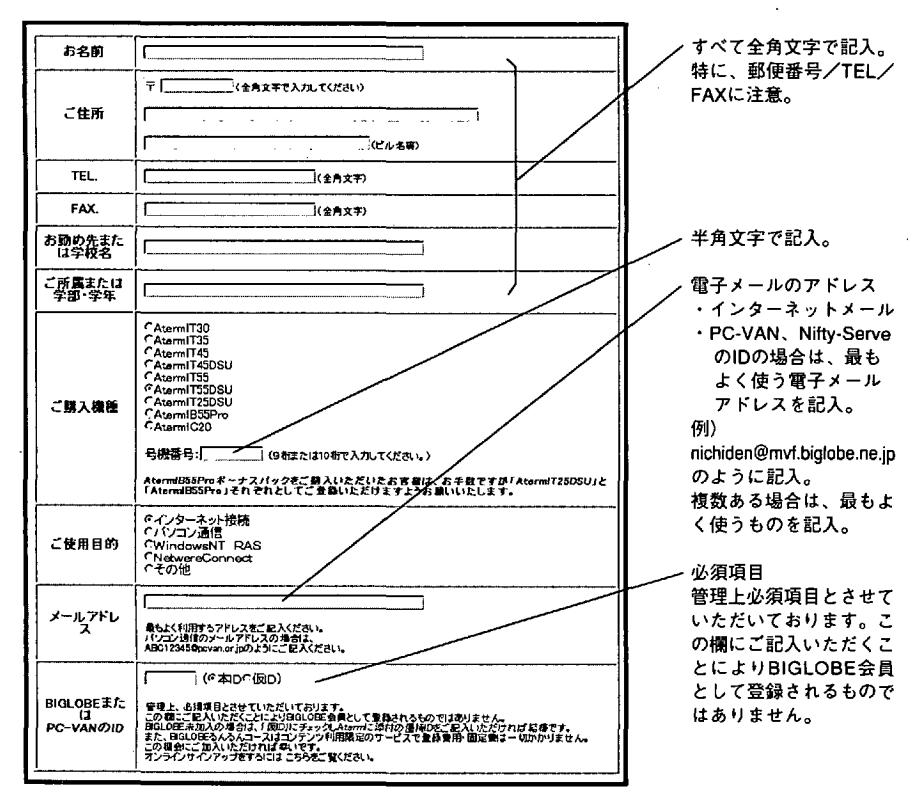

注意 ) 半角カナ文字は、ご使用にならないでください

アンケート部分は全て自由項目となっておりますが今後のよりよい商品開発の参考とさ せていただきますのでご協力お願いします。

「登録」をクリックします。

③エラー(入力ミスや、必須項目の抜け)がなければ、登録内容の確認画面がでてきます。 登録確認画面の「この内容で登録」をクリックします。

| 登録確認                                        |                                         |
|---------------------------------------------|-----------------------------------------|
|                                             |                                         |
| 以下の横に内容が正し                                  | お各体を立線させて頂きます。<br>ナれば「この内容で登録」を選択して下さい。 |
| ・お名前                                        | : 日電太郎                                  |
| ・郭使香号                                       | : 123-45                                |
| ・住的                                         | : 東京都図2.2×1 H×-××                       |
|                                             | 222222222                               |
| * 5 10 5                                    | : 03-1234-5678                          |
| - 金井 /学校                                    | - V/254-56/3                            |
| ・所属ノ学部                                      | : 企画如                                   |
| 商品名                                         | AtermiT35/55DSU                         |
| ・号機番号                                       | : 123456769                             |
| ・使用自的                                       | :インターネット検続                              |
| ・メールアドレス                                    | : nichidan@mvf.bigloba.ne.jp            |
| BIGLOBE                                     | : ABC12345                              |
| ・アンケート1                                     |                                         |
| ・アンケート2                                     | :                                       |
| ・アンケートヨ                                     | :                                       |
| *725-14                                     |                                         |
| 1777-10                                     |                                         |
| ·777-F8                                     |                                         |
| ·725-18                                     |                                         |
| ・意見・要望                                      | 1                                       |
|                                             |                                         |
|                                             | 7* 21                                   |
| この内容で1                                      | <b>ご 3</b> 水 、                          |
| ALC: 10 10 10 10 10 10 10 10 10 10 10 10 10 | Left web-                               |
| THE WAR                                     | 2.4.21.                                 |
| T Z Z                                       |                                         |
| Aterm:                                      | tation (Ko                              |
|                                             |                                         |

④登録終了です。

注意 ) 登録を何度も行わないように注意してください。

本製品を第三者へ譲渡されるお客様、 あるいは譲渡を受けられたお客様へ

・ 譲渡されるお客様へ

本製品を第三者に譲渡(売却)される場合には、本体と本体に添付のすべてのものを譲 渡してください。また、譲渡をされる方にユーザ登録の再登録をご連絡ください。

・譲渡を受けられたお客様へ

NECからお客様へ、お知らせをお送りする場合がありますので、必ずユーザ登録の再 登録をお願いいたします。 付録2 パソコンインタフェース

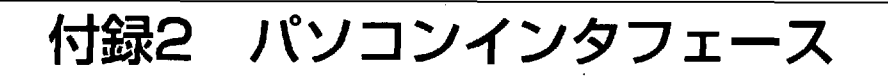

■コネクタ形状

25ピンコネクタ (メス型)

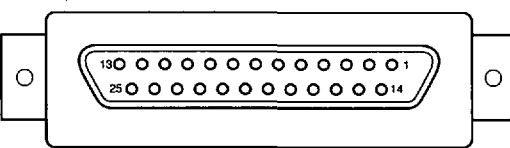

#### ■パソコンインタフェースの信号線

| ピン番号             | JIS  | 信号方向<br>パソコン Aterm | 名称                     | 機能                                                                                                    |
|------------------|------|--------------------|------------------------|----------------------------------------------------------------------------------------------------|
| 1                | (FG) |                    | 保安用接地                  | 装置のフレームアースです                                                                                                    |
| 2                | SD   | →                  | 送信データ                  | パソコンからAtermへ送られるデータです                                                                                            |
| 3                | RD   | -                  | 受信データ                  | Atermからパソコンへ送られるデータです                                                                                            |
| 4                | RS   | <b>→</b>           | 送信要求                   | データ送信許可を要求します<br>ON :データ送信許可を要求します<br>OFF:データ送信許可を要求しません                                                         |
| 5                | cs   | ←                  | 送信可                    | データ送信可能かどうかを示します<br>ON :データ送信が可能です<br>OFF:データ送信してはいけません                                                          |
| 6                | DR   | -                  | データセットレディ              | Atermが動作準備ができているかどうかを示<br>します<br>ON :パソコンとデータの授受を行う準備<br>ができていることを示します<br>OFF:パソコンとデータの授受を行う準備<br>ができていないことを示します |
| 7                | SG   |                    | 信号用接地                  | 相互接続回路に基準電位をあたえます                                                                                                |
| 8                | CD   |                    | キャリア<br>検出             | Atermが、パソコンにデータ受信を要求して<br>いることを示します<br>ON :パソコンにデータ受信を要求します<br>OFF:パソコンにデータ受信を要求しません                             |
| 9-14<br>16,18,19 |      |                    | 未使用                    |                                                                                                    |
| 15               | ST2  | ← ·                | 送信信号<br>エレメント<br>タイミング | パソコンに送信信号のタイミングをあたえます<br>高速デジタル専用線のみ使用します                                                                        |
| 17               | RT   | +                  | 受信信号<br>エレメント<br>タイミング | パソコンに受信信号のタイミングをあたえます<br>高速デジタル専用線のみ使用します                                                                        |
| 20               | ER   | →                  | データ端末<br>レディ           | パソコンの動作準備ができているかどうかを<br>示します<br>ON :パソコンが、データの授受の準備が<br>できていることを示します<br>OFF:パソコンが、データの授受の準備が<br>できていないことを示します    |
| 21               |      |                    | 未使用                    |                                                                                                    |
| 22               | СІ   | <u>←</u> .         | 被呼表示                   | パソコンに <b>葿信していることを示します</b><br>ON : <b>葿信があることを示します</b><br>OFF : 葿信がないことを示します                                     |
| 23-25            |      |                    | 未使用                    |                                                                                                    |

198

付録3

## 切断理由表示・診断情報表示・ 生成源表示一覧

■切断理由表示一覧

|               | AT#Cコマンド表示                                                                                                    | 理由種別                                                                                                    |
|---------------|----------------------------------------------------------------------------------------------------|----------------------------------------------------------------------------------------------------|
| 正常クラス         | 001<br>002<br>003<br>006<br>007<br>016<br>017<br>018<br>019<br>021<br>022<br>026<br>027<br>028<br>029<br>030<br>030<br>031 | 欠番<br>中継網ルートなし<br>相手ルートなし<br>チャネル不許可<br>設定済みのチャネルへ着呼<br>正常切断<br>着ユーザビジー<br>着ユーザに答なし<br>相手ユーザ感にとなし<br>相手ユーザ通信拒否<br>相手端末番号変更<br>選択されなかったユーザの切断復旧<br>相手端末故障中<br>無効番号フォーマット(不完全番号)<br>ファシリティ拒否<br>状態問い合わせ応答<br>その他 |
| リソース使用        | 034<br>038<br>041<br>042<br>043<br>044<br>044                                                                              | 利用可回線/チャネルなし<br>網故障<br>一時的故障<br>交換機輻輳<br>アクセス情報破棄<br>要求チャネル利用不可<br>その他                                                                                                    |
| サービス提供        | 049<br>050<br>057<br>058<br>063                                                                                            | QOS利用不可<br>要求されたファシリティ不可<br>伝達能力不許可<br>現在利用不可伝達能力<br>その他                                                                                                    |
| サービス          | 065<br>066<br>069<br>070<br>079                                                                                            | 未提供伝達能力指定<br>未提供チャネル種別指定<br>未提供ファシリティ要求<br>制限デジタル情報能力のみ可能<br>その他                                                                                                    |
| 無効メッセージ       | 081<br>082<br>083<br>085<br>086<br>088<br>091<br>095                                                                       | 無効呼番号使用<br>無効チャネル番号使用<br>指定された中断呼識別番号未使用<br>中断呼なし<br>指定された中断呼は既に切断復旧済み<br>端末属性不一致<br>無効中継網選択<br>その他                                                                                                    |
| 手順誤りクラス       | 096<br>097<br>098<br>099<br>100<br>101<br>102<br>111                                                                       | 必須情報要素不足<br>メッセージ種別未定義<br>呼状態とメッセージ不一致、またはメッセージ種別未定義<br>情報要素なし、または未定義<br>無効情報要素内容<br>呼状態とメッセージ不一致<br>タイマ満了の回復<br>その他                                                                                           |
| インタ<br> ワーキング | 127                                                                                                    | その他                                                                                                    |

付録

■診断情報表示

| AT¥L1コマンド表示 |                                                                                                    |
|-------------|----------------------------------------------------------------------------------------------------|
| りくりく衣示      |                                                                                                    |
| 000         | 本ポートは正常に着信を受け付けました。<br>                                                                                           |
| 201         | 本ポートは使用中のため着信を受け付けませんでした。                                                                                         |
| 211         | 本ポートの自己アドレス設定とINSネット64からの宛先番号が一致して<br>いないため着信を受け付けませんでした。自己アドレス設定を確認して<br>ください。                                   |
| 212         | 本ポートのグローバル着信設定が「着信しない」に設定されているた<br>め、グローバル着信を受け付けませんでした。グローバル着信設定を確<br>認してください。                                   |
| 213         | 本ポートの自己サブアドレス設定とINSネット64からの宛先サブアドレ<br>スが一致していないため着信を受け付けませんでした。自己サブアドレ<br>ス設定を確認してください。                           |
| 214         | 本ポートのサブアドレスなし着信設定が「着信しない」に設定されてい<br>るため、サブアドレスなし着信を受け付けませんでした。サブアドレス<br>なし着信設定を確認してください。                          |
| 215         | 本ポートの識別着信設定が「着信する」になっており、短縮・識別番号<br>設定に相手からの発信番号と一致するものがなかったため着信を受け付<br>けませんでした。識別着信設定、および短縮・識別番号設定を確認して<br>ください。 |
| 221         | 着信があったポートのHLC設定がINSネット64からの着信通知のなかの<br>HLCと一致しませんでした。HLCの設定を確認してください。                                             |
| 231         | パケット端末からの着信がきましたが、着信を拒否しました。                                                                                      |
| 301         | スティルスコールバック要求の着信がきましたが、着信を受けることが<br>できませんでした。スティルスコールバックが「使用する」になってい<br>るか設定を確認してください。                            |
| 302         | スティルスコールバック要求に対してサーバ側がかけ直しているとき<br>に、別の着信がありましたが、その着信を拒否しました。                                                     |
| 311         | INSネット64からの着信通知のなかの伝達能力情報転送速度が64kbit/s<br>以外の着信でした。                                                               |
| 312         | INSネット64からの着信通知のなかの伝達能力ユーザ情報レイヤ1プロ<br>トコルが違っていました。                                                                |
| 313         | INSネット64からの着信通知のなかの伝達能力ユーザ速度が56kbit/sで<br>したので着信を拒否しました。                                                          |
| 321         | INSネット64からの着信通知のなかにLLC速度情報が含まれていなかったため、着信を拒否しました。                                                                 |
| 322         | INSネット64からの着信通知のなかのLLCユーザ速度が本TAの受けられ<br>ない速度でした。通信相手機器を確認してください。                                                  |
| 323         | INSネット64からの着信通知のなかのLLCユーザ速度が本TAの速度設定<br>と不一致でした。「着信速度チェックしない」に設定し、通信速度が異<br>なるパソコン同士でも通信できるようにしてください。             |
| 324         | INSネット64からの着信通知のなかのLLC同期/非同期が同期である<br>が、速度が64kbit/s以外の着信のため拒否しました。                                                |
| 325         | INSネット64からの着信通知のなかのLLC中間速度が本TAの受けられな<br>い速度のため拒否しました。                                                             |
| 326         | INSネット64からの着信通知のなかのLLCフロー制御が本TAの設定と不<br>一致でした。本TAのフロー制御方式設定をしてください。                                               |

200

#### 付録3 切断理由表示・診断情報表示・生成源表示一覧

| AT¥L1コマンド表示 |                                                                                         |
|-------------|-----------------------------------------------------------------------------------------|
| らくらく表示      |                                                                                         |
| 327         | INSネット64からの着信通知のなかのLLCストップビット長、データ<br>ビット長、パリティ情報が本TAの設定と不一致でした。通信相手と設<br>定を合わせてください。   |
| 331         | G4ファクシミリからの着信でした。相手側の装置を確認してください。                                                       |
| 341         | データポート通信中、またはアナログポート通信中で2チャネル使用中<br>のため着信が受け付けられませんでした。                                 |
| 361         | 応答平均化機能が「使用する」に設定されており、着信できる順番でな<br>いため、着信を無視しました。                                      |
| 371         | 電子メール着信通知またはUUIメール通知がありました。                                                             |
| 401         | 停電時のアナログ着信設定は「着信しない」になっているため、着信を<br>受け付けませんでした。停電時着信設定を確認してください。                        |
| 402         | 停電中のためアナログB、Cポートへの着信は受け付けませんでした。                                                        |
| 411         | アナログポートの設定が「使用しない」になっているため着信を受け付<br>けませんでした。アナログポート設定を確認してください。                         |
| 421         | 内線通話中にチャネルなしの着信を受けました。チャネルなしの着信は<br>NTTコールウェイティング中のアナログポートに対してのみ受け付けま<br>す。             |
| 422         | 使用していないアナログポートにチャネルなしの着信を受けました。<br>チャネルなしの着信はNTTコールウェイティング中のアナログポートに<br>対してのみ受け付けます。    |
| 423         | 疑似コールウェイティング設定ボートにチャネルなしの着信を受けまし<br>た。チャネルなしの着信はNTTコールウェイティング中のアナログポー<br>トに対してのみ受け付けます。 |
| 424         | NTTコールウェイティングなしの設定ポートにチャネルなしの着信を受けました。チャネルなしの着信はNTTコールウェイティング中のアナログポートに対してのみ受け付けます。     |
| 431         | 優先着信ポートの設定がされているため、優先着信ポートが着信を受け<br>ました。そのため、優先着信ポートでないアナログポートには着信しま<br>せんでした。          |
| 999         | その他の理由                                                                                  |

#### ■ 生成源表示一覧

| AT#Cコマンド表示 | 場所              |
|------------|-----------------|
| 00         | ユーザ自身           |
| 01         | ユーザが直接接続する私設網   |
| 02         | ユーザが直接接続する国内網   |
| 03         | 中継網             |
| 04         | 相手ユーザが直接接続する国内網 |
| 05         | 相手ユーザが直接接続する私設網 |
| 07         | 国際網             |
| 10         | インタワーキング先の網     |

付録

201

付録4 仕様一覧

# 付録4 仕様一覧

| 項目                       |                   |                  |                                                                                                    | 備考                                                                                        |
|--------------------------|-------------------|------------------|----------------------------------------------------------------------------------------------------|-------------------------------------------------------------------------------------------|
| 接続回線                     |                   |                  | INSネット64<br>高速デジタル専用線<br>(Iインタフェース)                                                                                      |                                                                                           |
| 交換形態                     |                   |                  | データポート:回線交換、専用線<br>アナログポート:回線交換                                                                                          |                                                                                           |
| 使用チャネル                   |                   |                  | Bチャネル                                                                                                    |                                                                                           |
| インタフェース形態および<br>レイヤ1起動種別 |                   |                  | P-MP常時またはP-MP呼毎契約                                                                                                    | INSネット64接続<br>の場合                                                                         |
| -<br>回線<br>インタフェーフ       | <br> T<br> 55     | コネクタ形状           | 8ピンモジュラジャック                                                                                                    |                                                                                           |
| 1 / 9 / 1 - 7            |                   | 伝送方式             | 4線、AMI符号                                                                                                    |                                                                                           |
|                          |                   | コネクタ形状           | 6ピンモジュラジャック (RJ-11)                                                                                                    | DSU機能内蔵                                                                                   |
|                          | +                 | 伝送方式             | 2線、時分割伝送方式                                                                                                    |                                                                                           |
|                          | 55<br>D<br>S<br>U | 伝送路速度            | 320Kbps                                                                                                    |                                                                                           |
|                          |                   | 伝送路符号            | AMI符号                                                                                                    |                                                                                           |
|                          |                   | DSU折り返し<br>機能    | あり                                                                                                    |                                                                                           |
| パソコン<br>インタフェース          |                   | 機械的条件            | ISO2110準拠<br>(25ピンD-sub)                                                                                                 | JISX5101準拠                                                                                |
|                          |                   | 電気的条件            | V.28                                                                                                    |                                                                                           |
|                          |                   | 回路定義             | V.24                                                                                                    |                                                                                           |
|                          |                   | 呼接続機能            | ATコマンド                                                                                                    |                                                                                           |
|                          |                   | 通信速度<br>(Kbps)   | 非同期:1.2, 2.4, 4.8, 9.6, 14.4,<br>19.2, (28.8, 38.4, 57.6)<br>同期 :2.4, 4.8, 9.6, 14.4, 19.2,<br>48, 56, 64, 128           | <ul> <li>()はV.110規格外</li> <li>同期は高速デジタ</li> <li>ル専用線64KPPP、</li> <li>128KはMPのみ</li> </ul> |
|                          |                   | パソコン速度<br>(Kbps) | 非同期:1.2, 2.4, 4.8, 9.6, 14.4,<br>19.2, 28.8, 38.4, 57.6,<br>115.2, 230.4<br>同期 :2.4, 4.8, 9.6, 14.4, 19.2,<br>48, 56, 64 | 28.8, 38.4, 57.6,<br>48, 56, 64, 115.2,<br>230.4はV.28規格外<br>同期は高速デジタ<br>ル専用線のみ            |

付録4 仕様一覧

| 項 目                    |                   | 諸元                                                                                                    | 備考                                                                            |
|------------------------|-------------------|----------------------------------------------------------------------------------------------------|-------------------------------------------------------------------------------|
| パソコン<br>インタフェース        | 速度整合方式            | ITU-T<br>V.110方式                                                                                                    |                                                                               |
|                        | データポート<br>サービス機能  | スティルスコールバック<br>応答平均化<br>自己アドレス、自己サブアドレス<br>短縮ダイヤル 最大10箇所 (注1)<br>識別着信 最大10箇所 (注1)<br>ユーザ間情報通知<br>回線状態・通信料金表示<br>無通信監視タイマ<br>非同期/同期PPP変換<br>128KマルチリンクPPP通信                                                                                          | (注1) 短縮ダイヤル<br>と識別着信の電話<br>番号は共用です。<br>また、データポー<br>トとアナログポー<br>トで共用していま<br>す。 |
| アナログ装置                 | コネクタ形状            | 6ピンモジュラジャック (RJ-11)                                                                                                    |                                                                               |
| アブログ装道<br>インタフェース<br>· | 基本機能              | ボート数:3ポート<br>受信ダイヤル:PBのみ<br>ブランチ接続:不可<br>供給電圧:約-48V (無負荷時)                                                                                                    |                                                                               |
|                        | アナログポート<br>サービス機能 | アナログポート使用可/不可選択<br>端末機種選択:電話<br>(3.1kHzオーディオ)<br>G3FAX<br>(3.1kHzオーディオ)<br>自己アドレス、自己サブアドレス<br>短縮ダイヤル 最大10箇所(注1)<br>識別着信 最大10箇所(注1)<br>グローバル通信<br>ポート優先着信<br>疑似コールウェイティング<br>フレックスホン<br>(コールウェイティング、着信転送<br>、三者通話、通信中転送)<br>内線通話・内線転送<br>ダイヤル桁間タイマ変更 |                                                                               |
| 停電モード(停電               | での乾電池動作)          | 節電モードで<br>待ち受け時間 約8時間<br>通信 約4時間                                                                                                    |                                                                               |
| 診断機能                   |                   | 自己診断試験                                                                                                    |                                                                               |
| ヒューマン<br>インタフェーズ       |                   | 状態表示LED×5<br>ディップスイッチ<br>停電モード設定スイッチ<br>INS回線リバーススイッチ (注2)                                                                                                    |                                                                               |
| 電源                     |                   | AC100±10V、50/60Hz                                                                                                    |                                                                               |
| 使用条件                   | 温度<br>湿度          | 0∼40 <sup>°</sup> C<br>10∼90%RH                                                                                                    | 結露しないこと                                                                       |

•

203

付

録

#### 付録5 別売オプション製品一覧

|         |              |                     | the second difference of the second second se |
|---------|--------------|---------------------|----------------------------------------------------------------------------------------------------|
| 項目      |              | 諸元                  | 備考                                                                                                    |
| IT55    | 外形寸法 (W×D×H) | 約182mm×130mm×43mm   | 突起部分を除く                                                                                                    |
|         | 重量           | 約0.7kg              | 電池を入れたとき                                                                                                    |
|         | 消費電力         | 約7.5W (最大)          |                                                                                                    |
| IT55DSU | 外形寸法 (W×D×H) | 約71.5mm×130mm×182mm | 突起部分を除く                                                                                                    |
|         | 重量           | 約0.8kg              | 縦置きスタンド、<br>S点ユニット含む                                                                                                    |
|         | 消費電力         | 約7.5W (最大)          |                                                                                                    |

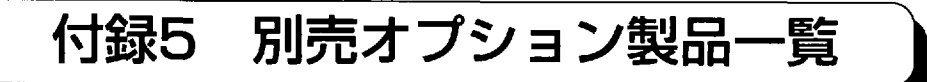

AtermIT55DSUでは、オプションとして次の商品を別売しています。

■S点ユニット (PC-IT/U01)

AtermIT55DSU使用時にターミナルアダプタやISDN電話機、G4ファクシミリ等のISDN 機器を増設するときに必要です。 付録6 設定記入シート

保守上で必要となる貴重なものです。設置時に記入の上、大切に保管してください。

\*は初期値です。

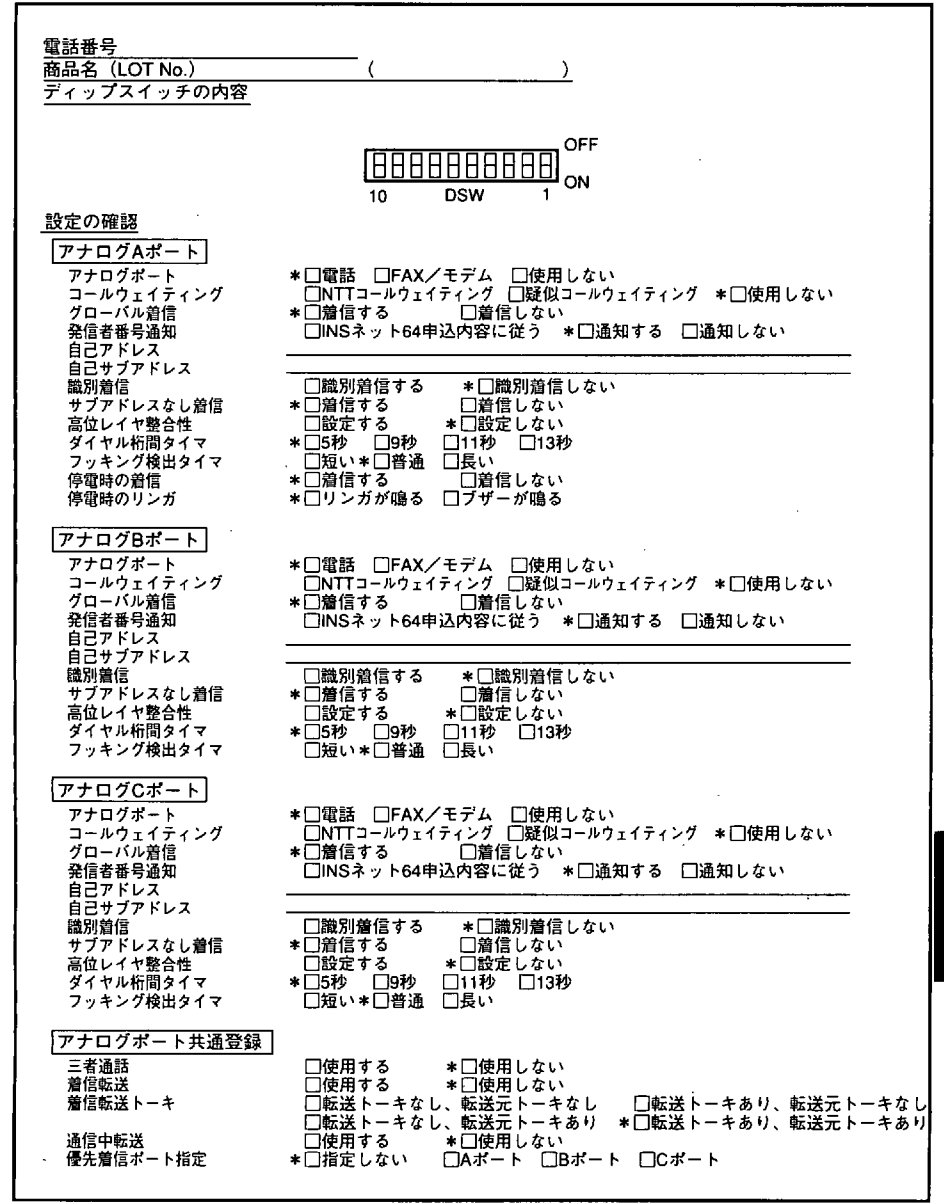

205

付

録

付録6 設定記入シート

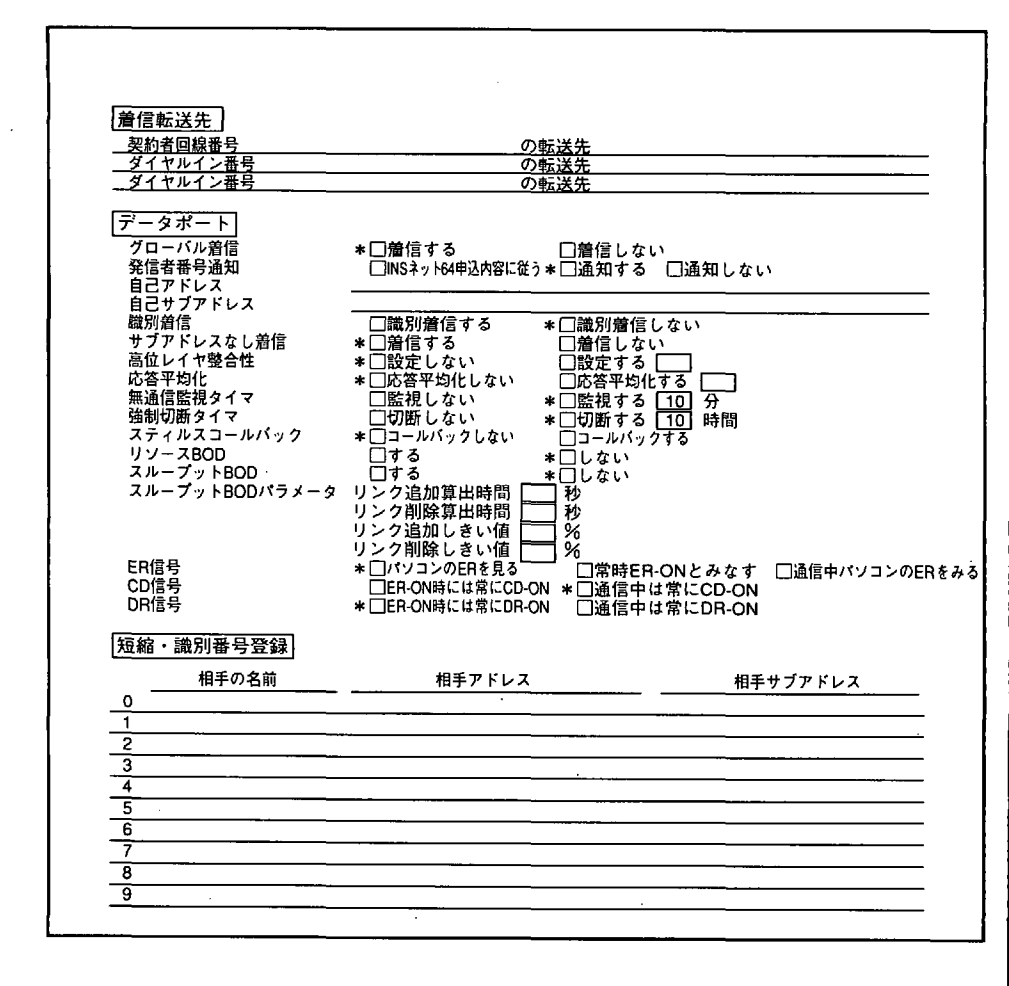

掲載されているお問い合わせ先、修理受付窓口などは変更されている場合が あります。